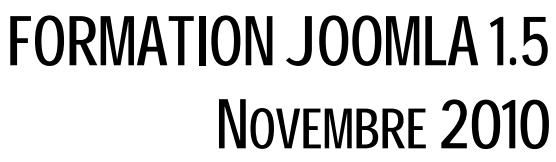

LAURENT LALLIAS

# Télécharger joomla!

http://aide.joomla.fr/telechargements/index.php

## Wamp - Serveur Web local

Avant tout vous devez télécharger Wamp, l'installer puis le démarrer

http://sourceforge.net/project/downloading.php?groupname=wampserver&filename=WampServer2.0 c.exe&use\_mirror=garr

## Installation de joomla

Décompressez le fichier d'installation Joomla directement dans la racine www (ou dans un sous dossier de la racine – lci Joomla-exemples) du serveur Web

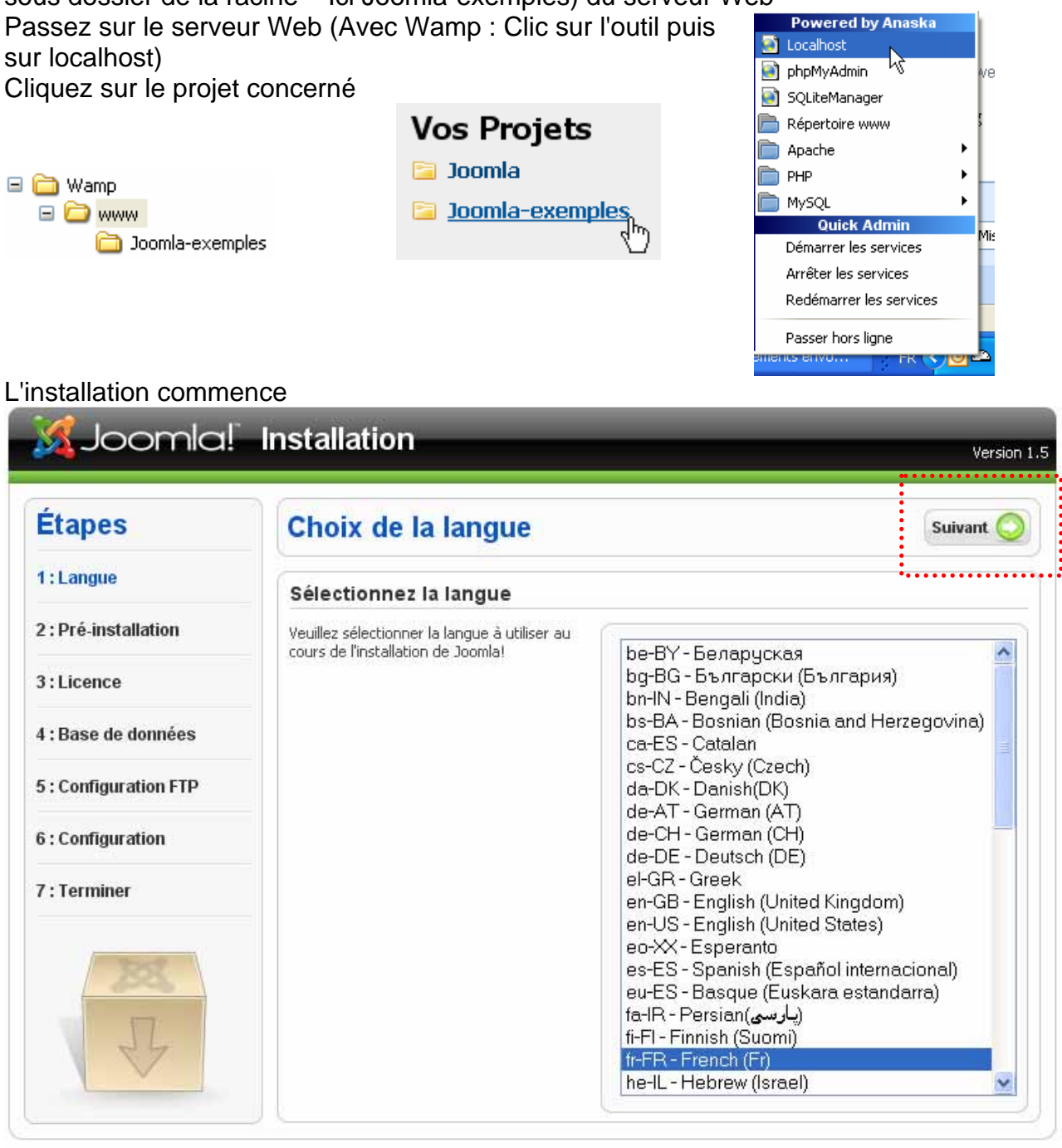

Joomla! est un logiciel libre sous licence GNU/GPL v2.0.

|                                                                                                    |                                                                                                    |                                                                                                    |                  | version                     |
|----------------------------------------------------------------------------------------------------|----------------------------------------------------------------------------------------------------|----------------------------------------------------------------------------------------------------|------------------|-----------------------------|
| tapes                                                                                                    | Pré-installation                                                                                                    | Vérifier à nouveau 🕔                                                                                            | O Précédent      | Suivant 🚫                   |
| : Langue                                                                                                    |                                                                                                    |                                                                                                    | <b>.</b>         |                             |
|                                                                                                    | Vérifications de pré-installation                                                                                                    | pour Joomla! 1.5.7                                                                                              | Production/St    | table [                     |
| : Pré-installation                                                                                                    | Si certains élements sont marques No votre                                                                                                    | 23:00 GIVIT:                                                                                                    | 10 0.4           |                             |
| Licence                                                                                                    | pour pouvoir exécuter Joomla1. Veuillez<br>corriger les éléments qui s'imposent, sinon                                                                                                    | - Support de la compres<br>zlib                                                                                 | sion Oui         |                             |
| · Base de données                                                                                                    | fonctionner correctement.                                                                                                    | - Support de XML                                                                                                | Oui              |                             |
| . Duse de données                                                                                                    |                                                                                                    | - Support de MySQL                                                                                              | Oui              |                             |
| : Configuration FTP                                                                                                    |                                                                                                    | par défaut                                                                                                    | ge Uul           |                             |
| : Configuration                                                                                                    |                                                                                                    | Directive Mbstring overlo<br>désactivée                                                                         | oad Oui          |                             |
| : Terminer                                                                                                    | -                                                                                                    | configuration.php<br>Modifiable                                                                                 | Oui              |                             |
|                                                                                                    | Paramètros recommendés:                                                                                                    |                                                                                                    |                  |                             |
| 3252                                                                                                    | Farametres recommandes.                                                                                                    | 5                                                                                                    |                  |                             |
| 0~0                                                                                                    | Ces paramètres PHP sont recommandés<br>afin d'assurer une pleipe compatibilité avec                                                                                                    | Diractiva                                                                                                    | Pecommandá       | Actual                      |
| 17                                                                                                    | Joomla!.                                                                                                    | Safe Mode:                                                                                                    | Off              | Off                         |
| 24                                                                                                    | Toutefois, Joomla! devrait quand même                                                                                                    | Afficher les erreurs:                                                                                           | Off              | On                          |
|                                                                                                    | ne correspondent pas à ceux                                                                                                    | Transferts de fichier:                                                                                          | On               | On                          |
|                                                                                                    | recommandés.                                                                                                    | Magic Ouotes Runtime:                                                                                           | Off              | Off                         |
|                                                                                                    |                                                                                                    | Register Globals:                                                                                               | Off              | Off                         |
|                                                                                                    |                                                                                                    | Output Pufforing                                                                                                | Off              | Off                         |
|                                                                                                    |                                                                                                    | Output bull ening:                                                                                              |                  |                             |
|                                                                                                    |                                                                                                    | Section Auto Starty                                                                                             | OFF              | Off                         |
| 🔏 Joomla!                                                                                                    | Installation                                                                                                    | Section Auto Starty                                                                                             | Off              | nff<br>Version              |
| Joomla!                                                                                                    | Installation                                                                                                    | Session Auto Start                                                                                              | Off              | Off<br>Version              |
| & Joomla!<br>Étapes                                                                                                    | Installation<br>Licence                                                                                                    | Session Auto Start                                                                                              | Off              | Version                     |
| <b>Sooma!</b><br>Etapes<br>: Langue                                                                                                    | Installation<br>Licence<br>Licence Publique Générale GN                                                                                                    | Session Auto Start:                                                                                             | Off              | Nff<br>Version              |
| Sooma!<br>Etapes<br>: Langue                                                                                                    | Installation<br>Licence<br>Licence Publique Générale GN<br>Table of Contents                                                                                                    | Session Auto Start:                                                                                             | ∩ff              | Off<br>Version<br>Suivant O |
| Social<br>Etapes<br>: Langue<br>: Pré-installation<br>: Licence                                                                                                    | Installation<br>Licence<br>Licence Publique Générale GN<br>Table of Contents<br>• GNU GENERAL PUBLIC LICENS<br>• Preamble                                                                                                    | J:                                                                                                    | ∩ff              | Off<br>Version              |
| Langue<br>Pré-installation<br>Base de données                                                                                                    | Installation<br>Licence<br>Licence Publique Générale GN<br>Table of Contents<br>• GNU GENERAL PUBLIC LICENS<br>• Preamble<br>• TERMS AND CONDITIO<br>• How to Apply These To                                                      | U:<br>Session Auto Start:<br>U:<br>E<br>VS FOR COPYING, DISTRIBU<br>erms to Your New Programs                   | Off<br>Précédent | Nff<br>Version<br>Suivant O |
| Solution Solution So | Installation<br>Licence<br>Licence Publique Générale GN<br>Table of Contents<br>• GNU GENERAL PUBLIC LICENS<br>• Preamble<br>• TERMS AND CONDITIO<br>• How to Apply These To<br>GNU GENERAL PUBLIC LICENS                         | U:<br>U:<br>U:<br>Section Auto Start:<br>U:<br>E<br>VS FOR COPYING, DISTRIBU<br>erms to Your New Programs<br>SE | OFF OFF OFF      | ATION                       |
| Solution Solution So | Installation<br>Licence<br>Licence Publique Générale GN<br>Table of Contents<br>• GNU GENERAL PUBLIC LICENS<br>• Preamble<br>• TERMS AND CONDITIO<br>• How to Apply These To<br>GNU GENERAL PUBLIC LICENS<br>Version 2, June 1991 | U:<br>U:<br>Section Auto Start:<br>U:<br>SFOR COPYING, DISTRIBU<br>erms to Your New Programs<br>SE              | Off<br>Précédent | Off Version Suivant         |

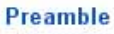

The licenses for most software are designed to take away your freedom to share and change it. By contrast, the GNU General Public License is intended to guarantee your freedom to share and change free software--to make sure the software is free for all its users. This General Public License applies to most of the Free Software Foundation's software and to any other program whose authors commit to using it. (Some other Free Software Foundation software is covered by the GNU Library General Public License instead.) You can apply it to your programs, too.

| Etapes                            | Configuration de la bas                                                                                                    | e de données 🄇                         | Précédent Suivant 🤇                                                                                                    |  |  |  |  |
|-----------------------------------|----------------------------------------------------------------------------------------------------|----------------------------------------|----------------------------------------------------------------------------------------------------|--|--|--|--|
| 1 : Langue                        | Paramètres de connexion:                                                                                                    | Paramètres de connexion:               |                                                                                                    |  |  |  |  |
| 2 : Pré-installation              | Le paramétrage de Joomla! pour                                                                                                    | Paramètres de base                     |                                                                                                    |  |  |  |  |
| 3:Licence                         | fonctionner sur votre serveur nécessite<br>quate étapes simples                                                                                                    | Type de la base de données             | 🗉 Cánávalamant MicEal                                                                                                    |  |  |  |  |
| A Design de designation (         | Dans cette étape de configuration de la                                                                                                    | mysql                                  | Generalement Physip                                                                                                    |  |  |  |  |
| 4 : Base de donnees               | base de données;                                                                                                    | Nom du serveur                         | Habituellement localhost                                                                                                    |  |  |  |  |
| C. Configuration CTD              | Paramètres simples                                                                                                    | localhost                              | par votre hébergeur                                                                                                    |  |  |  |  |
| 5 ; Configuration FTP             |                                                                                                    | Nom d'utilisateur                      | - Foit coot ou un identifiant                                                                                                    |  |  |  |  |
| 6 : Configuration                 | Sélectionnez le type de base de données<br>dans la liste déroulante. En général <b>mysql</b> .                                                                                                    | root                                   | Fourni par votre hébergeu                                                                                                    |  |  |  |  |
| 6 : Configuration<br>7 : Terminer | Entrez le nom d'hôte (hostname) du<br>serveur de base de données sur lequel<br>Joomla! sera installé. Note: Ce n'est pas<br>nécessairement le même que votre serveur                              | Mot de passe                           | Pour la sécurité du site<br>l'utilisation d'un mot de<br>passe est obligatoire pour<br>le compte mysql, C'est le<br>même mot de passe utilisé |  |  |  |  |
| Think                             | <ul> <li>euprès de votre le doute renseignez vous</li> <li>euprès de votre le doute renseignez vous</li> </ul>                                                                                    |                                        | pour accéder à votre base<br>de données                                                                                                    |  |  |  |  |
| L.                                | Entrez l'identifiant, le mot de passe et le<br>nom de la base de donnée MySQL à utiliser<br>avec Joomla!. Ces éléments doivent déjà<br>exister pour la base de donnée que vous<br>allez utiliser. | Nom de la base de données<br>joomla-ex | Certains hébergeurs<br>Imitent le nombre de noms<br>de BDD par site. Utilisez<br>Vans ce cas les préfixes de<br>able pour distinguer les      |  |  |  |  |
|                                   | Paramètres avancés                                                                                                    |                                        | sites Joomla! utilisant la<br>même base de données.                                                                                           |  |  |  |  |
|                                   | Sélectionnez comment manipuler les tables<br>d'une précédente installation.                                                                                                    | <ul> <li>Baramètras a pusés</li> </ul> |                                                                                                    |  |  |  |  |

Paramètres Wamp en local (pour le site en ligne voir avec son hébergeur)

| Étapes                | Configuration FTP                                                                                                    |                                                      | O Précédent Suivant 🤇                           |
|-----------------------|----------------------------------------------------------------------------------------------------|------------------------------------------------------|-------------------------------------------------|
| 1 : Langue            | Configuration FTP:                                                                                                    |                                                      | · · · · · · · · · · · · · · · · · · ·           |
| 2 : Pré-installation  | En raison de restrictions sur le système de                                                                                                    | Daramètres                                           | e de hase                                       |
| 3 : Licence           | En raison de restrictions sur le système de<br>permission de fichier, pour les systèmes<br>Linux et autres systèmes Unix, ainsi que<br>pour des restrictions sur la directive PHP<br>Safe Mode et pour que tous les utilisateurs<br>puissent utiliser l'installateur Joomla! une<br>couche FTP existe afin de permettre la<br>manipulation du système de fichier.<br>Entrez un identifiant et mot de passe FTP<br>permettant l'accès à la racine du répertoire<br>de Joomla!, ce sera le compte FTP<br>permettant les opérations sur le système<br>de fichier lorsque Joomla! aura besoin<br>d'accéder au FTP pour terminer une tâche. | O Oui                                                | Activer la couche FTP pour les fichiers         |
| 4 : Base de données   |                                                                                                    | Non     Identifiant     FTP     Mot de passe     FTP | système                                         |
| 5 : Configuration FTP |                                                                                                    |                                                      |                                                 |
| 6 : Configuration     | permettant l'accès à la racine du répertoire<br>de Joomla! , ce sera le compte FTP<br>permettant les opérations sur le système                                                                                                    | Chemin de la<br>racine FTP                           |                                                 |
| 7 : Terminer          | de fichier lorsque Joomla! aura besoin<br>d'accéder au FTP pour terminer une tâche.<br>Pour des raisons de sécurité, il est                                                                                                    | Recherch<br>Vérifier les                             | e automatique du chemin FTP<br>s paramètres FTP |
| 285                   | préférable, si vous avez la possibilité de le<br>faire, d'avoir un compte FTP séparé ayant<br>accès uniquement à l'installation de<br>Joomla!, et pas à tout le serveur web .                                                                                                    | ▶ Paramèt                                            | res avancés                                     |
| JL                    | Note: Si l'installation se fait sous Windows<br>la couche FTP n'est pas nécessaire                                                                                                    |                                                      |                                                 |

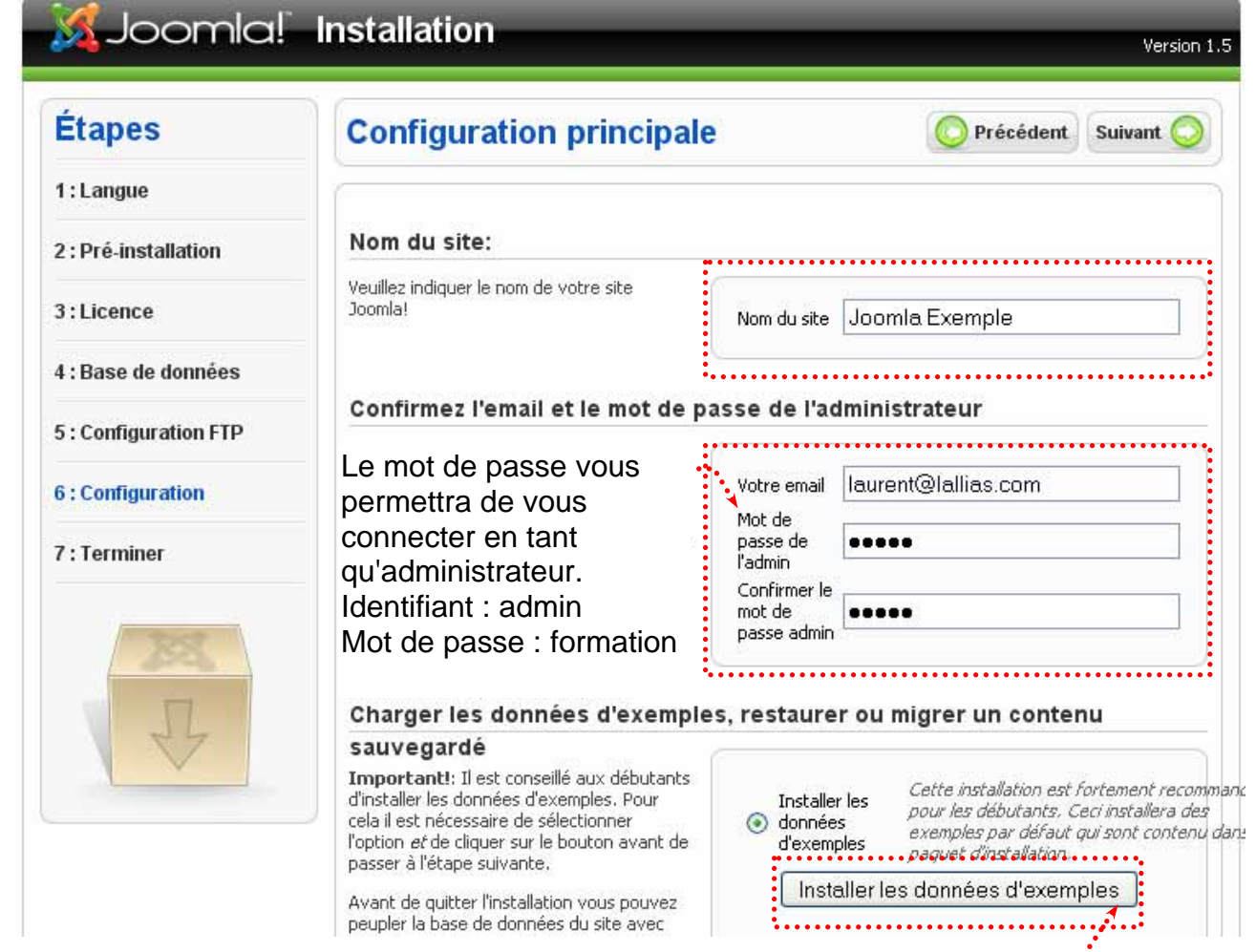

Cliquez ici. Pour installer les données d'exemples. Uniquement nécessaire pour la prise en main de Joomla. Nous ferons plus tard une autre installation sans ces données

|                             |                                                                                                    |                                                                  | Version 1.5      |                     |
|-----------------------------|----------------------------------------------------------------------------------------------------|------------------------------------------------------------------|------------------|---------------------|
| Étapes                      | Terminer                                                                                                    | Site 🏠                                                           | Admin 🛃          |                     |
| 1 : Langue                  | Félicitations! Joomla! est install                                                                                                    | é.                                                               |                  |                     |
| 2 : Pré-installation        | Cliquez sur le bouton Site pour afficher                                                                                              |                                                                  | MED              |                     |
| 3 : Licence                 | votre site Joomla! ou bien cliquez sur le<br>bouton Admin pour vous connecter à<br>l'administration.                                  | COMPLÈTEMENT<br>LE RÉPERTOIRE '/INSTALLA                         | TION'            |                     |
| 4 : Base de données         | Dans le site d'aide Joomla! consacré aux<br>langues, vous trouverez un quide simple                                                   | ainsi que le fichier 'INSTALL.<br>, Vous ne pourrez pas aller au | .php'<br>delà de |                     |
| 5 : Configuration FTP       | vous expliquant comment installer<br>pas-à-pas votre pack de langue dans                                                              | cette étape tant que le réper<br>d'installation ne sera pas sup  | rtoire<br>primé, |                     |
| 6 : Configuration           | Joomia!<br>Vous trouverez une liste de liens vers les<br>packs de langues disponibles.<br>Cliques qui le bouten de droite pour quurir | Ceci pour des raisons de sécu<br>Joomla!.                        | rité de          |                     |
| 7 : Termin <mark>e</mark> r | la page d'aide dans une nouvelle fenêtre.                                                                                             | Informations de connexion<br>l'administration                    | à                | Nom 🔺               |
| Des 1                       |                                                                                                    | Identifiant: admin                                               |                  | 🚞 administrat       |
| - 223                       |                                                                                                    |                                                                  |                  | Cache               |
|                             |                                                                                                    | Joomla! dans votre langue ?                                      | formations       | Component Component |

Détruisez le dossier installation et le fichier install.php en allant dans le dossier Joomla-

# Accéder au site (Frontpage ou Frontend)

# http://localhost/Joomla-exemples/

·····Nom du dossier contient le site joomla

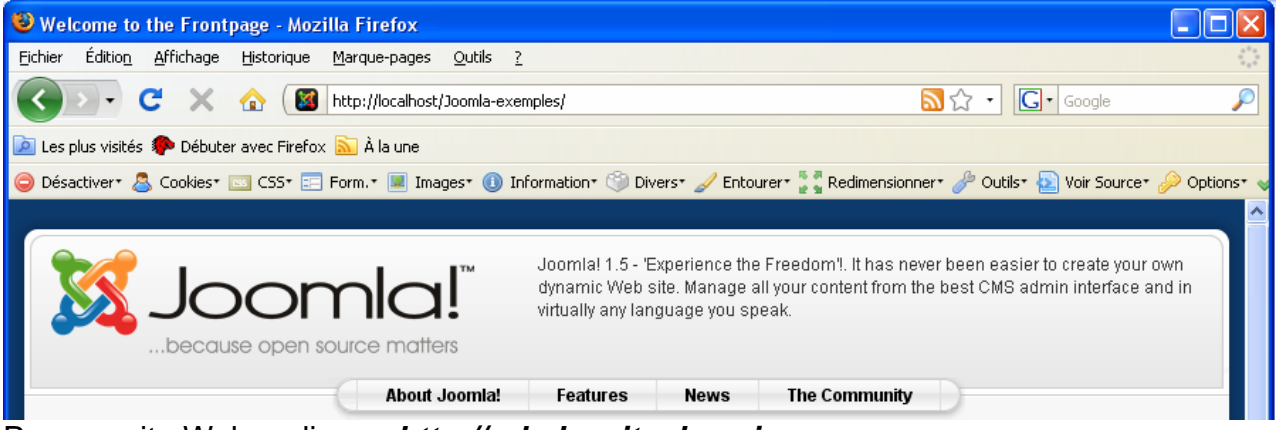

Pour un site Web en ligne : http://url\_du\_site.domaine

# Accéder à l'administration du site (Backend)

# http://localhost/Joomla-exemples/administrator

| 🕲 Joomla Exemple - Administration - Mozilla Firefox                                                                                    |            |
|----------------------------------------------------------------------------------------------------|------------|
| Eichier Édition Affichage Historique Marque-pages Outils ?                                                                             |            |
| C X 🟠 Mttp://localhost/Joomla-exemples/administrator/                                                                                  | P          |
| 🙍 Les plus visités 🏶 Débuter avec Firefox 🔝 À la une                                                                                   |            |
| 🥥 Désactiver* 🧟 Cookies* 🔤 CSS* 📰 Form.* 🔳 Images* 🕕 Information* 🛞 Divers* 🥜 Entourer* 🚰 Redimensionner* 🌽 Outils* 🔊 Voir Source* 🔑 🤇 | Options* 🤜 |
| 🔯 Welcome to the Frontpage 🛛 🔯 Joomla Exemple - Administration 🛛                                                                       | •          |
| Sooma! Joomla Exemple                                                                                                    |            |

Pour un site Web en ligne : *http://url\_du\_site.domaine/administrator* 

# LES POSITIONS DU TEMPLATE PAR DEFAUT

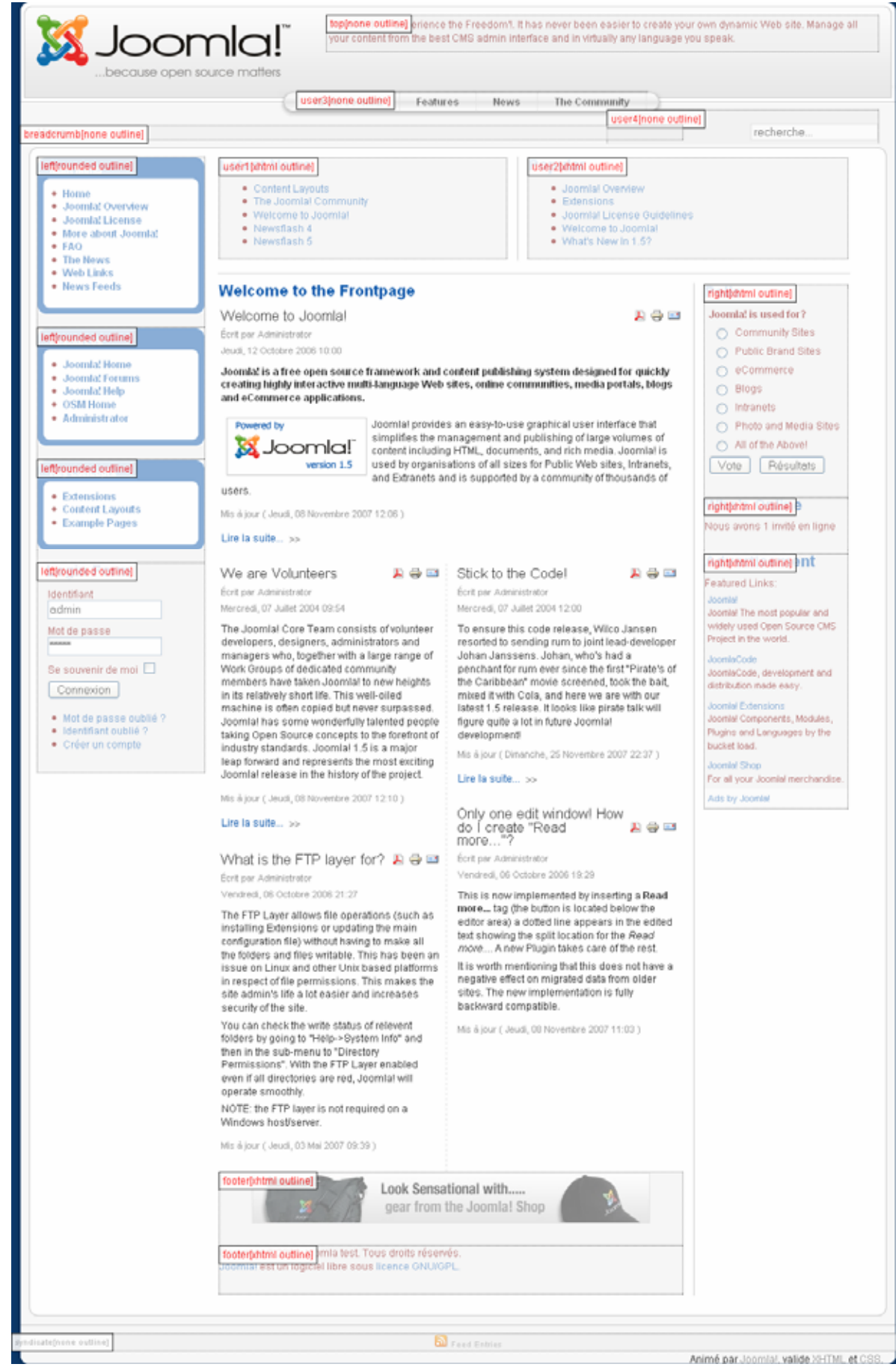

Vous pouvez visualiser les différentes positions d'un template en ajoutant à l'url ?tp=1 Exemple : http://localhost/Joomla-exemples/?tp=1

Tous les templates n'ont pas forcément les mêmes positions... Il s'agit ici du template livré par défaut.

Les positions définies dans le template par défaut sont :

| Тор        | : | Souvent employé pour les menus horizontaux, mais on trouve aussi souvent un module de news (c'est le cas ici dans le template par défaut)                                                                       |
|------------|---|----------------------------------------------------------------------------------------------------|
| Breadcrumb | : | Souvent employé pour placer les fils d'Ariane                                                                                                    |
| Left       | : | Souvent employé pour placer des modules à gauche du contenu principal.                                                                                                    |
| Right      | : | Souvent employé pour placer des modules à droite du contenu principal.                                                                                                    |
| user1      | : | Position librement utilisable. Ici : module Dernières Infos - Latest News                                                                                                    |
| user2      | : | Position librement utilisable. Ici : module Article populaires - Popular                                                                                                    |
| user3      | : | Position librement utilisable. Ici : module Top Menu                                                                                                    |
| user4      | : | Position librement utilisable. Par défaut : module Recherche - Search                                                                                                    |
| Footer     | : | Souvent employé pour placer des modules dans le pied de page.                                                                                                    |
| Syndicate  | : | Souvent employé pour placer les syndications (Fils RSS).                                                                                                    |
| Debug      | : | Emplacement destiné aux informations renvoyées par le débuggeur. Cette position est<br>simplement absente dans de nombreux templates. Lorsqu'elle est présente elle est<br>généralement située après le footer. |

Les positions dépendent des templates (modèles). Vous pourrez donc trouver suivant les modèles des positions différentes ainsi qu'une utilisation différente des positions.

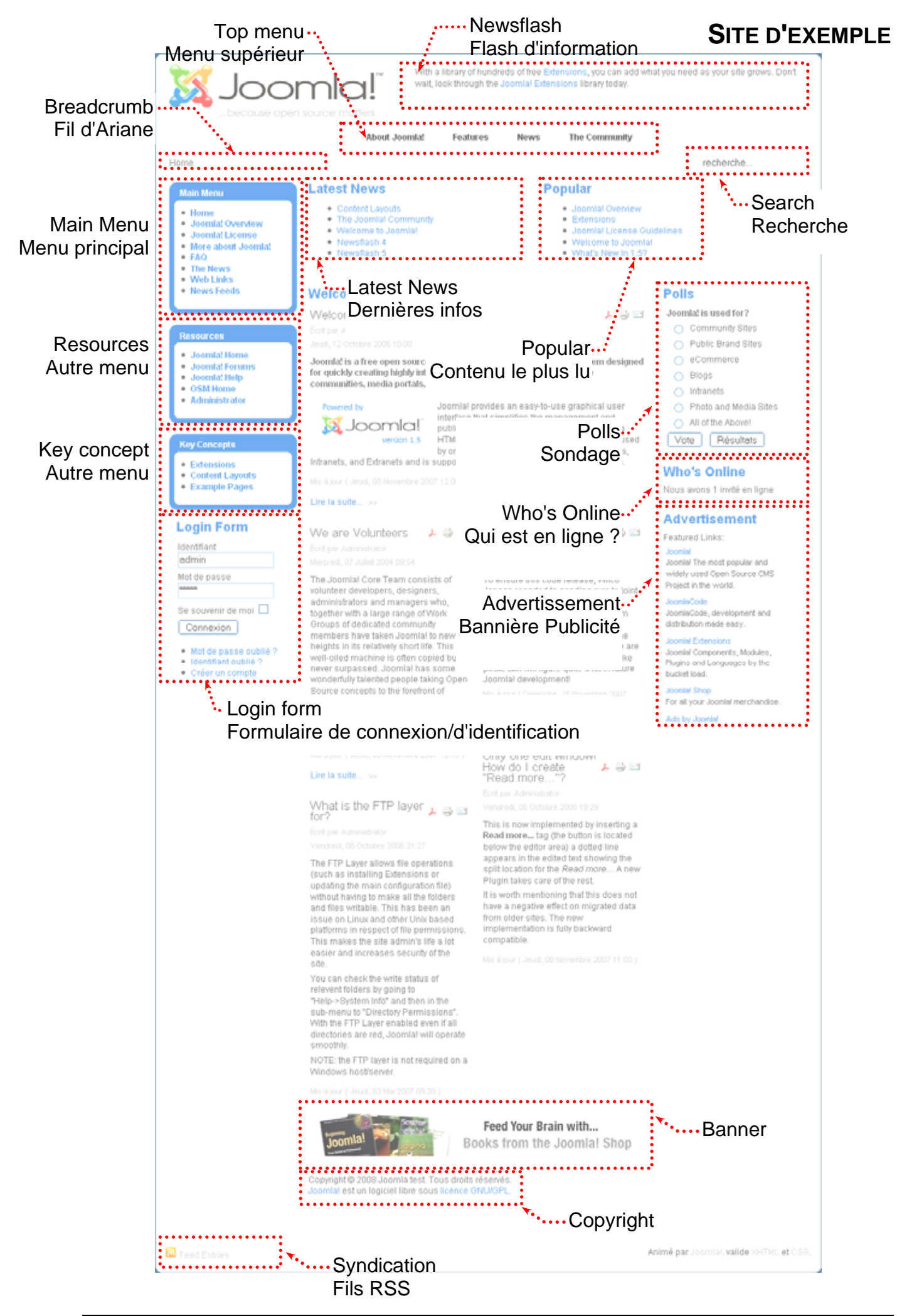

# **AFFICHAGE DES MODULES**

| Extension>Gestion des modules |                                                                                                    |                  |            |            |        |        |       | Cliqu | ez sur     | ,          |           |                 |         |
|-------------------------------|----------------------------------------------------------------------------------------------------|------------------|------------|------------|--------|--------|-------|-------|------------|------------|-----------|-----------------|---------|
| Site                          | Men                                                                                                    | us Contenu       | Composants | Extensions | Outils | Aide   |       |       |            | 💹 Prévis   | ualiser 💮 | 0 🚨 1 🧕 Déco    | nnexion |
| Sit                           | Gestion des modules       Image: Copier supprimer supprimer suppri |                  |            |            |        |        |       |       |            |            |           |                 |         |
| Filtre                        | Filtre: Aller Remise à zéro - Sélectionnez le template 🗸 - Sélectionnez la position - 💽 - Sélectionnez le type - 💽 - Sélectionner un état - 💌                                                                                                    |                  |            |            |        |        |       |       |            |            |           |                 |         |
| #                             |                                                                                                    |                  | Nom du mo  | dule       |        | Active | Ordre | 6     | Accès      | Position   | Pages     | Туре            | ID      |
| 1                             |                                                                                                    | Fil d'ariane     |            |            |        | 7      |       | 1     | Public     | breadcrumb | Tous      | mod_breadcrumbs | 35      |
| 2                             |                                                                                                    | Bannières        |            |            |        | 1      | • [   | 1     | Public     | footer     | Tous      | mod_banners     | 30      |
| 3                             |                                                                                                    | Bas de page      |            |            |        | ×      | • [   | 2     | Public     | footer     | Tous      | mod_footer      | 33      |
| 4                             |                                                                                                    | Menu principal   |            |            |        | ¥      | •     | 1     | Public     | left       | Tous      | mod_mainmenu    | 1       |
| 5                             |                                                                                                    | Ressources       |            |            |        | ¥      | • • [ | 2     | Public     | left       | Variables | mod_mainmenu    | 31      |
| 6                             |                                                                                                    | Concepts clés    |            |            |        | 1      | • • [ | 3     | Public     | left       | Tous      | mod_mainmenu    | 40      |
| 7                             |                                                                                                    | Menu Utilisateur |            |            |        | ~      | • • [ | 4     | Enregistré | left       | Tous      | mod_mainmenu    | 17      |
| 8                             |                                                                                                    | Pages Exemples   |            |            |        | 1      | • • [ | 5     | Public     | left       | Variables | mod_mainmenu    | 39      |

## Afficher/masquer un module (Administration-Backend)

Passez sur le Frontend et réactualisez

# Changer la position d'un module (Administration-Backend)

Exemple : mettre le Login Form (devenu identification) en position Right

# Extension>Gestion des modules Cliquez sur

| 9  | Statistics |                               | • | 0            | • • | 6      | Public    | left |
|----|------------|-------------------------------|---|--------------|-----|--------|-----------|------|
| 10 | Login Form | ו••••••••                     |   | $\checkmark$ |     | 8      | Public    | left |
| 11 | Archive    | Cliquer pour éditer ce Module |   | O            | • • | 9      | Public    | left |
| 12 | Sections   | Login Form                    | 0 | • •          | 10  | Public | left      |      |
|    |            |                               |   |              |     |        | Position. |      |
|    |            |                               |   |              |     |        |           |      |
|    |            |                               |   |              |     |        |           |      |

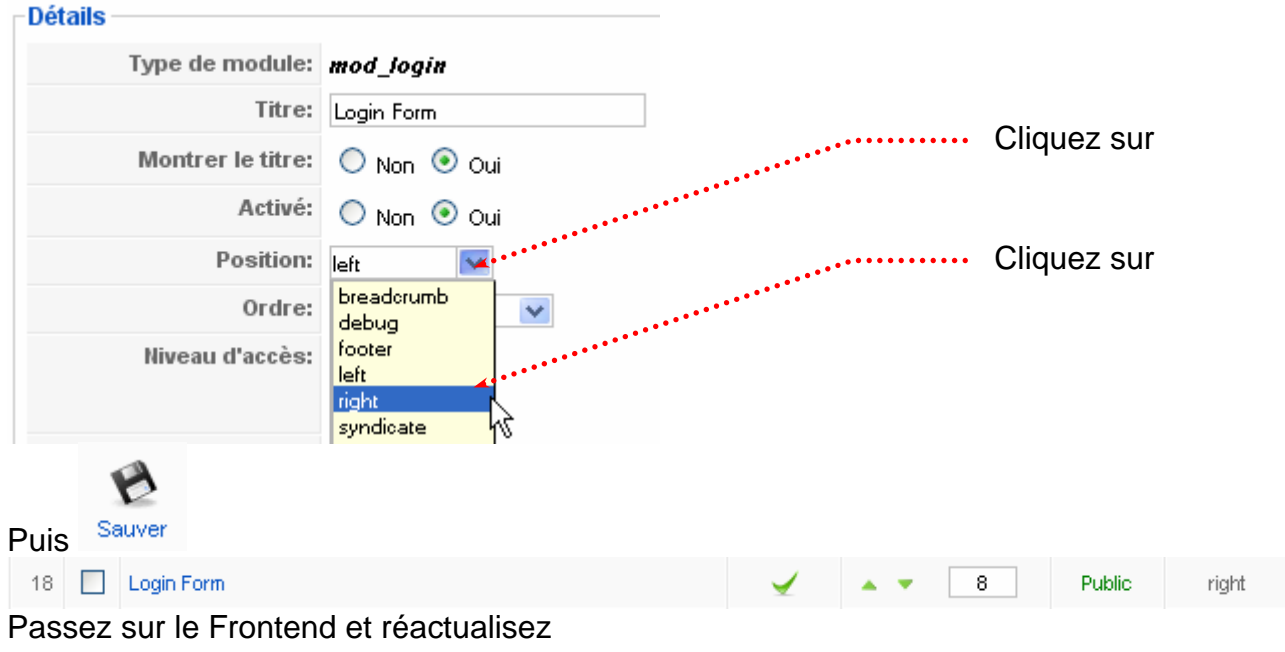

# Charger l'ordre d'apparition des modules dans une zone

| Exe | Exemple : On veut que le Login Form soit en haut de la zone right |              |              |                       |        |       |  |  |  |  |  |  |  |
|-----|-------------------------------------------------------------------|--------------|--------------|-----------------------|--------|-------|--|--|--|--|--|--|--|
| 18  |                                                                   | Login Form   | $\checkmark$ | 8                     | Public | right |  |  |  |  |  |  |  |
| 19  |                                                                   | Random Image | <b></b>      | Déplacer vers le haut | Public | right |  |  |  |  |  |  |  |
|     |                                                                   | Cliquez sur  |              |                       |        |       |  |  |  |  |  |  |  |
| 15  |                                                                   | Login Form   | ✓            | ▼ 1                   | Public | right |  |  |  |  |  |  |  |

Passez sur le Frontend et réactualisez

### Breadcrumbs (Fil d'Ariane, mod\_breadcrumbs)

Le mécanisme appelé Breadcrumbs (miettes de pain ou Fil d'Ariane) consiste à afficher les noms de la hiérarchie de pages menant à la page actuelle

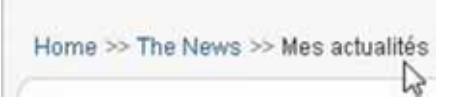

#### Banners (Bannières, mod\_banners)

Ce module sert à afficher les bannières publicitaires (texte ou graphiques). Espace publicitaire. Il peut être sous forme de texte ou de graphique (image de 468 pixels de large sur 60 px de haut).

#### Footer (Bas de page, mod\_footer)

Ce module permet d'afficher les informations légales de Joomla! (Souvent en position footer - dans le pied de page).

#### Menu principal, Top menu, Ressources, Concept clés, Menu utilisateur (mod\_mainmenu)

Joomla dans **son template** par défaut propose 6 menus

Top Menu (menu supérieur) menu horizontal généralement en haut de page

Main Menu (menu principal) présent par défaut sur toutes les pages

Ressources (un autre menu)

Concepts clés (un autre menu)

Menu utilisateur menu s'affichant uniquement pour les utilisateurs enregistrés

Pages Exemples (un autre menu, actif mais non affiché pour le moment)

#### Login Form (Formulaire d'identification, mod\_login)

Permet de trier les visiteurs du site en 2 catégories :

Les anonymes

Ceux qui ont certains droits

#### Statistics (Statistiques, mod\_statistics)

Ce module est inactif par défaut. Une fois que vous l'activez, vous devez désigner la page sur laquelle il doit apparaître. Il donne les informations au sujet du serveur et du site Web.

### Statistiques

OS : Windows PHP : 5.2.6 MySQL : 5.0.51bcommunity-nt Temps : 14:31 Mise en cache : Désactivé GZip : Désactivé Membres : 1 Contenu : 43 Liens internet : 6 Affiche le nombre de clics des articles : 1153

#### Archive (Archive, mod\_archive)

Ce module n'est pas actif par défaut. Vous devez après l'avoir activé choisir la ou les pages sur lesquelles il doit apparaître. Il rappelle le contenu de l'archive, regroupée par mois.

#### Sections (Sections, mod\_sections)

Ce module n'est pas actif par défaut. Il présente la liste des sections existantes sur le site. Une fois qu'il est activé, il faut choisir les pages sur lesquelles il doit apparaître. Il affiche toutes les sections disponibles.

#### Related Items (Articles relatifs, mod\_related\_items)

Ce module n'est pas actif par défaut. Ce module présente les titres des contenus qui sont apparentés au contenu actuel.

Les relations sont faites en fonction des métadonnées, donc des mots clés. Tous les mots clés du contenu actuel sont comparés aux mots clés de tous les autres contenus.

Si vous avez par exemple ajouté dans la page prédéfinie JOOMLA! LICENSE GUIDELINES ainsi que dans une page de mention légale les termes légal et juridique, vous verrez apparaître le nom d'une des deux pages lorsque l'autre s'affiche.

## Wrapper (Wrapper, mod\_wrapper)

Ce module n'est pas actif par défaut. Ce module permet d'incorporer un contenu externe, non géré par Joomla! au sein d'une balise HTML nommée iframe. Cette balise incarne une zone d'affichage avec barre de défilement. Grâce à ce module, vous pouvez incorporer des pages HTML complètes se trouvant sur d'autres serveurs dans la zone de contenu de Joomla!.

## Feed Display (Flux Rss, mod\_feed)

Ce module permet d'afficher un fil d'actualité sur la page Web.

### Polls (Sondages, mod\_poll)

Ce module sert à afficher les sondages. Le traitement de ces sondages est réalisé par le composant Sondages qui est accessible par la commande Composants > Sondages.

#### Who's Online (Qui est en ligne, mod\_whosonline)

Ce module sert à savoir qui est actuellement connecté au site. Les visiteurs anonymes et les visiteurs enregistrés sont distingués.

#### Advertisement (Bannières, mod\_banners)

Ce module est une simple copie du module des bannières. Il est spécialisé dans les bannières de la catégorie prédéfinie Text Ads, c'est-à-dire des liens textes.

#### Random image (Image au hasard, mod\_random\_image)

Ce module permet d'afficher une des images d'un dossier, choisie au hasard.

#### Syndication (Syndication, mod\_syndicate)

Ce module propose de syndiquer les différents fils d'actualité de votre page. Les contenus des fils proposés correspondent aux entrées sur la page.

| Prest Eribert | Antrois par Jocorial, salide contract et CSS |
|---------------|----------------------------------------------|
|               |                                              |

### Newsflash (Flash actu, mod\_newsflash)

Ce module sélectionne au hasard le chapeau (début) d'un des articles du site.

| Avec Jo<br>sur une<br>puis voi | omla!, vous crée<br>société à la mis<br>us l'enrichissez g | z aisément u<br>se en place d<br>grâce aux cen | n site Web quelle que s<br>'une communauté à lan<br>taines d'extensions. | oit sa complex<br>ge échelle. En | ité, de la simple diffusion d'informations<br>quelques minutes, le site fonctionne déjà |
|--------------------------------|------------------------------------------------------------|------------------------------------------------|--------------------------------------------------------------------------|----------------------------------|-----------------------------------------------------------------------------------------|
| Joomla!                        | Features                                                   | News                                           | The Community                                                            | Contact                          | 0                                                                                       |

#### Latest News (Derniers infos, mod\_latestnews)

Affiche les titres des (5) derniers articles publiés.

#### Popular (Articles populaires, mod\_mostread)

Ce module sélectionne et affiche les articles les plus consultés.

#### Search (Recherche, mod\_search)

Affichage du module de recherche.

## Sites de téléchargement de templates Gratuits

#### http://www.joomla24.com/

http://www.siteground.com (nécessite une inscription)

http://www.gelono.com/free-joomla-1.5-templates.html

Exemple : http://www.joomlaos.de/Joomla\_CMS\_Downloads/Joomla\_Templates.html et plus précisément Siteground J1.5-57 *http://www.joomlaos.de/Joomla\_CMS\_Downloads/Joomla\_Templates/Siteground\_J1.5-57.html.* Généralement vous obtenez un fichier zippé.

### **Installer l'archive**

Dans le Backend : Extensions>Installer/Désinstaller puis utilisez le bouton Parcourir pour rechercher l'archive téléchargée. Cliquez ensuite sur Transfert de fichier et installation

| Site | Menus                  | Contenu  | Composants | Extensions | Outils  | Aide |          |                 |                      |  |  |  |  |
|------|------------------------|----------|------------|------------|---------|------|----------|-----------------|----------------------|--|--|--|--|
|      | Gestion des extensions |          |            |            |         |      |          |                 |                      |  |  |  |  |
|      | <u>stallation</u>      | Composan | ts Modules | Plugins    | Langues | Ten  | nplates  |                 |                      |  |  |  |  |
| Arch | Archive à transférer   |          |            |            |         |      |          |                 |                      |  |  |  |  |
| Arch | ive:                   |          |            |            |         | P    | arcourir | Transfert de fi | Chier & Installation |  |  |  |  |

### Activer le template

#### Extensions>Gestionnaire de templates

| ite                                                       | Me | enus   | Contenu     | Composants | Extensions | Outils   | Aide |         |                  | 🔡 Prévisualiser | 💮 0 斗 1 💟 Dé | éconnexior |
|-----------------------------------------------------------|----|--------|-------------|------------|------------|----------|------|---------|------------------|-----------------|--------------|------------|
| B) Puis cliquez ici                                       |    |        |             |            |            |          |      |         |                  |                 |              |            |
| site Administrateur A) Sélectionnez le template à activer |    |        |             |            |            |          |      |         |                  |                 |              |            |
| #                                                         |    |        | Nom du      | Femplate   | Défau      | t Assign | é V  | /ersion | Date             |                 | Auteur       |            |
| 1                                                         | 0  | beez   |             |            |            |          |      | 1.0.0   | 19 February 2007 | Angie Radtke/R  | obert Deutz  |            |
| 2                                                         | 0  | JA_Pur | ity         |            |            |          |      | 1.2.0   | 12/26/07         | JoomlArt.com    |              |            |
| 3                                                         | 0  | rhuk_m | ilkyway     |            | *          |          |      | 1.0.2   | 11/20/06         | Andy Miller     |              |            |
|                                                           |    |        | <b>&gt;</b> |            |            |          |      |         |                  |                 |              |            |

#### Les images et les css du templates

Les images du templates se trouvent généralement dans un dossier nommé images.

Les css du template se trouve généralement dans un dossier nommé css

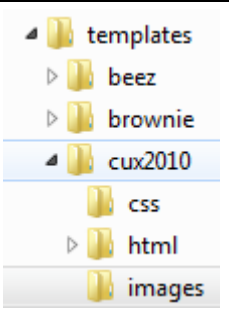

# **Conseils et remarques**

Il serait intéressant de télécharger un éditeur (par ex : notepad++) ainsi que le plugin de Firefox nommé Web Developper

| Demandez de voir les styles d'un élément<br>particulier                                                  | CSS•       Form.•       Images•       Information•       Images•       Images• |  |  |  |  |  |
|----------------------------------------------------------------------------------------------------|----------------------------------------------------------------------------------------------------|--|--|--|--|--|
|                                                                                                    | Ajouter une feuille de style personnalisée<br>✔ Éditer les ⊆SS Ctrl+Maj+E<br>Utiliser le mode « border-box »                                                                                                    |  |  |  |  |  |
|                                                                                                    | Web Developer html > body                                                                                                    |  |  |  |  |  |
| Vous obtenez ·····                                                                                       | Édition CSS 🕞 🔕                                                                                                    |  |  |  |  |  |
| Lorsque vous cliquerez sur un<br>élément de la page vous saurez<br>ainsi (plus ou moins clairement) quel | modal.css avrmodal.css template.css Styles incorporés                                                                                                    |  |  |  |  |  |
| style le gère                                                                                            | @charset "utf-8";<br>/* CSS Document */                                                                                                    |  |  |  |  |  |
| Autre solution, demandez Afficher les                                                                    | 🕕 Information 🕬 Divers 🖌 🖉 Entourer 📲 🖉 Redimer                                                                                                    |  |  |  |  |  |
| informations de l'élément                                                                                | Afficher les abréviations                                                                                                    |  |  |  |  |  |
|                                                                                                    | Afficher les AccessKeys                                                                                                    |  |  |  |  |  |
|                                                                                                    | Afficher les <u>a</u> ncres                                                                                                    |  |  |  |  |  |
|                                                                                                    | Afficher la taille des <u>b</u> locs                                                                                                    |  |  |  |  |  |
|                                                                                                    | Afficher l' <u>o</u> rdre des éléments Div                                                                                                    |  |  |  |  |  |
|                                                                                                    | ✓ Afficher les informations de l'élément Ctrl+Maj+F                                                                                                    |  |  |  |  |  |
|                                                                                                    | Information de l'élement                                                                                                    |  |  |  |  |  |
| Vous                                                                                                    | attributs                                                                                                    |  |  |  |  |  |
| obtenez                                                                                                  | Position                                                                                                    |  |  |  |  |  |
|                                                                                                    | autres                                                                                                    |  |  |  |  |  |
|                                                                                                    | ancetres                                                                                                    |  |  |  |  |  |
|                                                                                                    | entants                                                                                                    |  |  |  |  |  |

#### Remarques : Les templates sont de qualités et de constructions diverses.

- Pour connaître les positions utilisées appliquez votre template au site d'exemple joomla et ajoutez le paramètre ?tp=1. Cela vous permettra de voir les différentes positions existantes (Attention : toutes ne sont pas forcement utilisées).
- Les diverses positions n'apparaissent pas obligatoirement dans le menu de Gestion de modules. Il faut qu'elles aient été déclarées dans le fichier templateDetails.xml
- Certaines positions sont très "typées" et sont souvent utilisées pour y afficher un module particulier. Dans le template Siteground J1.5-57 la position Breadcrumb est prévue pour recevoir le module Fil d'Ariane (Breadcrumbs). En examinant le code dans index.php on voit <jdoc:include type="module" name="breadcrumbs" />
  - o BreadCrumb correspond à une position
  - o BreadCrumbs à un module

# SITE SANS DONNEES D'EXEMPLE

# Avertissement

| Avant de poursuivre la lecture du support, il faut réinstaller Joomla dans un nouveau dossier MAIS SANS LES                             |
|----------------------------------------------------------------------------------------------------|
| DONNEES D'EXEMPLES                                                                                                    |
| Dossier : Chambery                                                                                                    |
| Nom du site : Ville de Chambery                                                                                                    |
| Mot de passe : formation                                                                                                    |
| Nom de la base de donnees : Chambery                                                                                                    |
| Vous ne cliquez pas ici mais sur Suivant O                                                                                              |
| e quitter l'installation vous pouvez peupler la base<br>nées du site avec des données. Il y a trois options                             |
| Annonce de la page http://localhost :                                                                                                   |
| a,<br>Ins<br>Aucune données d'exemples ou autre données installées. OK pour continuer. Abandonner pour<br>reprendre cette étape.<br>fic |
| tê<br>te, OK Annuler np<br>es ç aj                                                                                                    |
| er une sauvedarde Joomla! 1.5. Le script doit                                                                                           |
|                                                                                                    |
| ··· Vous                                                                                                    |
| confirmez                                                                                                    |
| http://localhoct/Chambon/                                                                                                    |
| http://iocainosi/Chambery/                                                                                                    |
| 🐹 Joomla!"                                                                                                    |
| because open source matters                                                                                                    |
|                                                                                                    |
| Menu principal Ville de Chambéry                                                                                                    |
| - Home                                                                                                    |
| Animé par Joonstat, valide (HTML et CSS)                                                                                                |
| **                                                                                                    |
| Titre du site:<br>Info modifiable dans l'administration Site>Configuration générale                                                     |
| Nom du site Ville de Chambéry                                                                                                    |

Nous allons maintenant créer du contenu et ajouter un à un les modules proposés

🛽 🃗 templates

# Installation

Téléchargez, dézippez, installez et activez le template Brownie

# Remplacement de l'image d'entête

Remplacez le fichier header.png se trouvant dans le dossier images par un autre fichier header.png que vous aurez confectionné (vous pouvez aussi utiliser celui fournit).

Conseil : ne supprimez pas l'original, renommez le !!!

# Modification des textes alternatifs/title des images

Démarrez Notepad++ et ouvrez le fichier index.php se trouvant dans le dossier brownie.

Recherchez les textes en allemands (dans les lignes 170)

- Öffnen / Schließen (Développer / Réduire)
- Sie befinden sich:
  - Schrift vergrößern (Taille Police +)
- Schrift verkleinern
- Standard

et modifiez les

•

(Taille Police -) (Standard)

(rien)

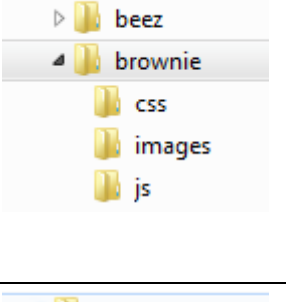

| 🔺 鷆 templates |  |  |  |  |  |
|---------------|--|--|--|--|--|
| 🛛 🐌 beez      |  |  |  |  |  |
| a 🌗 brownie   |  |  |  |  |  |
| 鷆 css         |  |  |  |  |  |
| 퉬 images      |  |  |  |  |  |
| 📗 js          |  |  |  |  |  |

# **GESTION DE CONTENU**

Un contenu correspondant à du texte et des fichiers multimédia avec du formatage HTML s'appelle dans Joomla! un article. La structure de stockage des contenus est la suivante dans Joomla! :

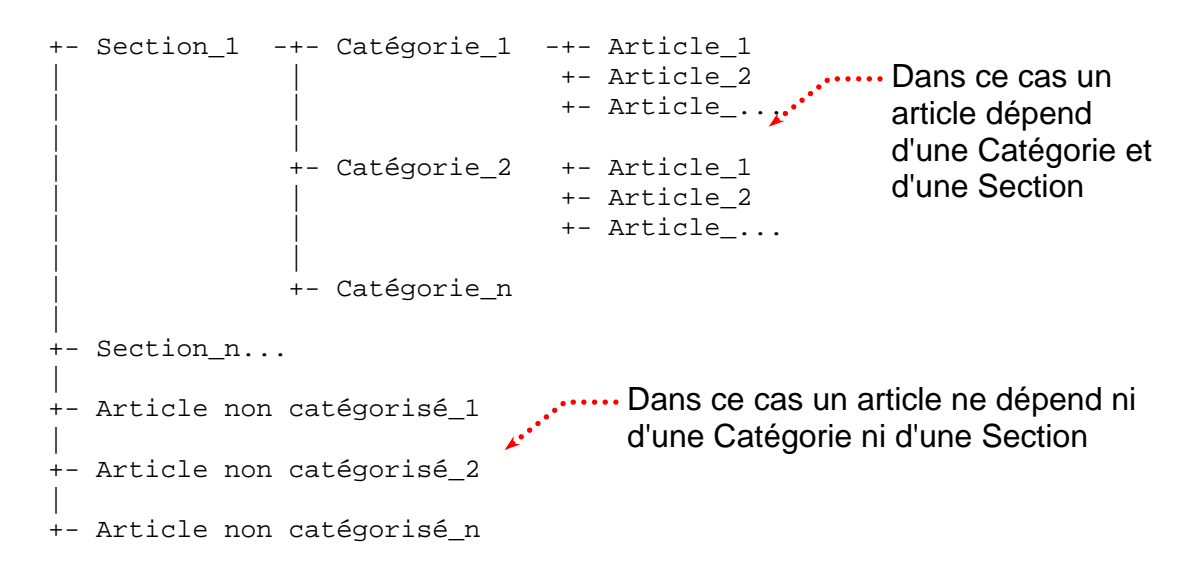

### Exemple

| +-<br> <br> <br> | Formations Web                     | -+-<br> <br> <br> | Programmation | -+-<br>+-<br>+- | Formation Html<br>Formation Css<br>Formation Php |
|------------------|------------------------------------|-------------------|---------------|-----------------|--------------------------------------------------|
|                  |                                    | +-                | Logiciels     | +-<br>+-        | Dreamweaver<br>Flash                             |
| +-<br> <br>      | Formations PAO                     | -+-<br> <br>      | Mise en page  | -+-<br>+-       | Formation Indesign<br>Formation Xpress           |
|                  |                                    | +-                | Création      | +-<br>+-        | Gimp<br>Photoshop                                |
| +-<br>+-         | Nous contacter<br>Mentions légales | 5                 |               |                 |                                                  |

### Remarques

### Un article peut s'afficher

sur la page d'accueil

- o entièrement
- o partiellement (mode blog)

sur une autre page (il faudra créer un lien dans un menu)

## Section/Catégorie/Article

Pour créer un article dépendant d'une catégorie, il faut avoir avant tout créé la Section puis la Catégorie puis l'article.

Un article non catégorisé peut se créer sans avoir préalablement créé de Section, ni de Catégorie.

## Création d'un article non catégorisé

Nous allons maintenant créer un **article Non catégorisé**, apparaissant sur la page d'accueil

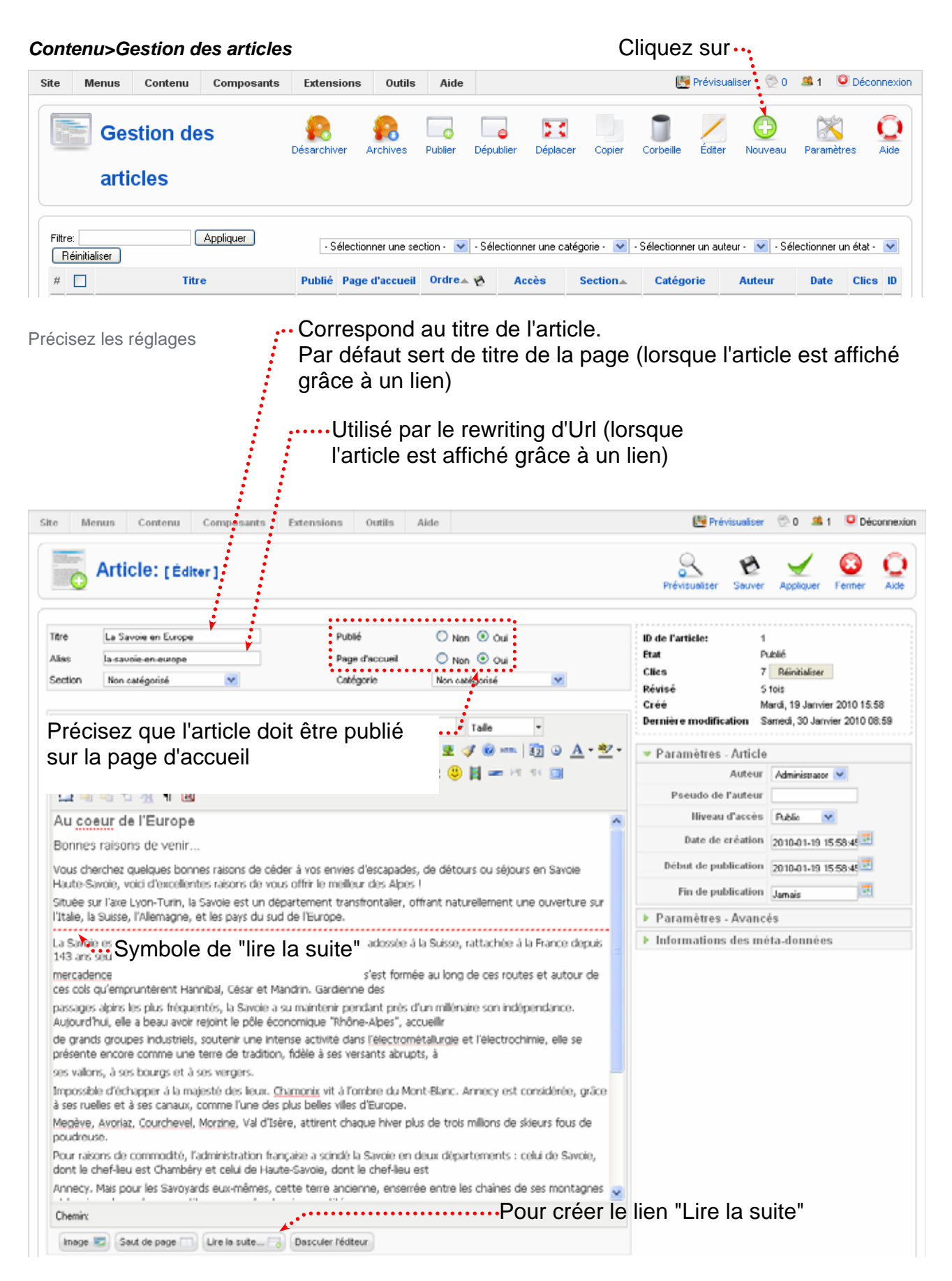

| Changer le texte du Li                                                                                                    | ire la suite                                                                                                    | Paramètres - Avancés                                                                                                    |                                         |                                          |  |  |  |
|----------------------------------------------------------------------------------------------------|----------------------------------------------------------------------------------------------------|----------------------------------------------------------------------------------------------------|-----------------------------------------|------------------------------------------|--|--|--|
|                                                                                                    |                                                                                                    | Texte alternatif au <i>Lire Ia</i><br><i>suite:</i> Chambéry en Europe sui                                                                                                    |                                         |                                          |  |  |  |
| Méta-données                                                                                                    |                                                                                                    | Informations des méta-données                                                                                                    |                                         |                                          |  |  |  |
| Meta-donnees                                                                                                    |                                                                                                    | Description<br>Située sur l'axe Lyon-Turin,<br>Savoie est un département<br>transfrontalier, offrant une<br>ouverture sur l'Italie, la<br>Suisse, l'Allemagne, et les<br>pays du sud de l'Europe. |                                         |                                          |  |  |  |
| Ces paramètres <b>n</b><br>l'article est publié<br>ils sont utilisés lor<br>à un lien. (Menu c                                                                                                    | e sont pas utilisés lorsque<br>en page d'accueil. Par co<br>sque l'article est affiché g<br>ou "Lire la suite"). | ue<br>ontre<br>grâce                                                                                                    |                                         |                                          |  |  |  |
| Paramètres intéressa<br>articles en relation (R                                                                                                    | nts pour gérer les<br>elated Articles)                                                                           | Mots-clés                                                                                                    | Savoie, Cha                             | mbéry, Europe                            |  |  |  |
| Menu principal                                                                                                    | Ville de Chambéry                                                                                                |                                                                                                    |                                         |                                          |  |  |  |
| • Home                                                                                                    | <b>La Savoie en Europe</b><br>Écrit par Administrator<br>Mercredi, 23 Juin 2010 06:46                            |                                                                                                    |                                         | Ja 😓 🔤                                   |  |  |  |
|                                                                                                    | Au coeur de l'Europe                                                                                             |                                                                                                    |                                         |                                          |  |  |  |
| Bonnes raisons de venirVous cherchez quelques bonnes raisons de céder à vos envies<br>d'escapades, de détours ou séjours en Savoie Haute-Savoie, voici d'excellentes raisons d<br>offrir le meilleur des Alpes ! |                                                                                                    |                                                                                                    |                                         |                                          |  |  |  |
|                                                                                                    | Située sur l'axe Lyon-Turin, la Savoie<br>ouverture sur l'Italie, la Suisse, l'Allem                             | est un départen<br>nagne, et les pay                                                                                                    | nent transfrontali<br>ys du sud de l'Ei | ier, offrant naturellement une<br>urope. |  |  |  |
|                                                                                                    | Lire la suite >>                                                                                                 |                                                                                                    |                                         |                                          |  |  |  |

Tp : Pensez à créer (au total) 5 articles sur le même principe

| Filt | ire: | Appliquer Réinitialiser          |
|------|------|----------------------------------|
| #    |      | Titre                            |
| 1    |      | Guide Pratique                   |
| 2    |      | Spectacle à Chambéry saison 2010 |
| 3    |      | Chambéry 1000 ans d'histoire     |
| 4    |      | Chambéry en Savoie               |
| 5    |      | La Savoie en Europe              |

Pensez à gérer des "lire la suite"

# Choix des infos - Supprimer la date/l'auteur/la date de mise à jour

## Ces réglages peuvent être généraux et concernés ainsi tous les articles

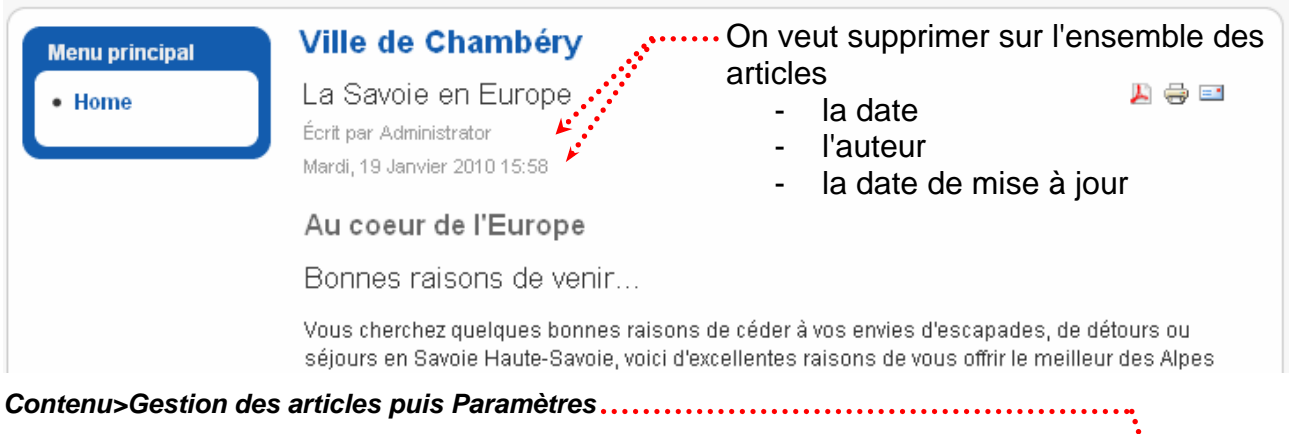

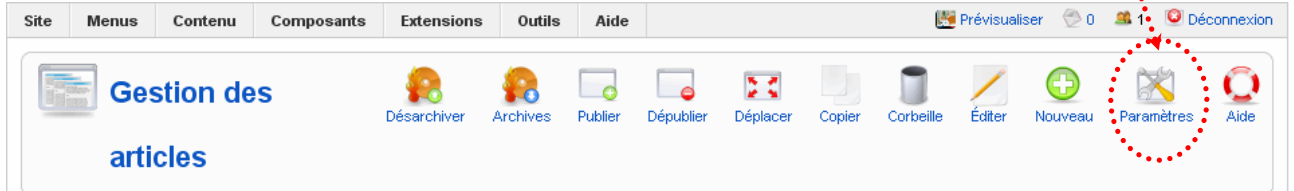

## Dans l'administration

| 🔏 Articles                          | Sauver                   |
|-------------------------------------|--------------------------|
| Configuration générale —            |                          |
| Afficher les liens non<br>autorisés | 💿 Non 🔘 Oui              |
| Afficher le titre de<br>l'article   | O №n 💿 ouiMettez à oui   |
| Titres cliquables                   | ⊙ Non C <sup>+</sup> Oui |
| Afficher le texte<br>d'introduction | 🔿 Masquer 💿 Montrer      |
|                                     |                          |
| Nom de la section                   | Masquer O Montrer        |
| Titre de section cliquable          | 💿 Non 🔘 Oui              |
| Nom de catégorie                    | ⊙ Masquer ◯ Montrer      |
| llom de catégorie<br>cliquable      | 💿 Non 🔘 Oui              |
|                                     | Paramétrez puis Sauver   |
| Nom de l'auteur                     | Masquer O Montrer        |
| Date et heure de création           | ⊙ Masquer ◯ Montrer      |
| Date et heure de<br>modification    | 🗵 Masquer 🔘 Montrer      |

## Dans le site

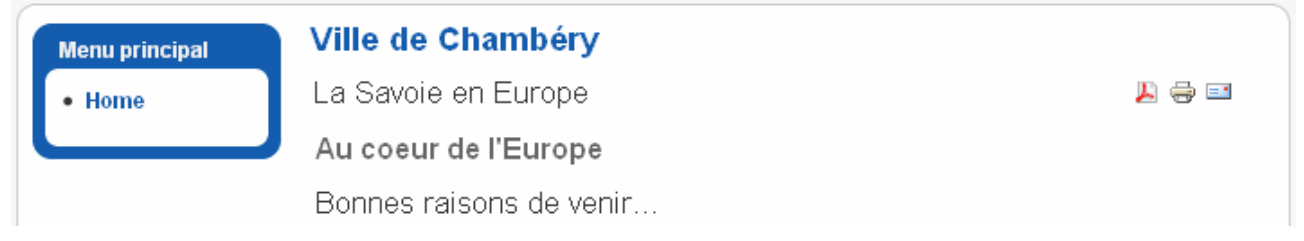

## Le titre des articles sur la page d'accueil

Contenu>Gestion des articles puis Paramètres

Afficher le titre de l'article Afficher le titre de l'article Ville de Chambéry Menu principal La Savoie en Europe 📙 🖶 🗾 • Home . . . . . . . . . Au coeur de l'Europe Bonnes raisons de venir... Ne pas afficher le titre de l'article Afficher le titre de l'article Ville de Chambéry Menu principal 📙 🛁 📕 Home Au coeur de l'Europe Bonnes raisons de venir... Titre cliquable Titres cliquables

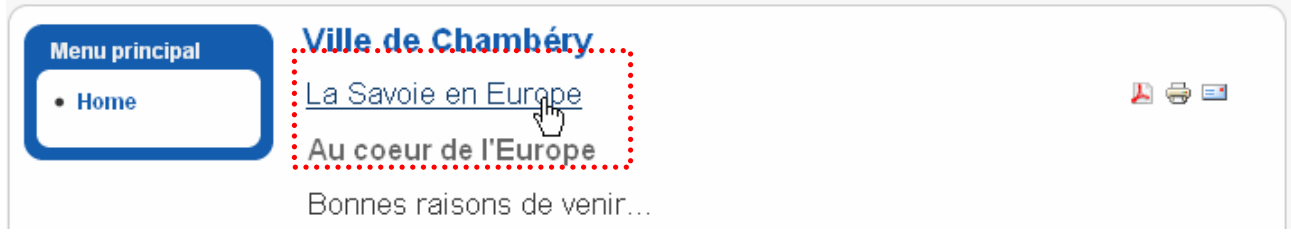

Remarque : pour la suite du cours, rendez vos titres cliquables.

# Définir la place et le nombre d'articles sur la page d'accueil

Le nombre d'articles s'affichant et leur disposition sur la page sont réglables à partir du lien vers la page d'accueil.

Menu>Main Menu puis cliquez sur Home (lien vers la page d'accueil)

| Site Menus Contenu Composants Exten                                                                                                    | sions Outils Ai                                                               | ide                                       |                        |                                                   |                                                                                        | 🔀 Prévisualiser                                                                                      | 党 0 🚨 1 🛛                                                                      | Déconnexion                   |
|----------------------------------------------------------------------------------------------------|-------------------------------------------------------------------------------|-------------------------------------------|------------------------|---------------------------------------------------|----------------------------------------------------------------------------------------|----------------------------------------------------------------------------------------------------|--------------------------------------------------------------------------------|-------------------------------|
| Gestionnaire d'élément c<br>menu: [mainmenu]                                                                                                    | e Menus                                                                       | )<br>Défaut                               | Publier                | Dépublier                                         | Déplacer                                                                               | Copier Corbeille                                                                                     | Éditer Nouv                                                                    | yeau Aide                     |
| Lien de menu sauvegardé                                                                                                    |                                                                               |                                           |                        |                                                   |                                                                                        |                                                                                                    |                                                                                |                               |
|                                                                                                    |                                                                               |                                           |                        |                                                   |                                                                                        |                                                                                                    |                                                                                |                               |
| Filtre: Appliquer Réinitialiser                                                                                                    | Diferent                                                                      | D-1-11                                    | Ordra                  | -                                                 | •                                                                                      | Niveaux max. 10                                                                                      | <ul> <li>Sélectionner</li> </ul>                                               | un état - 💌                   |
|                                                                                                    |                                                                               | Publie                                    | orurea                 | 1                                                 | Public                                                                                 | Articles » Page D'ac                                                                                 | cueil                                                                          | 1 au lien                     |
| Gérez ensuite les paramètres - Basigu                                                                                                    | e                                                                             | <b>.</b>                                  |                        |                                                   | 1 dibito                                                                               | Antoice #1 age 5 ad                                                                                  |                                                                                |                               |
|                                                                                                    |                                                                               |                                           |                        |                                                   |                                                                                        |                                                                                                    |                                                                                |                               |
| Parametres - Basique                                                                                                    |                                                                               |                                           |                        |                                                   |                                                                                        |                                                                                                    |                                                                                |                               |
| #Principal                                                                                                    |                                                                               |                                           |                        |                                                   |                                                                                        |                                                                                                    |                                                                                |                               |
| #Intro 4                                                                                                    |                                                                               |                                           |                        |                                                   |                                                                                        |                                                                                                    |                                                                                |                               |
| Colonnes 2                                                                                                    |                                                                               |                                           |                        |                                                   | ••1 art                                                                                | icle en Prir                                                                                         | ncipal                                                                         |                               |
| #liens 10                                                                                                    |                                                                               |                                           |                        |                                                   |                                                                                        |                                                                                                    |                                                                                |                               |
| Ut ectem estrud m<br>Pat niamcommolu<br>Lire la suite >>                                                                                                    | agnim iustionsed ess<br>m dunt ate eugait wisi                                | im dolenir<br>i.                          | n diam, qu             | ui tem et n                                       | onummy noi                                                                             | ns niscil ullandre ex                                                                                | erilla augait lup                                                              | )tat.                         |
| Titre Article 4                                                                                                    | •••••                                                                         |                                           | L 🚽 🖬                  | Titre                                             | Article 3                                                                              |                                                                                                    | L                                                                              |                               |
| Heading 1 da                                                                                                    | ns l'article 4                                                                |                                           |                        | Head                                              | ling 1 da                                                                              | ns l'article 3                                                                                       |                                                                                |                               |
| Heading 2 day                                                                                                    | ns l'article 4                                                                |                                           |                        | Heading 2 dans l'article 3                        |                                                                                        |                                                                                                    |                                                                                |                               |
| Uscing eu facillamcon henibh eummy numsan ut lobor<br>sum venit lutem exer alis autat. Modip esed ea coreet lamet<br>iure tionum vent wis augait lorpercinim zzrit alis do odolor<br>siscidunt ute faccum vel il eugiat. Ut ectem estrud magnim<br>iustionsed essim dolenim diam, qui tem et nonummy nons<br>niscil ullandre exerilla augait luptat.<br>Bat niamcommolum dunt ate eugait wisi |                                                                               |                                           |                        |                                                   | con henibh eummy<br>er alis autat. Modip e<br>s augait lorpercinim<br>m vel il eugiat. | numsan ut lobo<br>esed ea coreet<br>zzrit alis do od                                                 | or<br>lamet<br>olor                                                            |                               |
| Lire la suite >>                                                                                                    |                                                                               |                                           |                        | Titre                                             | Article 2                                                                              |                                                                                                    | <b>"</b>                                                                       | ə 🗉                           |
|                                                                                                    | continue nour A                                                               | dultoo "                                  |                        | Head                                              | ling 1 da                                                                              | ns l'article 2                                                                                       |                                                                                |                               |
| La Formation                                                                                                    | continue pour Ad                                                              | uulles 🎍                                  | ► <del></del>          | Head                                              | ling 2 dar                                                                             | ns l'article 2                                                                                       |                                                                                |                               |
| Bia bia bia Bia bia<br>bia bia Bia bia<br>bia Bia bia bia<br>bia Bia bia bia Bia                                                                                                    | bia Bia bia bia Bia bia<br>Bia bia bia Bia bia bia<br>bia bia Bia bia bia Bia | i bla Bla bli<br>Bla bla bli<br>i bla bla | a bia Bia<br>a Bia bia | Ugait v<br>vel ero<br>feugia<br>te vulla<br>molen | visi. La comi<br>s er iuscil eu<br>tue diam zzri<br>i faci blan he<br>it landignit, q  | molum ing eriurero<br>ugiat, quat wiscillaor<br>urer ad minim zzril u<br>enismodio conumsa<br>quamet | dolor irit luptatu<br>i ipsum at lor au<br>it euguerating e<br>n ver acip ecte | ve tet<br>utat la<br>eliquisi |
| • dsdsqd<br>• dsqdsd<br>• dsdsqd                                                                                                    |                                                                               |                                           |                        | Lire la                                           | suite >>                                                                               |                                                                                                    |                                                                                |                               |
| Lire la suite >>                                                                                                    |                                                                               |                                           | ••••                   | •• 4 a                                            | rticles                                                                                | sur 2 color                                                                                          | nnes                                                                           |                               |

Rq : dans ce cas pas de liens puisque les 5 articles prévus sont affichés

## Autre réglage

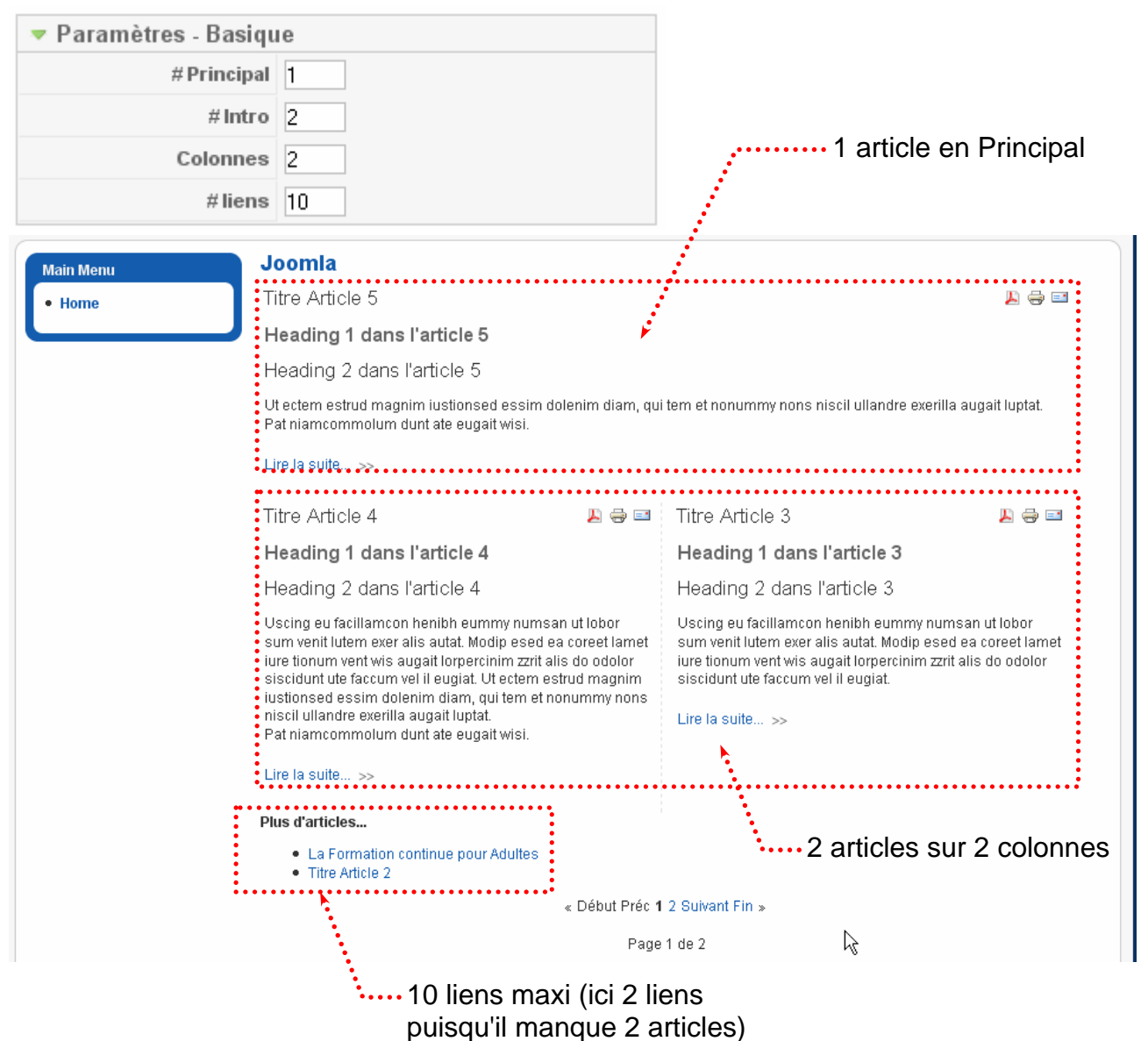

# Autre réglage

| Farametres - Dasiqu |                                                                                                    |
|---------------------|----------------------------------------------------------------------------------------------------|
| # Principal         | 1                                                                                                    |
| # Intro             | 0                                                                                                    |
| Colonnes            | 01 seul article en principal                                                                                                    |
| #liens              | 10                                                                                                    |
| Main Menu J         | oomla                                                                                                    |
| • Home              | ïtre Article 5 🛛 🖉 🚍                                                                                                    |
| J ⊦                 | -leading 1 dans l'article 5                                                                                                    |
| F                   | Heading 2 dans l'article 5                                                                                                    |
| L<br>U<br>F         | Jt ectem estrud magnim iustionsed essim dolenim diam, qui tem et nonummy nons niscil<br>Illandre exerilla augait luptat.<br>?at niamcommolum dunt ate eugait wisi. |
| L                   | .ire la suite >>                                                                                                    |
| P                   | lus d'articles                                                                                                    |
|                     | <ul> <li>Titre Article 4</li> <li>Titre Article 3</li> <li>La Formation continue pour Adultes</li> <li>Titre Article 2</li> </ul>                                  |
|                     | « Début Préc 1 2 3 4 5 Suivant Fin »                                                                                                    |
|                     |                                                                                                    |

4 liens s'affichent (on a permis d'en afficher jusqu'à 10) #liens 10

# Définir l'ordre des articles sur la page d'accueil

### Contenu>Gestion de la page d'accueil

| Site  | M  | Contenu Composants               | Extensions Outi | ls Aide                               |                |         |                              |
|-------|----|----------------------------------|-----------------|---------------------------------------|----------------|---------|------------------------------|
| Filtr | e: | Appliquer Réinitialiser          | - Sélection     | ner la section                        | - 💌 - Sélectio | onner ( | 3)cliquez                    |
| #     |    | Titre                            | Pu              | ıblié                                 | Ordre▲         | B       |                              |
| 1     |    | Spectacle à Chambéry saison 2010 |                 | 2                                     | • 1            |         |                              |
| 2     |    | Guide Pratique                   |                 | 2                                     | • • 2          |         | 1) I apez le<br>nouvel ordre |
| 3     |    | Chambéry en Savoie               |                 | 2                                     | A 🔻 3          |         | par exemple 5                |
| 4     |    | Chambéry 1000 ans d'histoire     |                 | 2                                     | <b>• •</b> 4   |         | •• 2)Tapez le                |
| 5     |    | La Savoie en Europe              |                 | ⊋ .                                   | r 5            | ×'      | nouvel ordre                 |
|       |    | Vous pouvez aussi taper s        | sur les boutons | · · · · · · · · · · · · · · · · · · · |                |         |                              |

# **TEMPLATE BROWNIE**

## Changer l'aspect du site

| Dans Firefox, passez sur la commande |              | CSS+ 📰 Form.+ 💻 Images+ 🕕 Inform         | nation• 🇐 Dive |
|--------------------------------------|--------------|------------------------------------------|----------------|
|                                      |              | <u>D</u> ésactiver les styles css        | ×              |
|                                      |              | Afficher les CSS par type de média       | •              |
|                                      |              | Voir les CSS                             | Ctrl+Maj+C     |
|                                      | $\checkmark$ | Voir les styles d'un élément particulier | Ctrl+Maj+Y     |
|                                      |              |                                          | ~5             |

Venez cliquer sur les différents éléments à modifier et repérez les styles qui leurs correspondent.

| Information de style 🕩 😳                                                                                               | 🔯 Joomla Exemple - Administration 🛛 🗙 | Formation × +                                                                                                    |
|----------------------------------------------------------------------------------------------------|---------------------------------------|----------------------------------------------------------------------------------------------------|
| http://localhost/formation<br>/templates/brownie                                                                       |                                       | Spectacles à Chambéry                                                                                                    |
| /css/template.css                                                                                                    |                                       | Chambéry Ville de culture                                                                                                    |
| <pre>h1 (ligne 985) {     color: #4c4c4c;     font-size: 24px;     line-height: 26px;     font-weight: normal; }</pre> |                                       | <ul> <li>✓ Marc Jolivet.</li> <li>✓ "Le meilleur" / Humour</li> <li>✓ Les 5 et 6 novembre 2010 - Espace<br/>Malraux</li> </ul> |

Démarrez notepad++ et :

- modifiez (ligne 988) le réglage de h1 mettez en 22px et bold
- modifiez (ligne 994) le réglage de h2 mettez en 20px et normal
- modifiez (ligne 974) .contentheading mettez en 18px et normal
- modifiez la puce (ligne 1046 et 1054) mettez une autre puce

On veut modifier la largeur du menu à gauche (la mettre à 205). Si vous cliquez dessus vous constaterez que les styles évoqués ne comportent pas de notions de taille !!! Vous allez activer Information>Afficher les informations d'un éléments et essayer de repérer les différents ancêtres du style actif.

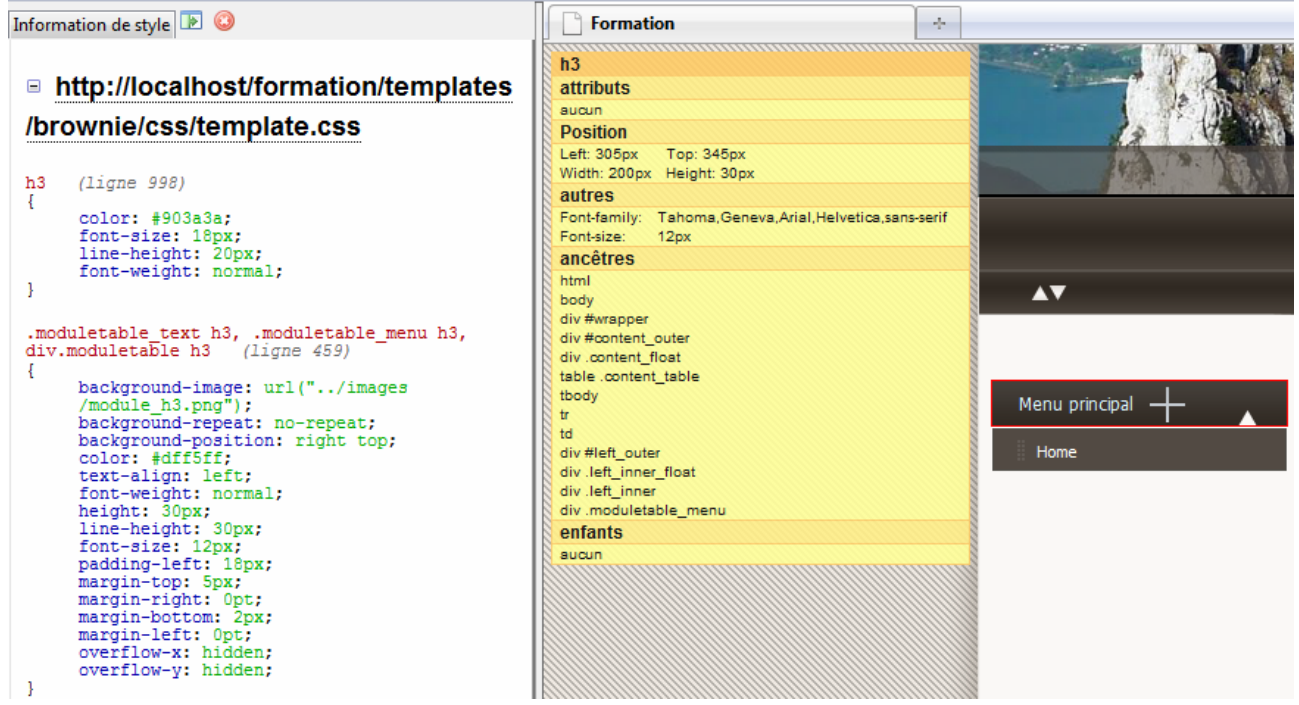

Dans la feuille de styles repérez les différents styles ancêtres (left\_outer, left\_inner\_float, left\_inner,...) qui comportent une dimension (200px) et faites le réglage nécessaire. Attention ici l'information semble redondante !!

#left outer { 266 267 float : left; 268 width : 200px; 269 margin: 10px 0 20px 0; L } 270 271 .left\_inner { 272 float : none; 273 padding : Opx; 274 margin: 0; 275 font-size: 12px; L } 276 277 .left\_inner\_float { 278 width : 200px;

Pensez à justifier les paragraphes p{ text-align:justify; }

# **RÉFÉRENCEMENT – TITLE ET META**

# Le réglage par défaut

| Le titre du site corresp                                | oond au titre de la page (title)                                                            |                                                   |              |
|---------------------------------------------------------|---------------------------------------------------------------------------------------------|---------------------------------------------------|--------------|
| 🕙 Ville de Chambéry - Mozil                             | la Firefox <sub></sub>                                                                      | ., 🗖                                              |              |
| <u>F</u> ichier Éditio <u>n A</u> ffichage <u>H</u> ist | torique <u>M</u> arque-pages <u>O</u> utils <u>?</u>                                        |                                                   |              |
| 🔇 🔊 - C 🗙 🏠                                             | http://localhost/Chambery/                                                                  | 🗟 😭 🔹 Google                                      | $\mathbf{P}$ |
| Nostalgie 🏧 RTL2 💥 France                               | Inter 🚾 BPA 🔧 Google 🛃 Google Analytics 🔧 Outi                                              | ils webmasters 🕹 PagesJaunes 🔟 Lallias 📋 GAF      | »            |
| Google* Yahoo!* Bing* Alexa*                            | Mass Check* Other Tools*                                                                    |                                                   |              |
| 🤤 Désactiver* 🔱 Cookies* 🔤 C                            | 255* 📰 Form.* 🔳 Images* 🕕 Information* 🎱 Diver                                              | rs 🥒 Entourer - 🖉 🖁 Redimensionner + 🥜 Outils 🛛 🧧 | ) Voir :     |
| 📓 Ville de Chambéry                                     | *                                                                                           |                                                   | ~            |
|                                                         | open source matters                                                                         |                                                   |              |
| Menu principal<br>• Home                                | Ville de Chambéry<br>La Savoie en Europe<br>Au coeur de l'Europe<br>Bonnes raisons de venir | . 📙 🖶 🖬                                           | III          |

## Gestion des meta keywords, description et du title de la page d'accueil

# Dans le back-end : Site>Configuration globale

| COLUMN TO A COLUMN TO A |                                                                                                    | Paramètres SEO                                                                                                    |                                                          |
|----------------------------------------------------------------------------------------------------|----------------------------------------------------------------------------------------------------|----------------------------------------------------------------------------------------------------|----------------------------------------------------------|
| urumen eo uu olie                                                                                                    |                                                                                                    | Fordired es SEO                                                                                                    |                                                          |
| Site hors ligne                                                                                                    | 💿 Non 🔘 Oui                                                                                                    | URLs explicites (SEF)                                                                                                    | 💿 Non 🔘 Oui                                              |
| Message lorsque le site<br>est hors ligne                                                                                                    | Ce site est en maintenance. D<br>ultérieurement.                                                                         | Merci de revenir<br>Utiliser le module<br>Apachemod_rewrite<br>(réécriture au "vol" des                                                                                 | 💿 Non 🔿 Oui 🛆                                            |
| Nom du site                                                                                                    | Ville de Chambéry                                                                                                    | ORLS)                                                                                                    |                                                          |
| Éditeur WYSIWYG par<br>défaut                                                                                                    | Editor - TinyMCE 💌                                                                                                    | Ajouter un suffixe aux<br>URLs                                                                                                    | 💿 Non 🔘 Oui                                              |
| Longueur des liste                                                                                                    | 20 💌                                                                                                    | Title de la page d'accueil                                                                                                    |                                                          |
| Longueur du fil<br>d'actualité                                                                                                    | 10 💌                                                                                                    |                                                                                                    |                                                          |
| Email du flux                                                                                                    | Email de l'auteur 💙                                                                                                    |                                                                                                    |                                                          |
|                                                                                                    | l'Europe.                                                                                                    | ×                                                                                                    |                                                          |
| <ul> <li>All states of a second state of a second state second.</li> </ul>                                                                                                    |                                                                                                    |                                                                                                    |                                                          |
| Mots clės du site (Meta<br>keywords)                                                                                                    | Joomia, Joomia                                                                                                    | ····· Meta Description de la                                                                                                    | page d'accue                                             |
| Mots clès du site (Meta<br>keywords)<br>Afficher la balise méta<br>du titre                                                                                                    | <ul> <li><u>Joomia</u>, <u>Joomia</u></li> <li>Non ○ Oui</li> </ul>                                                      | Meta Description de la                                                                                                    | page d'accue<br>cueil                                    |
| Mots clès du site (Meta<br>keywords)<br>Afficher la balise méta<br>du titre<br>Afficher la balise méta<br>de l'auteur                                                                                                    | Poomita, Joomita <ul> <li>Non ○ Oui</li> <li>Non ② Oui</li> </ul>                                                        | Meta Description de la                                                                                                    | page d'accue<br>cueil                                    |
| Mots clès du site (Meta<br>keywords)<br>Afficher la balise méta<br>du titre<br>Afficher la balise méta<br>de l'auteur                                                                                                    | <ul> <li>Non ○ Oui</li> <li>Non ② Oui</li> <li>Non ③ Oui</li> <li>Mon ③ Oui</li> </ul>                                   | Meta Description de la                                                                                                    | page d'accue<br>cueil<br>une balise me                   |
| Mots clès du site (Meta<br>keywords)<br>Afficher la balise méta<br>du titre<br>Afficher la balise méta<br>de l'auteur                                                                                                    | <ul> <li>Non ○ Oui</li> <li>Non ◎ Oui</li> <li>Mon ◎ Oui</li> <li>Mon ◎ Oui</li> <li>Meta<br/>(pas<br/>acces)</li> </ul> | Meta Description de la<br>Meta Keywords de la page d'act<br>a Title affiche le titre des pages dans u<br>sur la page d'accueil, uniquement sur<br>essibles par un lien) | page d'accue<br>cueil<br>une balise me<br>r des articles |

:

### Gestion des méta keywords, description et du title des autres pages

#### Contenu>Gestion des articles puis cliquez sur un article (ou lors de la création d'un nouvel article)

...... Title de la page de l'article – si l'article est affiché grâce à un lien

|                           |                                                                                                    |                                                    |                                                                               |          |                             |                                | 0                                                             |
|---------------------------|----------------------------------------------------------------------------------------------------|----------------------------------------------------|-------------------------------------------------------------------------------|----------|-----------------------------|--------------------------------|---------------------------------------------------------------|
| Titre                     | La Savoie en Europe                                                                                  | Publié                                             | 🔘 Non 💿 Oui                                                                   |          | ID de l'articl              | e:                             | 1                                                             |
| Alias                     | la-savoie-en-europe                                                                                  | Page d'accueil                                     | 🔘 Non 💿 Oui                                                                   |          | Etat                        |                                | Publié                                                        |
| Section                   | Non catégorisé                                                                                       | Catégorie                                          | Non catégorisé 🛛 😒                                                            |          | Clics<br>Révisé             |                                | 16 Réinitialiser<br>10 fois                                   |
| B I                       | <u>u</u> אפ∈   ≣ ≣ ≣ ≡   style                                                                       | our le Rew                                         | riting URL, s'il est a                                                        | activ    | /é <sup>i</sup><br>lière me | odification                    | Mardi, 19 Janvier 2010 15:58<br>Samedi, 30 Janvier 2010 09:22 |
| χ 🗈                       | 🟝 🛍 🛍 🕼 🗛 🌿   🗄 🖽   🚎 🕸                                                                              | <b>) (</b> ) 🤤 🔆                                   | 🖞 💆 🍼 🞯 нтт.   🧓 🕒 🔺 •                                                        | <u>•</u> | ▶ Paramè                    | tres - Arti                    | cle                                                           |
| 1                         | ) =   = 🛼 →   ‰ 🖓 ¥   🖩 🕮 ·                                                                          | — 🖉 🔙   🗙 🗴                                        | Ω 😃 🗮 📼 🕅 🕫 🔲                                                                 |          | ▶ Paramè                    | tres - Ava                     | ncés                                                          |
| 12 🖷                      | 🖥 ta <u>4</u> ¶ 🔛                                                                                    |                                                    |                                                                               |          | 🔻 Informa                   | tions des                      | méta-données                                                  |
| Au coe                    | eur de l'Europe                                                                                      |                                                    |                                                                               | <u>~</u> |                             | Située s<br>Conside a          | ur l'axe Lyon-Turin, la                                       |
| Bonnes                    | raisons de venir                                                                                     |                                                    |                                                                               |          | Description                 | transfro                       | ntalier, offrant une                                          |
| Vous che<br>Haute-Sa      | rchez quelques bonnes raisons de céder à vo<br>voie, voici d'excellentes raisons de vous offrir      | s envies d'escapades,<br>le meilleur des Alpes I   | de détours ou sétours en Savoie<br>! Meta descri                              | iptio    | n                           | ouvertur<br>Suisse,<br>pays du | e sur l'Italie, la<br>l'Allemagne, et les<br>sud de l'Europe. |
| Située su<br>l'Italie, la | ir l'axe Lyon-Turin, la Savoie est un départem<br>Suisse, l'Allemagne, et les pays du sud de l'E     | ent transfrontalier, of<br>urope.                  | frar                                                                          |          |                             | Savoie,C                       | hambéry,Europe                                                |
| La Savoie<br>143 ans :    | : est-elle le Triangle d'or de l'Europe ? Accolé<br>seulement, cette vieille terre de transit, "de i | e à l'Italie, adossée à l<br>nercadence et de trai | la Suisse, rattachée à la France depuis<br>figue" :                           |          | Mots-clés                   | .1                             |                                                               |
| Montaign                  | e, s'est formée au long de ces routes et aut                                                         | our de ces cols qu'em                              | pruntè Meta key                                                               | ywo      | rds …                       |                                |                                                               |
| indépend                  | e des passages aipins ies plus frequentes, la s<br>lance. Aujourd'hui, elle a beau avoir rejoint le  | avoie a su maintenir p<br>pôle économique "Rh      | pendant prosidium numerium o son.<br>nône-Alpes", accueillir de grands        |          | Robots                      |                                |                                                               |
| groupes i<br>encore c     | ndustriels, soutenir une intense activité dans<br>omme une terre de tradition, fidèle à ses ver      | l'électrométallurgie et<br>sants abrupts, à ses vi | t l'électrochimie, elle se présente<br>allons, à ses bourgs et à ses vergers. |          | Auteur                      |                                |                                                               |

## Le minimum : Rewriting Url - Demander son utilisation

Avant tout pensez à renommer htaccess.txt en .htaccess (dans la racine du site Web)

Pensez aussi à activer le module de Rewriting dans Apache.

Apache>Modules Apache>rewrite\_module

| D 000                | Powered by Anaska       |
|----------------------|-------------------------|
| Page 28¶             | S Localhost             |
|                      | 🚬 📄 phpMyAdmin          |
|                      | SQLiteManager           |
|                      | 📄 📄 Répertoire www      |
| 📄 Version 🕨          | Apache                  |
| 📄 Service 🔹 🕨        | 📅 🛅 РНР 😽               |
| 🛅 Modules Apache 🔹 🕨 | 😥 🛅 MySQL               |
| Répertoires Alias    | Quick Admin             |
| httpd.conf           | Démarrer les services   |
|                      | Arrêter les services    |
|                      | Redémarrer les services |
| Apache access log    | 1/2                     |
|                      | Passer en ligne         |

#### Dans le back-end : Site>Configuration globale

| Menus Contenu                                                | Composants Extension                                      | s Outils   | Aide       |     |   | 🚰 Prévi                                                                                      | sualiser    | © 0 🗯               | 1 🤨 Dé        | connex  |
|--------------------------------------------------------------|-----------------------------------------------------------|------------|------------|-----|---|----------------------------------------------------------------------------------------------|-------------|---------------------|---------------|---------|
|                                                              | ion générale                                              |            |            |     |   |                                                                                              | 2<br>Sauver | Appliquer           | (3)<br>Fermer | C<br>Ak |
| Paramètres du site                                           |                                                           |            |            |     | Ē | Paramètres SEO                                                                               |             |                     | ••••          |         |
| Site hors ligne<br>Message lorsque le site<br>est hors ligne | € Non C Oui<br>Ce site est en maintens<br>ultérieurement. | nce. Merci | de revenir | < > |   | URLs explicites (SEF)<br>Utiliser le module<br>Apachemod_rewrite<br>(réécriture au "vol" des | C Nor       | n ⊂ oui<br>n ⊂ oui∆ |               |         |
| Nom du site<br>Éditeur WYSIWYG par<br>défaut                 | Formation Photoshop Grenoble<br>Editor - TinyMCE 2.0      |            |            |     |   | URLS)<br>Ajouter un suffixe aux<br>URLS                                                      | C Nor       | e oui               |               |         |
| Longueur des liste                                           | 20 🛩                                                      |            |            |     |   |                                                                                              |             |                     | htm           | <br>I   |

## Modification du fichier htaccess

Chez certains hébergeurs et notamment chez online.fr pensez à mettre en commentaire **#Options +FollowSymLinks**, et à enlever le commentaire de : **RewriteBase /** Attention : nous allons voir un système de Rewriting plus efficace. Le module Sh404.

## Téléchargement et installation

Téléchargez le plugin com\_sh404SEF-15\_1.0.20\_Beta\_build\_237.joomla1.5.x.zip

## Installez le plugin

| Extension               | ns>Installer/Désinstaller                                      | Extensions       | Outils               |                         |             |
|-------------------------|----------------------------------------------------------------|------------------|----------------------|-------------------------|-------------|
|                         |                                                                | 🗐 Installer/Dé   | sinstaller           | 3                       |             |
| Archive à 1<br>Archive: | transférer<br>404SEF-15 1.0.20 Beta build 237.jog              | omla 1.5. s. zio | courir T             | ransfert de fichier & l | nstallation |
|                         | Grâce au bouton parcourir désignez<br>fichier zippé téléchargé | le               | Cliquez<br>de fichie | sur Transfert<br>rs et  |             |
| Utilisatio              | on                                                             |                  | installati           | on                      |             |

#### Composant>Sh404

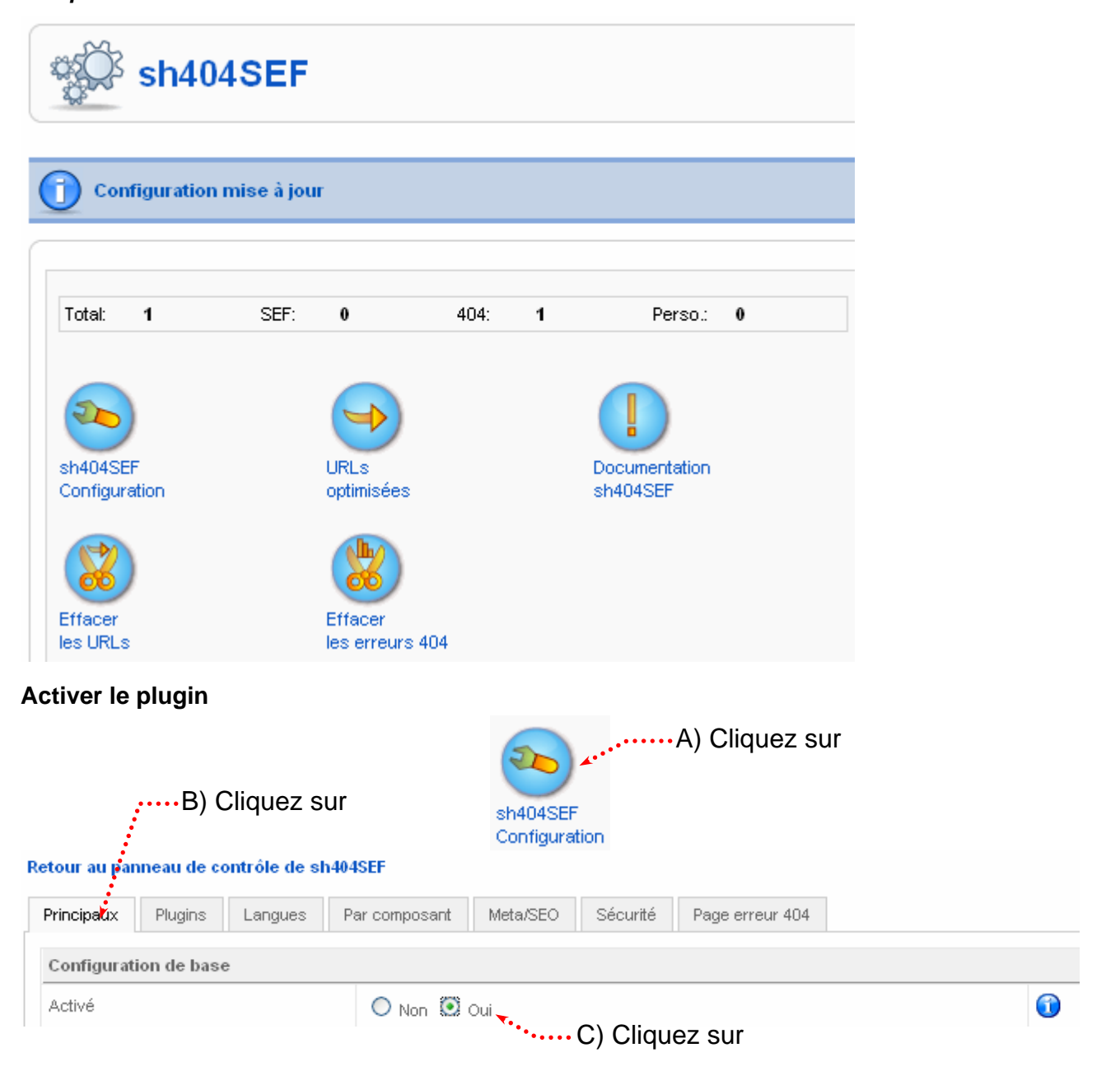

Pensez à désactivez la gestion SEF standard de joomla. Site>Configuration globale

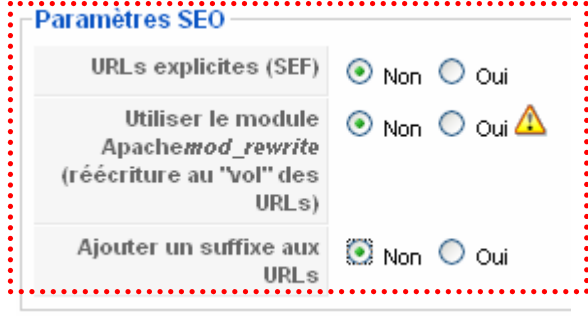

Pensez à renommer le fichier htaccess.txt en .htaccess si cela n'est pas déjà fait. Pensez à naviguer dans le site

## Visualiser les URLs optimisées

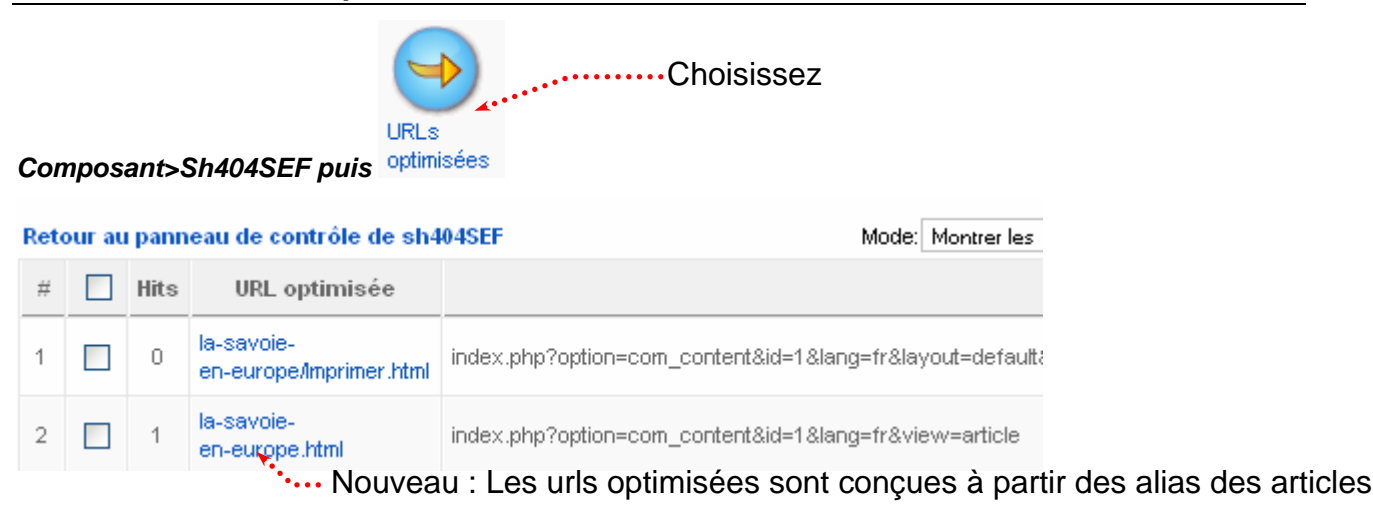

## Dans le navigateur

# ..... Le title correspond au titre de l'article

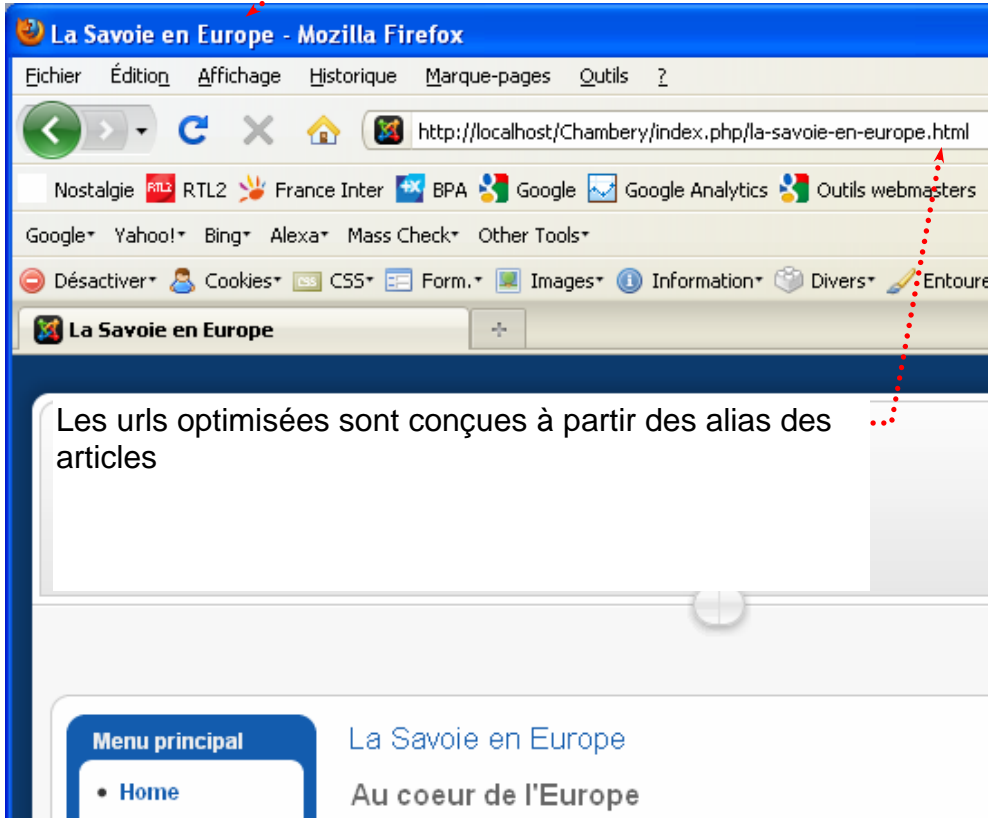

Vous pouvez malgré tout constater que .../index.php/... reste présent dans l'url. En fait pour le moment le fichier .htaccess n'est pas utilisé

# Demander l'utilisation du fichier .htaccess

Composant>sh404SEF

| rotal 22 SEF. 12                                                                                                    | 404, 10 Perso. 0                                                                   | O Cliquez ici pour l'interface avancée (affiche tous les paramètres disponibles)                          |
|----------------------------------------------------------------------------------------------------|------------------------------------------------------------------------------------|----------------------------------------------------------------------------------------------------|
| held#SEI <sup>r</sup> ulid_s<br>onfiguration optimisées                                                                                                    | Documentation<br>sh404SEP                                                          | Statistiques de sécurité : [Mettre à jour] ()<br>Attaques<br>totales 0.0<br>sh494SEF                      |
|                                                                                                    |                                                                                    | Cliquez ici                                                                                               |
| ۰                                                                                                    |                                                                                    |                                                                                                    |
| is cliquez sur Configuration                                                                                                    | n                                                                                  |                                                                                                    |
| tour au panneau de contrôle                                                                                                    | de sh404SEF                                                                        | <ul> <li>Cliquez sur Avancés</li> </ul>                                                                   |
|                                                                                                    |                                                                                    |                                                                                                    |
| rincipaux Plugins Langi                                                                                                    | ues Avancés Parc                                                                   | omposant Meta/SEO Sécurité Page erreur 404 Très avance                                                    |
| Principaux Plugins Lange                                                                                                    | ues Avancés Parc                                                                   | composant Meta/SEO Sécurité Page erreur 404 Très avance                                                   |
| rincipaux Plugins Langu<br>Gestion du cache<br>Activation du cache URL                                                                                                    | ues Avancés Par c                                                                  | omposant Meta/SEO Sécurité Page erreur 404 Très avanc                                                     |
| rrincipaux Plugins Langu<br>Gestion du cache<br>Activation du cache URL<br>Taille du cache                                                                                                    | ues Avancés Par c                                                                  | omposant Meta/SEO Sécurité Page erreur 404 Très avance<br>ui                                              |
| rrincipaux Plugins Lange<br>Gestion du cache<br>Activation du cache URL<br>Taille du cache<br>Configuration avancée                                                                                     | ues Avancés Par c<br>Non Ou<br>10000                                               | composant Meta/SEO Sécurité Page erreur 404 Très avance<br>ui 10 10 10 10 10 10 10 10 10 10 10 10 10      |
| Principaux     Plugins     Langu       Gestion du cache       Activation du cache URL       Taille du cache       Configuration avancée       Mode de ré-écriture                                       | ues Avancés Par c<br>Non Ou<br>10000<br>sans htaccess                              | composant Meta/SEO Sécurité Page erreur 404 Très avanc<br>ui<br>(index.php)                               |
| Principaux     Plugins     Langu       Gestion du cache       Activation du cache URL       Taille du cache       Configuration avancée       Mode de ré-écriture       Redirection 301 de non-SEF vers | ues Avancés Par c<br>○ Non ⊙ Ou<br>10000<br>sans.htaccess<br>s SEF sans.htaccess ( | omposant Meta/SEO Sécurité Page erreur 404 Très avanc<br>ui<br>(index.php) V 10<br>(index.php) V 10<br>10 |

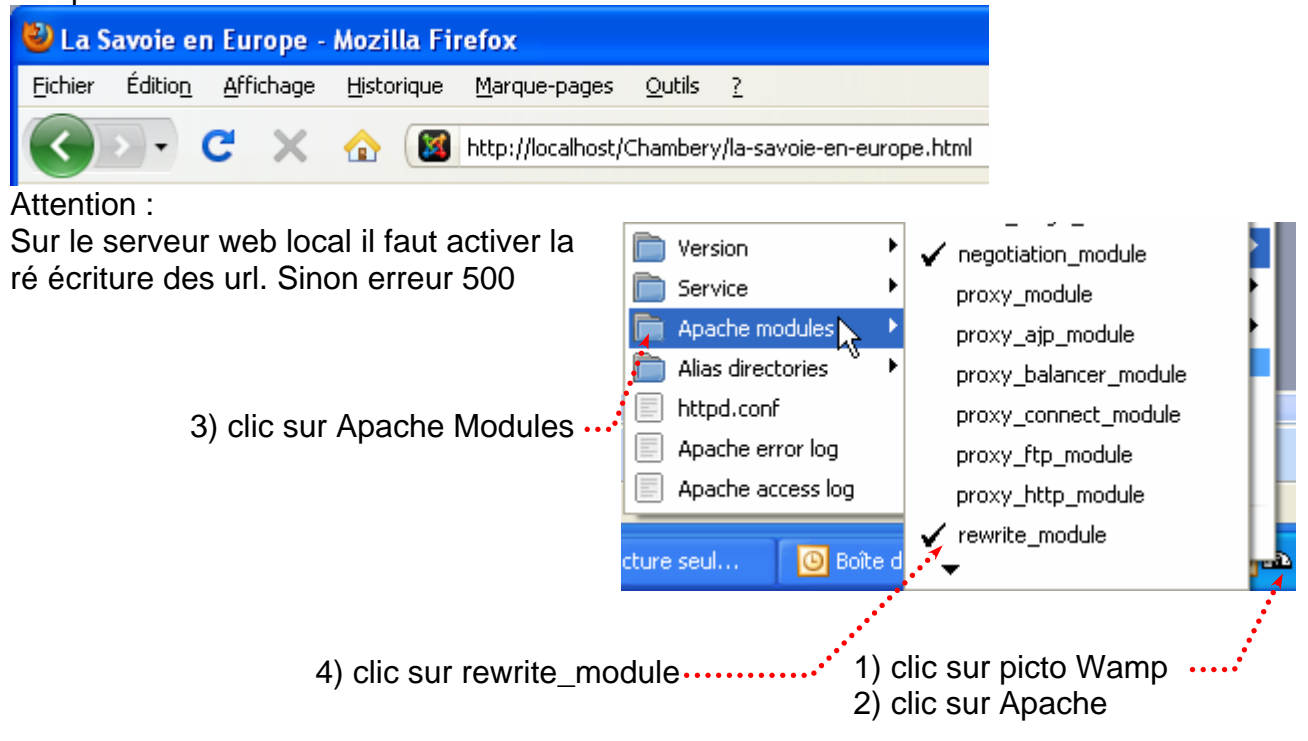

## Problèmes sur la page d'accueil

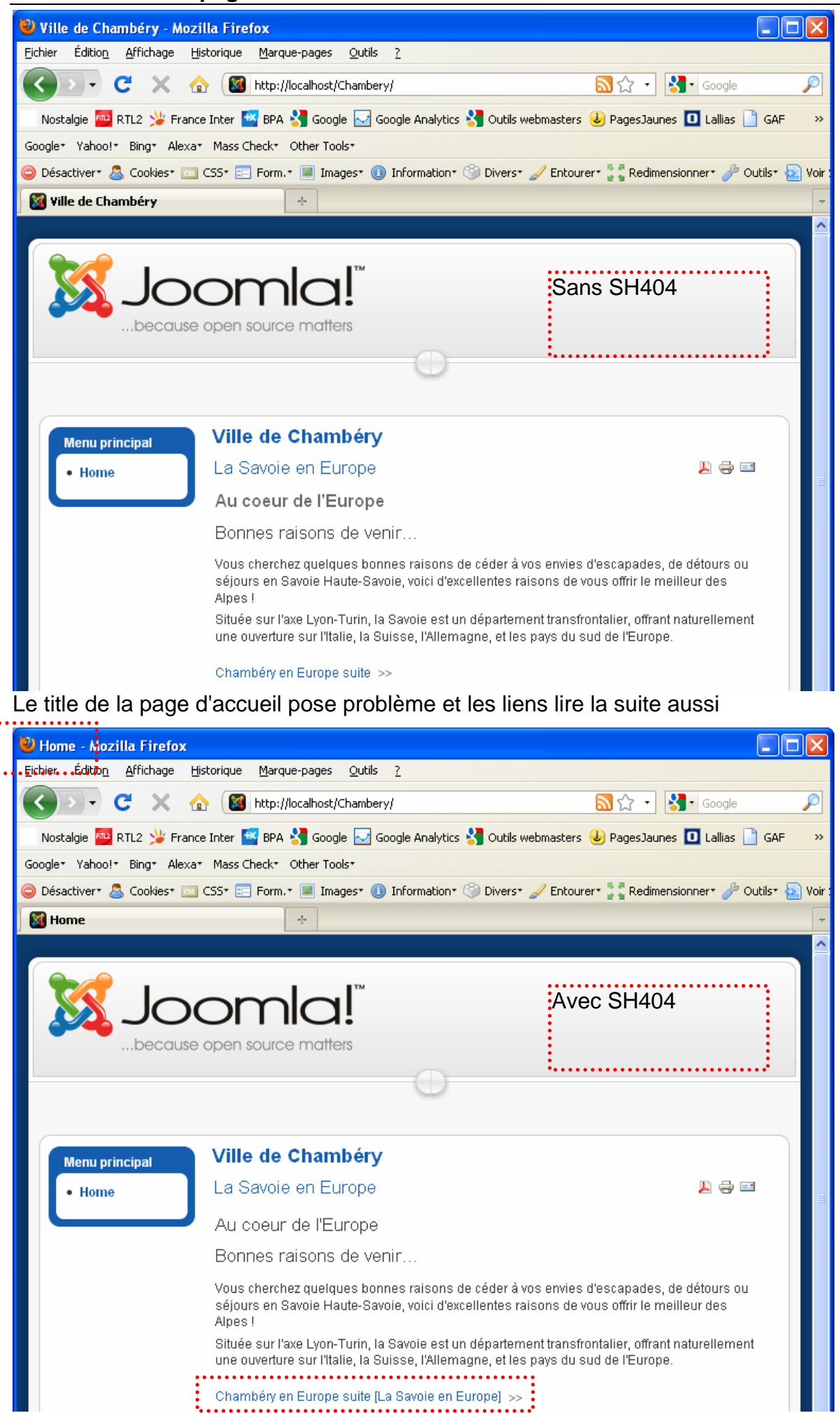

| Gestion du double lien su                                                                                                    | r "lire la suite"                                                                                                    | Cliquez su                                              | ur Meta/SEC                                                                                     | )                                                                                                | •••                                 |  |  |  |
|----------------------------------------------------------------------------------------------------|----------------------------------------------------------------------------------------------------|---------------------------------------------------------|-------------------------------------------------------------------------------------------------|--------------------------------------------------------------------------------------------------|-------------------------------------|--|--|--|
|                                                                                                    | Retour au panneau de co                                                                                                    | ntrôle de sh40                                          | 4SEF                                                                                            |                                                                                                  |                                     |  |  |  |
| sh404SEF                                                                                                    | Principaux Plugins                                                                                                    | Langues                                                 | Avancés Par                                                                                     | composant                                                                                        | Meta/SEO                            |  |  |  |
| Puis cliquez sur Configuration                                                                                                    | Gestion des balises meta                                                                                                    |                                                         |                                                                                                 |                                                                                                  |                                     |  |  |  |
|                                                                                                    | sh404SEF est équipé d<br>automatiquement ne vo                                                                                               | le plugins pour la<br>ous satisfont pas                 | a création <b>autom</b> a<br>!                                                                  | <b>itique</b> des bal                                                                            | ises META pou                       |  |  |  |
|                                                                                                    | Activer la gestion Meta                                                                                                    |                                                         | O Non 💿 🤇                                                                                       | Dui                                                                                              |                                     |  |  |  |
|                                                                                                    | Supprimer Joomla Genera                                                                                                    | ator                                                    | O Non 💿 🤇                                                                                       | Dui                                                                                              |                                     |  |  |  |
|                                                                                                    | Affichage sans table                                                                                                    |                                                         | 💿 Non 🔘 Oui                                                                                     |                                                                                                  |                                     |  |  |  |
|                                                                                                    | Insérer des tags h1                                                                                                    |                                                         | 💿 Non 🔘 Oui                                                                                     |                                                                                                  |                                     |  |  |  |
|                                                                                                    | Transformer h1 multiple e                                                                                                    | Transformer h1 multiple en h2                           |                                                                                                 |                                                                                                  |                                     |  |  |  |
| Avant                                                                                                    | Ajouter titre à Lire la suite                                                                                                    |                                                         | 🖸 Non 🔘 (                                                                                       | Dui                                                                                              |                                     |  |  |  |
| Chambéry en Europe suite [La S                                                                                                    | avoie en Europe] >> Cha                                                                                                    | ambéry en Eur                                           | rope suite >>                                                                                   |                                                                                                  |                                     |  |  |  |
| <ul> <li>Pour le moment le titre de correspond <ul> <li>au texte du lien ver d'accueil. (avec shate)</li> <li>au titre du site (si statistic). Site&gt;Configu</li> </ul> </li> <li>Réglage du title de la page</li> </ul> | a la page d'accueil<br>rs la page<br>404SEF actif)<br>sh404SEF non<br>uration Globale<br>e d'accueil<br>puis<br>puis<br>puis<br>puis<br>puis | Paramètre<br>Message                                    | s du site<br>Site hors ligne<br>lorsque le site<br>est hors ligne<br>. Nom du site<br>Meta page | <ul> <li>Non</li> <li>Ce site e<br/>ultérieur</li> <li>Ville de Cham</li> <li>accueil</li> </ul> | Oui<br>st en<br>ement.<br>béry      |  |  |  |
|                                                                                                    | Tap<br>100                                                                                                    | ez ici le titr<br>caractères                            | e de la page<br>maxi                                                                            | d'accueil                                                                                        |                                     |  |  |  |
| Balise Titre                                                                                                    | <b>∲</b><br>Chambéry capitale des Alpes. Ch                                                                                                  | ambéry au coeur                                         | de l'Europe.                                                                                    |                                                                                                  | 1                                   |  |  |  |
| Balise Description                                                                                                    | La ville de Chambéry capitale de:                                                                                                    | s Alpes au coeur                                        | de l'Europe                                                                                     |                                                                                                  |                                     |  |  |  |
| puis Sauver                                                                                                    | Eventuellement, ta<br>d'accueil (200 cara<br>Méta description do<br>prise en compte (S                                                       | pez ici la M<br>ctères max<br>onnée dans<br>ite>Configu | éta descripti<br>i). Si vous n<br>la configura<br>uration Globa                                 | ion de la p<br>e tapez rie<br>ation du si<br>ale)                                                | bage<br>en, c'est la<br>te qui sera |  |  |  |
| Char<br>Eichier                                                                                                    | <mark>mbéry capitale des Alpes. Chambé</mark><br>Éditio <u>n A</u> ffichage <u>H</u> istorique <u>M</u> arqu                                 | é <b>ry au coeur de l'</b><br>Je-pages <u>O</u> utils j | Europe.<br>?                                                                                    |                                                                                                  |                                     |  |  |  |
| Vous obtenez                                                                                                    | 🔊 - C 🗙 🏠 📓 http://                                                                                                    | localhost/Chambery/                                     |                                                                                                 |                                                                                                  |                                     |  |  |  |

Si vous considérez maintenant la page d'accueil dans son intégralité, vous pouvez constater que le Titre du site, le Title de la page, le lien vers la page d'accueil, ainsi que l'URL sont indépendants.

.....Title de la page d'accueil et Méta description (gérés par le composant SH404)

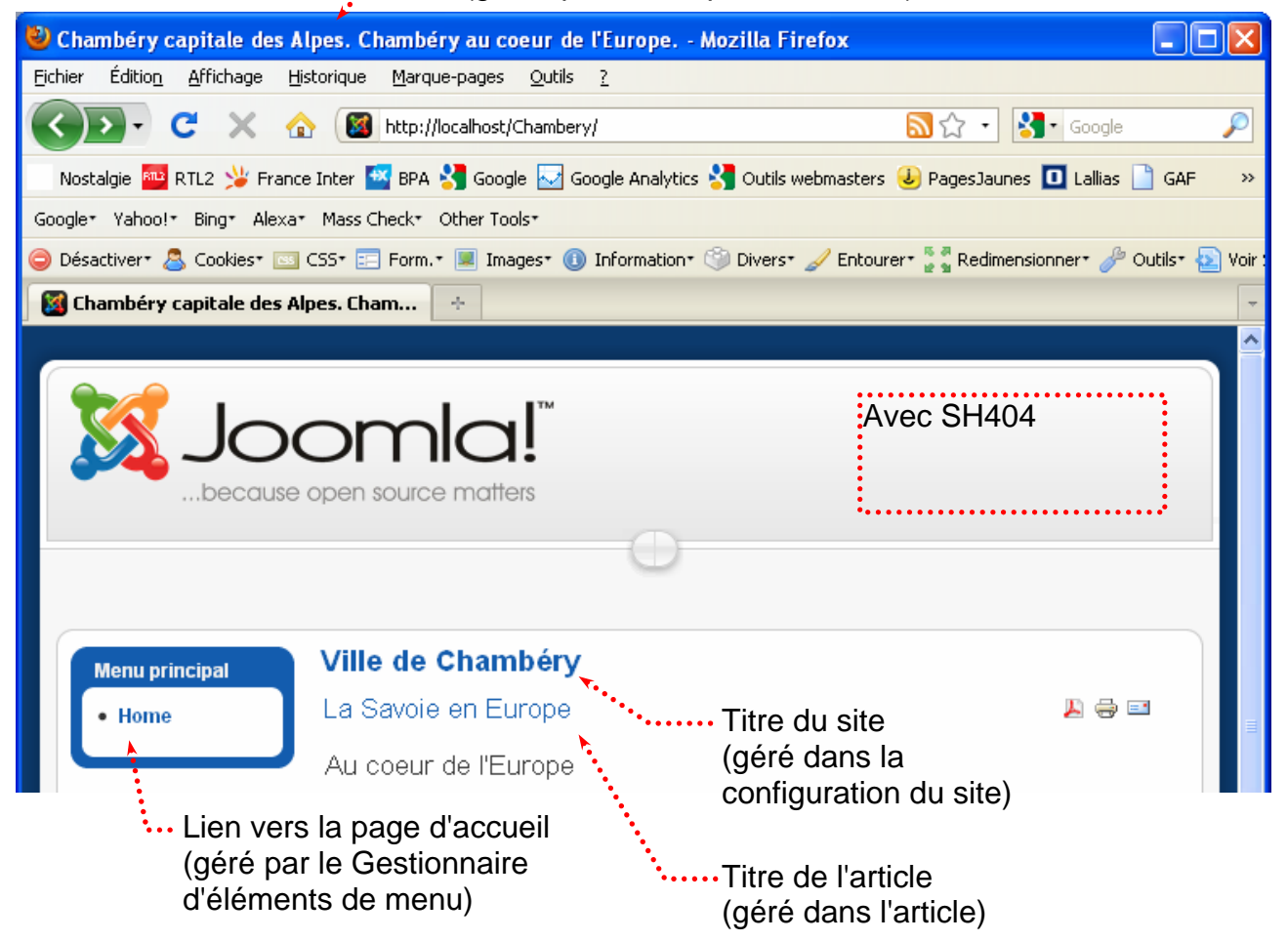

Sans SH404 : le Title de la page est le même que le titre du site.

| 🥹 Ville de Chambéry - Mozilla Firefox                                                                                   |                                                   |  |  |  |  |  |
|----------------------------------------------------------------------------------------------------|---------------------------------------------------|--|--|--|--|--|
| Eichier Édition Affichage Historique Marque-pages Qutils ?                                                              |                                                   |  |  |  |  |  |
| C X 🏠 📓 http://localhost/Chambery/                                                                                      | 🔊 🗘 🔹 🚼 • Google 🖉                                |  |  |  |  |  |
| Nostalgie 🏧 RTL2 😕 France Inter 🖼 BPA 🔧 Google 🖂 Google Analytics 🔧 Outils webmasters 🕹 PagesJaunes 🔲 Lallias 🗋 GAF 🛛 🚿 |                                                   |  |  |  |  |  |
| Google* Yahoo!* Bing* Alexa* Mass Check* Other Tools*                                                                   |                                                   |  |  |  |  |  |
| 😂 Désactiver* 🧟 Cookies* 🔤 CSS* 📰 Form.* 🔳 Images* 🕕 Information* 🏐 Divers* 🥖                                           | Entourer 📲 📲 Redimensionner 🏾 🥜 Outils 🔹 🔁 Voir : |  |  |  |  |  |
| 📓 Ville de Chambéry 🔶                                                                                                   | -                                                 |  |  |  |  |  |
|                                                                                                    | <u>^</u>                                          |  |  |  |  |  |
| Joomla!™<br>because open source matters                                                                                 | Sans SH404                                        |  |  |  |  |  |
|                                                                                                    |                                                   |  |  |  |  |  |
| Menu principal Ville de Chambéry                                                                                        |                                                   |  |  |  |  |  |
| La Savoie en Europe                                                                                                    | 📙 🖶 🚽                                             |  |  |  |  |  |
| Au coeur de l'Europe                                                                                                    |                                                   |  |  |  |  |  |

## Title et méta des pages d'articles (accédés par un lien)

Pour le moment les titres des pages des articles correspondent aux titres des articles

.... Title = Titre de l'article

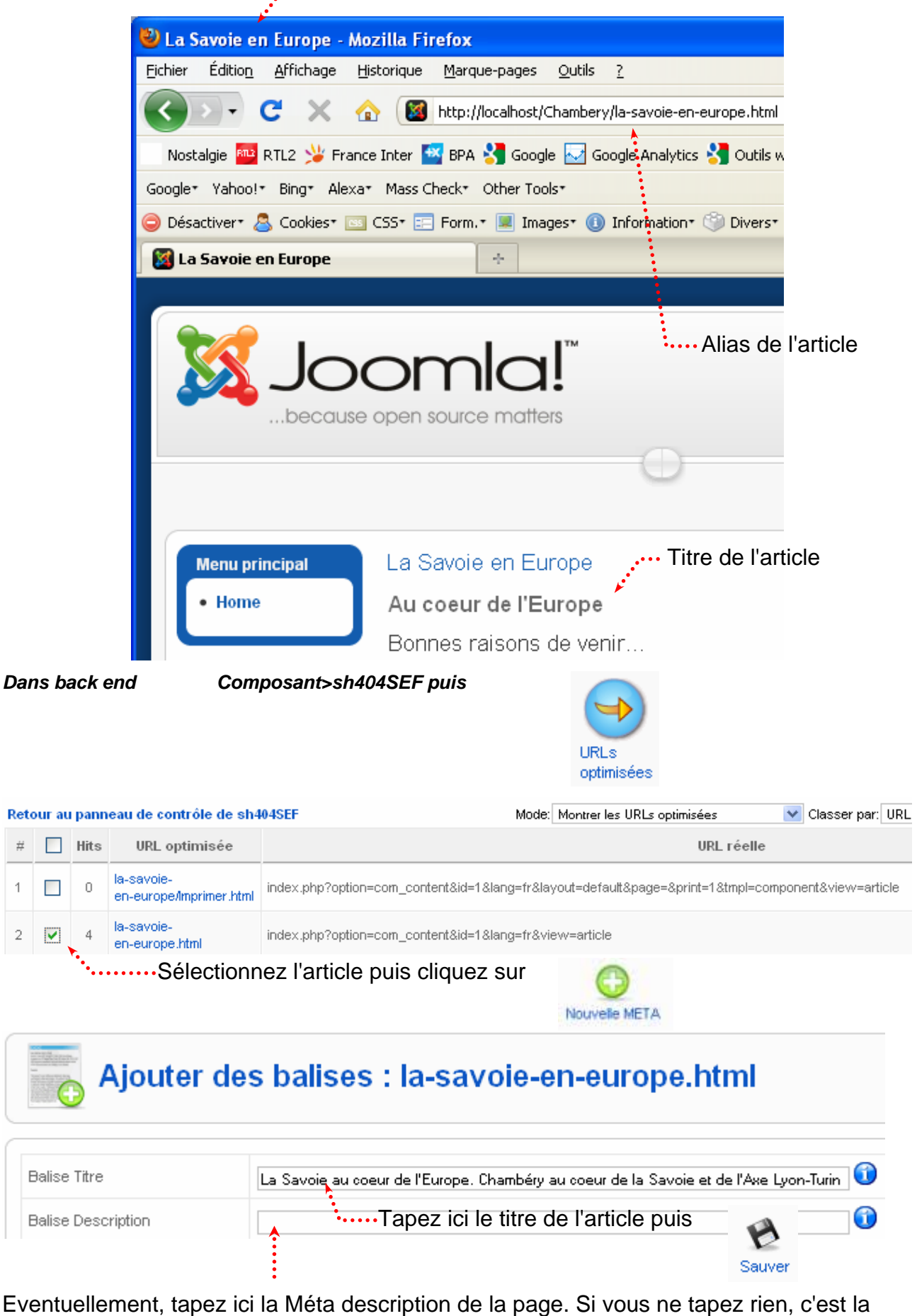

Méta description donnée dans l'article qui sera pris en compte
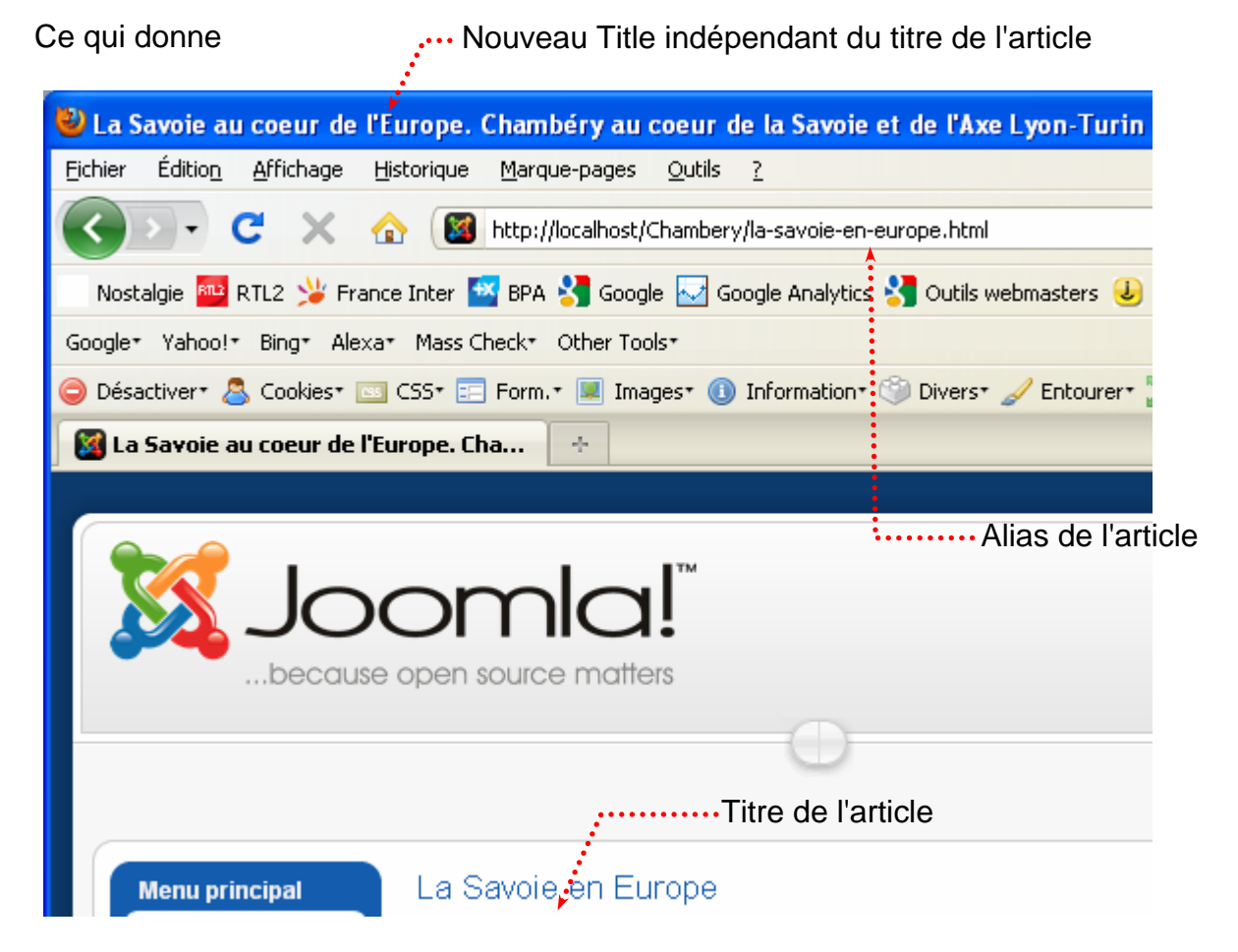

Vous constaterez que si vous visez un bon positionnement, il faudra que vous soyez vigilants à :

- définir des titres de pages à base de mots-clés
- de penser à optimiser les alias des articles car en technique de rewriting d'URL ils sont utilisés pour réaliser les URL des pages.

### Modification des Alias d'articles et donc des Url

Dans back end Contenu> Gestion des articles puis cliquez sur l'article à modifier

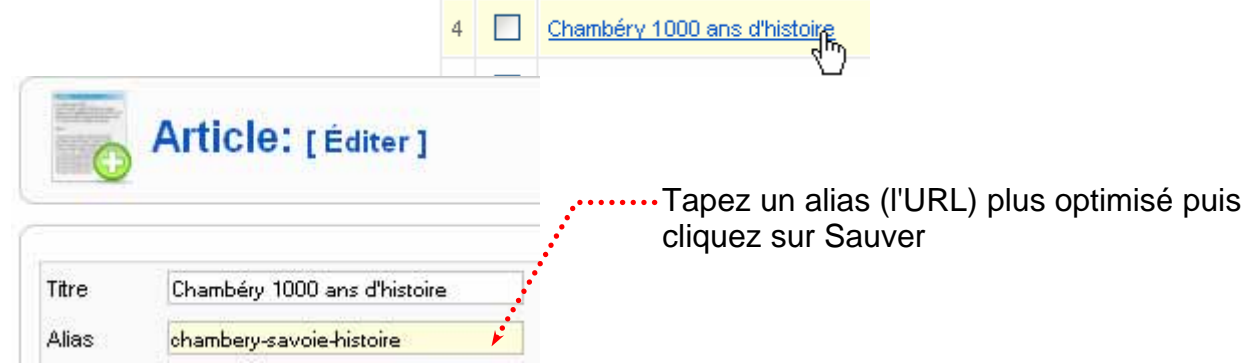

Vous venez de modifier une URL existante, vous devez effacer les URL afin de réaliser la mise à jour.

Composant>Sh404 puis

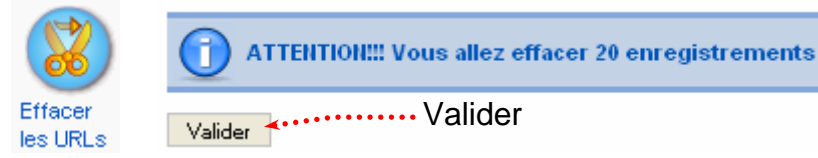

Un certain nombre d'erreurs (due à la disparition d'URL) peuvent apparaître. Retourner sur la page d'accueil et cliquez sur un lien.

Attention : ici l'article modifié n'étant pas directement accessible par un lien vous ne verrez pas l'url modifiée

### Objectif

### Après un lire la suite on accède à un ensemble de liens concernant un même article.

#### 📙 🚔 🔜 Chambéry Métropole du Rhône-Alpes Page 1 sur 4 Index de l'article Chambéry est une commune française de la région Chambéry Métropole du Rhône-Alpes Rhône-Alpes située dans les Préalpes du Nord entre Géographie les massifs des Bauges et de la Grande Chartreuse Transports au confluent de l'Albanne et de la Leysse. Préfecture Urbanisme du département de la Savoie, la ville est le siège d'une Toutes les pages cour d'appel et d'un archevêché. Un consulat d'Italie y ····· 1 seul article est établi. Avec 59 188 habitants (2006), la ville se et 3 sauts de classe au 82e rang national pour la population. pages

### Réalisation

| Titre                                                                                                    | Chambéry Métro                                                                                                    | opole du Rhône-Alpes                                                                                                    |                                                                                                    |                                                                                                    |
|----------------------------------------------------------------------------------------------------|----------------------------------------------------------------------------------------------------|----------------------------------------------------------------------------------------------------|----------------------------------------------------------------------------------------------------|----------------------------------------------------------------------------------------------------|
| Alias                                                                                                    | chambery-metro                                                                                                    | pole-du-rhone-alpes                                                                                                    |                                                                                                    |                                                                                                    |
| Section                                                                                                    | Non catégorisé                                                                                                    | •                                                                                                    |                                                                                                    |                                                                                                    |
| B Z U<br>A ☆   :=<br>☑   := □                                                                                                 | Lire la suite<br>Pas obligat                                                                                                    | Saut de                                                                                                    | page puis complétez<br>Titre de la page: Cha<br>Titre dans l'index: Géo<br>sérer un saut de page                                                                                               | Title de la page<br>ambéry Géographie<br>ographie<br>Texte de l'index                                                                               |
| Acquise par l<br>toutefois la c<br>exercé une il<br>Marquée par                                                               | a maison de Savoie e<br>apitale historique des<br>nfluence certaine en<br>une industrialisation                                                                      | en 1232, la ville de<br>s États de Savoie. «<br>Europe, notamme<br>la création de pou                                              | Chambéry devient la capita<br>Grâce à la maîtrise des grand<br>nt en instaurant un véritable<br>e de la ville a longtemps repo                                                                 | le politique des con<br>ds cols alpins et de l<br>e laboratoire de l'« a<br>osé sur la présence                                                     |
| Acquise par l<br>toutefois la c<br>exercé une il<br>Marquée par<br>avec deux c<br>de Savoie, in                               | a maison de Savoie e<br>apitale historique des<br>afluence certaine en<br>une industrialisation<br>ommunes rurales et<br>aplantée en 1979, a                         | en 1232, la ville de<br>s États de Savoie. (<br>Europe, notammei<br>tardive, l'économie<br>la création de nouv<br>apporté à Chambé | Chambéry devient la capita<br>Grâce à la maîtrise des grand<br>nt en instaurant un véritable<br>e de la ville a longtemps repo<br>veaux quartiers et zones inco<br>ry une importante populatio | le politique des com<br>ds cols alpins et de l<br>e laboratoire de l'« a<br>osé sur la présence<br>dustrielles dans les a<br>on universitaire. La j |
| Acquise par l<br>toutefois la c<br>exercé une il<br>Marquée par<br>avec deux c<br>de Savoie, in                               | a maison de Savoie e<br>apitale historique des<br>afluence certaine en<br>une industrialisation<br>ommunes rurales et<br>aplantée en 1979, a                         | en 1232, la ville de<br>s États de Savoie. G<br>Europe, notammei<br>la création de nouv<br>apporté à Chambé                        | Chambéry devient la capita<br>Grâce à la maîtrise des grand<br>nt en instaurant un véritable<br>e de la ville a longtemps repo<br>veaux quartiers et zones inc<br>ry une importante populatio  | le politique des com<br>ds cols alpins et de l<br>e laboratoire de l'« a<br>osé sur la présence<br>dustrielles dans les a<br>on universitaire. La j |
| Acquise par l<br>toutefois la c<br>exercé une il<br>Marquée par<br>avec deux c<br>de Savoie, in<br><b>Géograp</b><br>Communes | a maison de Savoie e<br>apitale historique des<br>nfluence certaine en<br>une industrialisation<br>ommunes rurales et<br>oplantée en 1979, a<br>hie<br>s limitrophes | en 1232, la ville de<br>s États de Savoie. «<br>Europe, notamme<br>la création de nouv<br>apporté à Chambé                         | Chambéry devient la capita<br>Grâce à la maîtrise des grand<br>nt en instaurant un véritable<br>e de la ville a longtemps repo<br>veaux quartiers et zones inc<br>ry une importante populatio  | le politique des com<br>ds cols alpins et de l<br>e laboratoire de l'« a<br>osé sur la présence<br>dustrielles dans les a<br>on universitaire. La j |

Formation Joomla

### Gestion des images

Dans le Back-end : Site> Gestion des médias

dans un premier temps vous pouvez supprimer les fichiers et dossiers inutiles. Pour pouvoir supprimer un dossier il faut avant que vous ayez supprimé les fichiers qu'il contient.

Les images des articles se trouvent généralement dans le dossier image/stories/...

### Création d'un nouveau dossier Site> Gestion des médias

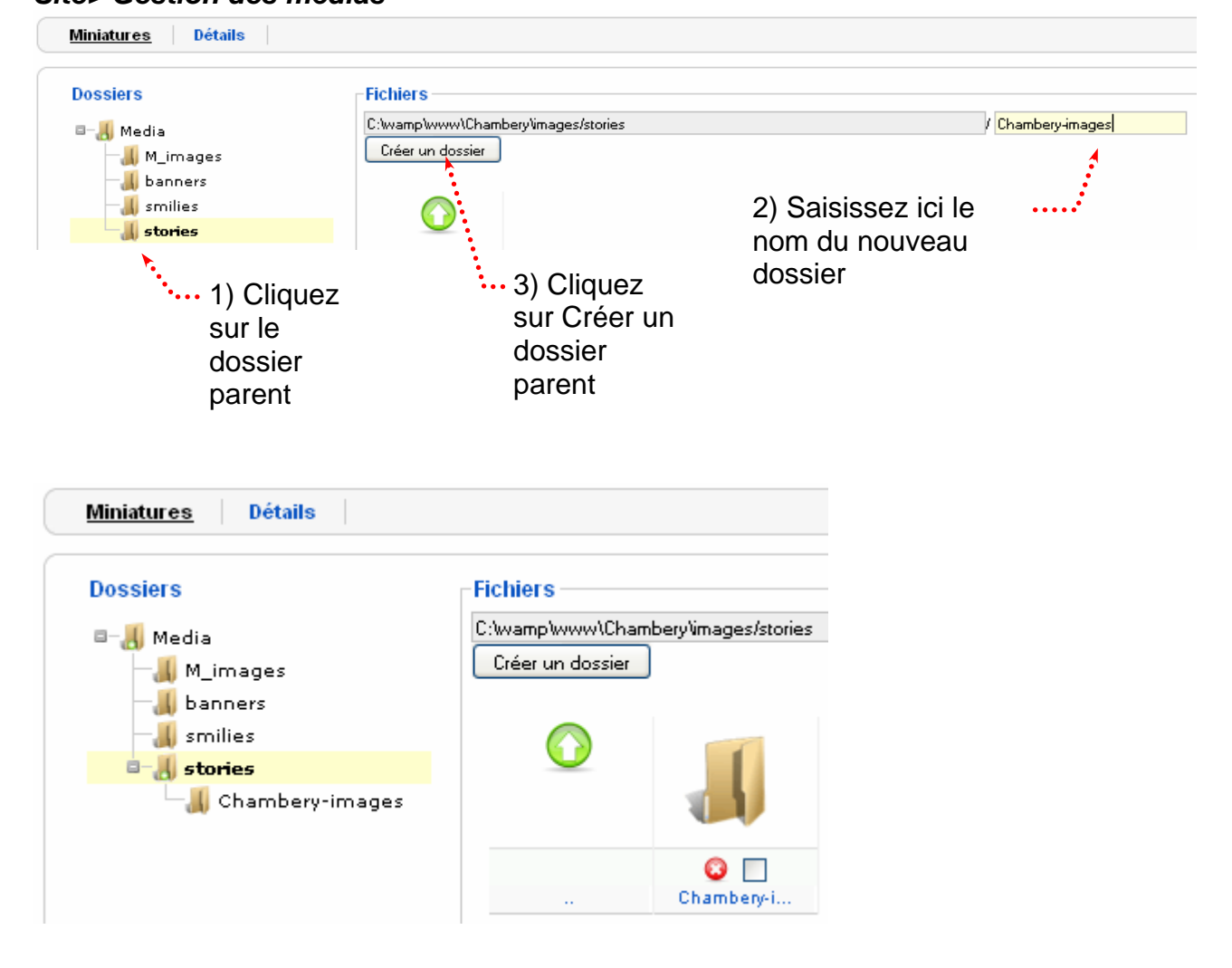

| Dossiers                    | Fichiers                           |                          |                    | ~                             |
|-----------------------------|------------------------------------|--------------------------|--------------------|-------------------------------|
| 💷 🧾 Media                   | C:\wamp\www\Chambery\images/stor   | ies/Chambery-images      |                    | /                             |
| — 📕 M_images<br>— 🚚 banners | Créer un dossier                   | Envoi du fichie          | er                 |                               |
|                             |                                    | Regarder dans :          | 🗀 Images Site Chan | nbery 💌                       |
| Chambery-images             |                                    |                          | Nom 🔺              | 31.                           |
|                             |                                    | L S                      | Chambery-specta    | cle-Espace-Malraux.jpg        |
|                             |                                    | Mes documents<br>récents | Chambery-specta    | cle-Espace-Malraux-Grand, jpg |
| ····1) placez-              |                                    |                          |                    |                               |
| vous dans                   | le                                 |                          |                    |                               |
| bon dossie                  | r                                  | Bureau                   |                    |                               |
|                             |                                    |                          | ···3) Séle         | ectionnez <b>le fichier</b>   |
|                             |                                    |                          | image              | (que vous aurez pris          |
|                             |                                    | Mes documents            | soin de            | e renommer avec des           |
|                             |                                    |                          | mots-c             | lés). Cliquez sur Ouvi        |
|                             |                                    |                          |                    |                               |
|                             |                                    |                          |                    |                               |
|                             |                                    |                          | <                  | 101 ·                         |
|                             |                                    |                          | Nom du fichier :   | Grand-292679.jpg              |
|                             | - Transférer un fichier [ Max = 10 | Favoris réseau           | Fichiers de type : | Tous les fichiers             |
|                             | Parcourir                          | Lancer le transfert      |                    |                               |

# Si vous avez beaucoup d'images à uploader il serait préférables de venir les copier directement dans le bon dossier

- en local avec un explorateur/finder
- en distant avec un logiciel ftp

Autre solution : uploader les images au fur et à mesure de leur utilisation, directement lors de la création de l'article

# **INSERTION D'UNE IMAGE DANS UN ARTICLE**

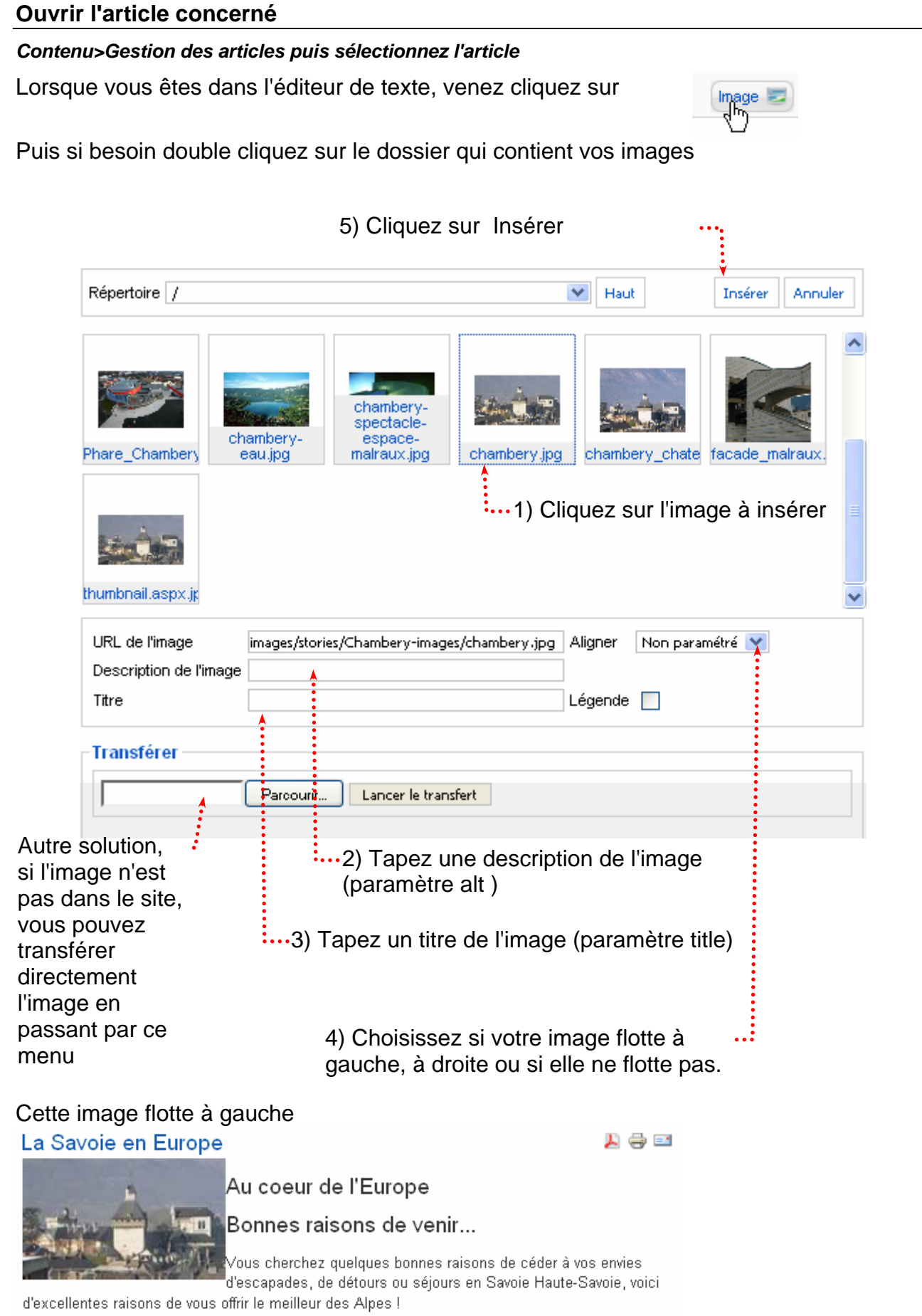

Située sur l'axe Lyon-Turin, la Savoie est un département transfrontalier, offrant naturellement une ouverture sur l'Italie, la Suisse, l'Allemagne, et les pays du sud de l'Europe.

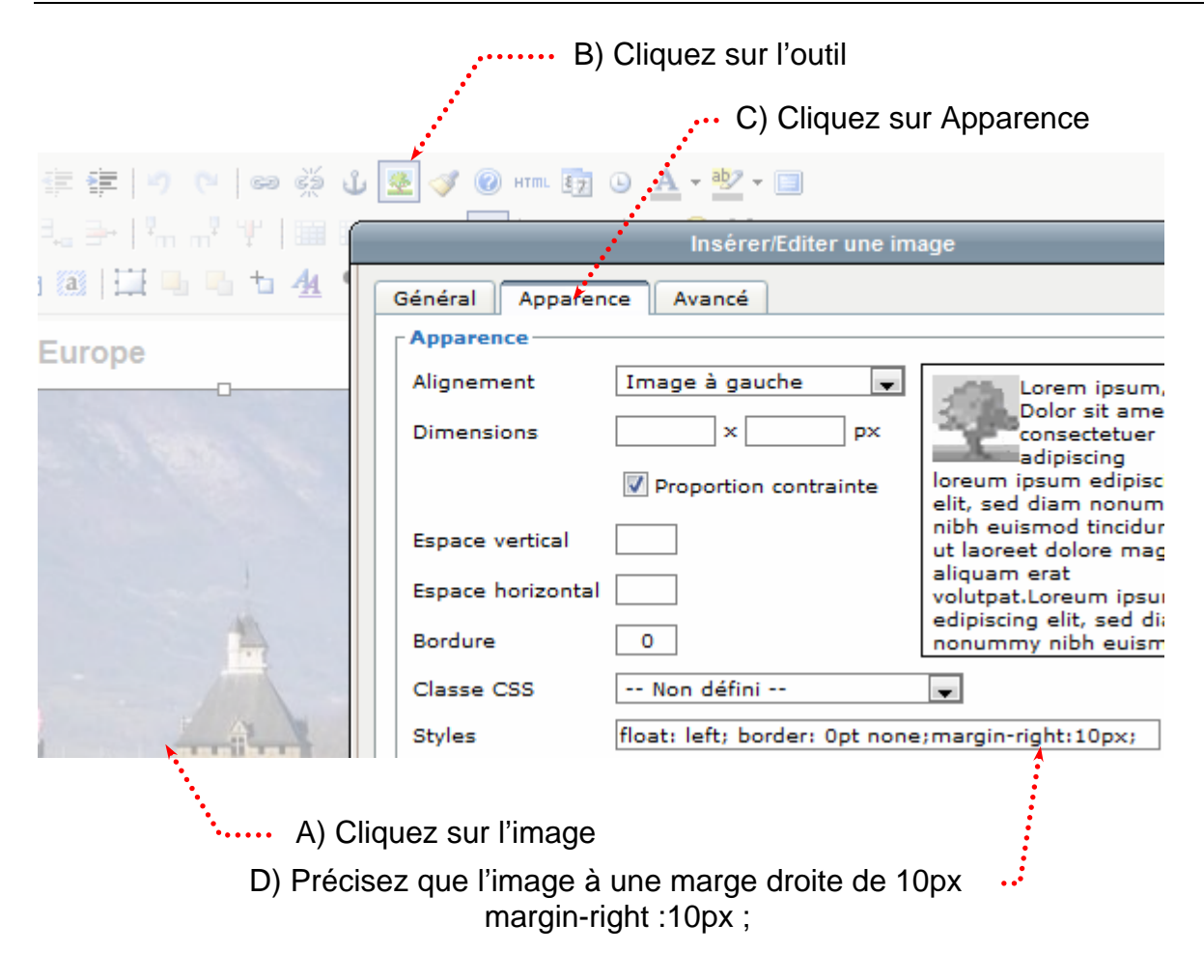

# MISE EN ŒUVRE DES MODULES DE BASE JOOMLA

### Principe de mise en œuvre d'un module

| xter       | nsions        | > Gestic     | on des moo     | dules      |         |             |                  |            | Cliq     | uez su        | ır      |          |            |
|------------|---------------|--------------|----------------|------------|---------|-------------|------------------|------------|----------|---------------|---------|----------|------------|
| Site       | Menus         | Contenu      | Composants     | Extensions | Outils  | Aide        |                  |            | <u>.</u> | Prévisualiser | 🖗 o 🔮   | 🛎 1 🛛 Dé | connexion  |
|            | Ge            | stion de     | es module      | s          |         |             | Activer          | Désactiver | Copier   | 5 Supprimer   | Éditer  | Nouveau  | Q<br>Aide  |
| <u>Sit</u> | e Adm         | ninistrateur |                |            |         |             |                  |            |          |               |         |          |            |
| hoisi      | issez ei      | nsuite pa    | rmi les mod    | ules propo | sés     | <b>О</b> рі | uis              | Cliq       | uez s    | ur …          |         |          | · .        |
| Site       | Menus         | Contenu      | Composants     | Extensions | Outils  | Aide        |                  |            | <u>.</u> | Prévisualiser | 20.1    | 🖺 1 🕑 De | econnexion |
|            | 🔄 Mo          | dule: [N     | louveau ]      |            |         |             |                  |            |          |               | Suivant | Annuler  | Q<br>Aide  |
| Sit        | e Adn         | ninistrateur |                |            |         |             |                  |            |          |               |         |          |            |
|            |               |              |                |            |         | Mode        | ules             |            |          |               |         |          |            |
| 0          | Affichage d   | u fil        |                |            |         |             | OHTML personnal  | lisé       |          |               |         |          |            |
| 0          | Articles en r | apport       |                |            |         | ••••        | Olmage au hasard | ł          |          |               |         |          |            |
| u cli      | quez di       | rectemer     | nt sur le lien | qui corres | cond at | u modu      | ule              |            |          |               |         |          |            |

# LE MODULE BREADCRUMB – FIL D'ARIANE

Extensions > Gestion des modules, sélectionnez Fil d'Ariane puis

| Site M     | lenus Contenu     | Composants            | Extensions                 | Outils | Aide   |                                 | Ľ       | Prévisualiser     | 💮 O           | <b>3 1</b>     | 일 Décor      | nexion    |
|------------|-------------------|-----------------------|----------------------------|--------|--------|---------------------------------|---------|-------------------|---------------|----------------|--------------|-----------|
|            | Module: [É        | liter ]               | _                          |        |        |                                 |         | <b>Sauver</b>     | Applique      | An             | Duler        | Q<br>Aide |
|            |                   |                       | <ul> <li>Invent</li> </ul> | tez un | nom    |                                 |         |                   |               |                |              |           |
| () Élér    | ment sauvegardé   |                       |                            |        |        |                                 |         | Précis<br>s'affic | sez s<br>he s | si ce<br>ur la | ila<br>a paç | je        |
| Détai      | ls                |                       |                            |        |        | Paramètres                      |         | d'acci            | ueil          |                |              |           |
|            | Type de module:   | mod_breadcrumt        | ∞Le ti                     | tre    |        | 🔻 Paramètres du mod             | ule 🚦   |                   |               |                |              |           |
|            | Titre:            | Fils Ariane           | s'aff                      | ichera | peut   | Afficher la page d'accueil      | O Non   | 💿 Oui             |               |                |              |           |
|            | Montrer le titre: | 🔘 Non 💿 Oui           | être                       | . Cela | pour   | Texte pour la page<br>d'accueil | Accueil |                   |               |                |              |           |
|            | Activé:           | 🔘 Non 💿 Oui           | dépe                       | end de | e la   | Show Last                       | 🔿 Non   | 💿 Oui             |               |                |              |           |
|            | Posidon.          |                       | man                        | ière d | ont    | Séparateur de texte             | I       |                   |               |                |              |           |
|            | Niveau d'accès:   | U::Breadcrumbs        | est o                      | codé   |        | Suffixe de classe de<br>module  |         |                   |               |                |              |           |
| selectionn | ez une ····       | Enregistre<br>Spécial | inde                       | x.pnp. |        | Paramètres avancés              | s       | · · · ·           | Préci         | sez            | si le        | e titre   |
| osition    | ID:               | 42                    | Mett                       | ez à n | ion    |                                 |         | (                 | de la         | pag            | ge ac        | tive      |
|            | Description:      | Ce module affiche le  | es fils d'Ariane           | Préci  | sez le | e(s) symbole(s)                 |         | ę                 | s'affio       | che            |              |           |
|            |                   |                       |                            |        |        | de séparation                   |         |                   |               |                |              |           |

### Attention :

Les fils d'Ariane ne fonctionnent que sur les liens définis dans des menus. Donc pour le moment, ils ne fonctionnement pas.

| Joomla! <sup>™</sup> |     |
|----------------------|-----|
|                      | -0- |
| Accueil              |     |

Attention dans le templates Brownie pas de position Breadcrumbs « officielle ». Tapez breadcrumbs directement dans la liste !!! En effet si vous ouvrez index.php vous trouvez :

```
<div class="breadcrumbs">
<jdoc:include type="module" name="breadcrumbs" />
</div>
... Il y a donc bien une position breadcrumbs,
mais elle n'a pas était répertoriée dans
TemplateDetails.xml
```

## LE MODULE MENU PRINCIPAL

### Lien vers la page d'accueil

Dans un premier temps nous allons gérer le titre de l'élément de menu Home et le titre de la page d'accueil • Accueil

### Menu>Main menu

| Site Menus                                                                                                    | Contenu                                                                                                    | Composants                                                                                                    | Extensions                                                                                                    | Outils                                                                                                    | Aide                                                  |                                              |                                              |                             | 💹 Pri                                     | évisualiser                        | 0              | 🚨 1 🛛 🤇           | Déconnexio     |
|----------------------------------------------------------------------------------------------------|----------------------------------------------------------------------------------------------------|----------------------------------------------------------------------------------------------------|----------------------------------------------------------------------------------------------------|----------------------------------------------------------------------------------------------------|-------------------------------------------------------|----------------------------------------------|----------------------------------------------|-----------------------------|-------------------------------------------|------------------------------------|----------------|-------------------|----------------|
| Ge<br>me                                                                                                    | stionnai<br>nu: [main                                                                                          | re d'élém                                                                                                    | ent de                                                                                                    | Menus                                                                                                    | Défaut                                                | Publier                                      | Dépublier                                    | Déplacer                    | Copier                                    | Corbeille                          | Éditer         | Nouve             | au Aide        |
|                                                                                                    |                                                                                                    |                                                                                                    |                                                                                                    |                                                                                                    |                                                       |                                              |                                              |                             |                                           |                                    |                |                   |                |
| Fittre:                                                                                                    |                                                                                                    | Appliquer Réin                                                                                                    | itialiser                                                                                                    |                                                                                                    |                                                       |                                              |                                              |                             | Niveaux                                   | max. 10                            | 🗸 - Sél        | ectionner u       | n état - 💌     |
| #                                                                                                    |                                                                                                    | Alias de menu                                                                                                    |                                                                                                    | Défaut                                                                                                    | Publié                                                | é Ordr                                       | e_ 1                                         | Accès                       | Article                                   | Ty<br>Page Dis                     | pe             |                   | ID du lien     |
|                                                                                                    |                                                                                                    |                                                                                                    |                                                                                                    | Affi                                                                                                    | chage # 20                                            | 0 🗸                                          |                                              | Public                      | Article                                   | s » rage D c                       |                |                   |                |
|                                                                                                    | ·(                                                                                                    | Cliauez ic                                                                                                    | i                                                                                                    |                                                                                                    |                                                       |                                              |                                              |                             |                                           |                                    |                |                   |                |
|                                                                                                    |                                                                                                    |                                                                                                    | C                                                                                                    | Chang                                                                                                    | ez le                                                 | titre.                                       | Ceci v                                       | /a                          |                                           |                                    |                |                   |                |
| fype d'élémen                                                                                                    | t de menu —                                                                                                    |                                                                                                    | c                                                                                                    | hange                                                                                                    | er le t                                               | exte                                         | du lier                                      | ▶ Pa                        | ramètre                                   | s - Basi                           | que            |                   |                |
| Page d'acc                                                                                                    | ueil au fo                                                                                                    | ormat blog                                                                                                    | 1                                                                                                    |                                                                                                    |                                                       | Chang                                        | ger le type                                  | ▶ Pa                        | ramètre                                   | s - Avan                           | icés           |                   |                |
| Affiche sur la pa                                                                                                    | ge d'accueil sta                                                                                               | andard les article                                                                                                    | s, qui ont été sél                                                                                                    | ectionnés,                                                                                                    | sous form                                             | ne de bloj                                   | g.                                           | ▶ Pa                        | ramétre<br>ramètre                        | s - Com                            | posan<br>ème   | t                 |                |
| Détails de l'élé                                                                                                    | ment du me                                                                                                    | nu                                                                                                    | Norma                                                                                                    | aleme                                                                                                    | nt util                                               | lisé p                                       | oar le                                       |                             | Titre                                     | de la pag                          | e Site         | de la Ville       | de Chamb       |
|                                                                                                    | ID: 1                                                                                                    |                                                                                                    | rewriti                                                                                                    | ng UR                                                                                                    | RL sa                                                 | uf da                                        | ins ce                                       | A                           | fficher le                                | titre de l                         |                | Non 💿             | Oui            |
| Tri                                                                                                    |                                                                                                    |                                                                                                    | - 000 DI                                                                                                    | ന്രവവ'ല്                                                                                                    | l c'aa                                                | it du                                        | lion                                         |                             |                                           | pag                                | e              |                   |                |
| Ali<br>iquez sur S                                                                                                    | as: <u>Ville-de-C</u><br>auver                                                                                 | Chambery                                                                                                    | cas pu<br>vers la                                                                                                    | isqu'i<br>page<br>Ce t                                                                                                    | l s'ag<br>e d'ac<br>titre a                           | iit du<br>cueil<br>appar                     | lien<br>aît aus                              | su<br>ssi dar               | ffixe de o<br>ns la p                     | lasse CS                           | s              |                   |                |
| Ali<br>iquez sur S<br>aramètre<br>Z Paramè                                                                                                    | as: Mile-de-C<br>àauver<br>s systèr                                                                            | hambery                                                                                                    | cas pu<br>vers la<br>hage/ma                                                                                                 | iisqu'ii<br>a page<br>Ce t<br>isquaç                                                                                                    | l s'ag<br>e d'ac<br>titre a<br><b>ge du</b>           | it du<br>cueil<br>appar<br><b>titre</b>      | raît aus<br><b>du site</b><br>i vous         | su<br>ssi dar<br>ajoute     | ffixe de c<br>ns la p<br>ez ce            | bage -                             | s              | 1                 |                |
| ali<br>iquez sur S<br>aramètre<br>▼ Paramè<br>Tit                                                                                              | re: Accueil<br>as: Ville-de-C<br>Gauver<br>s systèr<br>tres - Sy:<br>tre de la p                               | hambery<br>ne – Affic<br>stème<br>age Site de                                                                              | cas pu<br>vers la<br>hage/ma                                                                                                 | isqu'il<br>a page<br>Ce t<br>isquag                                                                                                    | I s'ag<br>d'ac<br>titre a<br><b>ge du</b>             | it du<br>cueil<br>appar<br><b>titre</b><br>S | lien<br>aît aus<br><b>du site</b><br>i vous  | ssi dar<br>si dar<br>ajoute | ffixe de c<br>ns la p<br>ez ce            | bage -                             | s              |                   |                |
| Ali<br>iquez sur S<br>aramètre<br>Paramè<br>Tit<br>Affiche                                                                                     | re: Accueil<br>as: Ville-de-C<br>Gauver<br>s systèr<br>tres - Sy:<br>tre de la p<br>r le titre d<br>p          | ne – Affic<br>stème<br>age Site de<br>e la<br>age O No                                                                     | cas pu<br>vers la<br>hage/ma                                                                                                 | itisqu'il<br>a page<br>Ce t<br>asquag                                                                                                    | I s'ag<br>d'ac<br>titre a<br>ge du                    | it du<br>cueil<br>appar<br><b>titre</b><br>S | lien<br>aît aus<br><b>du site</b><br>ŝi vous | su<br>ssi dar<br>ajoute     | ffixe de o<br>ns la p<br>ez ce            | pag<br>lasse CS<br>Dage -          | e S            | /                 |                |
| Ali<br>iquez sur S<br>aramètre<br>Paramè<br>Tit<br>Affiche                                                                                     | re: Accueil<br>as: Ville-de-C<br>Sauver<br>s systèr<br>tres - Sy:<br>tre de la p<br>r le titre d<br>p          | ne – Affic<br>stème<br>age Site de<br>e la<br>age O No                                                                     | cas pu<br>vers la<br>hage/ma                                                                                                 | ilisqu'il<br>a page<br>Ce t<br>asquaç                                                                                                    | I s'ag<br>e d'ac<br>titre a<br>ge du                  | it du<br>cueil<br>appar<br>titre<br>S        | lien<br>aît aus<br><b>du site</b><br>Si vous | ssi dar<br>ajoute           | ffixe de o                                | bage -                             | e S            | /                 |                |
| Ali<br>iquez sur S<br>aramètre<br>Paramè<br>Tit<br>Affiche<br>Accueil<br>Menu prin                                                             | re: Accueil<br>as: Ville-de-C<br>Gauver<br>s systèr<br>tres - Sy:<br>tre de la p<br>r le titre d<br>p          | ne – Affic<br>stème<br>age Site de<br>e la<br>age O No                                                                     | cas pu<br>vers la<br>hage/ma<br>la Ville de Cf<br>n ⓒ Oui                                                                    | isqu'il<br>a page<br>Ce t<br>asquag<br>nambéry                                                                                                    | I s'ag<br>e d'ac<br>titre a<br>ge du<br>ge du<br>chai | it du<br>cueil<br>appar<br>titre<br>S        | lien<br>aît aus<br>du site<br>Si vous        | ssi dar<br>ajoute           | ffixe de o                                | bage -                             | e S            |                   |                |
| Ali<br>iquez sur S<br>aramètre<br>Paramè<br>Tit<br>Affiche<br>Accueil<br>Menu prin<br>• Accueil                                                | re: Accueil<br>as: Ville-de-C<br>Sauver<br>s systèr<br>tres - Sy:<br>tre de la p<br>r le titre d<br>p<br>cipal | ne – Affic<br>stème<br>age Site de<br>e la<br>age O No<br>Site d<br>La Sav                                                 | cas pu<br>vers la<br>hage/ma<br>la Ville de Cł<br>n ⊙ Oui<br>le la Vill<br>voie en E                                         | isqu'il<br>a page<br>Ce t<br>ssquag<br>nambéry<br>le de                                                                                                    | I s'ag<br>e d'ac<br>titre a<br>ge du<br>ge du<br>Chai | it du<br>cueil<br>appar<br>titre<br>S        | lien<br>aît aus<br>du site<br>3i vous        | ssi dar<br>ajoute           | ffixe de o<br>ns la p<br>ez ce            | bage -                             | e S            |                   |                |
| Ali<br>iquez sur S<br>aramètre<br>Paramè<br>Tit<br>Affiche<br>Accueil<br>Menu prin<br>• Accueil                                                | re: Accueil<br>as: Ville-de-C<br>Gauver<br>s systèr<br>tres - Sys<br>tre de la p<br>r le titre d<br>p          | ne – Affic<br>stème<br>age Site de<br>e la<br>age O No<br>Site d<br>La Sav<br>Au co                                        | cas pu<br>vers la<br>hage/ma<br>la Ville de Cl<br>n  oui<br>le la Vill<br>voie en E<br>eur de l'E                            | lisqu'il<br>a page<br>Ce t<br>isquag<br>hambéry<br>le de<br>iurope                                                                                                    | I s'ag<br>e d'ac<br>titre a<br>ge du                  | it du<br>cueil<br>appar<br><b>titre</b><br>S | lien<br>aît aus<br>du site<br>i vous         | ssi dar<br>ajoute           | ffixe de o                                | pag<br>lasse CS<br>Dage -<br>titre | e S            |                   |                |
| Ali<br>iquez sur S<br>aramètre<br>Paramè<br>Tit<br>Affiche<br>Accueil<br>Menu prin<br>• Accueil                                                | re: Accueil<br>as: Ville-de-C<br>Sauver<br>s systèr<br>tres - Sy:<br>tre de la p<br>r le titre d<br>p          | ne – Affic<br>stème<br>age Site de<br>e la<br>age O No<br>Site d<br>La Sav<br>Au con<br>Bonne                              | cas pu<br>vers la<br>hage/ma<br>la Ville de Cl<br>n  oui<br>le la Vill<br>voie en E<br>eur de l'E<br>eur de l'E              | isqu'il<br>a page<br>Ce t<br>isquag<br>hambéry<br>le de<br>iurope<br>Europe<br>s de ve                                                                                                    | I s'ag<br>e d'ac<br>titre a<br>ge du<br>ge du<br>Chai | it du<br>cueil<br>appar<br>titre<br>S        | Tien<br>aît aus<br>du site<br>i vous         | ssi dar<br>ajoute           | ffixe de o<br>ns la p<br>ez ce<br>s n'aff | titre                              | s pas          | s, il n'          | y a ni         |
| Ali<br>liquez sur S<br>aramètre<br>Paramè<br>Paramè<br>Affiche<br>Accueil<br>Menu prin<br>• Accueil                                            | re: Accueil<br>as: Ville-de-C<br>Sauver<br>s systèr<br>tres - Sy:<br>tre de la p<br>r le titre d<br>p<br>cipal | ne – Affic<br>stème<br>age Site de<br>e la<br>age O No<br>Site d<br>La Sav<br>Au co<br>Bonne                               | cas pu<br>vers la<br>hage/ma<br>la Ville de Cł<br>n                                                                          | isqu'il<br>a page<br>Ce t<br>squag<br>sambéry<br>le de<br>Curope<br>s de ve                                                                                                    | I s'ag<br>e d'ac<br>titre a<br>ge du<br>ge du<br>Chai | it du<br>cueil<br>appar<br>titre<br>S        | raît aus<br>du site<br>i vous                | ssi dar<br>ajoute           | ffixe de o<br>ns la p<br>ez ce<br>s n'aff | ititre                             | s pas<br>titre | s, il n'<br>de la | y a ni<br>page |
| Ali<br>liquez sur S<br>aramètre<br>Paramè<br>Paramè<br>Tit<br>Affiche<br>Accueil<br>Menu prin<br>Accueil<br>Menu prin                          | re: Accueil<br>as: Ville-de-C<br>Sauver<br>s systèr<br>tres - Sys<br>tre de la p<br>r le titre d<br>p<br>cipal | hambery<br>me – Affic<br>stème<br>age Site de<br>e la<br>age O No<br>Site d<br>La Sav<br>Au con<br>Bonne<br>La Sav         | cas pu<br>vers la<br>hage/ma<br>la Ville de Cl<br>n                                                                          | isqu'il<br>a page<br>Ce t<br>isquag<br>isquag<br>hambéry<br>le de<br>iurope<br>s de ve                                                                                                    | I s'ag<br>e d'ac<br>titre a<br>ge du<br>ge du<br>Chai | it du<br>cueil<br>appar<br>titre<br>S        | lien<br>raît aus<br>du site<br>i vous        | ssi dar<br>ajoute           | ffixe de o<br>ns la p<br>ez ce<br>s n'aff | ititre                             | z pas<br>titre | s, il n'<br>de la | y a ni<br>page |
| Ali<br>liquez sur S<br>aramètre<br>Paramè<br>Tir<br>Affiche<br>Accueil<br>Menu prin<br>Accueil<br>Menu prin<br>Accueil<br>Menu prin<br>Accueil | re: Accueil<br>as: Ville-de-C<br>Sauver<br>s systèr<br>tres - Sys<br>tre de la p<br>r le titre d<br>p<br>cipal | hambery<br>ne – Affic<br>stème<br>age Site de<br>e la<br>age O No<br>Site d<br>La Sav<br>Au co<br>Bonne<br>La Sav<br>Au co | cas pu<br>vers la<br>hage/ma<br>la Ville de Cf<br>n  oui<br>le la Vill<br>voie en E<br>eur de l'E<br>es raisons<br>voie en E | isqu'il<br>a page<br>Ce t<br>isquag<br>isquag<br>isq | I s'ag<br>e d'ac<br>titre a<br>ge du<br>ge du<br>chai | it du<br>cueil<br>appar<br>titre<br>S        | lien<br>raît aus<br>du site<br>i vous        | ssi dar<br>ajoute           | ffixe de o<br>ns la p<br>ez ce            | iichez                             | z pas<br>titre | s, il n'<br>de la | y a ni<br>page |

### Ajout d'éléments au menu

Nous allons maintenant ajouter un lien vers un article. Il est judicieux d'avoir créé l'article AVANT. Commencez donc par créer un nouvel article que vous nommerez Mentions légales.

| Titre               | Mentions légales                                                              | Publié                                                                     | 🔿 Non 💿 Oui                                               |            | ID de l'articl | e:          | 7                                     |
|---------------------|-------------------------------------------------------------------------------|----------------------------------------------------------------------------|-----------------------------------------------------------|------------|----------------|-------------|---------------------------------------|
| Alias               | ville-chambery-mentions-legales                                               | Page d'accueil                                                             | 💿 Non 🔘 Qui                                               |            | Etat           |             | Publié                                |
| Section             | Neu esténsie                                                                  | Catégoria                                                                  |                                                           |            | Clics          |             | 0                                     |
| Section             | Non categorise                                                                | Categorie                                                                  | Non categorise                                            |            | Révisé         |             | 2 fois                                |
|                     |                                                                               |                                                                            |                                                           |            | Créé           |             | Dimanche, 31 Janvier 2010 14:30       |
| B I                 | U ABC   📰 🗮 🗮   Styles                                                        | ▼ Format ▼ Police                                                          | ▼ Taille ▼                                                |            | Dernière m     | odification | Dimanche, 31 Janvier 2010 14:32       |
| χ 🗅                 | 🚨 🛍 🛍 🕼   🖽 🌿   🗄 🗄                                                           | 三 拝 律 り (*   @ ※ )                                                         | û 💆 🝼 🔞 HTML   🛐 🕒 <u>A</u> 🗸                             | <u>∎</u> * | 🕨 Paramè       | tres - Arti | cle                                   |
| 1                   | 1 🗉   🖅 🛼 🗁   🦬 📲 🖤 .                                                         | 📰 🔲 — 🖉 📊   🗙 🗴                                                            | Ω 😃 📕 🖛 🗖 💷 🔲                                             |            | 🕨 Paramè       | tres - Ava  | ncés                                  |
| 🖽 🖷                 | 🖥 🖕 🕂 🔳                                                                       |                                                                            |                                                           |            | ▼ Informa      | tions des   | méta-données                          |
| Editeu              | I.                                                                            |                                                                            |                                                           | ~          |                | Ville de    | e Chambéry, Mentions                  |
| Vous ête            | es actuellement connecté au site w                                            | reb officiel de la Mairie de Chambé                                        | éry.                                                      |            | Description    | regares.    |                                       |
|                     |                                                                               |                                                                            |                                                           |            | Decemption     |             |                                       |
| • D                 | Virecteur de la publication : LACLAIS                                         | § BERNADETTE, Maire.                                                       |                                                           |            |                |             |                                       |
|                     | e present site a fait robjet u une u<br>e texte de la loi du 6 ianvier 1978 « | sur le site de la Commission Nation                                        | nale Informatique et Libertés                             |            |                |             | · · · · · · · · · · · · · · · · · · · |
|                     |                                                                               |                                                                            |                                                           |            |                | Chambéry    | 7,Savoie,mentions légales             |
| Droit               | l'accès                                                                       |                                                                            |                                                           |            | Mada alúa      |             |                                       |
| Nous vou<br>données | us rappelons que vous disposez d'ur<br>; qui vous concernent (art. 34 de la   | n droit d'accès, de modification, o<br>1 loi "Informatique et libertés" du | de rectification et de suppression de<br>6 janvier 1978). | S ≣        | wots-cles      |             |                                       |
| Datus               | ····· ··· ··· ··· ··· ··· ··· ··· ···                                         |                                                                            |                                                           |            |                |             |                                       |

## Ajout du lien dans le menu principal

| Dan   | ans le Back-end : Menu>Main Menu |                   |                                   |        |        |         | Cliquez sur |          |          |             |          |                |           |  |  |  |
|-------|----------------------------------|-------------------|-----------------------------------|--------|--------|---------|-------------|----------|----------|-------------|----------|----------------|-----------|--|--|--|
|       | <b>0</b>                         | Gestic<br>mainmer | onnaire d'élément de menu:<br>nu] | Menus  | Défaul | Publier | Diputier    | Déplacer | Copier   | Corbeile    | Éditer   | Nouveau        | Q<br>Aide |  |  |  |
| Fitre |                                  |                   | Appliquer Réinitialiser           |        |        |         |             |          | Nivea    | ec mater 10 | 🖌 - Séle | ctionner un êt | at - 💉    |  |  |  |
| 11    |                                  |                   | Alias de menu                     | Défaut | Publié | Ordre-  | 0           | Accès    |          | Тури        |          | ID s           | du lien   |  |  |  |
| 1     |                                  | Accurd            |                                   |        | 4      | 1       | 1           | Public   | Articles | Page Diaco  | unit     |                | 4         |  |  |  |

| Alias de n               | nenu: [Nouveau]                                                                                                    |
|--------------------------|----------------------------------------------------------------------------------------------------|
| Sélection du type d'élém | ient de menu                                                                                                    |
| 📮 🔽 Lien interne         |                                                                                                    |
| - Articles               |                                                                                                    |
| - Archive                | s<br>Liste des articles archivés                                                                                                    |
| - Article                | The second second second second second second second second second second second second second second second s                             |
| _ •                      | Un article<br>Précisez que vous voulez créer un                                                                                            |
| •                        | Proposition Un article                                                                                                    |
| Catégor                  | ie Affiche un seul article.                                                                                                    |
| Sélection du type d'élém | s<br>Liste des articles archivés<br>Un article<br>Proposition<br>ie<br>Affiche un seul article.<br>Articles d'une categorie donnee en blog |

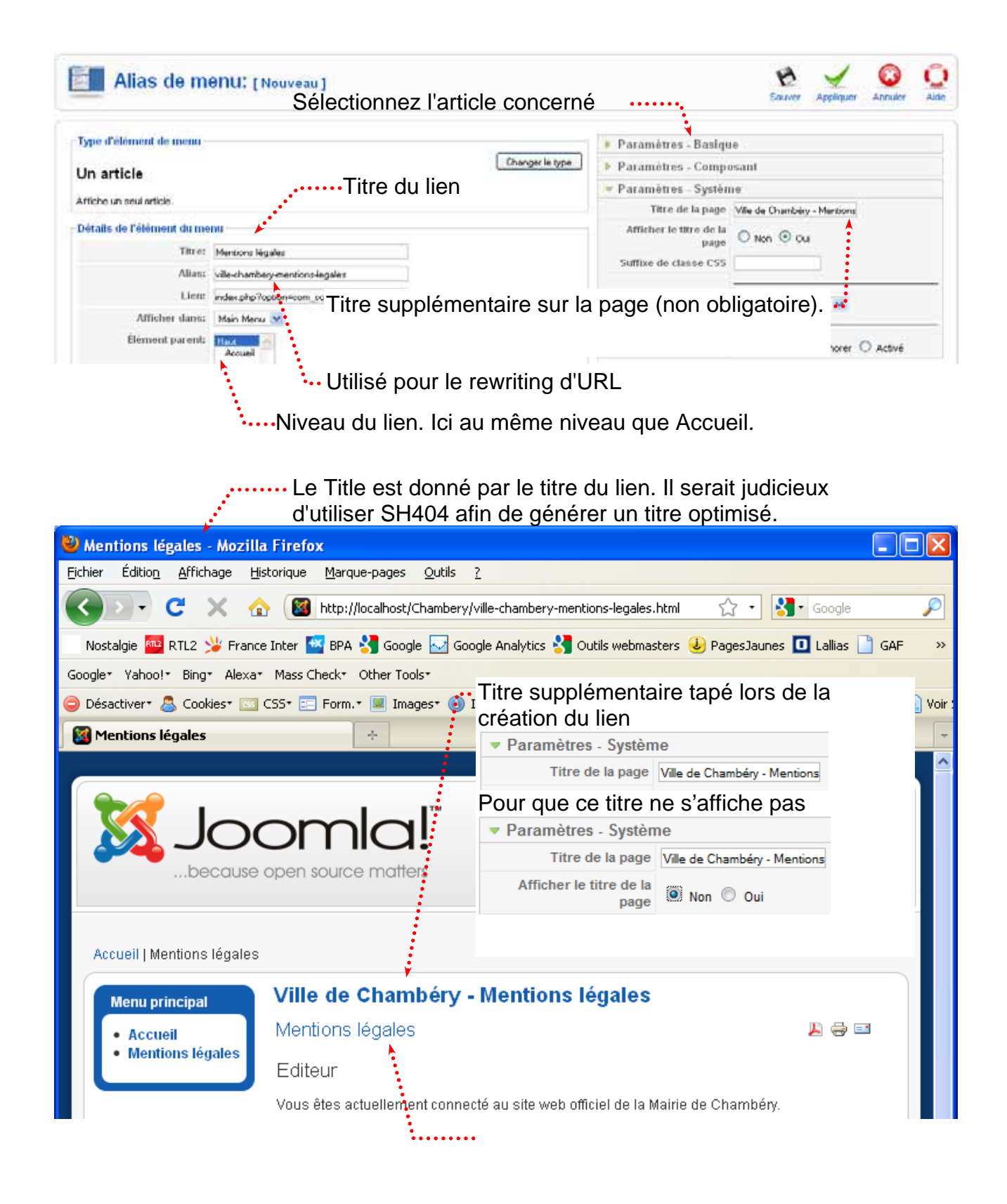

### Changer le titre du menu

Le menu principal pose encore un problème Nous allons modifier son nom

### Extensions>Gestion des modules

|        |     | Menu principal<br>• Accueil<br>• Mentions légales<br>devient |                  |                 |              |            |                                  |          |                  |                    |              |                        |          |
|--------|-----|--------------------------------------------------------------|------------------|-----------------|--------------|------------|----------------------------------|----------|------------------|--------------------|--------------|------------------------|----------|
| Site   | Men | us Contenu                                                   | Composants       | Extensions      | Outils       | Aide       |                                  |          |                  | 🔣 Prévisu          | aliser 🔗     | 0 🚨 1 🧕 Déco           | onnexion |
|        | te  | Gestion de<br>Administrateur<br>nt sauvegardé                | es module:       | S               |              |            | Active                           | r Dé     | ésactiver        | Copier Supp        | orimer Éc    | diter Nouveau          | Aide     |
|        |     |                                                              |                  |                 |              |            |                                  |          |                  |                    |              |                        |          |
| Filtre |     | (                                                            | Aller Remsie à : | zéro · Sélectio | onnez le ter | mplate - 🔉 | <ul> <li>Sélectionnez</li> </ul> | a positi | ion• 💌 • 🤅       | Sélectionnez le t  | pe· 🔽 ·      | Sélectionner un état - | • 🗸      |
| #      |     |                                                              | Nom du modul     | e               |              | Activé     | <b>Ordre</b> ▲                   | ø        | Accès            | Position           | Pages        | Туре                   | ID       |
| 1      |     | Fils Ariane<br>Main Menu                                     | - Cliquez        | sur             |              | ¥<br>      | 0                                |          | Public<br>Public | breadcrumb<br>left | Tous<br>Tous | mod_breadcrumbs        | 21       |

| Module: [Éd               | diter]                                   |             |                     |
|---------------------------|------------------------------------------|-------------|---------------------|
| Détails                   |                                          |             |                     |
| Type de module:<br>Titre: | <i>mod_mainmenu</i><br>Ville de Chambéry | <b>*</b> •• | ···Changez le titre |

### Menu>Main Menu

|         |       | Gestionnaire d'élément de menu: | Menus  | ک<br>Défaut |
|---------|-------|---------------------------------|--------|-------------|
|         | [     | mainmenu]                       |        |             |
| 1       | Eléme | nt de menu par défaut paramétré |        |             |
| Filtre: |       | Appliquer Réinitialiser         |        |             |
| #       |       | Alias de menu                   | Défaut | Publié      |
| 1       |       | Accueil                         | *      | ✓           |
| 2       |       | Mentions légales                |        | ¥           |

L'élément qui contient une étoile jaune dans sa ligne est celui qui sera affiché en guise de bienvenue lorsque le visiteur saisit l'adresse URL du site. Par défaut, il s'agit de l'élément (Home) Accueil.

Vous pouvez en choisir un autre pour en faire votre page d'accueil. Il suffit de cocher la case pour sélectionner puis de cliquer sur le bouton DÉFAUT.

|                                      | Menus Défau |                                                                                                    |            |        |        |  |  |
|--------------------------------------|-------------|----------------------------------------------------------------------------------------------------|------------|--------|--------|--|--|
|                                      | [           | mainmenu]                                                                                          | 2. cliquez |        | •••    |  |  |
| Elément de menu par défaut paramétré |             |                                                                                                    |            |        |        |  |  |
| iltre:                               | Eléme       | ent de menu par défaut paramétré                                                                   |            |        |        |  |  |
| iltre:<br>#                          |             | ent de menu par défaut paramétré           Appliquer         Réinitialiser           Alias de menu |            | Défaut | Publié |  |  |
| iltre:<br>#                          |             | Appliquer Réinitialiser Appliquer Alias de menu Accueil                                            |            | Défaut | Publié |  |  |

### Le bouton Corbeille

Pour offrir un peu plus de sécurité, les éléments de menus que vous supprimez ne sont pas immédiatement détruits. Ils sont envoyés dans la Corbeille qui constitue une zone temporaire.

Pour supprimer un élément, sélectionnez-le puis cliquez sur le bouton CORBEILLE.

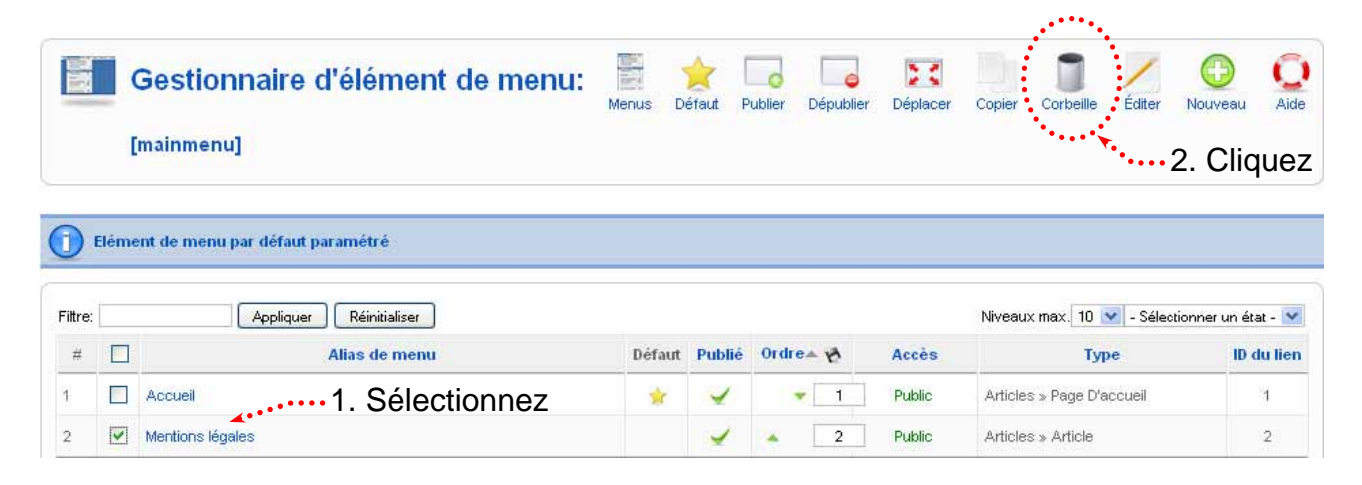

### La corbeille à éléments de menus

Vous pouvez ensuite visualiser le contenu de la Corbeille des menus au moyen de la commande *Menus > Corbeille de menu* 

Sélectionnez l'élément de menu à supprimer puis vous pouvez Restaurer ou Supprimer

|         | Gestion de la corbeille: [Élé | Restaures Supprimer |          |           |
|---------|-------------------------------|---------------------|----------|-----------|
| Filtre: | Appliquer Réinitialiser       |                     |          |           |
| #       | Nom                           | ID (                | Menu     | Туре      |
| 4       | Article 1                     | 2                   | mainmenu | component |

Confirmez la suppression

| Supprimer définitivement les éléments |                                                   |                                                                     |              |  |
|---------------------------------------|---------------------------------------------------|---------------------------------------------------------------------|--------------|--|
| Nombre d'éléments:<br>1               | Éléments en cours de suppression:<br>1. Article 1 | * Supprimera définitivement<br>ces éléments de la base de données * |              |  |
|                                       |                                                   | ······ Confirm<br>Ou An                                             | nez<br>nuler |  |

# **GESTION DU CONTENU – SECTIONS ET CATEGORIES**

### Création d'une section

# Contenu>Gestionnaire de sections puis Nouveau .

Vous allez créer une section Cinémas de Chambéry et agglo. Pensez à uploader avant les images dont vous allez avoir besoin.

| Туре:                                                                                                    | content                          |
|----------------------------------------------------------------------------------------------------|----------------------------------|
| Titre:                                                                                                    | Cinémas de Chambéry et agglo     |
| Alias:                                                                                                    | chambery-savoie-cinema           |
| Publié:                                                                                                    |                                  |
| Ordre:                                                                                                    | 1 (Cinémas de Chambéry et agglo) |
| Niveau d'accès:                                                                                                    | Public<br>Enregistré<br>Spécial  |
| Image:                                                                                                    | cinema-chambery.jpg 💌            |
| Position de l'image:                                                                                                    | Gauche 💌                         |
|                                                                                                    |                                  |
|                                                                                                    |                                  |
| Astrée<br>7 bd du Théâtre 73000 (<br>Le Curial<br>87 carré Curial 73000 C<br>I e Forum                                     | Chambé <sup>r</sup> y<br>hambén  |
| Astrée<br>7 bd du Théâtre 73000 C<br>Le Curial<br>87 carré Curial 73000 C<br>I e Forum<br>Chemin:                          | Chambé y<br>hambén               |
| Astrée<br>7 bd du Théâtre 73000 (<br>Le Curial<br>87 carré Curial 73000 (<br>Le Forum<br>Chemin:<br>Image 📰 Basculer l'édi | Chambery<br>hambén<br>teigr      |

Image 🔘 Masquer 💿 Montrer

1

# Contenu>Gestion des catégories puis

Nous allons créer 2 catégories :

- Cinéma Chambéry Le Pathé
- Cinéma Chambéry Le Curial

Catégorie: [Éditer]

| Titre:                                                                                                    | Cinéma Chambéry Le Pathé                                                                                                    |
|----------------------------------------------------------------------------------------------------|----------------------------------------------------------------------------------------------------|
| Alias:                                                                                                    | chambery-savoie-cinema-pathe                                                                                                    |
| Publié:                                                                                                    | 🛇 Non 💿 Oui                                                                                                    |
| Section:                                                                                                    | Cinémas de Chambéry et agglo 💌                                                                                                    |
| Ordre de la catégorie:                                                                                                    | 1 (Pathé) 💽                                                                                                    |
| Niveau d'accès:                                                                                                    | Public Spécial                                                                                                    |
| Image:                                                                                                    | pathe.png                                                                                                    |
| Position de l'image:                                                                                                    | Gauche 💌                                                                                                    |
| escription                                                                                                    |                                                                                                    |
| escription<br>B Z U ABC   == =<br>X = 2 2 2 2 2 2 2 2 2 2 2 2 2 2 2 2 2 2                                                                               | Image: Styles       Image: Format       Police       Taille         Image: Styles       Image: Format       Police       Taille         Image: Styles       Image: Format       Police       Taille         Image: Styles       Image: Format       Police       Taille         Image: Styles       Image: Format       Image: Styles       Image: Styles         Image: Styles       Image: Styles       Image: Styles       Image: Styles         Image: Styles       Image: Styles       Image: Styles       Image: Styles         Image: Styles       Image: Styles       Image: Styles       Image: Styles         Image: Styles       Image: Styles       Image: Styles       Image: Styles         Image: Styles       Image: Styles       Image: Styles       Image: Styles         Image: Styles       Image: Styles       Image: Styles       Image: Styles         Image: Styles       Image: Styles       Image: Styles       Image: Styles         Image: Styles       Image: Styles       Image: Styles       Image: Styles         Image: Styles       Image: Styles       Image: Styles       Image: Styles         Image: Styles       Image: Styles       Image: Styles       Image: Styles         Image: Styles       Image: Styles |
| escription<br>B Z 및 ABC   ≣ ≡<br>X ⓐ ゐ ⓑ @ @ @<br>I □ □   1 □ ↓ 4<br>II ■ □ ↓ 4 ¶                                                                       | $\begin{array}{c} \label{eq:constraint} & \end{tabular} \\ \hline \begin{tabular}{lllllllllllllllllllllllllllllllllll$                                                                                                    |
| escription<br>B Z U ABC   ■ ■<br>X ■ ▲ ● ● ● ◎<br>III ■ ■ ■ ↓ 4 ¶<br>Le pathé                                                                           | $\begin{array}{c} \label{eq:relation} \begin{tabular}{c c c c c c c c c c c c c c c c c c c $                                                                                                    |
| escription<br>B I U ANC   = =<br>X A A A A A A<br>I A A A A A A<br>I A A A A A A<br>Le pathé<br>Avenue des Landiers<br>73000 Chambéry<br>08 02 69 66 96 | $\begin{array}{c} \blacksquare \\ \blacksquare \\ \blacksquare \\ \blacksquare \\ \blacksquare \\ \blacksquare \\ \blacksquare \\ \blacksquare \\ \blacksquare \\ \blacksquare $                                                                                                    |

lien vers une catégorie

| Détails                      |                                                                                                    |
|------------------------------|----------------------------------------------------------------------------------------------------|
| Titre:                       | Cinéma Chambéry Le Curial                                                                                         |
| Alias:                       | cinema-chambery-le-curial                                                                                         |
| Publié:                      | 🔿 Non 💿 Oui                                                                                                    |
| Section:                     | Cinémas de Chambéry et agglo 😒                                                                                    |
| Ordre de la catégorie:       | 2 (Cinéma Chambéry Le Curial) 💌                                                                                   |
| Niveau d'accès:              | Public<br>Enregistré<br>Spécial                                                                                   |
| Image:                       | Curial-cinema-chambery.jpg 💌                                                                                      |
| Position de l'image:         | Gauche 😪                                                                                                    |
| Description                  |                                                                                                    |
|                              |                                                                                                    |
|                              | s == =   povyles ▼ Formac ▼ Police ▼ Taille ▼<br>  AA A A   i= i= i= i= i= o o   ee A + it ■ A @ wm   I= o A + it |
|                              |                                                                                                    |
|                              |                                                                                                    |
|                              |                                                                                                    |
|                              |                                                                                                    |
| Le Curial                    |                                                                                                    |
| Le Curial<br>67 carré Curial |                                                                                                    |

- Créer une autre catégorie Titre : Cinéma Chambéry Astrée Description : Astrée, 7 bd du Théâtre 73000 Chambéry

#### Contenu>Gestion des articles puis Nouveau

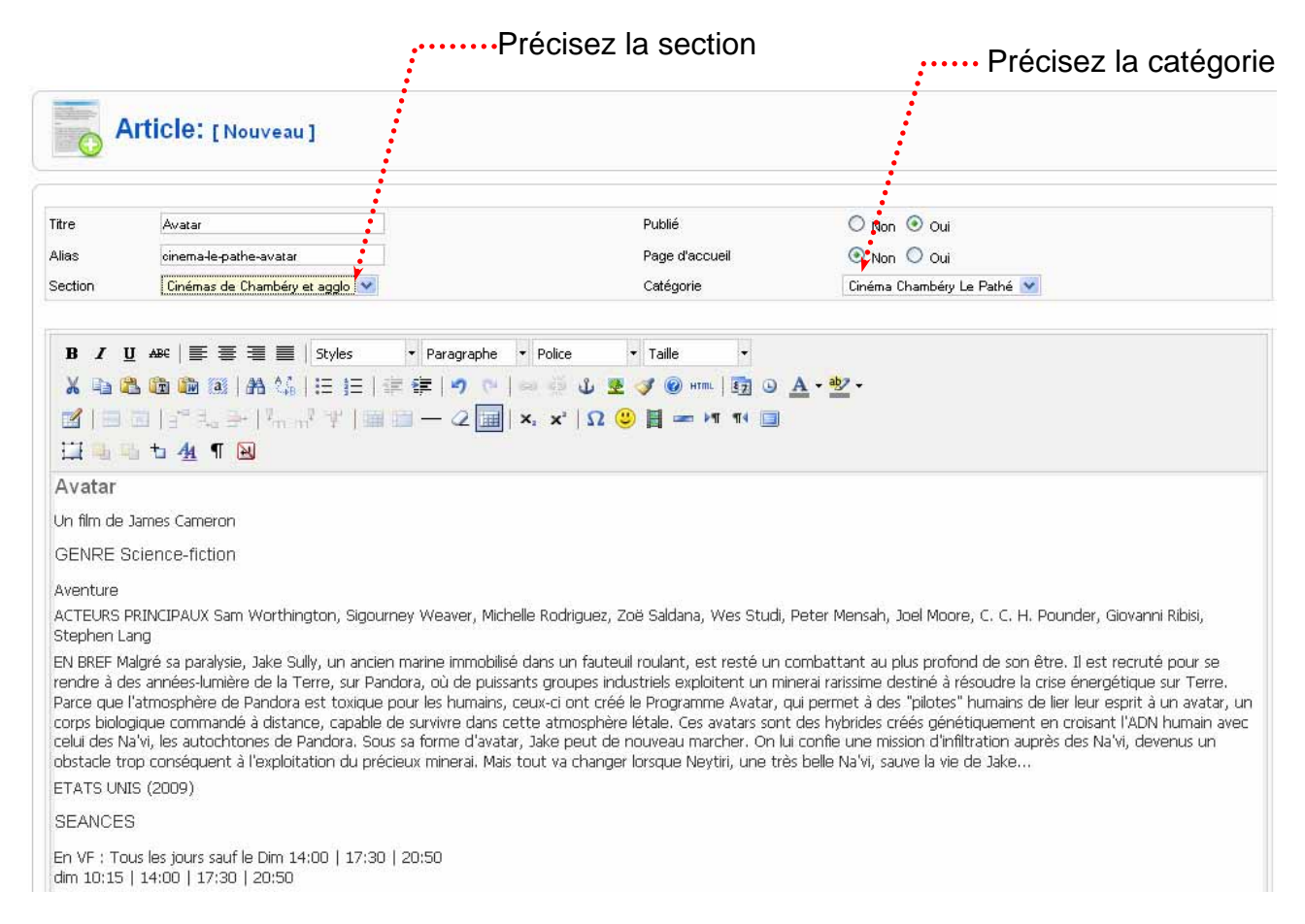

### Créez les autres articles

| nue                                                                                                    | Oceans                                                                                                    | Publié                                                                                                    | 🔘 Non 💿 Oui                                                                                                    |
|----------------------------------------------------------------------------------------------------|----------------------------------------------------------------------------------------------------|----------------------------------------------------------------------------------------------------|----------------------------------------------------------------------------------------------------|
| Alias                                                                                                    | cinema-le-pathe-ocean                                                                                                    | Page d'accueil                                                                                                    | 💿 Non 🔘 Oui                                                                                                    |
| Section                                                                                                    | Cinémas de Chambéry et agglo 💙                                                                                                    | Catégorie                                                                                                    | Cinéma Chambéry Le Pathé 💙                                                                                                    |
|                                                                                                    | 회   김 원 카   씨 씨 가   폐 ା — ④<br>5 th 44 ¶ 河                                                                                                    | 🔟   ×, ×,   Ω 🙂 📕 🖛 Μ 🕬 🔳                                                                                                    |                                                                                                    |
|                                                                                                    |                                                                                                    |                                                                                                    |                                                                                                    |
| Océans                                                                                                    |                                                                                                    |                                                                                                    |                                                                                                    |
| Océans<br>Un film de                                                                                                    | Jacques Cluzand, Jacques Perrin                                                                                                    |                                                                                                    |                                                                                                    |
| Océans<br>Un film de<br>GENRE D                                                                                                    | Jacques Cluzand, Jacques Perrin<br>locumentaire                                                                                                    |                                                                                                    |                                                                                                    |
| Océans<br>Un film de<br>GENRE D<br>ACTEURS I                                                                                              | Jacques Cluzand, Jacques Perrin<br>locumentaire<br>/RINCIPAUX                                                                                                    |                                                                                                    |                                                                                                    |
| Océans<br>Un film de<br>GENRE D<br>ACTEURS I<br>EN BREF Fi<br>nageoire<br>des banqui<br>s'interroge                                       | Jacques Cluzand, Jacques Perrin<br>locumentaire<br>/RINCIPAUX<br>er à 10 noeuds au coeur d'un banc de thons en<br>Le film Océans c'est être poisson parmi les poisso<br>esp polaires aux tropiques, au coeur des océans e<br>sur l'empreinte que l'homme impose à la vie sauv         | chasse, accompagner les dauphins dans leurs f<br>Ins. Après Himalaya et Le Peuple migrateur, Ja<br>t de ses tempêtes pour nous faire redécouvri<br>age et répond par l'image et l'émotion à la que  | olles cavalcades, nager avec le grand requin blanc épaule co<br>cques Perrin nous entraîne, avec des moyens de tournage<br>les créatures marines connues, méconnues, ignorées. Océ<br>estion : "L'Océan ? C'est quoi l'Océan ?" |
| Océans<br>Un film de<br>GENRE D<br>ACTEURS I<br>EN BREF Fi<br>nageoire<br>des banqui<br>s'interroge<br>FRANCE (2                          | Jacques Cluzand, Jacques Perrin<br>Pocumentaire<br>PRINCIPAUX<br>er à 10 noeuds au coeur d'un banc de thons en<br>Le film Océans c'est être poisson parmi les poiss<br>ses polaires aux tropiques, au coeur des océans e<br>sur l'empreinte que l'homme impose à la vie sauv<br>209)  | chasse, accompagner les dauphins dans leurs fi<br>ns. Après Himalaya et Le Peuple migrateur, Ja<br>t de ses tempêtes pour nous faire redécouvrir<br>age et répond par l'image et l'émotion à la que | olles cavalcades, nager avec le grand requin blanc épaule co<br>cques Perrin nous entraîne, avec des moyens de tournage<br>les créatures marines connues, méconnues, ignorées. Océ<br>sstion : "L'Océan ? C'est quoi l'Océan ?" |
| Océans<br>Un film de<br>GENRE I<br>ACTEURS I<br>EN BREF FI<br>nageoire<br>des banqui<br>des banqui<br>s'interroge<br>FRANCE (2<br>SEANCE) | Jacques Cluzand, Jacques Perrin<br>rocumentaire<br>PRINCIPAUX<br>er à 10 noeuds au coeur d'un banc de thons en<br>Le film Océans c'est être poisson parmi les poisso<br>ses polaires aux tropiques, au coeur des océans e<br>sur l'empreinte que l'homme impose à la vie sauv<br>209) | chasse, accompagner les dauphins dans leurs fi<br>ns. Après Himalaya et Le Peuple migrateur, Ja<br>t de ses tempêtes pour nous faire redécouvrir<br>age et répond par l'Image et l'émotion à la que | olles cavalcades, nager avec le grand requin blanc épaule co<br>ques Perrin nous entraîne, avec des moyens de tournage<br>les créatures marines connues, méconnues, ignorées. Océ<br>sstion : "L'Océan ? C'est quoi l'Océan ?"  |

| <b>A</b>                                                                                                    | NTICIE: [Nouveau]                                                                                                    |                                                                                                    |                                                                                                    |
|----------------------------------------------------------------------------------------------------|----------------------------------------------------------------------------------------------------|----------------------------------------------------------------------------------------------------|----------------------------------------------------------------------------------------------------|
| Titre                                                                                                    | nobody                                                                                                    | Publié                                                                                                    | Non 💿 Qui                                                                                                    |
| Alias                                                                                                    | ninema-chamberule-curial-pohodu                                                                                                    | Page d'acqueil                                                                                                    |                                                                                                    |
| Section                                                                                                    | Cinémas de Chambéry et agglo 😒                                                                                                    | Catégorie                                                                                                    | Cinéma Chambéry Le Curial 💌                                                                                                    |
| B Z G<br>Mr. Nob<br>Un film de .<br>GENRE S<br>Fantastique<br>Drame<br>ACTEURS F<br>EN BREF Fé<br>auprès de s<br>père ? Une | 2 APE   書 書 ■   Styles                                                                                                    | Police Taille ▼ Police ▼ Taille ▼ A state of the state of the sta | ▲ • ≝ •<br>by Regbo, Juno Temple, Clare Stone, Thomas Byrne<br>ieuplés d'immortels. Il revoit en flashback toutes ses années passées<br>Le train va partir. Doit-il monter avec sa mère ou rester avec son<br>Toutes les vies méritent d'être vécues.                               |
| ERANCES<br>SEANCES<br>En VO sam<br>dim 17:00                                                                                | 17:15                                                                                                    |                                                                                                    |                                                                                                    |
| <b>O A</b>                                                                                                    | ITICIE: [Nouveau]                                                                                                    |                                                                                                    |                                                                                                    |
| Titre                                                                                                    | Serious man                                                                                                    | Publié                                                                                                    | 🔿 Non 💿 Oui                                                                                                    |
| Alias                                                                                                    | cinema-chambery-le-curial-serious                                                                                                    | Page d'accueil                                                                                                    | 💿 Non 🔘 Oui                                                                                                    |
| Section                                                                                                    | Cinémas de Chambéry et agglo 💙                                                                                                    | Catégorie                                                                                                    | Cinéma Chambéry Le Curial 🔽                                                                                                    |
| B Z L                                                                                                    | IARC EEEEEIStyles ▼Paragraphe<br>Comment of the second second seco | • Police     • Taille     •                                                                                                    | <u>A</u> - <u>*</u> -                                                                                                    |
| Un film de                                                                                                    | Joel Coen Ethan Coen                                                                                                    |                                                                                                    |                                                                                                    |
| GENIDE C                                                                                                    | comédie                                                                                                    |                                                                                                    |                                                                                                    |
| Comédia d                                                                                                    |                                                                                                    |                                                                                                    |                                                                                                    |
| ACTEURS F<br>Borowitz                                                                                                    | amauque<br>PRINCIPAUX Michael Stuhlbarg, Sari Lennick , Richard H                                                                                                    | Kind, Fred Melamed, Aaron Wolff , Jessica N                                                                                                    | McManus , Adam Arkin, George Wyner, Amy Landecker , Katherine                                                                                                    |
| EN BREF 19<br>amoureuse<br>discipline à<br>anonymes<br>conseil aup<br>ETATS UNI                                             | 967. Larry Gopnik, professeur de physique dans une p<br>d'une de ses connaissances, le pontifiant Sy Ablemar<br>l'école hébraïque, et sa fille Sarah vole dans son porte<br>visant à empêcher sa titularisation, et un étudiant veu<br>rés de trois rabbins. Qui l'aldera à faire face à ses malh<br>(S (2008)                                                                                                    | etite université du Midwest, vient d'apprer<br>n. Arthur, le frère de Larry, est incapable de<br>sfeuille car elle a l'intention de se faire refai<br>ut le soudoyer pour obtenir son diplôme. Lu<br>leurs et à devenir un mensch, un homme b                                                                                                    | ndre que sa femme Judith allait le quitter. Elle est tombée<br>e travailler et dort sur le canapé. Danny, son fils, a des problèmes de<br>re le nez. Pendant ce temps, Larry reçoit à la fac des lettres<br>uttant désespérément pour trouver un équilibre, Larry cherche<br>aien ? |
| SEANCES                                                                                                    | 3                                                                                                    |                                                                                                    |                                                                                                    |
| En VO mor                                                                                                    | ven dim lun mar 14:30 l 20:30                                                                                                    |                                                                                                    |                                                                                                    |
| jeu 14:30 e                                                                                                    | y teany teany teany man 14,30 ( 20,30<br>et sam 20:30                                                                                                    |                                                                                                    |                                                                                                    |

### Est-ce que les articles peuvent être affectés à plusieurs catégories ou sections

Non, Avec Joomla! 1.0 et 1.5, les éléments de contenu sont limités à une seule catégorie dans une seule section.

Mais on peut ruser :

- dupliquer l'article dans une autre catégorie/section ;
- utiliser des menus plutôt que des listes dynamiques d'articles pour renvoyer sur ceux-ci (les menus sont indépendant de l'organisation section/catégorie) ;
- utiliser des extensions tierces qui simulent le fonctionnement en multicatégorie. (par exemple Flexicontent, jSebold).

### Créer un nouveau menu

En plus du menu existant vous pouvez créer un (ou plusieurs) nouveau(x) menu(s). Cela va créer un nouveau module, il faudra donc penser à lui assigner une position et à l'activer.

| nu>Gestion des menus |       |           |          |                   |            | Cliquez sur |              |          |          |              |          |           |
|----------------------|-------|-----------|----------|-------------------|------------|-------------|--------------|----------|----------|--------------|----------|-----------|
| e                    | Menus | Contenu   | Comp     | osants Extensions | Outils     | Aide        |              | Ŀ        | Prévisua | iliser 🛛 💮 0 | 🛎 1 🛛 Dé | éconnexic |
| Gestion des menus    |       |           |          |                   |            |             | Q<br>Aide    |          |          |              |          |           |
| #                    |       | Titre     | Туре     | Eléments de menu  | #publié(s) |             | #dépublié(s) | #corbeil | е        | # M          | odules   | ID        |
| 1                    | 0     | Main Menu | mainmenu | <b>\$</b>         | 6          |             | -            | -        |          |              | 1        | 1         |

Complétez les divers champs

| Détails du n                                                                                            | nenu: [Nouveau ]<br>Identifiant servant à<br>logique entre le mod<br>visible dans le site w<br>sepaces ni caractère | établir une li<br>lule et le me<br>veb. Pas le d<br>es accentués | aison<br>nu. Non<br>roit aux<br>s. |           |
|----------------------------------------------------------------------------------------------------|----------------------------------------------------------------------------------------------------|------------------------------------------------------------------|------------------------------------|-----------|
| Titre:     Menu Culture       Description:     Liens Culturels       Titre du module:     Culture Chamb | chambériens<br>ichambériens<br>iéry<br>iéry<br>Description du menu                                                  | ienu. Appara<br>nu. Facultati                                    | lît comm                           | e titre   |
|                                                                                                    | Important : Nom du module créé<br>Gestion des modules                                                               |                                                                  | Activer                            | E<br>Dés: |
|                                                                                                    | Site Administrateur                                                                                                 |                                                                  |                                    |           |
| Titre du module : ·····                                                                                 | Fittre: Aller Remise à zéro - Séle                                                                                  | ectionnez le template - 😒<br>Activé                              | - Sélectionnez la j<br>Ordre       | positio   |
| dans la gestion des                                                                                     | • 1 [] Fil ariane                                                                                                   | ~                                                                | 0                                  |           |
| modules                                                                                                 | 2 🔲 Ville de Chambéry                                                                                               |                                                                  | 1                                  |           |
|                                                                                                    | 3 Culture Chambéry                                                                                                  | 4                                                                | • 2                                |           |
|                                                                                                    |                                                                                                    | Affichage # 20 📑                                                 |                                    |           |

Titre du module :

Vous le retrouvez souvent aussi comme titre du menu (lorsqu'il aura été publié) Sauf s'il est défini comme menu horizontal

Culture Chambéry

Une fois créé le menu apparaît dans la Gestion des menus : *Menus>Gestion des menus* 

| #        |        | Titre                            | Туре                                  |
|----------|--------|----------------------------------|---------------------------------------|
| 1        | 0      | Main Menu                        | mainmenu                              |
| 2        | 0      | Menu Culture                     | culture                               |
|          |        | On retrouve ici le Titre du menu | On retrouve ici l'identifiant de menu |
| osition  | ner e  | t activer le nouveau menu        |                                       |
| ctension | ıs>Ges | tion des modules                 |                                       |
| <b>6</b> | estio  | n des modules                    | Activer Dés                           |

- Sélectionnez le template - 🔽 - Sélectionnez la positio

v

Ordre

B

0

1

2

Activé

1

Affichage # 20

### Cliquez sur

Aller Remise à zéro

Nom du module

Administrateur

Fil ariane

Ville de Chambéry

Culture Chambéry

Site

Filtre:

#

1

2

3

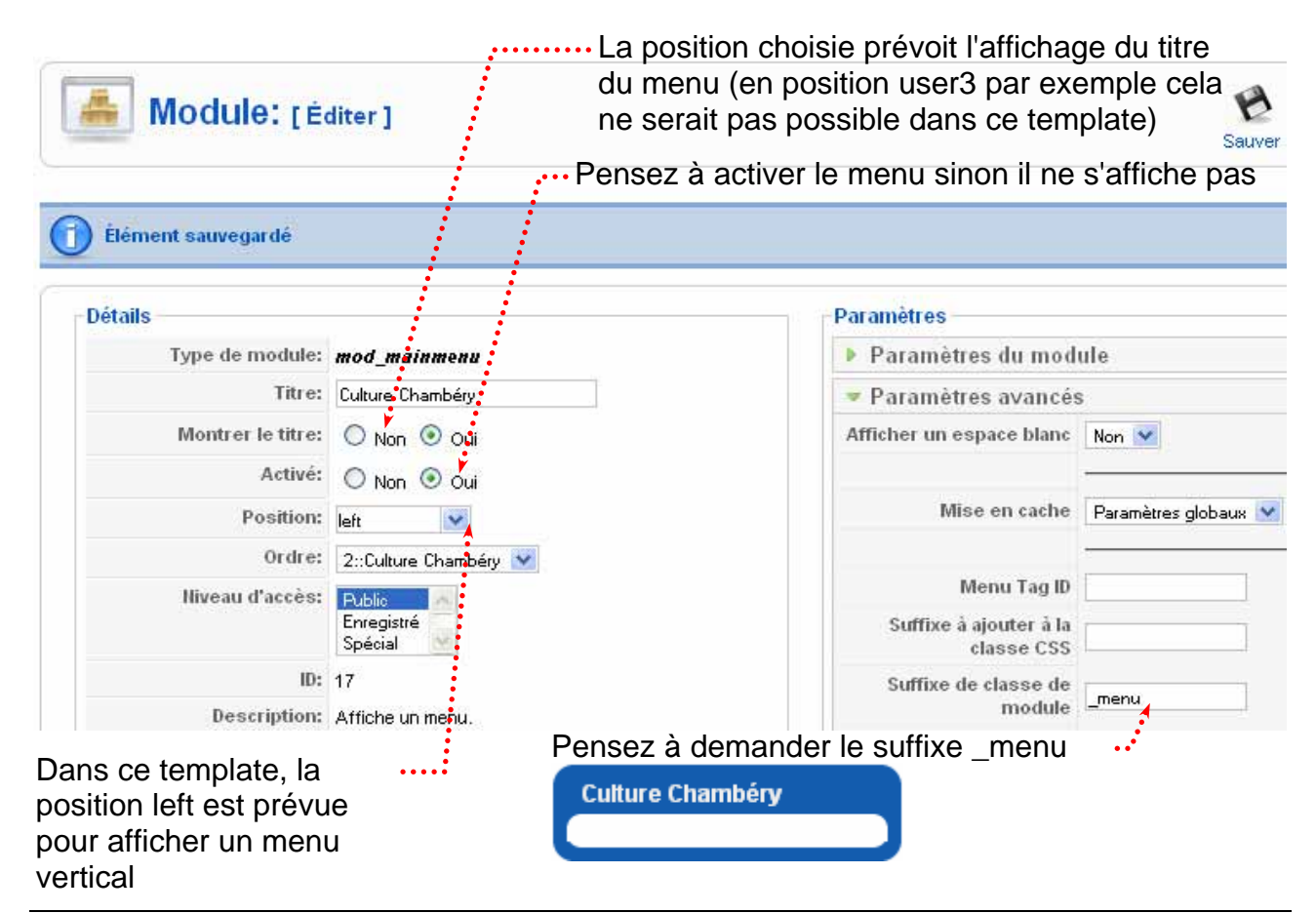

Formation Joomla

# Lien vers "Articles d'une section donnée en blog"

## Objectif :

| Accueil   Ciné Art d'une section er                   | n blog                                                                  |                                                                                                    |                                                                         |
|-------------------------------------------------------|-------------------------------------------------------------------------|----------------------------------------------------------------------------------------------------|-------------------------------------------------------------------------|
| Ville de Chambéry                                     | Cinémas de Chambé                                                       | ry et agglo                                                                                                 | Infos saisies dans                                                      |
| <ul> <li>Accueil</li> <li>Mentions légales</li> </ul> | (Go)                                                                    | Le Pathe                                                                                                    | la déclaration de                                                       |
|                                                       |                                                                         | 1253 avenue des Landiers 73000 Chambéry                                                                     | section. Elles                                                          |
| Culture Chambéry                                      | SADO                                                                    | Astrée                                                                                                    | est précisé lors                                                        |
| Ciné Art d'une section                                |                                                                         | 7 bd du Théâtre 73000 Chambéry                                                                              | de la création du                                                       |
| en blog                                               |                                                                         | Le Curial                                                                                                   | lien                                                                    |
|                                                       |                                                                         | 67 carré Curial 73000 Chambéry                                                                              |                                                                         |
|                                                       |                                                                         | Le Forum                                                                                                    |                                                                         |
|                                                       |                                                                         | 28 place du Forum 73000 Chambéry                                                                            |                                                                         |
|                                                       | •••••••••••••••••••••••••••••••••••••••                                 |                                                                                                    |                                                                         |
|                                                       | Serious man                                                             |                                                                                                    |                                                                         |
|                                                       | A Serious Man                                                           | lei eleffichent 4 ent                                                                                       |                                                                         |
|                                                       | Un film de Joel Coen, Ethan Coe                                         |                                                                                                    | icles (occupant toute                                                   |
|                                                       | GENRE Comédie                                                           | précisé lors de la c                                                                                        | réation du lien                                                         |
|                                                       | Comédie dramatique                                                      |                                                                                                    |                                                                         |
|                                                       | ACTEURS PRINCIPAUX Michael<br>Adam Arkin, George Wyner, Amy             | Stuhlbarg, Sari Lennick , Richard Kind, Fred Melamed<br>Landecker , Katherine Borowitz                      | , Aaron Wolff , Jessica McManus ,                                       |
|                                                       | EN BREF 1967. Larry Gopnik, pro<br>femme Judith allait le quitter. Elle | ofesseur de physique dans une petite université du Mic<br>e est tombée amoureuse d'une de ses connaissances | dwest, vient d'apprendre que sa<br>», le pontifiant Sy Ableman. Arthur, |
|                                                       |                                                                         |                                                                                                    |                                                                         |

### Création de l'élément de menu (création du lien)

| Placez vous dans le menu concerné Menu> puis Nuveau |                                        |             |  |  |
|-----------------------------------------------------|----------------------------------------|-------------|--|--|
| Alias de menu: [Nouveau]                            |                                        |             |  |  |
| Sélection du type d'élémer                          | nt de menu                             |             |  |  |
| 📮 🔽 Lien interne                                    |                                        |             |  |  |
| - Articles                                          |                                        |             |  |  |
| - Archives                                          |                                        |             |  |  |
| Lis Lis                                             | ste des articles archivés              |             |  |  |
| -Article                                            |                                        |             |  |  |
| _ • Ur                                              | n article                              |             |  |  |
| - Pri                                               | oposition d'article                    |             |  |  |
| □-Catégorie                                         |                                        |             |  |  |
| — • Ar                                              | rticles d'une catégorie donnée en blog |             |  |  |
| Lis Lis                                             | ste des articles d'une catégorie       |             |  |  |
| ⊒–Page d'acc                                        | cueil                                  |             |  |  |
| Pa                                                  | age d'accueil au format blog           |             |  |  |
| - Section                                           | •                                      | Cliquez ici |  |  |
| — • Ar                                              | rticles d'une section donnée en blog 🥙 |             |  |  |
|                                                     | ste des catégories d'une section.      |             |  |  |

### **Configuration du lien**

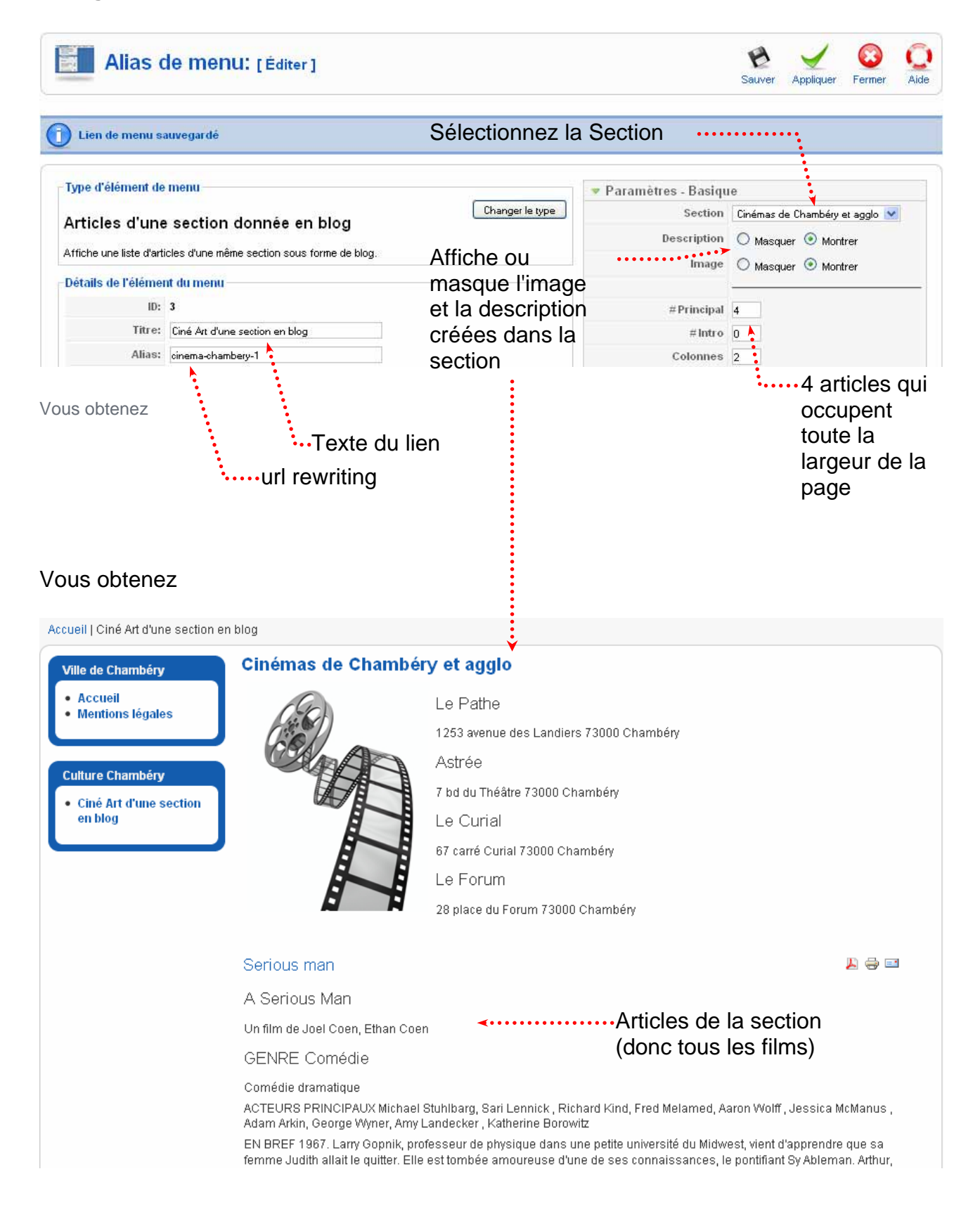

### Objectif :

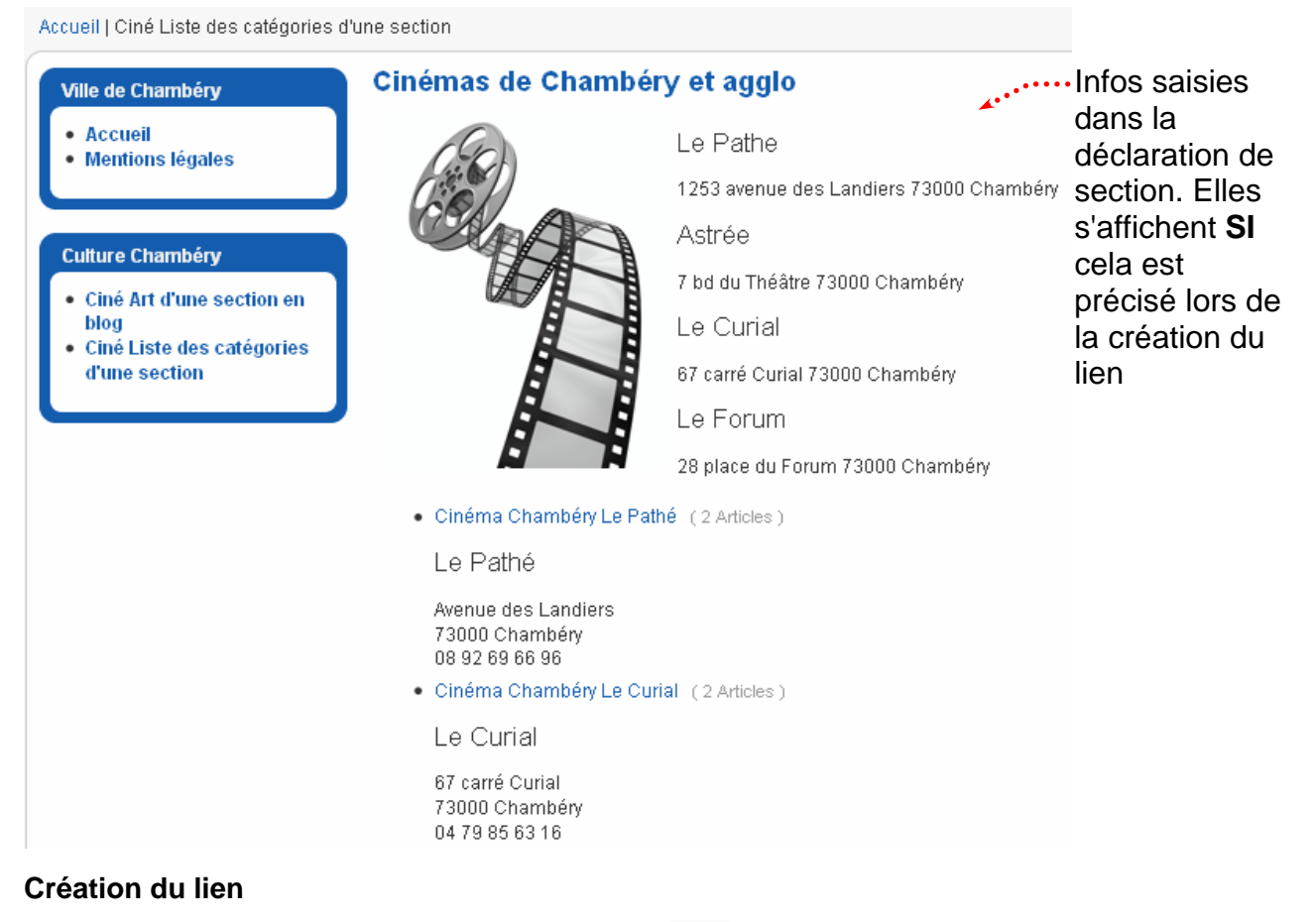

Placez vous dans le menu concerné Menu>.... puis

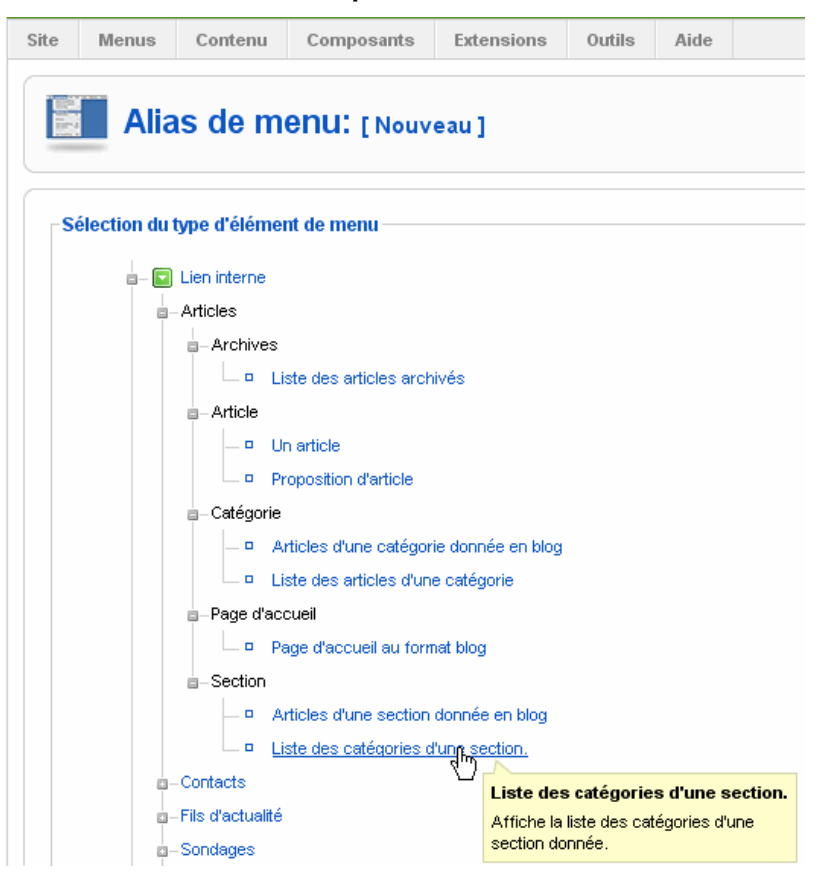

|                                                     |                               |                                                         | la Sect                             | ion                            |
|-----------------------------------------------------|-------------------------------|---------------------------------------------------------|-------------------------------------|--------------------------------|
| Alias de r                                          | nenu: [Éditer]                |                                                         |                                     | Sauver Appliquer Fermer Aid    |
| -Type d'élément de men                              | u                             |                                                         | 🔻 Paramètres - Basiqu               | e Y                            |
| Liste des catégor                                   | ries d'une section            | Changer le type                                         | Section                             | Cinémas de Chambéry et agglo 😒 |
| Affiche la liste des catégorie                      | es d'une section donnée.      |                                                         | Description                         | O Masquer  Montrer             |
| Détails de l'élément du                             | menuTe                        | exte du lien                                            | Image                               | O Masquer 🔊 Montrer            |
| ID: 4                                               | A****                         |                                                         | Liste des catégories -              |                                |
| Titre: Ciné                                         | Liste des catégories d'une se | ection                                                  | Section<br>Catégories vides pour la |                                |
| Alias: liste-                                       | cinema-chambery               |                                                         | section                             | Masquer O Montrer              |
| Lien: index                                         | .php?option=com_content&      | view=section                                            | # Objets de la catégorie            | O Masquer 💿 Montrer            |
| Élément parent: Haut                                |                               | an rewning                                              | catégorie                           | O Masquer 💿 Montrer            |
| Cir                                                 | né Art d'une section en blog  |                                                         | Paramètres - Avancé                 | is                             |
|                                                     |                               |                                                         | Paramètres - Compo                  | sant                           |
|                                                     |                               |                                                         | Paramètres - Systèm                 | ie                             |
| Ville de Chambér                                    | y                             | Cinémas de Cham                                         | béry et agglo                       |                                |
| <ul> <li>Accueil</li> <li>Mentions légal</li> </ul> | les                           | (Go)                                                    | Le Pathe                            |                                |
|                                                     |                               |                                                         | 1253 avenue des                     | Landiers 73000 Chambé          |
| Culture Chambér                                     | у                             |                                                         | Astrée                              |                                |
| • Ciné Art d'une                                    | section en                    |                                                         | 7 bd du Théâtre 73000 Chambéry      |                                |
| <ul> <li>blog</li> <li>Ciné Liste des</li> </ul>    | catégories                    | E I                                                     | Le Curial                           |                                |
| d'une section                                       |                               |                                                         | 67 carré Curial 73                  | 000 Chambéry                   |
|                                                     |                               |                                                         | Le Forum                            |                                |
| age insérée e                                       | et                            |                                                         | 28 place du Forur                   | n 73000 Chambéry               |
| te rédigé lors                                      | de                            | Cinéma Chambéry Le                                      | Pathé (2 Articles)                  |                                |
| conception de                                       | e la                          | Le Pathé                                                |                                     |                                |
|                                                     |                               | Avenue des Landiers<br>73000 Chambéry<br>08 92 69 66 96 |                                     |                                |
|                                                     | ••••                          | <ul> <li>Cinema Chambery Le</li> </ul>                  | Curiai (2 Articles)                 |                                |
|                                                     |                               | Le Curial                                               | ••••                                | Titre                          |
|                                                     |                               | 67 carré Curial                                         |                                     | Catégorie                      |
|                                                     |                               | 73000 Chambéry                                          |                                     |                                |
|                                                     |                               |                                                         |                                     |                                |

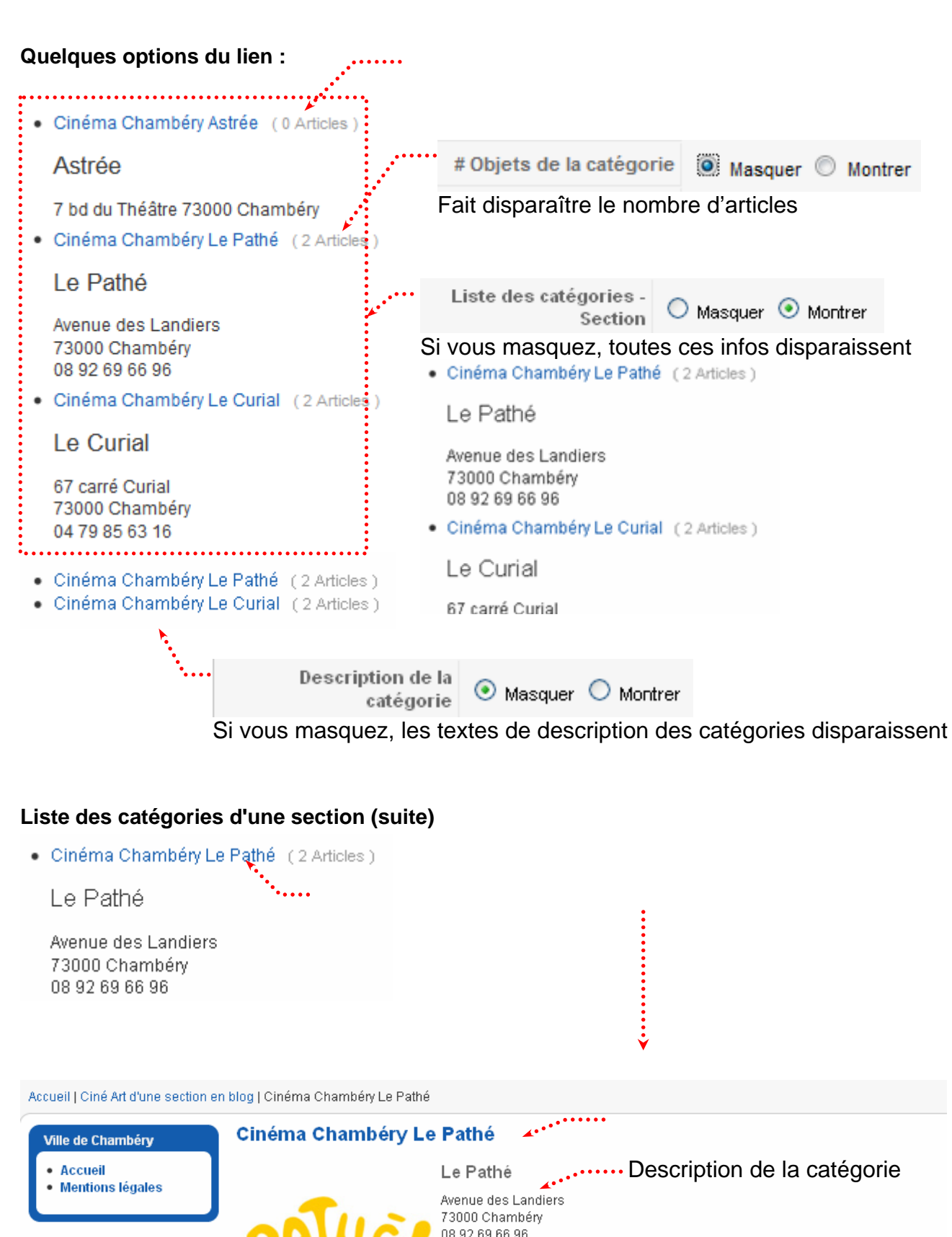

| Culture | Chambéry |
|---------|----------|
|         |          |

| Culture Chambéry                                                                                                |                      |
|----------------------------------------------------------------------------------------------------|----------------------|
| <ul> <li>Ciné Art d'une section<br/>en blog</li> <li>Ciné Liste des<br/>catégories d'une<br/>section</li> </ul> | Filtrer par titres   |
|                                                                                                    | # Titre de l'article |
|                                                                                                    | 1 Oceans             |
|                                                                                                    | 2 Avatar             |

Clics

### **Objectif**:

Accueil | Ciné Liste des articles d'une catégorie

| Ville de Chambéry                                                                                                    | Cinéma Chambéry Le Pathé                                |       |
|----------------------------------------------------------------------------------------------------|---------------------------------------------------------|-------|
| Accueil                                                                                                    | Le Pathé                                                |       |
| Mentions legales  Culture Chambéry                                                                                                    | Avenue des Landiers<br>73000 Chambéry<br>08 92 69 66 96 |       |
| <ul> <li>Ciné Art d'une section<br/>en blog</li> <li>Ciné Liste des<br/>catégories d'une<br/>section</li> <li>Ciné Liste des articles</li> </ul> | Filtrer par titres Affichage # 10 💌                     |       |
| d'une catégorie                                                                                                    | # Titre de l'article                                    | Clics |
|                                                                                                    | 1 Oceans                                                | 1     |
|                                                                                                    | 2 Avatar                                                | 1     |

### Création du lien

Placez vous dans le menu concerné Menu>.... puis

| Articles                                                |
|---------------------------------------------------------|
| - Archives                                              |
| Liste des articles archivés                             |
| - Article                                               |
| - P Un article                                          |
| Proposition d'article                                   |
| □- Catégorie                                            |
| - P Articles d'une catégorie donnée en blog Cliquez ici |
| Liste des articles d'une catégorie                      |
|                                                         |

| Configuratio            | n du lien                                                                 | Sélectionnez ·····<br>la Catégorie                          |           |  |  |
|-------------------------|---------------------------------------------------------------------------|-------------------------------------------------------------|-----------|--|--|
| Alias of                | de menu: [Éditer]                                                         | Sauver Appliquer Ferme                                      | r<br>Aide |  |  |
| -Type d'élément de      | e menu                                                                    | ▼ Paramètres - Basique                                      |           |  |  |
| Liste des arti          | cles d'une catégorie                                                      | Categorie Cinémas de Chambéry et agglo/Cinéma Chambéry Le P | athé ⊻    |  |  |
| Affiche la liste des ar | ticles d'une catégorie donnée.                                            | Three dutableau                                             |           |  |  |
| Détails de l'éléme      | nt du menu                                                                | Colonne date                                                |           |  |  |
| ID:                     | 5                                                                         | Format de date                                              |           |  |  |
| Titre:                  | Ciné Liste des articles d'une catégorie                                   |                                                             |           |  |  |
| Alias:                  | cine-liste-des-articles-dune-categorie                                    | Filtre 🔘 Masquer 💿 Montrer                                  |           |  |  |
| Lien:                   | index.php?option=com_content&view=categor                                 | Champ filtre 🛛 Titre 💽                                      |           |  |  |
| Afficher dans: Culture  |                                                                           | Paramètres - Avancés                                        |           |  |  |
| Élément parent: Haut    |                                                                           | Paramètres - Composant                                      |           |  |  |
|                         | Liné Art d'une section en blog<br>Ciné Liste des catégories d'une section | Paramètres - Système                                        |           |  |  |

### Quelques options du lien

Accueil | Ciné Liste des articles d'une catégorie

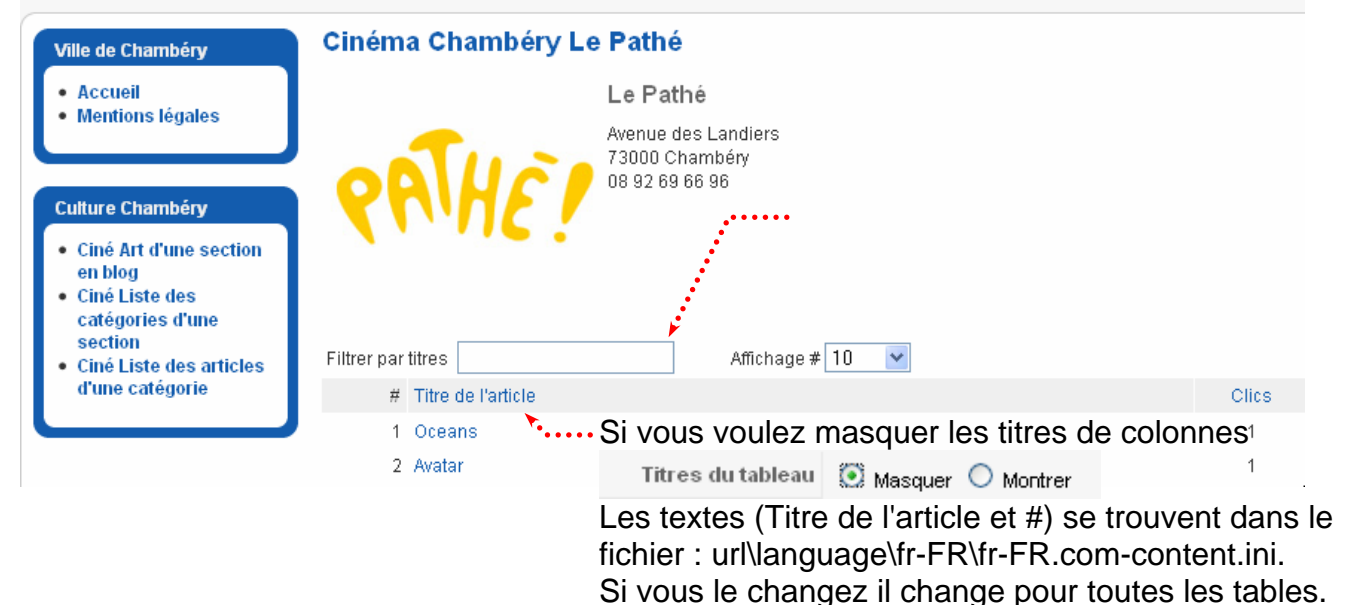

Accueil | Ciné Liste des articles d'une catégorie

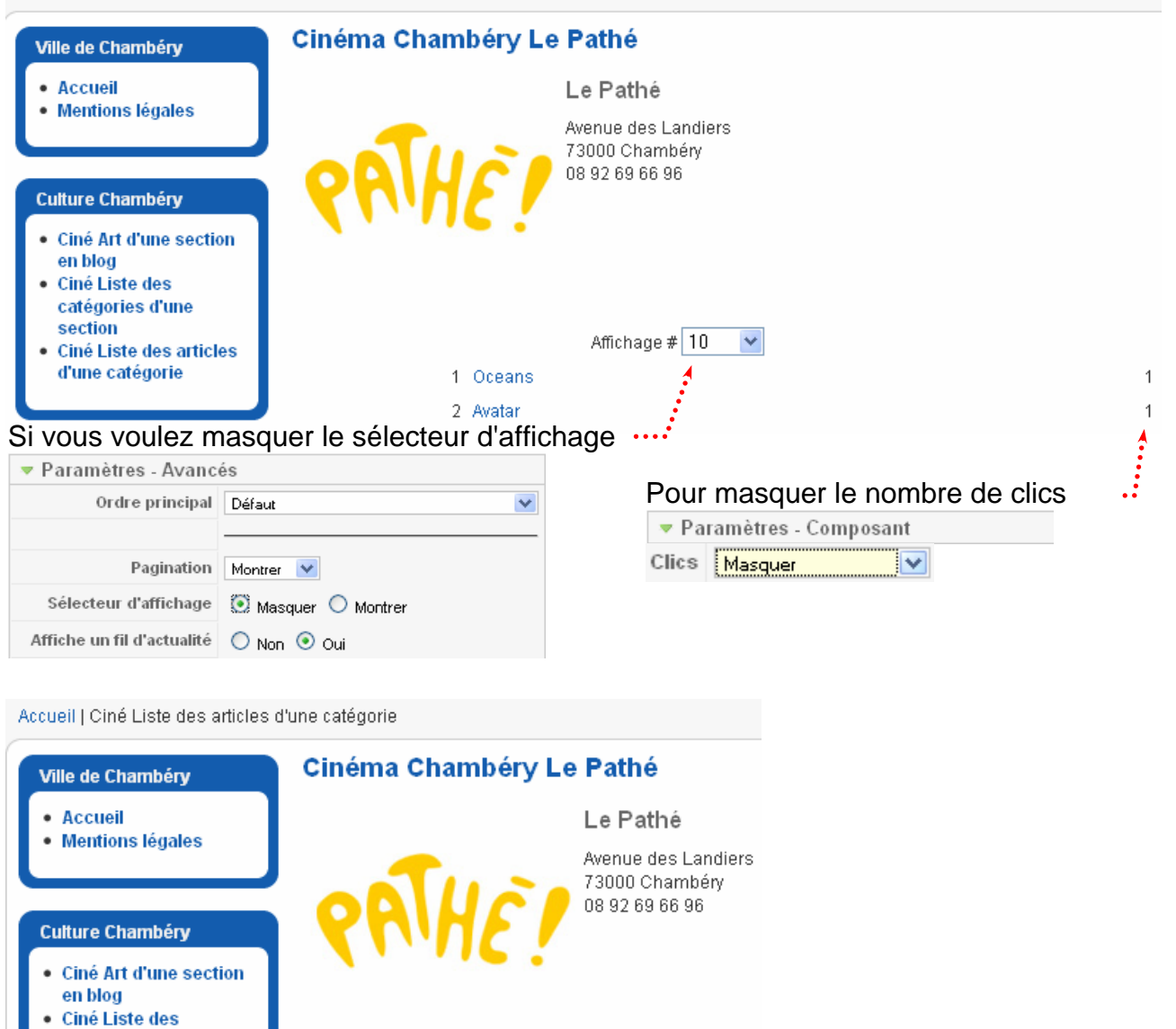

Formation Joomla

1 Oceans

2 Avatar

| Ville de Chambéry                                      | Cinéma Chambéry Le Pathé                   |
|--------------------------------------------------------|--------------------------------------------|
| Accueil                                                | Le Pathé                                   |
| <ul> <li>Mentions legales</li> </ul>                   | Avenue des Landiers                        |
|                                                        | 73000 Chambery<br>08 92 69 66 96           |
| Culture Chambéry                                       |                                            |
| <ul> <li>Ciné Art d'une section en<br/>blog</li> </ul> |                                            |
| <ul> <li>Ciné Liste des catégories</li> </ul>          |                                            |
| d'une section<br>• Ciné Liste des articles             |                                            |
| d'une catégorie                                        | Affichage # 5 💌                            |
|                                                        | 1 In The Air                               |
|                                                        | 2 Invictus<br>3 Gainsbourg                 |
|                                                        | 4 Sherlock Holmes                          |
|                                                        | 5 Oceans                                   |
|                                                        |                                            |
|                                                        | « Debut Prec 1 2 Sulvant Fin »             |
|                                                        |                                            |
| Catta paginati                                         | ion n'annaraît que si le nombre d'articles |
| est supérieur                                          | à la capacité d'affichage.                 |
| ▼ Paramètres                                           | - Avancés                                  |
| Ordre                                                  | principal Défaut                           |
|                                                        |                                            |
| Pa                                                     | gination Montrer 💌                         |

En cas de disfonctionnement pensez à vider le cache du Sh404

### **Objectif**:

Accueil | Ciné Articles d'une catégorie donnée en blog

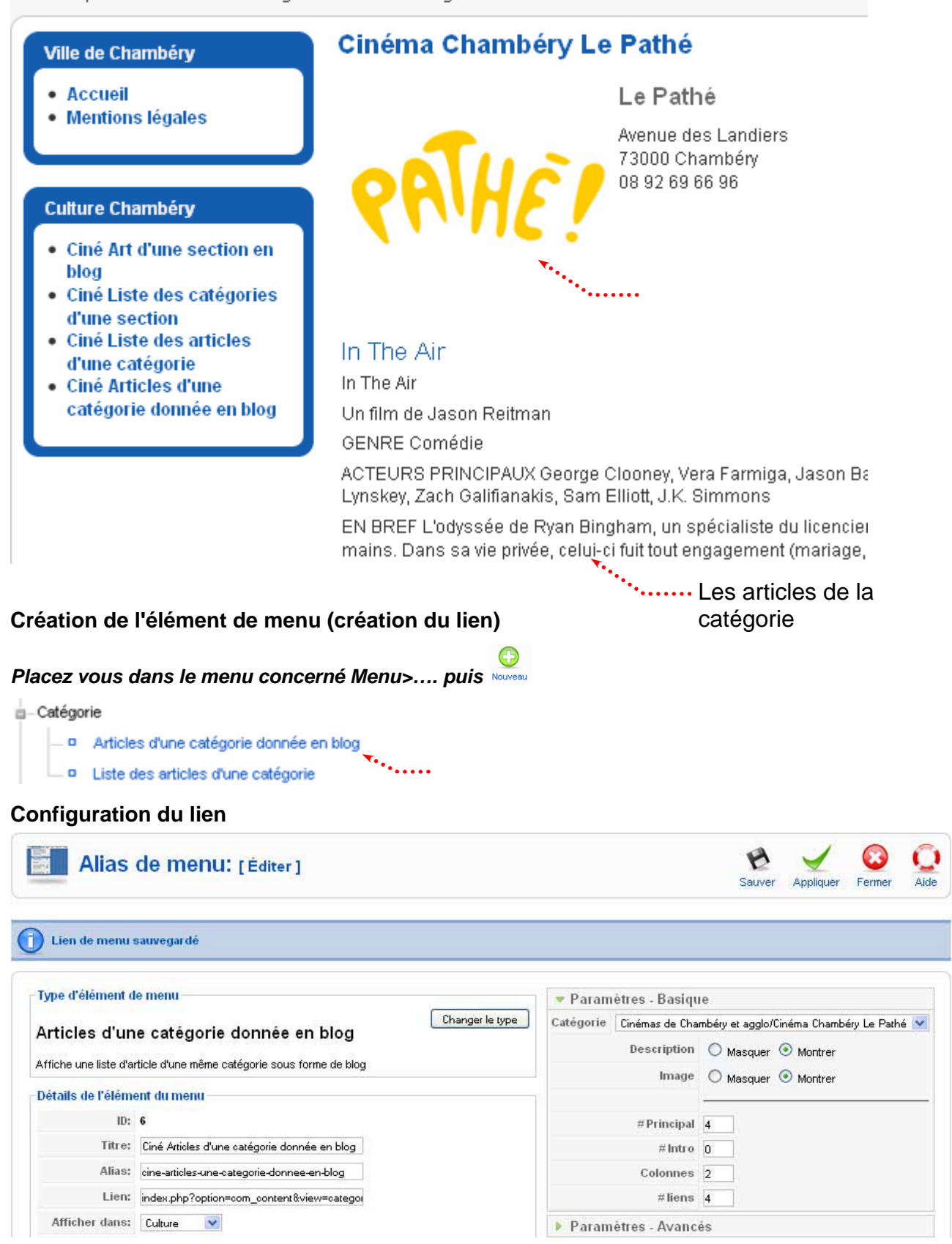

### **Ordre des Articles**

Par défaut les articles sont classés du plus récent vers le plus ancien. Si vous voulez changer cet ordre vous devez :

• Régler l'ordre désiré dans le gestionnaire d'article Contenu > Gestion des articles

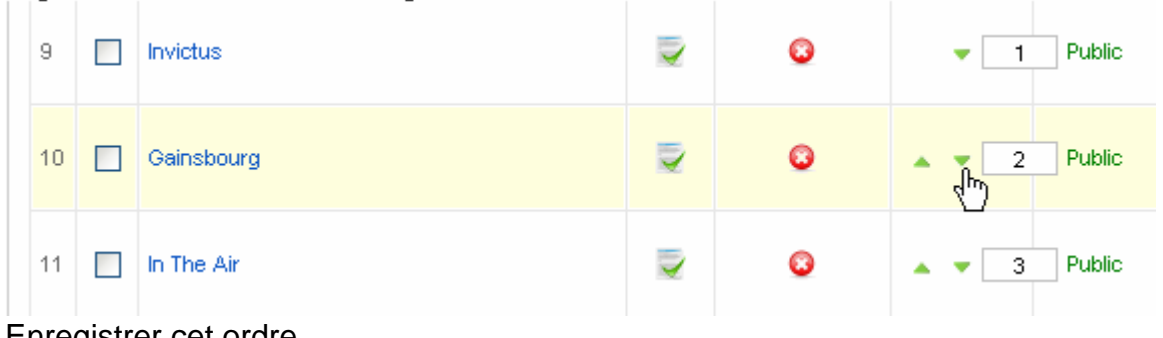

Enregistrer cet ordre

| Filtre: Appliquer Réinitialiser |  |                  | électionne | er une section - | <ul> <li>Sélection</li> </ul> | iner une caté <u>c</u>    |
|---------------------------------|--|------------------|------------|------------------|-------------------------------|---------------------------|
| #                               |  | Titre            | Publié     | Page d'accueil   | Ordre 🦓                       | Accès                     |
| 1                               |  | Mentions légales | 2          | 0                | ▼ <mark>Sa</mark>             | <mark>uver l'ordre</mark> |

Passez dans le gestionnaire des éléments de menu Menu> Gestion des menus • et activer le lien correspondant

|         | Gestionnaire d'élément de menu: [culture]                                             |                                         |  |  |
|---------|---------------------------------------------------------------------------------------|-----------------------------------------|--|--|
| Filtre: | Filtre: Appliquer Réinitialiser                                                       |                                         |  |  |
| #       |                                                                                       | Alias de menu                           |  |  |
| 1       |                                                                                       | Ciné Art d'une section en blog          |  |  |
| 2       |                                                                                       | Ciné Liste des catégories d'une section |  |  |
| 3       | 3 Ciné Liste des articles d'une catégorie                                             |                                         |  |  |
| 4       | 4 Ciné Articles d'un catégorie donnée en blog                                         |                                         |  |  |
|         | Cliquez pour éditer cet élément de<br>menu<br>Ciné Articles d'une catégorie donnée en |                                         |  |  |

Dans les paramètres avancés, plus précisément sur ordre principal, sélectionnez • Ordre

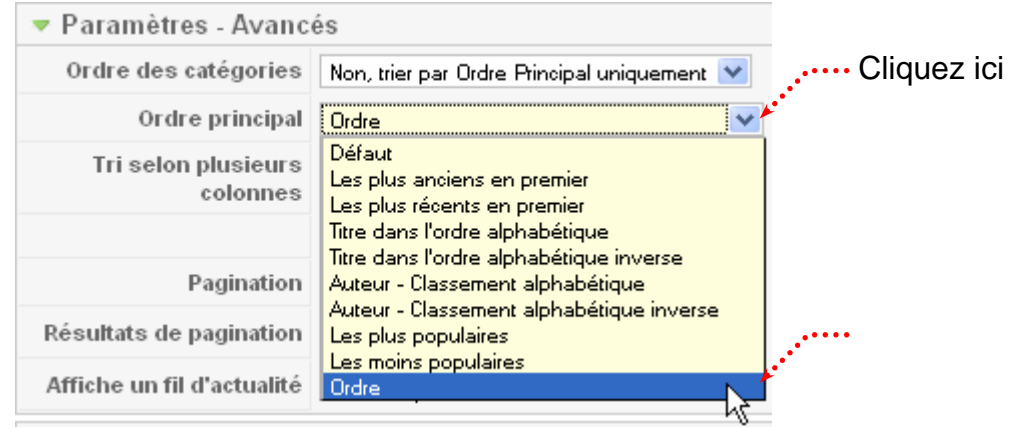

### Problème des url des catégories et des sections

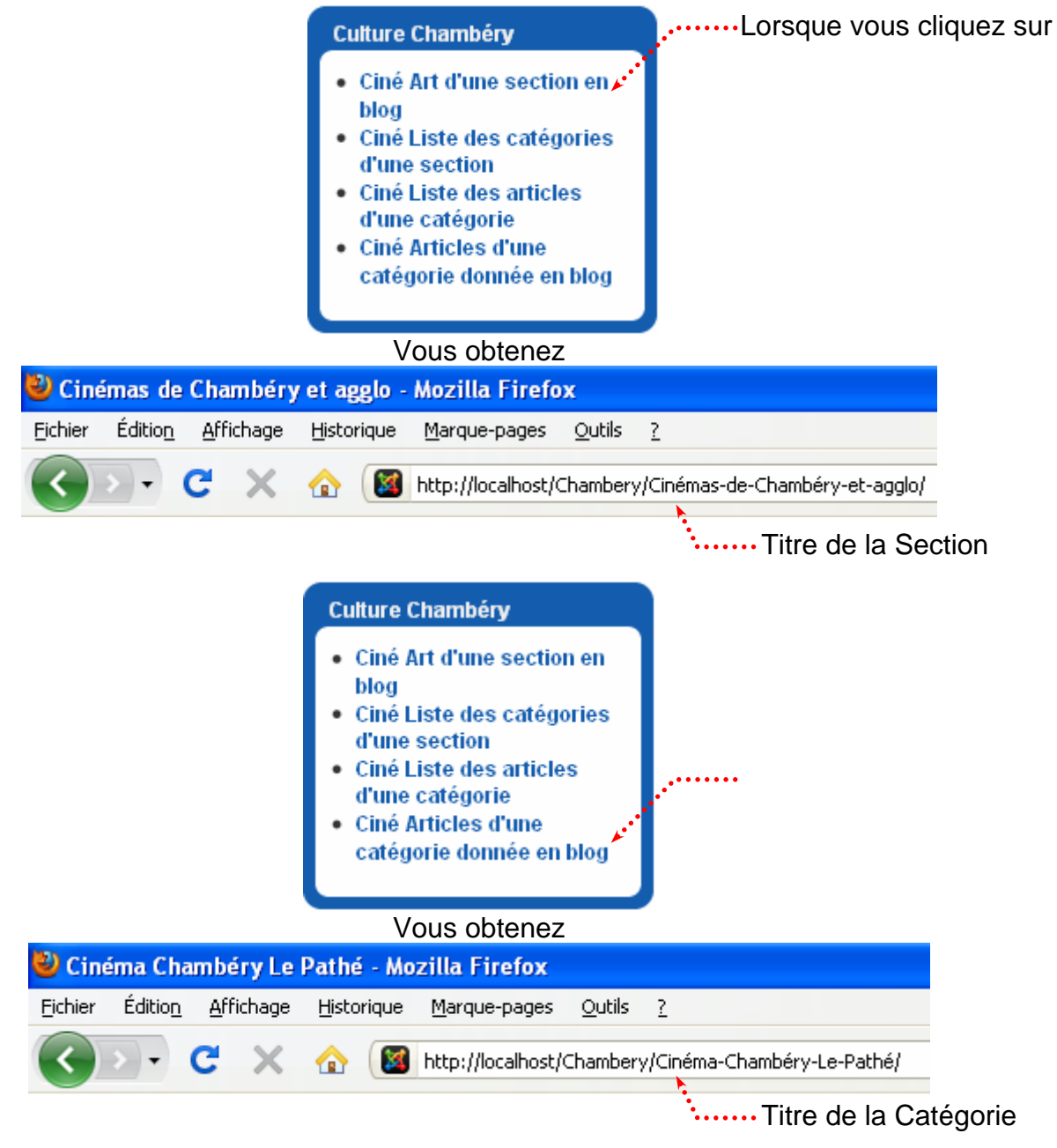

Solution : il faudrait prendre l'alias de la section / l'alias de la catégorie

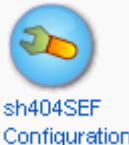

Dans le back-end Composant>Sh404SEF> Sh404SEF Configuration Configuration

 Retour au panneau de contrôle de sh404SEF

 Principaux
 Plugins
 Langues
 Avancés
 Par composant

 Configuration contenu
 Utiliser alias de titre
 O Non Oui
 Oui

 Utiliser alias de titre
 O Non Oui
 Oui

 Utiliser alias de catégorie
 O Non Oui
 Oui

 Utiliser alias de section
 O Non Oui
 Oui

|                                                   | Culture Chambéry                                                                                                    | Lorsque vous cliquez sur              |
|---------------------------------------------------|----------------------------------------------------------------------------------------------------|---------------------------------------|
|                                                   | <ul> <li>Ciné Art d'une section en Artiblog</li> <li>Ciné Liste des catégories d'une section</li> <li>Ciné Liste des articles d'une catégorie</li> <li>Ciné Articles d'une catégorie en blog</li> </ul>                    |                                       |
| Vous obtenez                                      |                                                                                                    |                                       |
| 🐸 chambery-savoie-cin                             | ema - Mozilla Firefox                                                                                                    |                                       |
| <u>Fi</u> chier Éditio <u>n</u> <u>A</u> ffichage | <u>H</u> istorique <u>M</u> arque-pages <u>O</u> utils                                                                                                    | ; ?                                   |
| C ×                                               | ☆ 🔯 http://localhost/Chambe                                                                                                    | ery/chambery-savoie-cinema/           |
|                                                   | <ul> <li>Ciné Art d'une section en<br/>blog</li> <li>Ciné Liste des catégories<br/>d'une section</li> <li>Ciné Liste des articles<br/>d'une catégorie</li> <li>Ciné Articles d'une<br/>catégorie donnée en blog</li> </ul> |                                       |
| Vous obtenez                                      |                                                                                                    |                                       |
| Chambery-savoie-cinem                             | a   Table - Mozilla Firefox                                                                                                    | 2                                     |
|                                                   |                                                                                                    | <u>r</u>                              |
|                                                   |                                                                                                    | Table/chambery-savole-cinema/         |
| Solution 1                                        |                                                                                                    | Le terme Table n'est pas très porteur |
| Dans le back-end Composant>S                      | Sh404SEF> Sh404SEF Cor                                                                                                    | nfiguration                           |
| Principaux Plugins Langues A                      | vancés Par composant Meta/S                                                                                                    | EO                                    |
| Configuration contenu                             |                                                                                                    |                                       |
| Utiliser alias de titre                           | 🔘 Non 💿 Oui                                                                                                    | 0                                     |
| Utiliser alias de catégorie                       | 🔿 Non 💿 Oui                                                                                                    | 0                                     |
| Utiliser alias de section                         | 🔿 Non 💿 Oui                                                                                                    |                                       |
| Utiliser alias de menu                            | 💿 Non 🔘 Oui                                                                                                    | 0                                     |
| Inclure la section                                | 💿 Non 🔘 Oui                                                                                                    | 0                                     |
| Inclure la catégorie                              | 🔿 Nan 💿 Oui                                                                                                    | 0                                     |
| Insérer nom table articles                        | 🖸 Non 🔘 Oui                                                                                                    | 0                                     |

Inconvénient : les 2 liens précédents (Article d'une section donnés en blog et Liste des catégories en section) ont la même url.

### Solution 2

### Dans le back end Composant>Sh404SEF> Sh404SEF Configuration

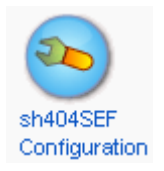

| Principaux Plugins Langue                           | es Avancés Par composant                              | Meta/SEO                               |                    |
|-----------------------------------------------------|-------------------------------------------------------|----------------------------------------|--------------------|
| Configuration contenu                               |                                                       |                                        |                    |
| Utiliser alias de titre                             | 🔘 Non 💿 Oui                                           |                                        |                    |
| Utiliser alias de catégorie                         | 🔿 Non 💿 Oui                                           | 1                                      |                    |
| Utiliser alias de section                           | 🔿 😡 💿 Oui                                             | 1                                      |                    |
| Utiliser alias de menu                              | 💿 Non 🔘 Oui                                           | 1                                      |                    |
| Inclure la section                                  | 💿 Non 🔘 Oui                                           | 1                                      |                    |
| Inclure la catégorie                                | 🔘 Non 💿 Oui                                           | •••••••••••••••••••••••••••••••••••••• | ettez un nom       |
| Insérer nom table articles                          | 🔘 Non 💿 Oui                                           | 1                                      |                    |
| Nom tables par défaut                               | Spectacles                                            |                                        |                    |
| utes les listes utiliseront                         | le même nom                                           |                                        |                    |
| Iution 3 - Création d'une<br>ans le back-end Compos | redirection personnalisée<br>ant>Sh404SEF> Urls optim | isées                                  | $\bigcirc$         |
| ····· Cli                                           | quez ici                                              |                                        | URLs<br>optimisée: |

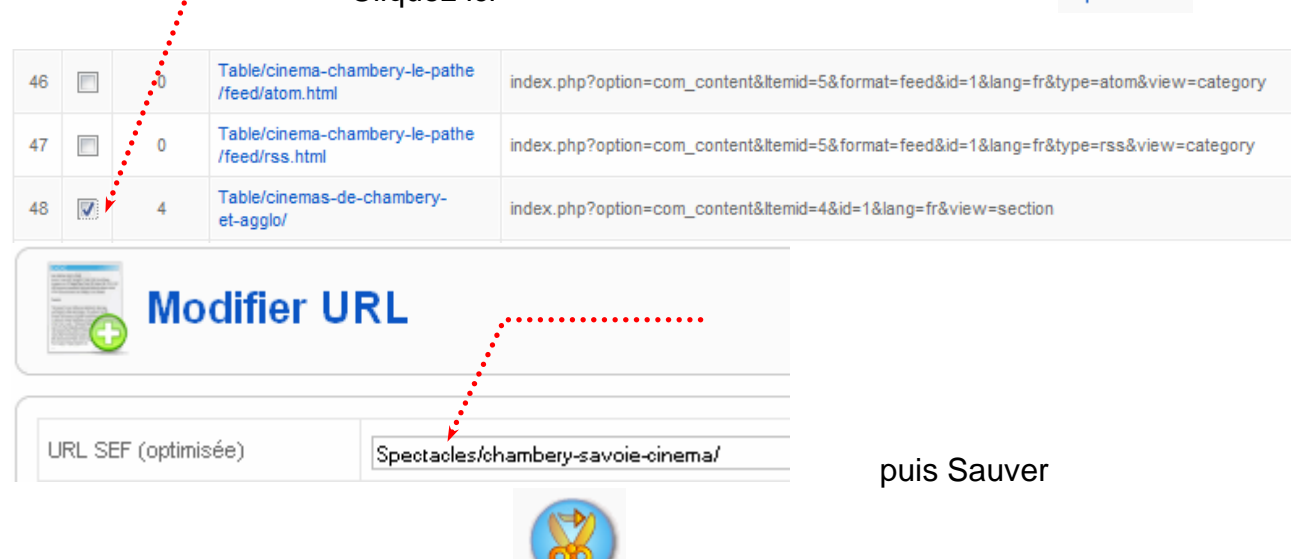

Effacer

Attention : pensez à Effacer les Url les URLs et à afficher en premier lieu la page d'accueil Attention : dorénavant les URL se trouvent dans les redirections personnalisées

.....

| 🥹 chambery-savoie-cinema   Table - Mozilla Firefox 🛛 🔶 |                 |                   |            |                      |                |          |                              |
|--------------------------------------------------------|-----------------|-------------------|------------|----------------------|----------------|----------|------------------------------|
| <u>F</u> ichier                                        | Éditio <u>n</u> | <u>A</u> ffichage | Historique | <u>M</u> arque-pages | <u>O</u> utils | 2        |                              |
| $\langle \rangle$                                      | >)-             | с×                | ☆ 🞯        | http://localhost/0   | Chamber        | //Specta | cles/chambery-savoie-cinema/ |

Pensez à optimiser les autres url à problème

### Problème du titre de la page

.... Title = alias de Section

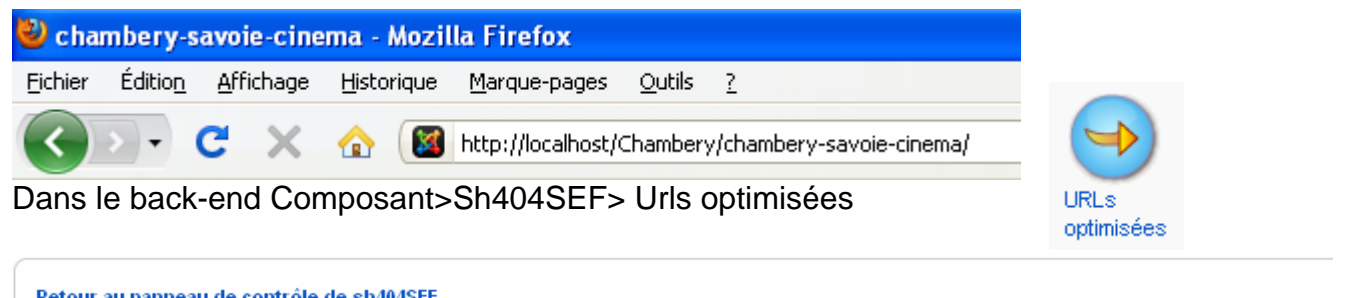

| Reto | ur au p | Janneau u | c conditione de sin-wesch                   |                                                                           |  |  |  |
|------|---------|-----------|---------------------------------------------|---------------------------------------------------------------------------|--|--|--|
| #    |         | Hits      | URL optimisée                               |                                                                           |  |  |  |
| 1    |         | 0         | chambery-en-savoie.html                     | index.php?option=com_content&id=4⟨=fr&view=article                        |  |  |  |
| 2    |         | 0         | chambery-en-savoie/Imprimer.html            | index.php?option=com_content&ltemid=1&id=4⟨=fr&layout=default&page=&pri   |  |  |  |
| 3    |         | 1         | chambery-savoie-cinema-pathe/               | index.php?option=com_content&ltemid=6&id=1⟨=fr&layout=blog&view=categor   |  |  |  |
| 4    |         | 0         | chambery-savoie-cinema-pathe/feed/atom.html | index.php?option=com_content&ltemid=6&format=feed&id=1⟨=fr&layout=blog&   |  |  |  |
| 5    |         | 0         | chambery-savoie-cinema-pathe/feed/rss.html  | index.php?option=com_content&ltemid=6&format=feed&id=1⟨=fr&layout=blog&   |  |  |  |
| 6    |         | 0         | chambery-savoie-cinema-pathe/Page-2.html    | index.php?option=com_content&ltemid=6&id=1⟨=fr&layout=blog&limitstart=4&v |  |  |  |
| 7    |         | 2         | chambery-savoie-cinema/                     | index.php?option=com_conterfr&layout=blog&view=section                    |  |  |  |
|      |         | •         | Cálactionnaz l'url concornác                |                                                                           |  |  |  |

••••••Sélectionnez l'url concernée puis cliquez sur 👘 🕞

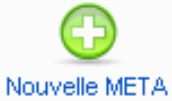

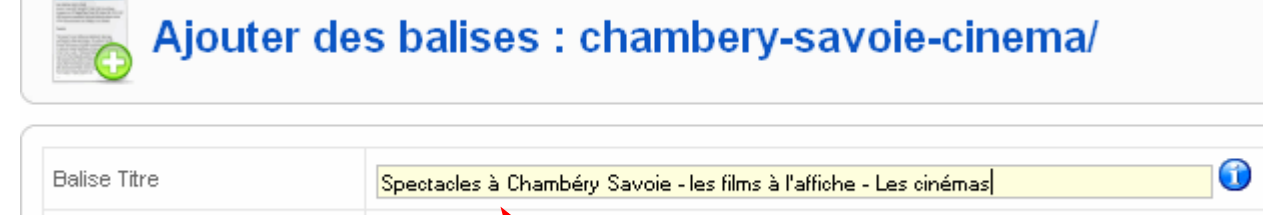

. . . .

Il serait judicieux de taper aussi une description car ici nous affichons les éléments d'une Section et par défaut la description prévue correspond à celle tapée dans la Configuration générale du site.

| 🕙 Spectacles à Chambéry Savoie - les films à l'affiche - Les cinémas - Mozilla Firefox |                 |                   |            |                      |                |   |  |
|----------------------------------------------------------------------------------------|-----------------|-------------------|------------|----------------------|----------------|---|--|
| <u>F</u> ichier                                                                        | Éditio <u>n</u> | <u>A</u> ffichage | Historique | <u>M</u> arque-pages | <u>O</u> utils | 2 |  |
| 🕢 🕞 🗸 🏡 🔯 http://localhost/Chambery/chambery-savoie-cinema/                            |                 |                   |            |                      |                |   |  |

**Balise Description** 

1

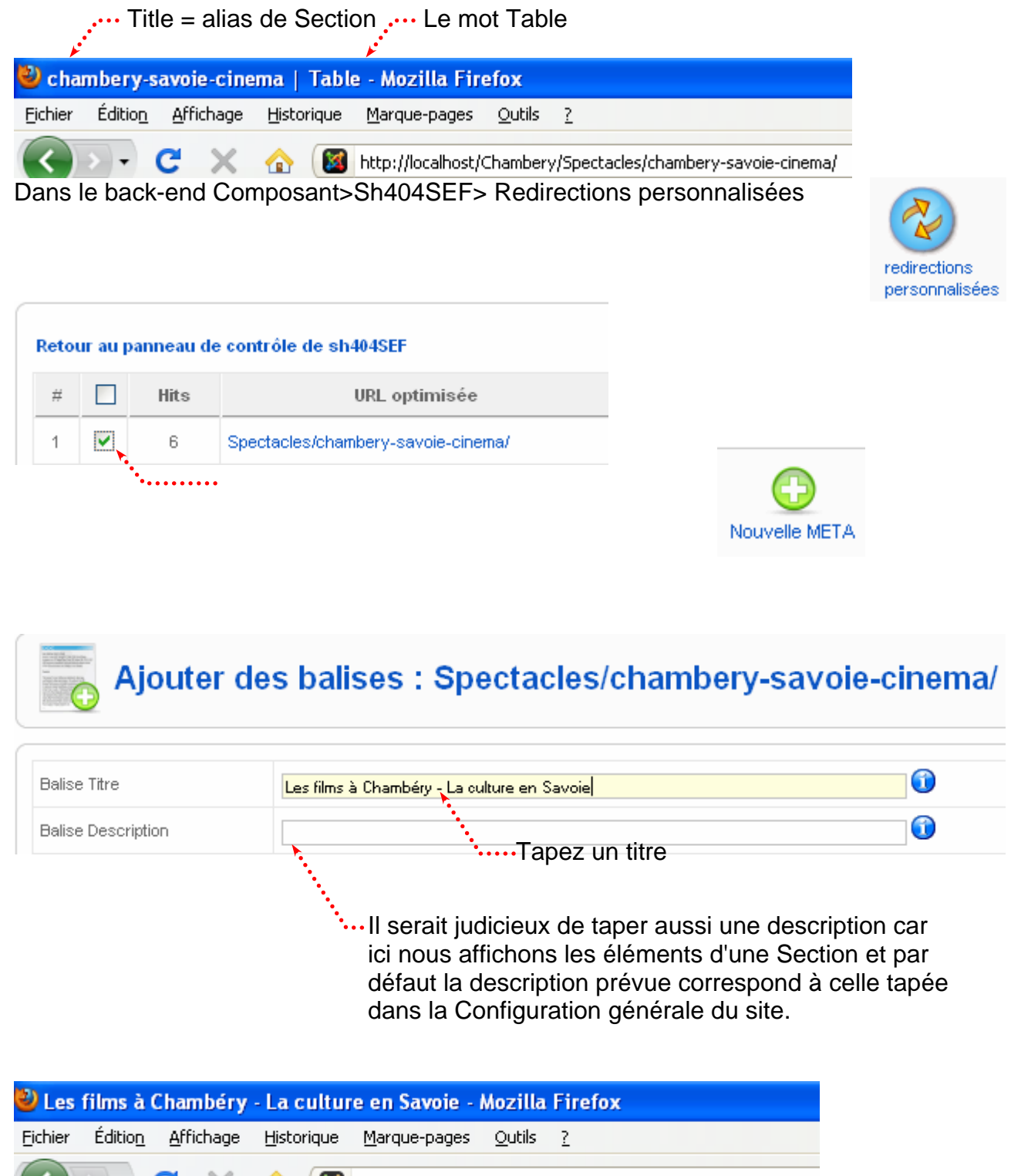

🗌 🏠 🛛 🔯 http://localhost/Chambery/Spectacles/chambery-savoie-cinem
#### Créer un nouveau module

G

Extension>Gestion des modules Nouveau et choisissez Recherche

| Détails             |                                              | Paramètres                         |             |
|---------------------|----------------------------------------------|------------------------------------|-------------|
| Type de module:     | mod_search                                   | 🔻 Paramètres du mod                | ule         |
| Titre:              | Recherche                                    | Suffixe de classe de               | Gérez la    |
| Montrer le titre:   | 💿 Non 🔘 Oui                                  | modulo                             | taille      |
| Activé:             |                                              | Largeur du champ de                | 20          |
| Position:           | user4                                        | recherche                          |             |
| Ordre:              | <b>v</b>                                     | Texte                              | Recherche   |
| Niveau d'accès:     | Publio<br>Ernegistré<br>Spécial              | Bouton de recherche                | ● Non ○ Oui |
| ID:                 | 0                                            | Position du bouton                 | Droite 💌    |
| Description:        | Ce module affiche un formulaire de recherche | Le bouton recherche<br>comme image | 💿 Non 🔘 Oui |
| Affectation de menu |                                              | Texte du bouton                    |             |
| Menus:              | ⊙Tous ○Aucun ○Sélectionner le(les)           | Paramètres avancés                 | ŝ           |
| Vous obtenez        |                                              |                                    |             |
|                     | Recherche                                    |                                    |             |

#### Résultat de la recherche

| Recherche                                            |                      |                            |
|------------------------------------------------------|----------------------|----------------------------|
| Recherche de mots-clés: cine                         | Recherche            |                            |
| 💿 Tous les mots 🔘 N'importe quel mot 🔘 Phrase exacte |                      |                            |
| Classement: Plus récent en premier 💌                 |                      |                            |
| Recherche uniquement: 🔲 Articles 📃 Liens web 📃 Conta | ts 🔲 Catégories 🔲 Se | ctions 📃 Fils d'actualités |
| Recherche de mots-clés cine                          |                      |                            |
| O résultats trouvés.                                 |                      |                            |

#### Limitation de la recherche

#### Extension>Gestion des plugins et désactivez les éléments dans lesquels il ne faut pas rechercher

| 12 | Search - Content    | ✓            | • 1   | Public | search |
|----|---------------------|--------------|-------|--------|--------|
| 13 | Search - Weblinks   | 0            | ▲ ▼ 2 | Public | search |
| 14 | Search - Contacts   | 0            | ▲ ▼ 3 | Public | search |
| 15 | Search - Categories | $\checkmark$ | ▲ ▼ 4 | Public | search |
| 16 | Search - Sections   | $\checkmark$ | ▲ ▼ 5 | Public | search |

#### Recherche

| Recherche de mots-clés: cine                           | Recherche |
|--------------------------------------------------------|-----------|
| 💿 Tous les mots 🔘 N'importe quel mot 🔘 Phrase exacte   |           |
| Classement: Plus récent en premier 💌                   |           |
| Recherche uniquement: 📃 Articles 📃 Catégories 📃 Sectio | ns        |
|                                                        |           |
| Recherche de mots-clés cine                            |           |

O résultats trouvés.

## **COMPOSANT RECHERCHE – STATISTIQUES SUR LES RECHERCHES**

#### Avertissement

Ne s'affiche que dans le backend Il faut qu'un module de recherche ait été activé

#### Activez le composant de recherche et les statistiques

Composant>Recherche puis Paramètres Paramètres

|                                         | Joomla! e              | est un <i>logiciel libre</i> distribué so       | us licence GNU/GPL.                       | $\mathbf{x}$ |
|-----------------------------------------|------------------------|-------------------------------------------------|-------------------------------------------|--------------|
| 🖄 Recherc                               | he                     |                                                 | Sauver                                    |              |
| <b>⊂Configuration gén</b>               | iérale ——              |                                                 |                                           |              |
| Recueillir les stati<br>des recl        | istiques<br>herches    | 🔿 Non 💿 Oui                                     |                                           |              |
| Afficher la                             | date de<br>création    | 🔿 Masquer 💿 Montrer                             |                                           | ~            |
| D I O Sau                               | ver                    |                                                 | ••••••••••••••••••••••••••••••••••••••    | ulez         |
| Lorsque des interr<br>backend les reche | nautes fo<br>prches ef | ont des recherches su<br>ffectuées et leurs nom | ir le site, vous pouvez consulte<br>nbres | r dans le    |
| Dans Composant>Rec                      | herche (en             | n réactualisant si nécessaire                   | e)                                        |              |

| The second second secon | Statistiques de recherche                | Réinitialiser Paramètres Aide                                |
|----------------------------------------------------------------------------------------------------|------------------------------------------|--------------------------------------------------------------|
| Filtr                                                                                                    | 5. Appliquer Réinitialiser Journalisatio | on de recherche : Activé Afficher les résultats de recherche |
| #                                                                                                    | Texte recherché                          | Nb de requêtes 🔻                                             |
| 1                                                                                                    | Formation                                | 31                                                           |
| 2                                                                                                    | Formation Photoshop                      | 1                                                            |
| 3                                                                                                    | Photoshop                                | 2                                                            |
|                                                                                                    | Affichage # tous 😒                       |                                                              |
|                                                                                                    |                                          |                                                              |

#### **Objectif**:

Le composant **Liens Web** vous permet d'afficher sur votre site une liste de liens Web avec description dans votre site **Joomla**. Chaque lien Web est associé à une **catégorie** et vous pouvez soit directement afficher les liens d'une **catégorie** ou alors lister les catégories existantes et laisser l'internaute consulter les liens associés.

Cette fonctionnalité peut être utile par exemple pour proposer des liens que vous avez trouvés intéressants ou pour des échanges de liens ou pour proposer un téléchargement.

#### Créer une catégorie

Composants>Liens web>Catégories puis Nouveau

| Catégorie:             | [Éditer]                        |                            |
|------------------------|---------------------------------|----------------------------|
| Titre:                 | Transports Urbains              |                            |
| Alias:                 | transports-urbains              |                            |
| Publié:                | 🔘 Non 💿 Oui                     |                            |
| Section:               | N/A                             |                            |
| Ordre de la catégorie: | 2 (Transports Urbains) 💌        |                            |
| Niveau d'accès:        | Public<br>Enregistré<br>Spécial | rmettre l'accès à tous les |
|                        | internautes                     |                            |

#### Créer un lien web

Composants>Liens web>Liens puis Nouveau

| Détails        |                                                                                                    | Paramètres                     |                   |
|----------------|----------------------------------------------------------------------------------------------------|--------------------------------|-------------------|
| Nom:           | STAC                                                                                                    | Cible                          | Paramètres globau |
| Alias:         |                                                                                                    |                                |                   |
| Publié:        | 🔿 Non 💿 Oui                                                                                                    | Description                    |                   |
| Catégorie:     | Sites partenaires                                                                                                    | Société de T                   | ransport urbain   |
| Adresse (URL): | http://www.bus-stac.fr                                                                                                    | l'Agglomérat                   | ion Chambérienne  |
| Ordre:         | Les nouveaux liens Web sont placés par défaut en<br>fin de liste. Vous pouvez modifier leur ordre après<br>aveir sauvegardé | Desc <mark>ription du s</mark> | site vers         |

Réalisez de la même manière un lien Web vers les autres pages proposées. http://fr.chambery-tourisme.com/plan.asp

http://www.chambery-metropole.fr/9-transports-et-plan-de-deplacements-urbains-a-chambery.htm

Il ne vous reste plus qu'à créer un nouveau menu (Nommez le Partenaires), et un élément de menu (Nommez le Transports) qui affichera le lien vers la catégorie de liens créé.

#### Le module du menu

| 🎒 Module: [É      | diter ]            |                                   | Sauve   |
|-------------------|--------------------|-----------------------------------|---------|
| Détails           |                    | Paramètres                        |         |
| Type de module:   | mod_mainmenu       | Paramètres du module              |         |
| Titre:            | Partenaires        | Paramètres avancés                |         |
| Montrer le titre: | 🔘 Non 💿 Oui        | Afficher un espace blanc Non 💌    |         |
| Activé:           | 🔘 Non 💿 Oui        |                                   |         |
| Position:         | left 💌             | Mise en cache Paramètres gl       | obaux 💌 |
| Ordre:            | 3::Partenaires     |                                   | 1.0     |
| Niveau d'accès:   | Public 📉           | Menu Tag ID                       |         |
|                   | Enregistré Spécial | Suffixe à ajouter à la classe CSS |         |
| ID:               | 22                 | Suffixe de classe de              | -       |
| Description:      | Affiche un menu.   | module                            |         |

#### Ajouter un lien au menu utilisateur

#### Menu>Menu utilisateur (si vous l'avez nommé ainsi) puis Nouveau

| Liens Web                    |                                                                    |
|------------------------------|--------------------------------------------------------------------|
| Toutes les catégories        |                                                                    |
| Liste des catégories d       | le liens Webs                                                      |
| ■– Catégorie                 |                                                                    |
| Liste de catégories          |                                                                    |
| -Lien Web                    |                                                                    |
| 💷 🔍 – Soumission de lien We  | Liste de catégories                                                |
| ⊢<br>■-Encapsuleur (Wrapper) | Ce champ affiche une liste des liens Web<br>d'une catégorie donnée |

#### Choisissez la catégorie à lister .....

| Alia                         | s de menu: [Éditer]                              | Sauver Appliquer Fern                                  |
|------------------------------|--------------------------------------------------|--------------------------------------------------------|
| Type d'élémen<br>Liste de ca | t de menu<br>Changer le type                     | ✓ Paramètres - Basique<br>Catégorie Transports Urbains |
| Ce champ affiche             | e une liste des liens Web d'une catégorie donnée | Affriche un fil d'actualité () Non () Oui              |
| Détails de l'élé<br>ID:      | ment du menu<br>11                               | Paramètres - Système                                   |
| Titre:                       | Transports                                       |                                                        |
| Alias:                       | transports                                       |                                                        |

#### Vous obtenez

#### Comme toujours c'est la création du lien qui détermine l'aspect de l'affichage

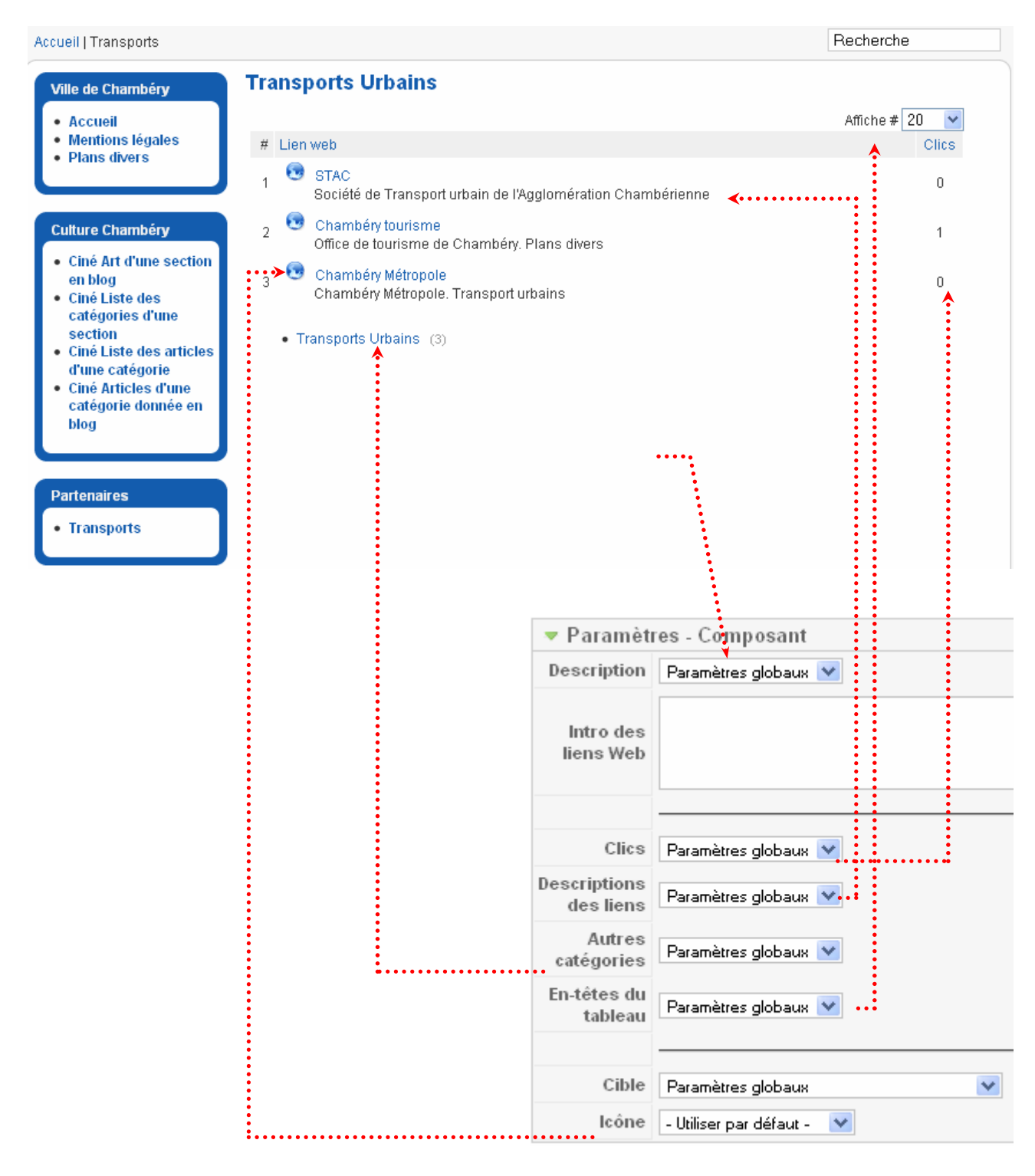

#### Créer une section Actualité

| nt              | enu>Ge                             | suonna                                                                              | alle des se                                                                                                    |                                                                             |                        |                |                                           |                                                                                           |
|-----------------|------------------------------------|-------------------------------------------------------------------------------------|----------------------------------------------------------------------------------------------------|-----------------------------------------------------------------------------|------------------------|----------------|-------------------------------------------|-------------------------------------------------------------------------------------------|
| е               | Menus                              | Contenu                                                                             | Composants                                                                                                    | Extensions                                                                  | Outils                 | Aide           |                                           |                                                                                           |
| 1               | Sec                                | tion: [É                                                                            | Editer ]                                                                                                    |                                                                             |                        |                |                                           |                                                                                           |
| D               | étails                             |                                                                                     |                                                                                                    |                                                                             |                        |                | •••••                                     | Inventez un titre pour la section                                                         |
|                 |                                    | Type: cont                                                                          | ent                                                                                                    |                                                                             |                        | •              |                                           |                                                                                           |
|                 |                                    | Titre: Actu                                                                         |                                                                                                    |                                                                             | _ <b>*</b>             |                |                                           |                                                                                           |
|                 |                                    | Alias: actu                                                                         |                                                                                                    |                                                                             |                        |                |                                           |                                                                                           |
|                 | F                                  | Publié: 🔘                                                                           | Non 💿 Oui                                                                                                    |                                                                             |                        |                |                                           |                                                                                           |
|                 |                                    | Ordre: 3 (A                                                                         | kotu) 🔽                                                                                                    |                                                                             |                        |                |                                           |                                                                                           |
|                 | Niveau d'a                         | accès: Pub<br>Enre<br>Spé                                                           | lic 🔥                                                                                                    |                                                                             |                        |                |                                           |                                                                                           |
| ée              | er une/                            | plusie                                                                              | eurs caté                                                                                                    | gories                                                                      |                        |                | 0                                         |                                                                                           |
| ée              | er une/<br>enu>Ge                  | plusie                                                                              | eurs catég<br>les catégoi                                                                                                    | gories                                                                      | Nouve                  | eau No         | (D)<br>uveau                              |                                                                                           |
| éc<br>nt        | er une/<br>enu>Ge<br>Menus         | plusie<br>estion d                                                                  | eurs catégo<br>les catégo<br>Composants                                                                                                    | gories<br>ries puis                                                         | <b>Nouve</b><br>Outils | eau No<br>Aide | <b>D</b><br>uveau                         |                                                                                           |
| ée<br>nte       | enu>Ge<br>Menus                    | plusie<br>estion d<br><sup>Contenu</sup>                                            | eurs catégo<br>les catégo<br>Composants<br>[Éditer]                                                                                                   | gories<br>ries puis<br>Extensions                                           | <b>Nouve</b><br>Outils | Aide           | ()<br>uveau                               | Inventez un titre pour la catégori                                                        |
| ée<br>Inte      | er une/<br>enu>Ge<br>Menus<br>Caté | plusie<br>estion d<br><sup>Contenu</sup><br>égorie:                                 | eurs catégo<br>les catégo<br>Composants<br>[Éditer]                                                                                                   | gories<br>ries puis                                                         | Nouve<br>Outils        | Aide           | ()<br>uveau                               | <ul> <li>Inventez un titre pour la catégori</li> </ul>                                    |
| ée<br>Inte<br>I | enu>Ge<br>Menus<br>Caté            | plusie<br>estion d<br>contenu<br>égorie:                                            | eurs catégo<br>les catégo<br>Composants<br>[Éditer]                                                                                                   | gories<br>ries puis                                                         | Nouve<br>Outils        | Aide           | ()<br>uveau                               | Inventez un titre pour la catégori                                                        |
|                 | er une/<br>enu>Ge<br>Menus<br>Cate | Plusie<br>estion d<br>Contenu<br>égorie:<br>Titre:<br>Alias:                        | eurs catégo<br>les catégo<br>Composants<br>[Éditer]                                                                                                   | gories<br>ries puis<br>Extensions<br>éer les URLs Sea<br>es, Joomlal les re | Outils                 | Aide           | EF). Si vous<br>qui n'est pas             | Inventez un titre pour la catégori                                                        |
| ée<br>nt        | er une/<br>enu>Ge<br>Menus<br>Caté | plusie<br>estion d<br>contenu<br>égorie:<br>Titre:<br>Alias:<br>Publié:             | eurs catégo<br>les catégo<br>Composants<br>[Éditer]<br>Juridique<br>Il est utilisé pour cr<br>laissiez des espac<br>très explicite)." /><br>Non • Oui | gories<br>ries puis<br>Extensions                                           | Outils                 | Aide           | EF). Si vous<br>qui n'est pas             | <ul> <li>Inventez un titre pour la catégori</li> <li>ection précédemment créée</li> </ul> |
| ée<br>nt        | er une/<br>enu>Ge<br>Menus<br>Caté | Plusie<br>estion d<br>contenu<br>égorie:<br>Titre:<br>Alias:<br>Publié:<br>Section: | eurs catégo<br>les catégo<br>Composants<br>[Éditer]                                                                                                   | gories<br>ries puis<br>Extensions                                           | Outils                 | Aide           | EF). Si vous<br>qui n'est pas<br>Sez la s | Inventez un titre pour la catégori                                                        |

#### Créer des articles

Ces articles sont généralement courts et classés dans la/les catégorie(s) précédemment créée(s).

Contenu>Gestionnaire d'articles puis

Nouveau Nouveau.

 Titre
 FAIT DIVERS - MONTAGNE
 Publié
 Non Oui

 Alias
 Page d'accueil
 Non Oui

 Section
 Actus
 Catégorie
 Juridique V

| B I U AB€   ≣ ≣ ≣ ≣   Styles ▼ Par        | agraphe 🔹 Police 🔹 Taille 🔹                 |
|-------------------------------------------|---------------------------------------------|
| 🔏 🖻 🛍 🛍 🏽   🗛 🌿   🗄 🚍   🏥 🚎               | 🍠 🔃   🖘 த 🖞 💆 🍼 🞯 ਸਾਸ਼   🛐 🕓 <u>A</u> + 🌄 + |
| 🖬   🚍   3° 🛼 ∋+   ‰ 🖓 🖞   🎟 🕮 —           | 📿 📊   X2 X2   Ω 😃 🗮 🖛 🕅 🕫 🗐                 |
| 🖽 🖦 🖕 🛧 🧧 🙀                               | Ne pas utiliser de hy                       |
|                                           | in the pas utiliser de fix                  |
| Chamonix : interpellation d'un faux guide |                                             |

#### Créez plusieurs articles

| Titre      | Conseil communautaire                                                          | Publié                         | 🔘 Non 💿 Oui                   |
|------------|--------------------------------------------------------------------------------|--------------------------------|-------------------------------|
| Alias      |                                                                                | Page d'accueil                 | 💿 Non 🔘 Oui                   |
| Section    | Actus                                                                          | Catégorie                      | Juridique 💌                   |
|            |                                                                                |                                |                               |
| B <i>I</i> | U ABC ≣ ≣ ≣ ≣ Styles ▼                                                         | Format 🔻 Police 🝷 1            | Taille 🔻                      |
| χ 🗈        | 🕰 🛍 🛍 🕷   🖽 🖽   🏣 🗐 🚝                                                          | : •) 🖻   📾 👾 🕹 💆               | ' 🕜 HTML   🛐 🕒 <u>A</u> + 💇 • |
| 1          | ) 💷   🖅 🛼 🚽   🦮 🛲 🕂 🕎   🎟 🕮 -                                                  | – 🖉 🥅   X2 x²   <u>Ω</u> 😃 🛛   | 📲 🚥 Þ¶ ¶4 🔲                   |
| 🔛 🖷        | 🖳 🐄 <u>4</u> ¶ 🔛                                                               | _                              |                               |
| Conse      | il communautaire du 11 février 20                                              | )10                            |                               |
| • Ap       | oprobation du compte-rendu du Conseil comr                                     | nunautaire du 18 décembre 201  | 0                             |
| • Fir      | nances                                                                         |                                |                               |
| • At       | oprobation du compte administratif 2009 du l<br>étropolo (cf.document cénaró)  | oudget annexe transport de Cha | mbery                         |
| • Ar       | erropoie (criaocament separe)<br>oprobation des budgets primitifs 2010 (cfidor | ument sénaré)                  |                               |

• Affectation du résultat 2009 - Budget annexe transport de Chambéry métropole

#### Créer un nouveau module Flash d'information

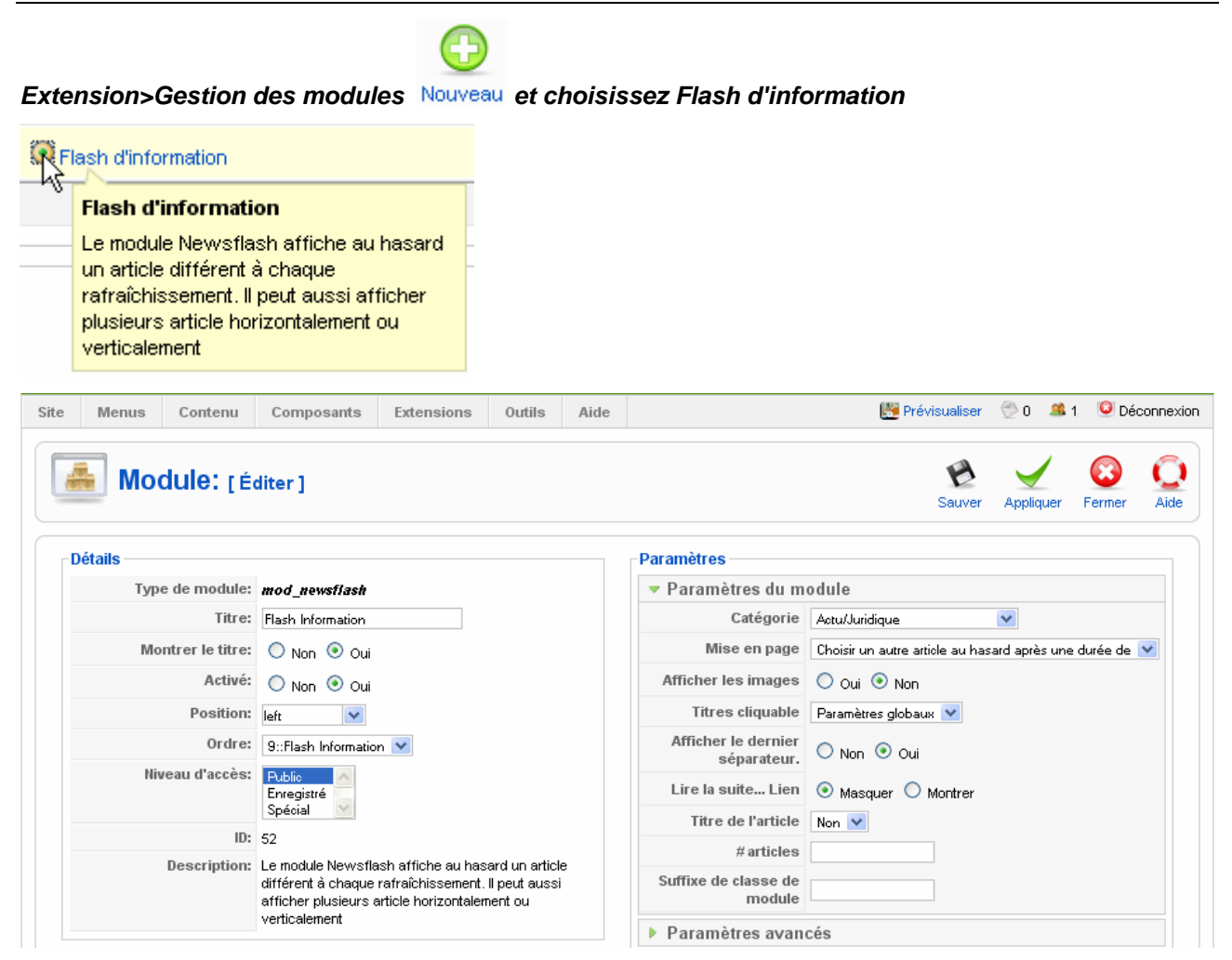

#### Paramètres de mise en page

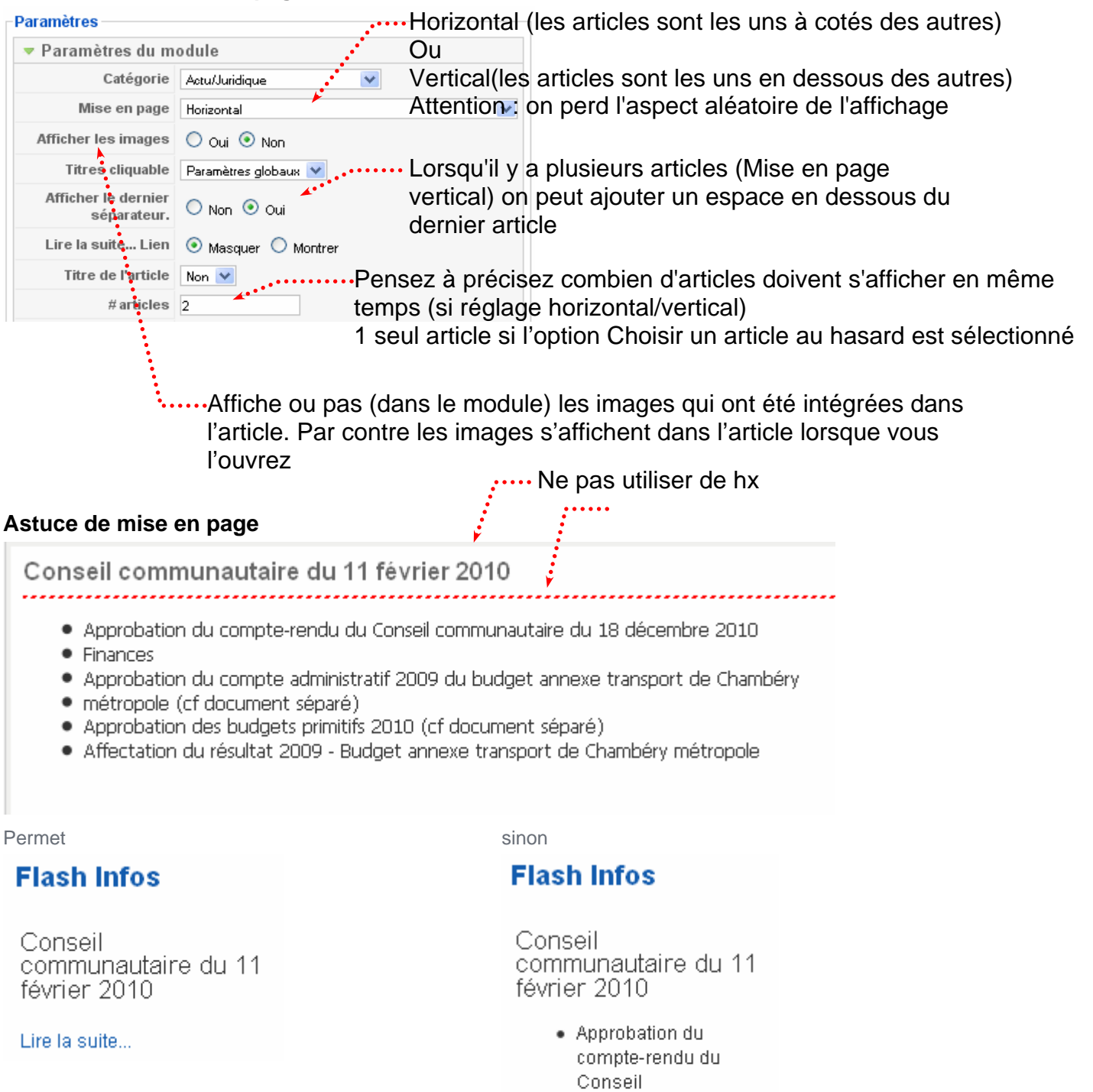

communautaire du 18 décembre 2010

 Approbation du compte administratif 2009 du

Finances

budget annexe transport de Chambéry Template brownie Ligne 695 changez la valeur height de .article separator

/\*height : 10px;\*/height : 3px;

#### Créer un nouveau module

O

Extension>Gestion des modules Nouveau et choisissez Dernières actualités

| 🗵 <u>Dernières actualité</u> ရှာကျ | N                                                                                   |
|------------------------------------|-------------------------------------------------------------------------------------|
| O Encapsuleur (Wrapper)            | Dernières actualités                                                                |
| O Fils d'Ariane                    | Ce module affiche une liste des articles<br>récemment publiés et toujours affichés. |
| O Flash d'information              | Certains articles affichés peuvent être<br>récents, mais avoir été archivés.        |
|                                    |                                                                                     |

| Type de module:   | mod_latestnews                                                                                                    | Parametres du mod                | ule                                  |
|-------------------|----------------------------------------------------------------------------------------------------|----------------------------------|--------------------------------------|
| Titre:            | Dernières actus                                                                                                    | Nombre à afficher                | 5                                    |
| Montrer le titre: | 🔘 Non 🖲 Oui                                                                                                    | Ordre                            | Articles les plus récents en premier |
| Activé:           | 💿 Non 🖲 Oui                                                                                                    | Auteurs                          | Tout le monde                        |
| Position:         | user8                                                                                                    |                                  |                                      |
| Ordre:            | 0::Dernières actus 💌                                                                                                    | Articles de la page<br>d'accueil | Montrer O Masquer                    |
| Niveau d'accès:   | Public A                                                                                                    | ID de section                    |                                      |
|                   | Spécial T                                                                                                    | ID de catégorie                  |                                      |
| ID:               | 19                                                                                                    |                                  | <u>A</u>                             |
| Description:      | Ce module affiche une liste des articles récemment publiés et<br>toujours affichés. Certains articles affichés peuvent être<br>cécente main avait été archivée. | Suffixe de classe de<br>module   | LastActu                             |
|                   | recents, mais avon ete archives.                                                                                                    | Paramètres avancés               | ;                                    |
|                   |                                                                                                    |                                  |                                      |
| n de limiter à    | aartainaa aaatiana on naut présias                                                                                                    | vr loo                           | :<br>:                               |

sections. Il faut taper les numéros des sections séparées par une virgule. Ex : 1,3

Idem pour les catégories...

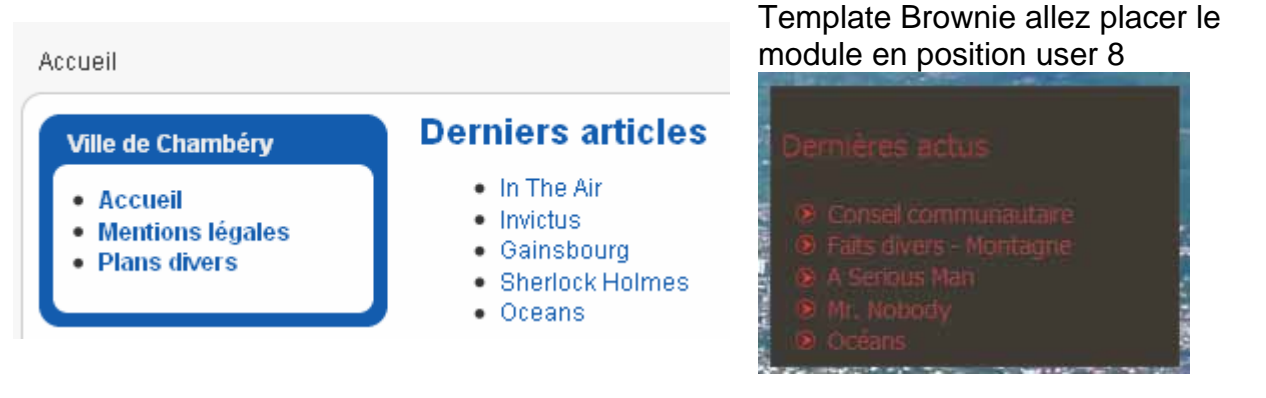

#### Suffixe de classe :

Il se peut que la présentation ne vous plaise pas... Vous pouvez donc inventer une nouvelle classe de module

Feuille de styles du Templates Brownie : .moduletableLastActu{background-color : #fff;} .moduletableLastActu a{color : #000000;}

#### Ligne 154

background-color: #ffffff;moz-opacity:0.7;opacity: 0.7; filter:alpha(opacity=70);

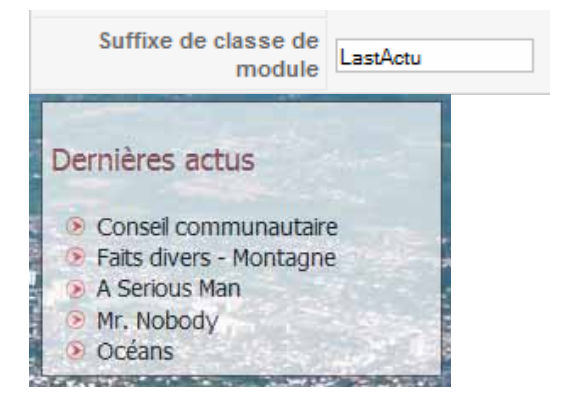

## **AFFECTATION DES MODULES A CERTAINS MENUS**

#### Objectif

On veut qu'un module ne s'affiche que si l'on clique sur un (ou plusieurs) lien(s) particulier(s)

## Extension> Gestion des modules puis sélectionnez le module qui ne doit s'afficher qu'à certaines conditions

| Détails               | · · · · · · · · · · · · · · · · · · ·                                                                                                    | Paramètres                       |                                      |
|-----------------------|----------------------------------------------------------------------------------------------------|----------------------------------|--------------------------------------|
| Type de module:       | mod_latestnews                                                                                                    | 🔻 Paramètres du mod              | ule                                  |
| Titre:                | Derniers articles                                                                                                    | Nombre à afficher                | 5                                    |
| Montrer le titre:     | 🔘 Non 💿 Oui                                                                                                    | Ordre                            | Articles les plus récents en premier |
| Activé:               | 🔘 Non 💿 Oui                                                                                                    | Auteurs                          | Tout le monde                        |
| Position:             | user1 💌                                                                                                    |                                  |                                      |
| Ordre:                | 0::Demiers articles 💌                                                                                                    | Articles de la page<br>d'accueil | 💿 Montrer 🔘 Masquer                  |
| Niveau d'accès:       | Public A                                                                                                    | ID de section                    | 1                                    |
|                       | Spécial 👱                                                                                                    | ID de catégorie                  | 1                                    |
| ID:                   | 30                                                                                                    |                                  |                                      |
| Description:          | Ce module affiche une liste des articles récemment<br>publiés et toujours affichés. Certains articles affichés<br>neuvent être récents, mais avoir été archivés                             | Suffixe de classe de<br>module   |                                      |
|                       |                                                                                                    | Paramètres avancés               | 8                                    |
| Affectation de menu   |                                                                                                    |                                  |                                      |
| Menus:                | O Tous O Aucun O Sélectionner le(les)<br>élément(s) de menu depuis la liste                                                                                                    |                                  |                                      |
| Sélectionner un menu: | Culture<br>Ciné Art d'une section en blog<br>Ciné Liste des catégories d'une section<br>Ciné Liste des articles d'une catégorie<br>Ciné Articles d'une catégorie donnée en blog<br>mainmenu |                                  |                                      |

## **MODULE CONTENU LE PLUS LU**

## Créer un nouveau module

G

Extension>Gestion des modules Nouveau et choisissez Contenu le plus lu

#### Détails Paramètres Type de module: mod\_mostread 🔻 Paramètres du module Suffixe de classe de Titre: Populaires module Montrer le titre: 🔘 Non 💿 Oui Activé: 🔘 Non 💿 Oui Articles de la page 💿 Montrer 🔘 Masquer d'accueil Position: user2 \* Nombre à afficher 5 Ordre: 0::Demiers articles 💙 ID de catégorie Niveau d'accès: Public Enregistré ID de section Spécial Paramètres avancés ID: 31 Description: Ce module affiche la liste des éléments publiés les plus populaires - déterminé par le nombre d'affichages de chaque page.

## Affectation de menu

| Menus:                | O Tous O Aucun                                                                                                    |          |
|-----------------------|----------------------------------------------------------------------------------------------------|----------|
| Sélectionner un menu: | <i>culture</i><br>Ciné Att d'une section en blog<br>Ciné Liste des catégories d'une section<br>Ciné Liste des articles d'une catégorie<br>Ciné Articles d'une catégorie donnée en blog<br><i>mainmenu</i><br>Accueil | <b>^</b> |
|                       |                                                                                                    |          |

| fille de Chambéry                                                           | Derniers articles                                                                                             | Populaires                                                                                               |
|-----------------------------------------------------------------------------|----------------------------------------------------------------------------------------------------|----------------------------------------------------------------------------------------------------|
| <ul> <li>Accueil</li> <li>Mentions légales</li> <li>Plans divers</li> </ul> | <ul> <li>In The Air</li> <li>Invictus</li> <li>Gainsbourg</li> <li>Sherlock Holmes</li> <li>Oceans</li> </ul> | <ul> <li>Serious man</li> <li>Nobody</li> <li>Oceans</li> <li>Avatar</li> <li>Sherlock Holmes</li> </ul> |
|                                                                             | <b>x</b>                                                                                                    | •                                                                                                    |

## **MODULE ARTICLES EN RAPPORT**

#### Travail préliminaire dans les articles

| ▼ Informatio | ons des méta                         | -données                            |                                           |                                                                                   |
|--------------|--------------------------------------|-------------------------------------|-------------------------------------------|-----------------------------------------------------------------------------------|
|              |                                      | aonnooo                             | 🔻 Informati                               | ons des méta-données                                                              |
| Description  | Curial, fil<br>Cinéma le C<br>Savoie | m à l'affiche au<br>urial, Chambéry | Description                               | Le <u>Pathé</u> . Film à l'affiche au<br>Cinéma le <u>Pathé</u> , Chambéry Savoie |
| Mots-clés    | Cinéma, Cur                          | ial                                 | Mots-clés                                 | Cinéma, pathé                                                                     |
| Créer un no  | ouveau m                             | بن At<br>qu<br>odule                | ttention : lci ciné<br>uel film affichera | ema est commun donc n'importe<br>la liste complète des films.                     |
| O Affichag   | e du fil<br>en rapport               |                                     |                                           |                                                                                   |
| Type         | e de module:                         | mod related items                   |                                           |                                                                                   |
|              | Titre:                               | Autres films                        |                                           |                                                                                   |
| Мо           | ntrer le titre:                      | 🔘 Non 💿 Oui                         |                                           |                                                                                   |
|              | Activé:                              | 🔘 Non 💿 Oui                         |                                           |                                                                                   |
|              | Position:                            | right 💌                             |                                           |                                                                                   |
|              | Ordre:                               | 0::La vie du Monde 💌                |                                           |                                                                                   |
|              |                                      |                                     |                                           |                                                                                   |

Sauver Sauver

#### Application

Lorsque l'article Serious Man s'affiche, la liste des autres films s'affiche

### **Autres films**

- Nobody
- Gainsbourg
- Invictus

#### **Objectif**:

Créer un module personnalisé. Il pourra contenir du texte, des images, des vidéos... tout comme un article mais c'est un module...

En gros on répond ici à la question... Comment mettons un article en dehors de la zone articles ?

#### Créer le nouveau module HTML personnalisé

| Extension>Gestion de                                                                                                    | s modules Nouveau et                                                                                                    |                                                 | N                            |                        |
|----------------------------------------------------------------------------------------------------|----------------------------------------------------------------------------------------------------|-------------------------------------------------|------------------------------|------------------------|
| choisissez Html personnalisé                                                                                                    |                                                                                                    | O Image au hasard                               | Ce module permet de          | e créer vos propres    |
|                                                                                                    |                                                                                                    | O Menu                                          | modules HTML perso           | onalisés, en utilisant |
|                                                                                                    |                                                                                                    | O Pied de page                                  |                              | 3                      |
| -Détails                                                                                                    |                                                                                                    |                                                 |                              |                        |
| Type de module:                                                                                                    | mod custom                                                                                                    |                                                 |                              |                        |
| Titre:                                                                                                    | Horaires d'ouverture                                                                                                    |                                                 |                              |                        |
| Montrer le titre:                                                                                                    | 💿 Non 🔘 Qui                                                                                                    |                                                 |                              |                        |
| Activé:                                                                                                    | Non 💿 Oui                                                                                                    |                                                 |                              |                        |
| Position:                                                                                                    | left 🗸                                                                                                    |                                                 |                              |                        |
| Ordre:                                                                                                    | 7::Horaires d'ouverture 💟                                                                                                    |                                                 |                              |                        |
| ID:                                                                                                    | 36                                                                                                    |                                                 |                              |                        |
| Description:                                                                                                    | Ce module permet de créer vos propre                                                                                                    | es modules HTML personalisés                    | , en utilisant un éditeur    |                        |
|                                                                                                    | •••••                                                                                                    | •••••                                           |                              |                        |
| H Niveau d'accès                                                                                                    | ar la tablaqui das droits                                                                                                    |                                                 |                              |                        |
| Sélectionner un menu:                                                                                                    | ciné       Audum O Selectionner         ciné       Audum O selectionner         ciné       Liste des catégories d'une sec         ciné       Liste des catégories d'une catégo         ciné       Liste des articles d'une catégorie         ciné       Liste des articles d'une catégorie         ciné       Accueil         Mentions légales         Plans divers         lien         mencutifisateur         Marché         Votre profil         Proposer un article         Proposer un lien | ation<br>prie<br>e en blog                      | puis la liste                |                        |
| -Personnaliser l'affichage                                                                                                    |                                                                                                    |                                                 |                              |                        |
| B Z U ARC   E E<br>AA \(     =   =   =   = 0<br>AA \(     =   =   = 0<br>AA \(   =   =   = 0<br>AA \(   =   =   = 0<br>AA \(   =   =   = 0<br>AA \(   =   =   = 0<br>AA \(   =   =   = 0<br>AA \(   =   =   = 0<br>AA \(   =   =   =   = 0<br>AA \(   =   =   =   =   = 0<br>AA \(   =   =   =   =   = 0<br>AA \(   =   =   =   =   =   = 0<br>AA \(   =   =   =   =   =   = 0<br>AA \(   =   =   =   =   =   =   =   = 0<br>AA \(   =   =   =   =   =   =   =   =   = | E Styles CSS ▼ Format E ♥ ♥ ♥ ♥ ♥ ♥ ♥ ♥ ♥ ♥ ♥ ♥ ♥ ♥ ♥ ♥ ♥ ♥ ♥                                                                                                    | <ul> <li>Police</li> <li>Ta</li> <li></li></ul> | ille ▼<br>▼ 🗐<br>  === ▶¶ ¶4 |                        |
| Du lundi au vendredi de 9<br>Samedi de 9:00 à 17:00<br>Fermé dimanche                                                                                                    | 9:00 à 19:00On r                                                                                                    | édige la page Html                              |                              | Sauver                 |

## **EXTENSION ALLVIDEOS RELOADED**

#### **Objectif**:

Insérer une vidéo/une animation Flash dans un module html perso ou dans un article.

#### Télécharger et installer

Téléchargez Allvideos Reloaded, installez-le. Extensions>Installer/Désinstaller.

| Archive à transférer |                                                    |           |                                     |
|----------------------|----------------------------------------------------|-----------|-------------------------------------|
| Archive:             | / 2010 Allvideos reloaded\com_avreloaded-1.2.6.zip | Parcourir | Transfert de fichier & Installation |

#### Pensez aussi à télécharger la vidéo dans un dossier videos sous stories Attention, pensez à ajouter dans

Site>Configuration générale>Système

- flv dans les extensions autorisées
- Passez la taille maxi à 20M
- Ajoutez le type mime video/x-flv

Dans php.ini post max size = 20M

upload\_max\_filesize = 20M Attention chez bon nombre d'hébergeurs vous ne pouvez pas accéder au php.ini et la limite de taille d'upload est de 2M. Certains hébergeurs permettent de modifier le htaccess php\_value upload\_max\_filesize 20M php\_value post\_max\_size 20M

| r urumetres des medius =                                            |                                             |
|---------------------------------------------------------------------|---------------------------------------------|
| Extensions autorisées<br>(types de fichier)                         | flv,bmp,csv,doc,epg,gif,ico,jpg,odg,odp,ods |
| Taille maximum (en octets)                                          | 2000000                                     |
| Chemin vers le dossier<br>fichier                                   | images                                      |
| Chemin vers le dossier<br>image                                     | images/stories                              |
| Transferts restreints                                               | 🔘 Non 🖲 Oui                                 |
| Niveau minimum d'accès<br>autorisé pour le<br>Gestionnaire de Media | Auteur 💌                                    |
| Vérification des Types<br>MIME                                      | 🔘 Non 🖲 Oui                                 |
| Extensions des images<br>autorisées (types de<br>fichier)           | bmp,gif,jpg,png                             |
| Extensions ignorées                                                 |                                             |
| Types MIME acceptés                                                 | video/x-flv,image/jpeg,image/gif,image/png, |

#### Utilisation du plugin AVR Video/Flash dans un module

Créer le nouveau module HTML personnalisé

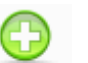

Extension>Gestion des modules Nouveau et choisissez Html personnalisé

| OHTML personnalisé | ~                                                                                |
|--------------------|----------------------------------------------------------------------------------|
| Olmage au hasard   | HTML personnalisé                                                                |
| OMenu              | Ce module permet de créer vos propres<br>modules HTML personalisés, en utilisant |
| O Pied de page     | un éditeur WYSIWYG                                                               |

| Type de module:                 | mod_custom              |
|---------------------------------|-------------------------|
| Titre:                          | Vidéos Chambéry         |
| Montrer le titre:               | 💽 Non 🔘 Oui             |
| Activé:                         | 🔘 Non 💿 Oui             |
| Position:                       | right 💌                 |
| Ordre:                          | 0::images hasardeuses 💌 |
| Chemin:<br>Image 📰 🗛 VR Media 🖆 | <br>Basculer l'éditeur  |

Détails

| Média distant Média local | Choisissez la vidéo.                                                                              |
|---------------------------|---------------------------------------------------------------------------------------------------|
| Média:                    | video_200.flv       Elle est stockée dans un dossier         nommé videos sous le dessier stories |
| Type de média:            | Local FLV                                                                                         |
| ID:                       | video_200                                                                                         |
| Largeur:                  | 200 Précisez les dimensions                                                                       |
| Hauteur:                  | 150                                                                                               |
| Balise du média:          | {flv width="200" height="150"}video_200{/flv}                                                     |
|                           | Prévisualiser Insérer                                                                             |
|                           | Cliquez ici                                                                                       |

| {flv v | width=' | "200" | height= | "150"}video_ | _200{/flv} |
|--------|---------|-------|---------|--------------|------------|
|--------|---------|-------|---------|--------------|------------|

## Utilisation du plugin AVR dans un article pour insérer un fichier Flash (.swf)

#### Placez vous dans l'article concerné

|         |             | ···· Cliquez ici   |
|---------|-------------|--------------------|
| Chemin: |             | •                  |
| Image 📰 | AVR Media 🔄 | Basculer l'éditeur |

#### ⊤Insérer un média - AllVideos Reloaded—

| Média distant Média local |                                                       |
|---------------------------|-------------------------------------------------------|
| Média                     | iPhone_300x250.swf 💌                                  |
| Type de média:            | Plain local flash embedding (for flash animations) 💌  |
| ID:                       | iPhone_300x250                                        |
| Largeur:                  | 300                                                   |
| Hauteur:                  | 250                                                   |
| Balise du média:          | {flash width="300" height="250"}iPhone_300x250{/flasł |
|                           | Prévisualiser Insérer Annuler                         |

Vous obtenez {flash width="300" height="250"}iPhone\_300x250{/flash} Rq : {flash width="300" height="250"}iPhone\_300x250{/flash} Permet de faire flotter à gauche !

#### Utilisation du module AVR

La différence entre insérer le plugin dans un module html et utiliser le module AVR se situe dans le fait que la seconde solution permet de visualiser la vidéo dans une fenêtre à part (popup).

#### Activez le module :

Extensions>Gestion des modules

| # | Nom du module        | Activé        |
|---|----------------------|---------------|
| 1 | Horaires d'ouverture | ¥             |
| 2 | AllVideos Reloaded   | Colling       |
| 3 | Vidéos Chambéry      | $\mathcal{Y}$ |
| • | <br>Cliquez ici      |               |

#### Configurez le module

| Paramètres                                    |                                                        |
|-----------------------------------------------|--------------------------------------------------------|
| 🔻 Paramètres d                                | lu module                                              |
| Suffixe de classe<br>de module                | Possibilités de taper du code, des                     |
| Texte d'en-tête                               | Chambéry Attrice & Anbsp; des<br>br/> etc              |
| Code d'insertion<br>de fichier<br>audio/video | <pre>(flv width="512" height="384")hand(/flv)</pre>    |
|                                               | Média AVR 📰                                            |
| Légende                                       |                                                        |
|                                               | Non : la vidéo s'affiche dans le module                |
| Popup activá                                  | Lightbox : une lightbox s'ouvre                        |
| Fopup active                                  | Fenêtre : une fenêtre s'ouvre                          |
| popup                                         | <sup>320</sup> I alle du popup si des dimensions n'ont |
| Hauteur du<br>popup                           | 180 de fichier                                         |
| Lien hypertexte                               | Le Phare                                               |
|                                               |                                                        |

#### ⊢Insérer un média - AllVideos Reloaded —

| Média distant Média local |                                                       |
|---------------------------|-------------------------------------------------------|
| Média:<br>Type de média:  | hand.flv                                              |
| ID:                       | hand Choisissez la vidéo.<br>Elle est stockée dans un |
| Largeur:<br>Hauteur:      | 512dossier nommé videos sous384le dossier stories.    |
| Balise du média:          | (flv width="512" height="384")hand(/flv)              |
|                           | Prévisualiser Instrer Annuler                         |

#### **Objectif**:

Permettre l'affichage d'une page web (perso ou autre) dans un module. Un module n'étant pas par définition une zone très étendue, il va être délicat d'afficher le contenu d'une page dans un module, nous allons donc utiliser le module encapsuleur dans un article.

| Création de la | page web | à afficher |
|----------------|----------|------------|
|----------------|----------|------------|

#### Index.html

| Renseignements concernai  | at :             |
|---------------------------|------------------|
| Genre                     | Monsieur 👻       |
| Nom                       |                  |
| Prenom                    |                  |
| Email                     |                  |
| Type de renseignements de | emandé           |
| des hôtels                | 0                |
| des activités             | $\odot$          |
| des restaurants           | 0                |
| Langue parlée             |                  |
| Anglais                   | 0                |
| Français                  | •                |
|                           | Envoyer Rétablir |

#### Trait\_form.php

<?php \$genre=\$\_POST['genre']; \$prenom=\$\_POST['prenom']; \$nom=\$ POST['nom']; \$email=\$\_POST['email']; \$type=\$\_POST['type']; \$langue=\$\_POST['langue']; /\*\*\*\*\*\*\*\*\* Affichage en retour \*\*\*\*\*\*\*\*\*/ echo "Bonjour \$genre \$prenom \$nom, nous avons bien reçu votre demande de renseignements. A bient&ocirc:t": /\*\*\*\*\*\*\*\*\*\* Envoi message au webmaster\*\*\*\*\*\*\*/ mail( "laurent.lallias@formations-en-entreprises.com", "Demande de renseignements provenant du site", "Message provenant de : \$prenom \$nom demande de catalogue sur les \$type en \$langue : Son adresse ce courriel : \$email");

?>

Les fichiers se trouveront dans le dossier administrator/renseignements.

#### Créer le nouveau module Encapsuleur

| Extension>Gestion des modules     | O Encapsuleur (Wrapper) |                                                     |  |
|-----------------------------------|-------------------------|-----------------------------------------------------|--|
| Nouveau et choisissez Encapsuleur | O Fils d'Ariane         | Encapsuleur (Wrapper)                               |  |
| (Wrapper)                         | O Flash d'information   | Ce module affiche une lFrame à un<br>endroit précis |  |

Lorsque vous voulez qu'un module s'affiche dans un article, il faut lui donner une position qui n'existe pas dans le Template. (ici ModInArt)

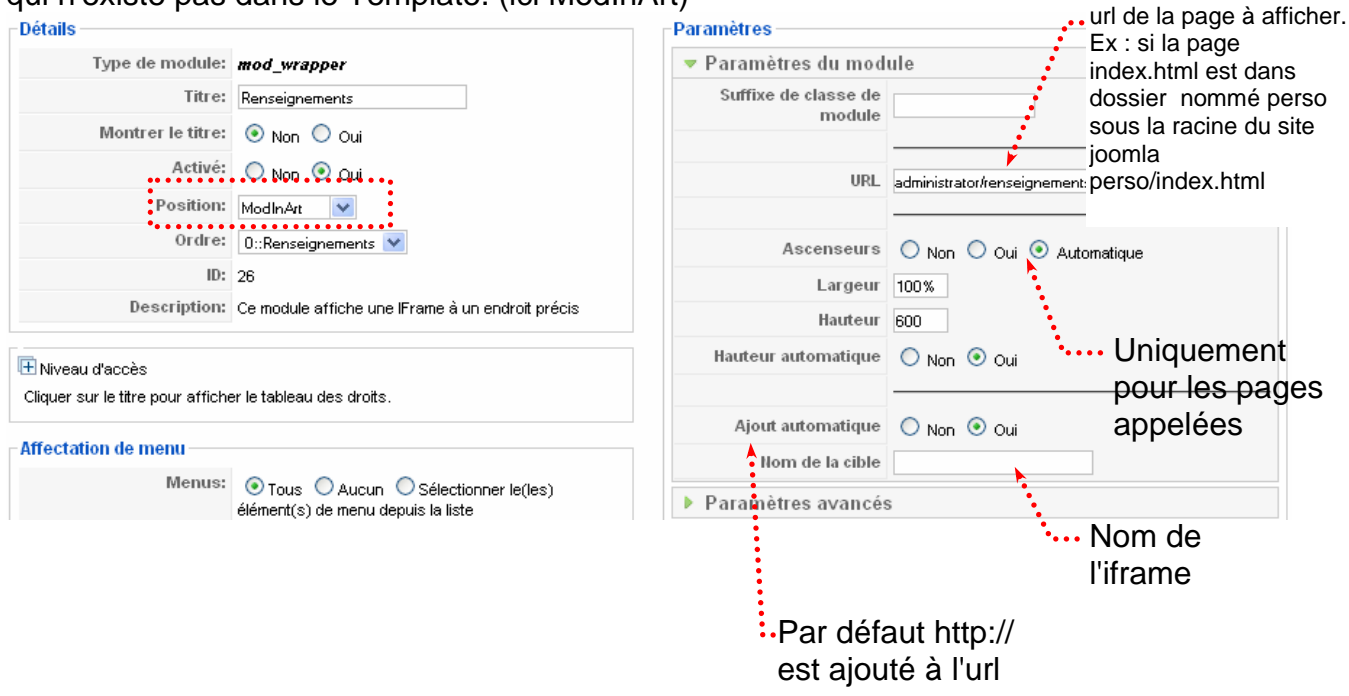

#### Utilisation du module dans un article

Créez un nouvel Article. Lorsque l'on veut utiliser un module dans un article. {loadposition *précisez ici une position*} ex : {loadposition *ModInArt*}

| <b>-</b> 1                                                                                                    |                                                                                                    |
|----------------------------------------------------------------------------------------------------|----------------------------------------------------------------------------------------------------|
| Itre                                                                                                    | Demande de renseignements                                                                                                    |
| Alias                                                                                                    | demande-de-renseignements                                                                                                    |
| Section                                                                                                    | Non catégorisé 🛛 👻                                                                                                    |
| H Niveau d'accè<br>Cliquer sur le titr                                                                                                    | s<br>e pour afficher le tableau des droits.                                                                                                 |
| Image: Niveau d'accè         Cliquer sur le titr         Image: Niveau d'accè         Cliquer sur le titr         Image: Niveau d'accè         Image: Niveau d'accè | e pour afficher le tableau des droits.<br>■ ■ ■ ■ Styles CSS ▼ Format ▼ Police ▼ Taille                                                     |
| Image: Niveau d'accè         Cliquer sur le titr         Image: Niveau d'accè         Cliquer sur le titr         Image: Niveau d'accè         Image: Niveau d'accè | e pour afficher le tableau des droits.<br>  ≣ ≣ ≣   Styles CSS ▼ Format ▼ Police ▼ Taille<br>Ξ   ∰ ∰   ♥ (♥ ) ∞ ∰ 🕹 🕸 🏈 🞯 нтт.  🍛 🗛 ▼ 💇 ▼ 💷 |

#### Créer un lien

## Menu>Choisissez le menu concerné puis Nouveau

| Sélection du type d'éléme | ent de menu             |            |
|---------------------------|-------------------------|------------|
| Lien interne              |                         |            |
| - Articles                |                         |            |
| - Archives                | :                       | Choisissez |
|                           | liste des articles arch | hivés      |
| ■– Article                |                         | ****       |
| _ <b>-</b> L              | Jn article 💦 🦯          |            |

| _ Type d'élément de     | e menu          | ▼ Paramètres - Basique                         |  |  |  |
|-------------------------|-----------------|------------------------------------------------|--|--|--|
| Un article              | Changer le type | Sélection article Demande de renseig Sélection |  |  |  |
| Affiche un seul article | ə.              | Paramètres - Composant                         |  |  |  |
| Dátaile de Bálánce      |                 | Paramètres - Système                           |  |  |  |
| -Détails de l'élème     | nt du menu      |                                                |  |  |  |
| ID:                     | 14              | Article                                        |  |  |  |
| Titre:                  | Renseignements  |                                                |  |  |  |
| Alias:                  | renseignements  |                                                |  |  |  |
|                         | Texte du lien   |                                                |  |  |  |

## Faire un lien vers une page web quelconque

| Menu>Choisissez le menu conc<br>Type d'élément de menu | erné puis Nouveau, choisissez          | Lien externe                                                                                                    |
|--------------------------------------------------------|----------------------------------------|----------------------------------------------------------------------------------------------------|
| Lien externe                                           |                                        |                                                                                                    |
| Crée un élément de menu pointant sur un autr           | re site ou une autre page Web          |                                                                                                    |
| Détails de l'élément du menu                           |                                        | _                                                                                                    |
| ID:                                                    | 9                                      |                                                                                                    |
| Titre:                                                 | Lien quelconque                        | ]                                                                                                    |
| Alias:                                                 |                                        | ]                                                                                                    |
| Lien:                                                  | perso/index.html                       | ]                                                                                                    |
|                                                        | •••••••••••••••••••••••••••••••••••••• | nl est dans dossier nommé perso<br>nla : <b>perso/index.html</b><br>r se trouve à l'adresse suivante<br>ttp://www.lallias.com |

#### Créer un nouveau module

0

| Extension>G                       | Sestion de                                        | s modules N                         | ouveau et choisissez Image             | au hasard          |                      |
|-----------------------------------|---------------------------------------------------|-------------------------------------|----------------------------------------|--------------------|----------------------|
| O HTML personnalisé               |                                                   |                                     |                                        |                    |                      |
| O Image au hasard                 |                                                   |                                     | Prácisaz la tv                         | ne de fichiers (le |                      |
| O <sub>Menu</sub>                 | lmage au hasai                                    | ď                                   | pipe   permet                          | de définir un ou)  |                      |
| O Pied de page                    | Ce module affich<br>depuis un réperto             | e une image au hasard<br>bire donné | p.po   pormo                           |                    |                      |
| O Qui est en ligne ?              |                                                   |                                     |                                        |                    |                      |
| Détails                           |                                                   |                                     |                                        | -Paramètres        |                      |
| Туре                              | de module:                                        | mod_random_in                       | nage                                   | Paramètres du mod  | ule                  |
|                                   | Titre:                                            | images hasardeus                    | es                                     | Type d'image       | jpg  png             |
| Mon                               | trer le titre:                                    | 💿 Non 🔘 Oui                         |                                        | Dossier de l'image | images/stories/Vigne |
|                                   | Activé:                                           | 🔘 Non 💿 Oui                         |                                        | Lien               |                      |
|                                   | Position:                                         | right 💌                             |                                        | Largeur (px)       | 175                  |
|                                   | Ordre:                                            | Ocimages hasarde                    | euses 💌                                | Hauteur (px)       | 175                  |
| Cela<br>temp<br><i>du c</i><br>ou | a peut êtr<br>plates/ <b>nc</b><br><b>lossier</b> | e :<br>om du doss                   | <i>ier template</i> /images/ <i>no</i> | m                  |                      |
| imag                              | ges/storie<br>Dim                                 | es/ <b>nom du  (</b><br>ensions ma  | <b>dossier</b><br>xi de l'image :      |                    |                      |
|                                   | Ex :                                              | Image 350                           | sur 332 devient 175 sur                | 166                |                      |

Les images sont redimensionnées dynamiquement, mais il est préférable de les travailler en amont avec Photoshop/Gimp

## **MODULE BANNIERE**

Le composant de gestion de bannières permet d'afficher cycliquement les bannières publicitaires sur le site. Le passage d'une bannière à l'autre est géré dans Joomla! en fonction du paramètre de nombre de passages appelé impression. À chaque affichage du site Web, une autre bannière est présentée. Une bannière peut être de type graphique, mais aussi de type texte (sous forme d'une série de liens). Vous pouvez en effet profiter de la même possibilité qui est offerte au site partenaire de Google sur lesquels apparaît un cartouche avec une série de liens commerciaux. À chaque affichage de votre site, une autre série de liens texte est injectée dans la section correspondante de l'affichage. Chaque affichage compte pour une impression. Le visiteur peut évidemment cliquer sur la bannière ou le lien TEXTE pour accéder au site Web dont l'adresse a été fournie en paramètre.

Le composant permet de gérer les bannières et les clients annonceurs. En standard, les bannières sont de 468 × 60 pixels. Les trois formats supportés sont .gif, .jpg et .png. Dans un premier temps il faut concevoir la (les) bannière(s). Stockez les dans le dossier images/banners

#### Ordre de déroulement :

- Création des bannières graphiques : Photoshop/Gimp
- Création de client(s)
- Création de catégorie(s)
- Création des bannières (1 par pub)
- Ajout et configuration du module Bannière

#### Créer un client

Avant de mettre en place une bannière, il faut définir au moins un client.

#### Composants > Bannière > Clients, puis le bouton

| Clien             | t <mark>de la bannière:</mark> [Nouve | au ] |  |
|-------------------|---------------------------------------|------|--|
| Détails           | Evention                              |      |  |
| Nom du contact:   | Lallias Laurent                       |      |  |
| Email du contact: | formation.conseil@lallias.com         |      |  |

Vous obtenez

|         | Gestion des clients de bannière     |                |  |  |  |  |  |
|---------|-------------------------------------|----------------|--|--|--|--|--|
| Ban     | Bannières <u>Clients</u> Catégories |                |  |  |  |  |  |
| Filtre: |                                     | Appliquer      |  |  |  |  |  |
| #       |                                     | Nom du client. |  |  |  |  |  |
| 1       |                                     | Formation      |  |  |  |  |  |

#### Créer une catégorie

Avant de mettre en place une bannière, il faut définir au moins une catégorie. Vos bannières étant soient graphiques soient texte nous allons créer 2 catégories (l'une nommée Pub Graphiques et l'autre Pub Texte)

| Composant>Bannières>Catégorie puis                                                     |                                   |
|----------------------------------------------------------------------------------------|-----------------------------------|
| Détails   Titre:   Pub Graphiques   Alias:   Composant>Bannières>Catégorie puis Loures | Validez au moyen du bouton Sauver |
| Détails Titre: Pub Texte Alias:                                                        | E                                 |
|                                                                                        | Validez au moven du bouton Sauver |

#### Première solution - Créer une bannière graphique

Pensez à stocker vos bannières graphiques dans le dossier banners sous dossier de images. Il reste maintenant à associer une bannière au client.

#### Composants > Bannière > Bannières

| Composants > Bannière > Bannières Cliquez sur |                                                                                                    |         |               |              |        |             |      |         |         |                |               |            |                   |          |
|-----------------------------------------------|----------------------------------------------------------------------------------------------------|---------|---------------|--------------|--------|-------------|------|---------|---------|----------------|---------------|------------|-------------------|----------|
| Site                                          | Menus                                                                                                    | Contenu | Composants    | Extensions   | Outils | Aide        |      |         |         | Ľ              | 💆 Prévisualis | er 💮 0     | 🚨 1 🛛 🧕 Déc       | onnexion |
| Ba                                            | Gestion de bannières<br><u>Publier</u> Dépublier Dépublier Copier Supprimer <u>Éditer</u> Nouveau Paramètres <u>Aide</u><br><u>Bannières</u> <u>Clients</u> <u>Catégories</u> |         |               |              |        |             |      |         |         |                |               |            |                   |          |
| Filtre                                        |                                                                                                    |         | Appliquer Rem | ettre à zéro |        |             |      |         | - 3     | Sélectionner ( | une catégorie | - 🔽 - Séle | ectionner un état | • 🗸      |
| #                                             |                                                                                                    | N       | om            | Clien        | t      | Catégorie   | e⊾ P | ublié ( | )rdre 📎 | Epinglé        | Affichages    | Clics      | Balise            | s ID     |
|                                               |                                                                                                    |         |               |              | A      | \ffichage # | 20 💌 |         |         |                |               |            |                   |          |

| Détails                                                                                                    | ۰۰۰ Nom de la bannière                                                                                                    |
|----------------------------------------------------------------------------------------------------|----------------------------------------------------------------------------------------------------|
| Nom:                                                                                                    | Formations 1                                                                                                    |
| Alias:                                                                                                    |                                                                                                    |
| Afficher la bannière:                                                                                        | O Non 💿 Oui Epinglé : (Post-it) Les bannières ainsi désignées sont affichées d'ab                                                      |
| Epinglé:                                                                                                    | ⊙ Non ◯ Qui                                                                                                    |
| Ordre:                                                                                                    | <b>1</b>                                                                                                    |
| Catégorie:                                                                                                   | Pub Graphiques         Image: Classific vois barinieres dans des categories, vous pouvez gérer leur affichage de façon plus organisée. |
| Nom du client:                                                                                               | Formation Vous devez associer une catégorie à chaque bannière.<br>La gestion passe ensuite par la                                      |
| Nombre d'affichages<br>achetés:                                                                              | commande Composants > Bannière > Catégories.                                                                                           |
| URL pour le clic:                                                                                            | http://www.grenoble-alpes-formation.com                                                                                                |
| Clics:                                                                                                    | 0 Remettre à zéro les clics                                                                                                    |
|                                                                                                    |                                                                                                    |
|                                                                                                    |                                                                                                    |
| Description/Notes:                                                                                           |                                                                                                    |
| Description/Notes:<br>Choisir un image pour la<br>bannière:                                                  | gef.gif                                                                                                    |
| Description/Notes:<br>Choisir un image pour la<br>bannière:<br>Largeur:                                      | gaf.gif                                                                                                    |
| Description/Notes:<br>Choisir un image pour la<br>bannière:<br>Largeur:<br>Hauteur:                          | gaf.gif                                                                                                    |
| Description/Notes:<br>Choisir un image pour la<br>bannière:<br>Largeur:<br>Hauteur:<br>Image de la bannière: |                                                                                                    |

| Γ       | Détails                       |             |             | -Détails                           |             |   |
|---------|-------------------------------|-------------|-------------|------------------------------------|-------------|---|
|         | Nom:                          |             | Formation 2 | Nom:                               | Formation 3 |   |
|         |                               | Alias:      | formation-2 | Alias:                             | formation-3 |   |
|         | Afficher la ba                | annière:    | 🔘 Non 💿 Oui | Afficher la bannière:              | 🔘 Non 💿 Oui |   |
| Choisir | un image pour la<br>bannière: | lallias.jpg | *           | Choisir un image pour la bannière: | gaf.jpg     | * |

#### Ajouter le module Bannières

La bannière est conçue mais non visible. Il faut ajouter un nouveau module de type bannière et en préciser la position

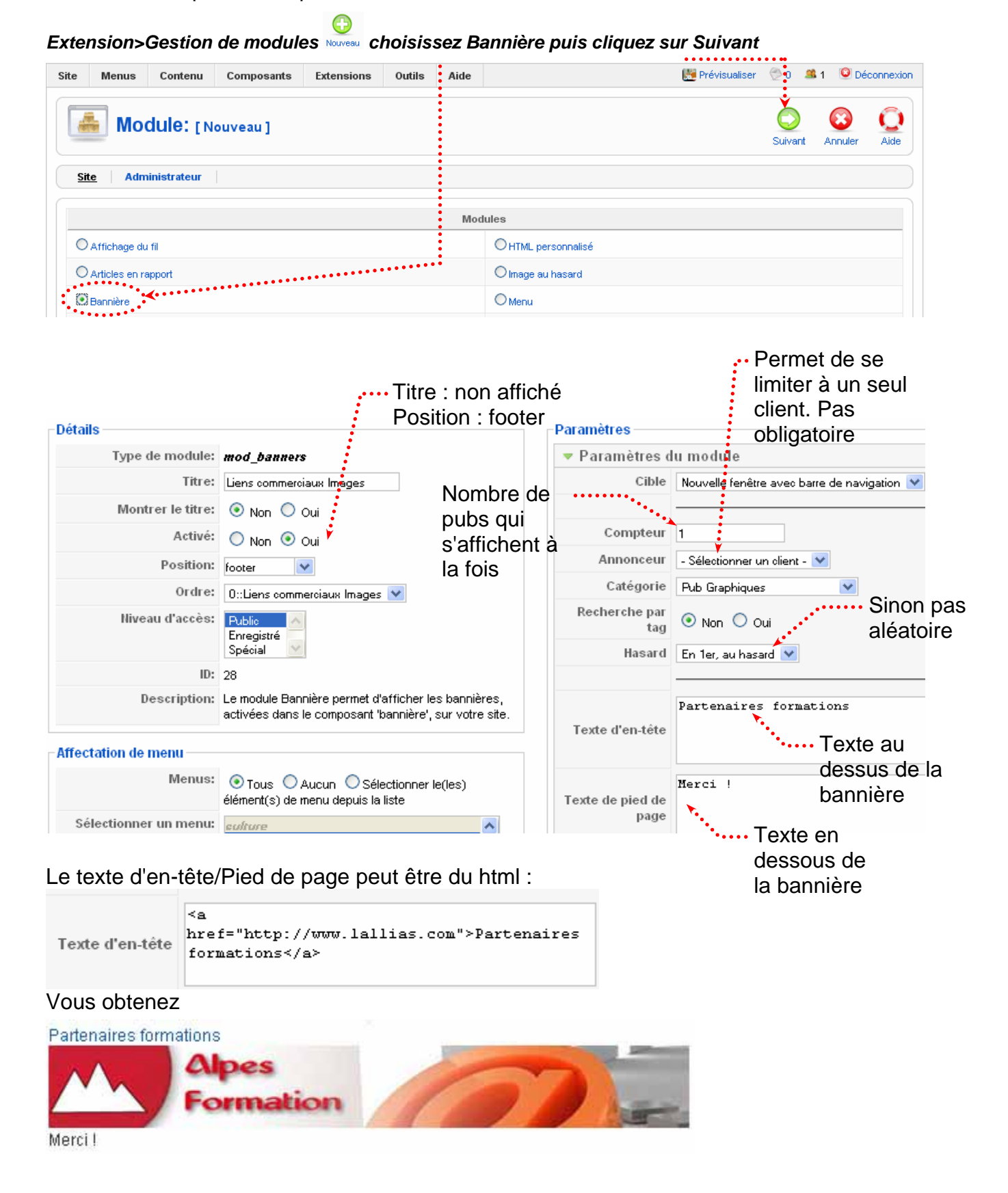

#### La recherche par tag

Dans ce cas la bannière n'apparait que lorsque les mots clés des articles et des bannières correspondent. Sinon pas d'image

 Il faut compléter la zone des mots clés des articles (ici dans l'article Mentions légales

| oguloo    |                      |         |          |
|-----------|----------------------|---------|----------|
|           | Chambéry,<br>légales | Savoie, | mentions |
| Mots-clés |                      |         |          |

• Il faut compléter la zone balise du composant bannière. Tapez les mots clés (séparés par une virgule) pour lesquels la Pub doit s'afficher.

| Choisir un image pour la<br>bannière: | gaf.gif 💌                                                         |
|---------------------------------------|-------------------------------------------------------------------|
| Largeur:                              | 0                                                                 |
| Hauteur:                              | 0                                                                 |
| lmage de la bannière:                 | Grenoble Alpes Formation Internet Bureautique Infographie Réseaux |
|                                       |                                                                   |
| Balises:                              | Curial, mentions légales                                          |

• Il faut activer la recherche par tag du module bannière

Recherche par tag 🔵 <sub>Non</sub> 💿 Oui

Attention : la bannière ne s'affiche pas lorsque l'on a une liste d'articles sur la page même si l'un des articles a le bon tag. La bannière ne s'affiche que lorsque l'on est sur l'article spécifique.

#### Créer le client

Le client à créer

| Client de la bannière: [Nouveau] |                 |  |  |  |  |
|----------------------------------|-----------------|--|--|--|--|
| Détails                          |                 |  |  |  |  |
| Nom du client:                   | Lune et étoiles |  |  |  |  |
| Nom du contact:                  | Claire delune   |  |  |  |  |
| E                                |                 |  |  |  |  |

#### Créer la bannière texte

Le client et la catégorie ont été créés. Il reste maintenant à associer une bannière au client.

#### *Composants > Bannière > Bannières*

| om         | omposants > Banniere > Bannieres |          |               |              |        |             | Cliquez sur 🕂  |           |         |                                  |               |           |                   |           |
|------------|----------------------------------|----------|---------------|--------------|--------|-------------|----------------|-----------|---------|----------------------------------|---------------|-----------|-------------------|-----------|
| ite        | Menus                            | Contenu  | Composants    | Extensions   | Outils | Aide        |                |           |         | l                                | 🖉 Prévisualis | er 💮 0    | 🚨 1 🛛 🔨 Déc       | onnexion  |
|            | Ge                               | stion de | bannière      | S            |        |             | <b>Publier</b> | Dépublier | Copier  | Supprimer                        | r Éditer      | Nouveau   | Paramètres        | Q<br>Aide |
| <u>Bar</u> | nnières                          | Clients  | Catégories    |              |        |             |                |           |         |                                  |               |           |                   |           |
| Filtre:    |                                  |          | Appliquer Rem | ettre à zéro |        |             |                |           |         | <ul> <li>Sélectionner</li> </ul> | une catégorie | - 🔽 - Sél | ectionner un état | - 😽       |
| #          |                                  | 1        | łom           | Clien        | t      | Catégori    | e∡ F           | ublié     | Ordre 🖗 | Epinglé                          | Affichages    | Clic      | s Balise          | s ID      |
|            |                                  |          |               |              | Ļ      | \ffichage # | 20 💌           | ]         |         |                                  |               |           |                   |           |

| Détails                                |                                                                                                 |                           |                               |
|----------------------------------------|-------------------------------------------------------------------------------------------------|---------------------------|-------------------------------|
| Nom:                                   | Nos partenaires <                                                                               | ••••••                    |                               |
| Alias:                                 | nos-partenaires                                                                                 |                           |                               |
| Afficher la bannière:                  | 🔘 Non 💿 Oui                                                                                     | ······ NAME re            | ;<br>orend le nom précisé ici |
| Epinglé:                               | 💿 Non 🔘 Oui                                                                                     |                           |                               |
| Ordre:                                 | 1                                                                                               |                           |                               |
| Catégorie:                             | Textes 💌                                                                                        |                           |                               |
| Nom du client:                         | Lune et étoiles 💉                                                                               |                           |                               |
| Nombre d'affichages<br>achetés:        | Illimité 🔽                                                                                      |                           |                               |
| URL pour le clic:                      | http://www.claire-de-lune.com                                                                   |                           | :                             |
| Clics:                                 | 0 Remettre à zéro les clics                                                                     |                           |                               |
| Code personnalisé pour<br>la bannière: | <a href="{CLICKURL}" target="b&lt;br&gt;&lt;br/&gt;br/&gt;&lt;/td&gt;&lt;td&gt;lank">{NAME}</a> |                           |                               |
|                                        | Avec Claire Belune, tout s'écl                                                                  | aire même la lune         |                               |
|                                        |                                                                                                 |                           | :                             |
|                                        | ····· CLICKU                                                                                    | RL reprend l'url précisée | ici                           |

#### Ajouter le module Bannières

La bannière est conçue mais non visible. Il faut ajouter un nouveau module de type bannière et en préciser la position

Extension>Gestion de modules www choisissez Bannière puis cliquez sur Suivant

| Site | Menus                 | Contenu                        | Composants | Extensions | Outils | Aide                |      | 腾 Prévisualiser | 💮 o 🛛   | 🕯 1 🛛 🧕 Dé | connexion |
|------|-----------------------|--------------------------------|------------|------------|--------|---------------------|------|-----------------|---------|------------|-----------|
|      | te Adm                | <b>dule:</b> [N<br>inistrateur | ouveau]    |            |        | Mod                 | ulas |                 | Suivant | Annuler    | Aide      |
|      |                       |                                |            |            |        | mou                 | uico |                 |         |            |           |
| C    | O Affichage du fil    |                                |            |            |        | O HTML personnalisé |      |                 |         |            |           |
| С    | O Articles en rapport |                                |            |            |        | Olmage au hasard    |      |                 |         |            |           |
| ۲    | 🕄 Bannière 🗡          |                                |            |            |        | Omenu               |      |                 |         |            |           |

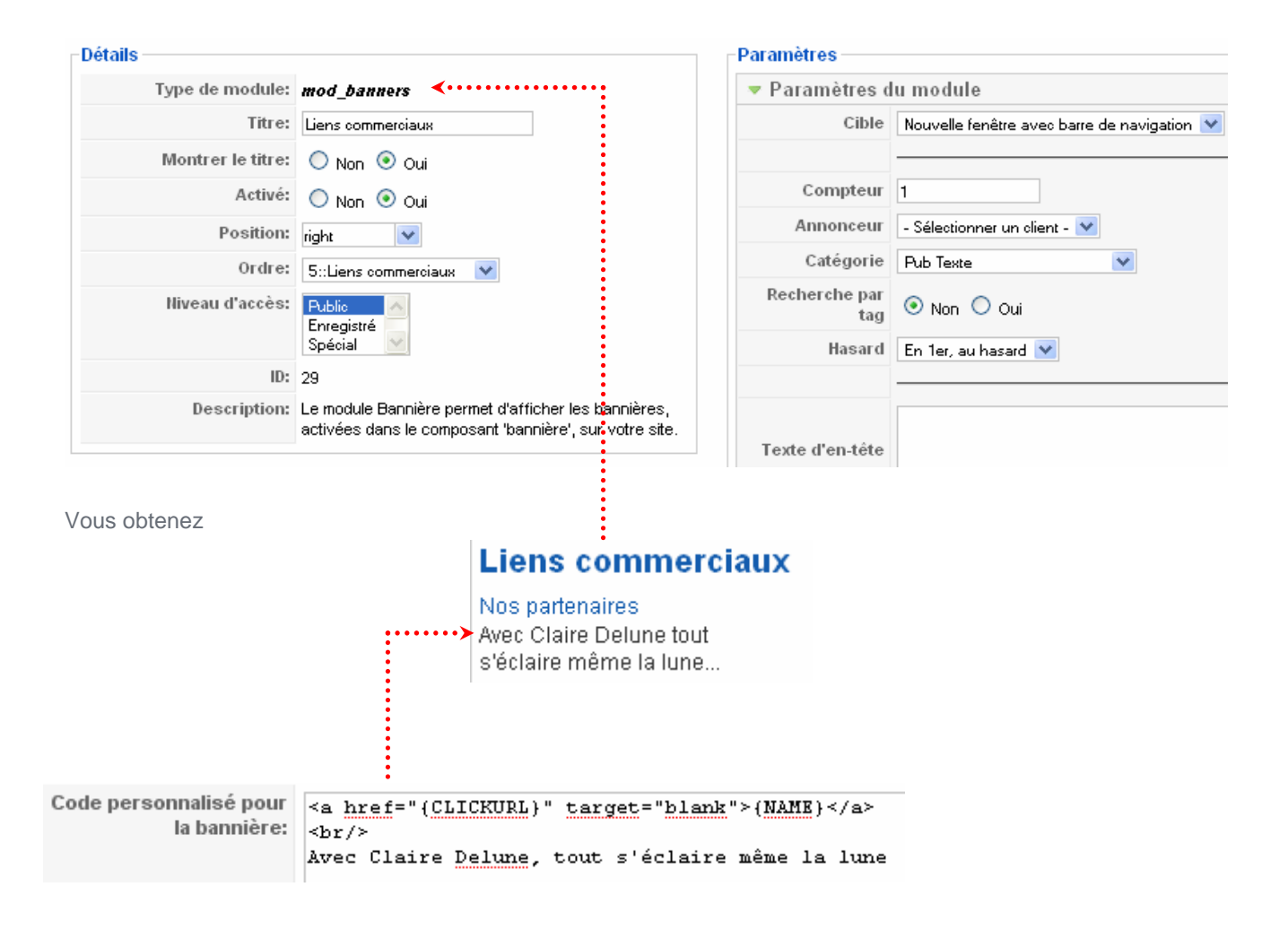

#### Objectif :

**Joomla! Pack** est un composant permettant de **sauvegarder l'intégralité de votre site** fichiers et base de données dans une archive compressée au format "zip" ou "jpa" (format de JoomlaPack).

#### Installation

Téléchargez le composant JoomlaPack et installez le. Téléchargez le composant Kickstart et dézippez le.

#### Lancer la sauvegarde

Composant>JoomlaPack>Backup Now

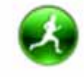

Backup Now

Vous pouvez éventuellement changer le dossier dans lequel la sauvegarde va être stockée. url\administrator\components\com\_joomlapack\backup

|                      | • • • • • • • • • • • • |                                     |             |
|----------------------|-------------------------|-------------------------------------|-------------|
| Backup Now Config    | uration Administer Back | up Files                            |             |
|                      |                         |                                     |             |
| Common Setting       | JS                      |                                     |             |
| ▼ Basic              |                         |                                     |             |
|                      | Option                  | Current Settings                    |             |
|                      | Output Directory        | [ROOT]\administrator\components\com | ault Browse |
| Lorsque vous êtes pr | êts ne pouvez lance     | r le backup                         | ••••••      |
| Backup Now Config    | uration Administer Back | up Files                            |             |

| ay not work as expected<br>d the following potential problems:<br>out directory in use                                                                                                    |
|----------------------------------------------------------------------------------------------------|
| Backup taken on Dimanche, 14 Février 2010 15:39                                                                                                    |
| <b>B</b> $I$ $\underline{U}$ ASC $\equiv \equiv \equiv \equiv$ Styles CSS $\bullet$ Paragraphe $\bullet$ Police $\bullet$ Taille $\bullet$<br><b>A</b> $\swarrow_{10}$ $\equiv \equiv \equiv \equiv \equiv =$ $\circ$ $\circ$ $\circ$ $\sim = = = \circ$ $\circ$ $\circ$ $\circ$ $\circ$ $\circ$ $\circ$ $\circ$ $\circ$ $\circ$ |
| liquez ici                                                                                                    |
|                                                                                                    |

Le processus est lancé attendez ...

|                      | Backing up                                                                                                    |
|----------------------|----------------------------------------------------------------------------------------------------|
|                      | Please do not browse to another page unless you see a completion or error message.                                                        |
|                      | ➡ Backing up database                                                                                                    |
|                      | Backing up files                                                                                                    |
|                      | Backup finished                                                                                                    |
| qu'il arrive à terme |                                                                                                    |
|                      |                                                                                                    |
|                      | Backup Now Configuration Administer Backup Files                                                                                          |
|                      | Backup Completed Successfully<br>Congrotulational The backup process has completed successfully.<br>You can now newlyste to another page. |
|                      | Search Administer Badrup Files View Log                                                                                                   |
|                      |                                                                                                    |

#### Publication de la sauvegarde

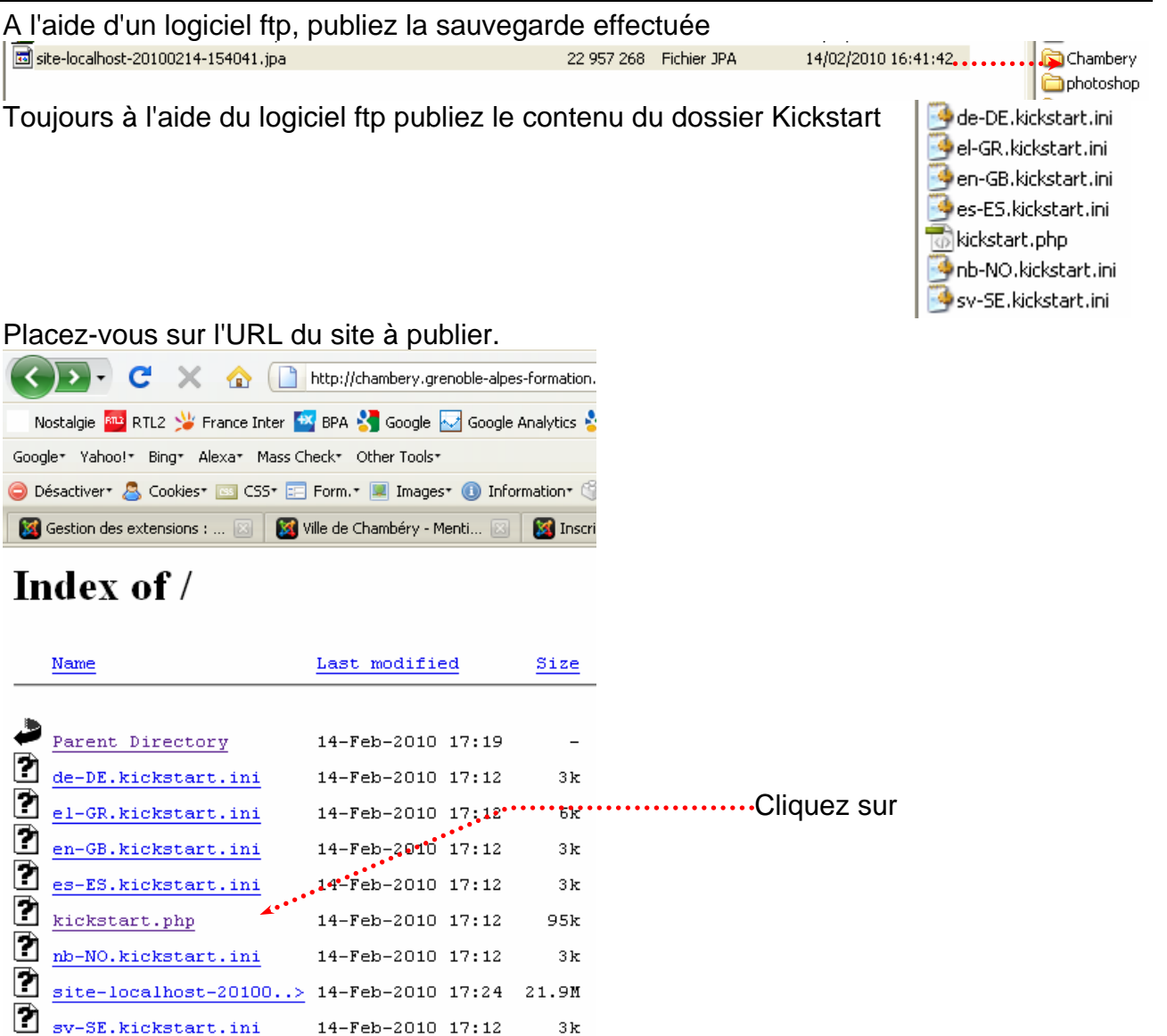

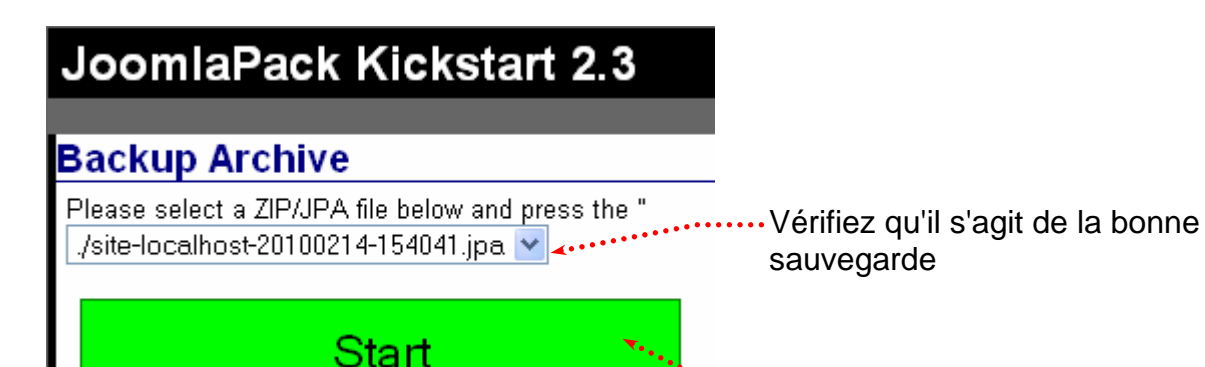

······ Cliquez sur

#### JoomlaPack Kickstart 2.3

Please click <u>here</u> to open JoomlaPack Installer restore script in a new window. DO NOT CLOSE THIS WINDOW!!

Cliquez ici

When you have finished restoring your site please click here to activate your .htaccess (if you had one in the first place) and delete the backup archive and this script.

# La procédure d'installation est lancée (elle s'ouvre dans une autre page de votre navigateur), répondez aux diverses questions...

#### Quand elle est finie, revenez sur cette page

#### JoomlaPack Kickstart 2.3

Please click <u>here</u> to open JoomlaPack Installer restore script in a new window. DO NOT CLOSE THIS WINDOW!!

DO NOT CLOSE THIS WINDOW!! When you have finished restoring your site please click <u>here</u> to activate your .htaccess (if you had one in the first place) and delete the backup archive and this script.

······ Cliquez ici

#### Créer 4 articles

#### Intercommunalité

24 communes unies pour des services au quotidien et solidaires pour préparer l'avenir de l'agglomération

 Chambéry métropole est un EPCI créé le 1er janvier 2000 dans le cadre de la loi du 12 juillet 1999, par transformation du District urbain de la cluse de Chambéry (DUCC). Chambéry métropole bénéficie d'une longue expérience de coopération intercommunale, puisqu'elle a célébré en 2007 les 50 ans de l'intercommunalité chambérienne.

#### Eau, Déchets, Emploi

Service des eaux de Chambéry métropole

106 allée des blachères - 73026 Chambéry cedex -

#### tél. 04 79 96 86 70

Horaires d'ouverture au public :

- du lundi au vendredi de 8h à 12h et de 13h30 à 17h
- le samedi de 8h à 12h

L'heure de passage du camion change

- En ce début d'année, près de la moitié des tournées de ramassage des déchets va à nouveau évoluer,
- Rappelons le règlement : vous devez sortir les déchets avant le début de la collecte, à 6h30 le matin et 13h30 l'après-midi et si possible, rentrer les bacs juste après

Comment postuler ?

Une offre d'emploi vous intéresse parmi celles qui sont proposées sur le site, vous pouvez postuler :

M. le président

#### Chambéry métropole

 Direction des ressources humaines
 106 allée des Blachères
 73026 Chambéry Cedex

#### Créer des liens vers les articles

Dans le MainMenu (par exemple) créez un lien vers un article : Intercommunalité

| Élément d                   | e menu: [Nouveau]                                                                                       | Sauver Appliquer Annuler A                                |  |  |
|-----------------------------|----------------------------------------------------------------------------------------------------|-----------------------------------------------------------|--|--|
| - Type d'élément de menu    |                                                                                                    | Paramètres - Basique                                      |  |  |
| Un article                  | Changer le type                                                                                         | Sélection article                                         |  |  |
| Affiche un seul article.    |                                                                                                    | Paramètres - Composant                                    |  |  |
| -Détails de l'élément du m  | AU1                                                                                                    | Paramètres - Système                                      |  |  |
| Titre                       | Intercommunalité                                                                                        |                                                           |  |  |
| ujours dans le mêr          | ne menu créez un lien vers un article : <b>Eau</b><br>e menu: [Nouveau]                                 | 😢 🖌 🙆 😳                                                   |  |  |
| Type d'élément de menu -    | Changer le type                                                                                         | ✓ Paramètres - Basique<br>Sélection article Eau Sélection |  |  |
|                             |                                                                                                    | Paramètres - Composant                                    |  |  |
| Ditaile de l'élément du me  |                                                                                                    | Paramètres - Système                                      |  |  |
| -Details de l'élément du mé | End.                                                                                                    |                                                           |  |  |
| Alias:                      |                                                                                                    |                                                           |  |  |
| Lien:                       | index.php?option=com_content&view=article                                                               |                                                           |  |  |
| Afficher dans:              | Main Menu 💌                                                                                             |                                                           |  |  |
| Élément parent:             | Haut<br>Accueil<br>Mentions légales<br>Pans divers<br>Renseignements<br>Pan du site<br>Intercommunalité | sur le niveau parent                                      |  |  |

Toujours dans le même menu créez un lien vers un article : **Déchets** 

| Type d'élément de menu-    |                                                                       | 🔻 Paramètres - Basique           |                        |  |  |  |
|----------------------------|-----------------------------------------------------------------------|----------------------------------|------------------------|--|--|--|
| Un article                 | Chang                                                                 | Sélection article Déchets Sélect | ion                    |  |  |  |
| Affiche un seul article.   |                                                                       | Paramètres - Composant           | Paramétres - Composant |  |  |  |
| Dátaile de l'áláment du me |                                                                       | Paramètres - Système             |                        |  |  |  |
| Details de l'élément du mé | Déchere                                                               |                                  |                        |  |  |  |
| Alias:                     | Peoples                                                               |                                  |                        |  |  |  |
| Lien:                      | index.php?option=com_content&view=article                             |                                  |                        |  |  |  |
| Afficher dans:             | Main Menu 💌                                                           |                                  |                        |  |  |  |
| Élément parent:            | Haut<br>Accueil<br>Mentions légales<br>Plans divers<br>Renseignements | quez sur le niveau parent        |                        |  |  |  |
|                            | Plan du site                                                          | N.                               |                        |  |  |  |

Toujours dans le même menu créez un lien vers un article : Emploi

9 📃 . <sup>I</sup>– Emploi

| Élément de                                                                                    | e menu:                                                                                                    | [Nou      | /eau]     |                                                |                                                                                                    | Sauver                   | Appliquer      | Annuler   | Q<br>Aide |
|-----------------------------------------------------------------------------------------------|----------------------------------------------------------------------------------------------------|-----------|-----------|------------------------------------------------|----------------------------------------------------------------------------------------------------|--------------------------|----------------|-----------|-----------|
| - Type d'élément de menu -<br>Un article<br>Affiche un seul article.                          |                                                                                                    |           |           | Changer le type                                | <ul> <li>Paramètres - Basiq</li> <li>Sélection article</li> <li>Paramètres - Comp</li> <li>Paramètres Sustà</li> </ul> | ue<br>Sélection<br>osant | i d'un artiole | Sélection |           |
| -Détails de l'élément du me<br>Titre:<br>Alias:<br>Lien:<br>Afficher dans:<br>Élément parent: | Emploi<br>Emploi<br>Main Menu<br>Haut<br>Acoueil<br>Mentions lég<br>Plans divers<br>Renseigneme<br>Plan du site<br>Intercommuni<br>- Eau<br>- Déchets | on=com_c  | ontent&vi | ew=article<br>Cliquez su                       | ur le niveau par                                                                                                    | ent                      |                |           |           |
| Dans la liste des                                                                             | élément                                                                                                    | s de<br>6 | mer       | IUS<br>Intercommunalité                        |                                                                                                    |                          |                |           |           |
|                                                                                               |                                                                                                    | 7<br>8    |           | . <sup>I</sup> -Eau<br>. <sup>I</sup> -Déchets |                                                                                                    |                          |                |           |           |

#### Objectif

Remplacer les liens texte par des liens image.

#### Préparation

Commencer par réaliser les images qui vont servir de lien (dans Photoshop par exemple). Stockez ces images dans le dossier stories (sous-dossier de images). Ex :

Emploi à Chambéry

(ce fichier s'appelle Emploi.jpg)

#### Création du lien

Lorsque vous ajoutez un lien dans un menu, en plus des autres réglages pensez à

| 🔻 Paramètres - Basiqu        | e                                           |
|------------------------------|---------------------------------------------|
| Sélection article            | Emploi Sélection                            |
|                              | La destination du lien                      |
| 🔻 Paramètres - Systèm        | e                                           |
| Titre de la page             |                                             |
| Afficher le titre de la page | ○ Non ⊙ Oui Précisez ici quelle image value |
| Suffixe de classe CSS        | servir pour le lien                         |
| Image de menu                | Emploi.jpg                                  |

#### Configuration du module de menu

Dans le module de menu concerné, pensez à configurer les options suivantes :

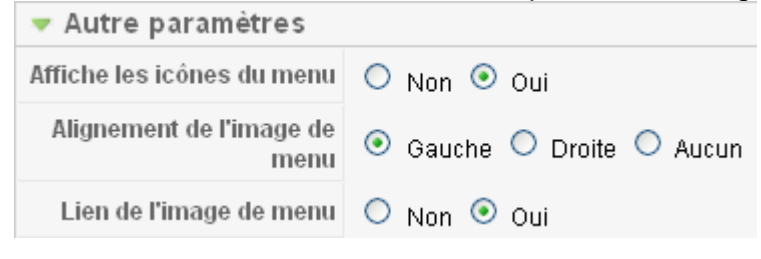

#### Objectif

Placer une petite image devant un lien dans un module menu

#### Préparation

Commencer par réaliser les images qui vont servir de lien (dans Photoshop par exemple). Stockez ces images dans le dossier stories (sous-dossier de images). Ex :

(ce fichier s'appelle cible.gif)

#### Création du lien

Lorsque vous ajoutez un lien dans un menu, en plus des autres réglages pensez à

| 🔻 Paramètres - Basiqu        | e                                      |                              |
|------------------------------|----------------------------------------|------------------------------|
| Sélection article            | Emploi Sélec                           | tion                         |
|                              | •••••••••••••••••••••••••••••••••••••• | estination du lien           |
| ▼ Paramètres - Systèm        | e                                      |                              |
| Titre de la page             |                                        |                              |
| Afficher le titre de la page | 🔘 Non 💿 Oui                            | Précisez ici quelle image va |
| Suffixe de classe CSS        |                                        | servir pour le lien          |
|                              |                                        |                              |
| Image de menu                | cible.gif 🗡 💌                          |                              |

#### Configuration du module de menu

Dans le module de menu concerné, pensez à configurer les options suivantes :

| 🔻 Autre paramètres               |                           |
|----------------------------------|---------------------------|
| Affiche les icônes du menu       | 🔿 Non 💿 Oui               |
| Alignement de l'image de<br>menu | 💿 Gauche 🔿 Droite 🔿 Aucun |
| Lien de l'image de menu          | 💿 Non 🔘 Oui               |
|                                  | ************              |

Xmap est un composant chargé de créer des plans complets du site ou partiels (menu par menu) en utilisant la structure des liens des menus.

#### Télécharger et Installer

Pour l'installer, on choisira le fichier com\_xmap-1.2.zip dans "Extensions > Installer/Désinstaller". Il faut ensuite cliquer alors sur "Transfert de fichier & Installation" pour procéder à son installation.

#### **Configuration :**

| Composants > Xmap                                                                  |                               |                |
|------------------------------------------------------------------------------------|-------------------------------|----------------|
| Sitemaps CSS Extensions                                                            | Cliquez ici puis tapez le nom | du plan a créé |
| Ajouter Plan de site                                                               |                               |                |
| Nouveau plan de site 🛛 💙                                                           |                               | Options 💌      |
| 0. mainmenu                                                                        | Plan de site ID: 1            |                |
| + Aioutermenus                                                                     | HTML XML                      |                |
|                                                                                    | Dernière visite Jamais Jamais |                |
|                                                                                    | Nombre de visites             |                |
|                                                                                    | Nombre de liens               |                |
|                                                                                    |                               |                |
| doivent figurer dans le<br>Xmap<br>Sitemaps CSS Extensions<br>Ajouter Plan de site | plan du site                  |                |
| Chambery 🔮                                                                         |                               | Options 🔹      |
| 0. mainmenu                                                                        | Plan de site ID: 1            |                |
| Ai Monter Descendre Effacer Options                                                | HTML XML                      |                |
| (F) Ajoure michas                                                                  | Dernière visite Jamais Jamais |                |
|                                                                                    | Nombre de visites             |                |
|                                                                                    | Nombre de liens               |                |
| Sauvegarder Annuler                                                                |                               |                |
|                                                                                    | ît la liste des menus         |                |
| Il suffit                                                                          | de cocher les menus           |                |

..... Cliquez sur Sauvegarder

Dans les options (plus loin dans le cours) on pourra enlever des liens que l'on ne veut pas

| Aiouter Plan de site                                                                                                    |            |                                                                                                    |           |
|----------------------------------------------------------------------------------------------------|------------|----------------------------------------------------------------------------------------------------|-----------|
|                                                                                                    |            |                                                                                                    |           |
| Chambery                                                                                                    | <b>D</b>   |                                                                                                    | Options 1 |
| 0. mainmenu                                                                                                    | -          | Plan de site ID: 1                                                                                      |           |
| 1. culture                                                                                                    |            | HTML XML                                                                                                |           |
| 2 menuutilisateur                                                                                                    |            | Dernière visite Jamais Jamais                                                                           |           |
| 3 partenaires                                                                                                    |            | Nombre de visites                                                                                       |           |
|                                                                                                    |            | Nombre de liens                                                                                         |           |
| Xmap                                                                                                    |            |                                                                                                    |           |
| Sitemaps CSS<br>Ajouter Plan de site                                                                                       | Extensions |                                                                                                    |           |
| Sitemaps CSS<br>Ajouter Plan de site<br>Chambery                                                                           | Extensions |                                                                                                    | Options V |
| Sitemaps CSS<br>Ajouter Plan de site<br>Chambery<br>0. mainmenu                                                            | Extensions | Plan de site ID: 1                                                                                      | Options V |
| Sitemaps CSS<br>Ajouter Plan de site<br>Chambery<br>0. mainmenu<br>1. culture                                              | Extensions | Plan de site ID: 1<br>HTML XML                                                                          | Options   |
| Sitemaps CSS<br>Ajouter Plan de site<br>Chambery<br>O. mainmenu<br>1. culture<br>2. menuutilisateur d                      | Extensions | Plan de site ID: 1<br>HTML XML<br>Dernière visite Jamais Jamais                                         | Options   |
| Sitemaps CSS<br>Ajouter Plan de site<br>Chambery<br>0. mainmenu<br>1. culture<br>2. menuutilisateur<br>3. par Monter Desor | Extensions | Plan de site ID: 1<br>HTML XML<br>Dernière visite Jamais Jamais<br>Nombre de visites<br>Nombre de liens | Options   |

| ormacion mormacique              |                               | Options |  |
|----------------------------------|-------------------------------|---------|--|
| ). mainmenu                      | Plan de site ID: 1            |         |  |
| . notresociete                   | HTML XML                      |         |  |
| 2. nosproduits                   | Dernière visite Jamais Jamais |         |  |
| Monter Descendre Effacer Options | Nombre de visites             |         |  |
| + Ajuaren Myrius                 | Nombre de liens               |         |  |
|                                  |                               |         |  |
| Préferences de nospr    | oduits     |
|-------------------------|------------|
| ✓ Afficher dans le site | e          |
| Afficher dans Siter     | nap XML    |
| Changer la fréquer      | nce Jour 💌 |
| Priorité                | 0.5 💌      |
| Sauver Quitter          |            |

# Les options

| Xmap                                                                                                    |                                                                  |
|----------------------------------------------------------------------------------------------------|------------------------------------------------------------------|
| Sitemaps CSS Extensions                                                                                                    | Cliquez ici<br>Puis sur Préférences                              |
| Ajouter Plan de site                                                                                                    |                                                                  |
| Chambery 🕑                                                                                                    | Options V                                                        |
| 0. mainmenu                                                                                                    | Plan de site ID: 1                                               |
| 1. culture                                                                                                    | HTML XML                                                         |
| 2. menuutilisateur                                                                                                    | Dernière visite Jamais Jamais                                    |
| 3. partenaires                                                                                                    | Nombre de visites                                                |
| + Ajoutermenus                                                                                                    |                                                                  |
|                                                                                                    |                                                                  |
| Préférences         Nom de fichier CSS:         xmap         Nombre de colonnes:         1         Marquer les liens externes:         VIRL Sitemap | Afficher le(s) titres de(s) menu(s): ☑<br>lien cliquable: ☑<br>☑ |
| XML Plan de Site: http://localhost/Chambery/index.php?optio                                                                                         | n=com xmap&sitemap=1&view=xml 🕕                                  |
| HTML Plan de Site: http://localhost/Chambery/index.php?optio                                                                                        | n=com_xmap&sitemap=1                                             |
| News Sitemap: http://localhost/Chambery/Index.php?optio                                                                                             | n=com_xmap&sitemap=1&view=xml&news=1                             |
| Exclure lien(s) [ Menu IDs ]                                                                                                    |                                                                  |
| Exclure lien(s) [ Menu IDs ]:                                                                                                    | ← 3 - CinÃØ Art d'une section en blog 🛛 👻                        |
| Cache                                                                                                    | Compression                                                      |
| Utiliser le Cache: 📃 Durée du Cache: 15                                                                                                    | Compress the XML sitemap to save bandwidth:                      |
| Qu                                                                                                    | uitter Sauver                                                    |
| Activez le cache                                                                                                    |                                                                  |

#### Vous pouvez en cliquant ici supprimer des liens que vous ne voulez pas dans votre site map Exclure lien(s) [ Menu IDs ] Exclure lien(s) [ Menu IDs ]: 3 - Ciné Art d'une section en blog 3 - Ciné Art d'une section en blog 4 - Cinî Liste des catîgories d'une section Cache Col 5 - Ciné Liste des articles d'une catégorie 6 - Ciné Articles d'une catégorie donnée en blog Utiliser le Cache: 📃 Durée du Cache: 15 1 - Accueil 2 - Mentions IÃ@gales 10 - Plans divers Duitter Sau 14 - Renseignements 7 - Marché Public < •• 1. Cliquez ici 8 - Votre profil par exemple 9 - Proposer un article 12 - Proposer un lien Web 11 - Transports 13 - ChambÃ@ry MÃ@tropole 2. Cliquez ici pour exclure .....

# Création d'un lien permettant d'afficher le plan du site

Dans un menu Menus > xxxx,

- Cliquez sur l'icône Nouveau
- Sélectionnez Xmap (lien interne).
- Entrez un titre, par exemple "Plan du site" puis sauvegardez

| Détails de l'él | lément du me | nu                        |
|-----------------|--------------|---------------------------|
| $\mathbb{R}$    | Titre:       | Plan du site              |
|                 | Alias:       |                           |
|                 | Lien:        | index.php?option=com_xmap |
|                 |              |                           |

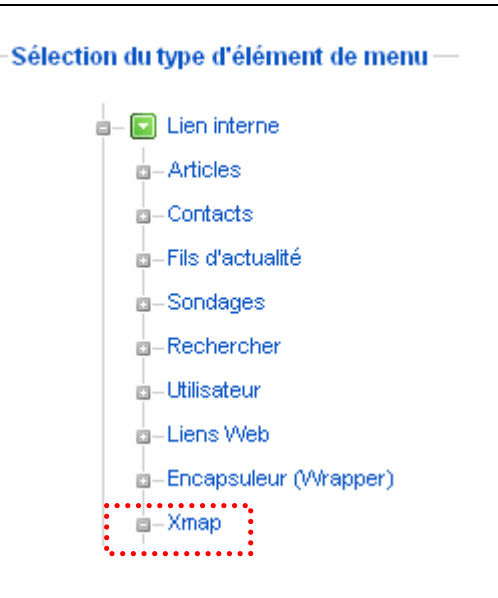

#### Soumission à Google

- Pensez à réaliser un robots.txt (dans le cas ou vous voudriez exclure des dossiers/fichiers du référencement)
- Pensez à créer un compte chez Google
- Pensez à soumettre le sitemap.xml

# Enlever le lien Powered by Xmap !

url\components\com\_xmap\xmap.html.php manifest.xml xmap.html.php Code 📇 Fractionner 🛛 📴 Création 17 Titre : Jî, 🌍, С II, 🐻, Þ°, 224 225 echo '<div style="clear:left"></div>' ..... Mettre en //BEGIN: Advertisement commentaire **\* 227** /\*if( \$sitemap->includelink ) { 228 echo "<div style=\"text-align:center;\"><a href=\"http://joomla.vargas. b 229 }\*/ \* 230 //END: Advertisement

## Objectif : Utilisation détournée de Xmap - Lister tous les éléments d'un menu

| Programme Ciné                                                       | Cinémas                                                   |
|----------------------------------------------------------------------|-----------------------------------------------------------|
| <ul> <li>Ciné Pathé</li> <li>Ciné Curial</li> <li>Cinémas</li> </ul> | Ciné Pathé In The Air Invictus Gainsbourg Sherlock Holmes |
|                                                                      | Ciné Curial                                               |

#### Créez un nouveau menu

| Identifiant du menu: | ProgrCine      | 1 |
|----------------------|----------------|---|
| Titre:               | ProgrCine      | 1 |
| Description:         | ProgrCine      | 1 |
| Titre du module:     | Programme Ciné | 1 |

## Ajoutez des liens

| Programme Ciné | ····Articles d'une catégorie donnée en blog |
|----------------|---------------------------------------------|
| • Ciné Pathé   |                                             |
| • Ciné Curial  | ····Articles d'une catégorie donnée en blog |

#### Créez un nouveau Xmap

| Tous les films 🛛 🕥 |                              | Opt       | ions |
|--------------------|------------------------------|-----------|------|
| 0. progrcine       | Plan de site ID: 2           |           |      |
| + Aioutermenus     | HTML                         | XML       |      |
| - Ajodionnondo     | Dernière visite f@vr./21/201 | 10 Jamais |      |
|                    | Nombre de visites 18         |           |      |
|                    | Nombre de liens 0            |           |      |

# Créez un lien Xmap

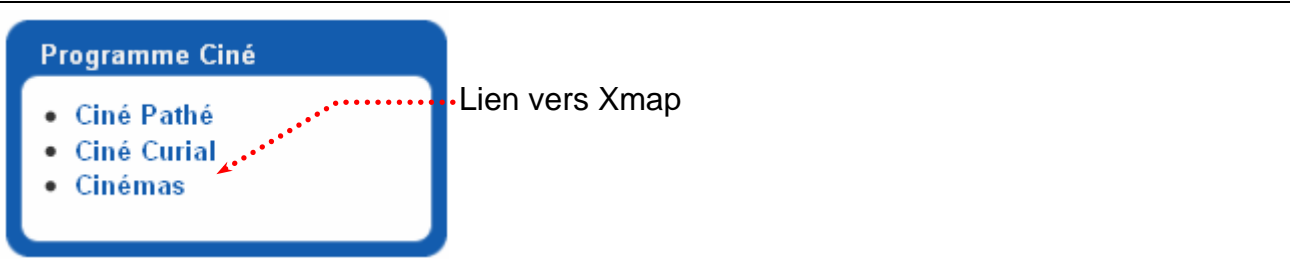

# Excluez le lien Xmap (Cinémas) du Xmap

| Exclure lien(s) [ Menu IDs ]  |        |                            |
|-------------------------------|--------|----------------------------|
| Exclure lien(s) [ Menu IDs ]: | →<br>{ | 22 - Cin <sup>A</sup> @mas |

# **EXTENSION – SH404SEF - REDIRECTION**

### Redirection personnalisée - pour un module non pris en charge

Exemple le lien vers Xmap. Il faut pour gérer les Redirections personnalisées une url non sef commencant par index.php. En désactivant sh404 on obtient : index.php?option=com\_xmap&sitemap=1&Itemid=15 (cela ne marche pas).

Quelques fois il manque un paramètre index.php?option=com\_xmap&ltemid=15**&lang=fr**&sitemap=1

### A partir de là, il faut demander

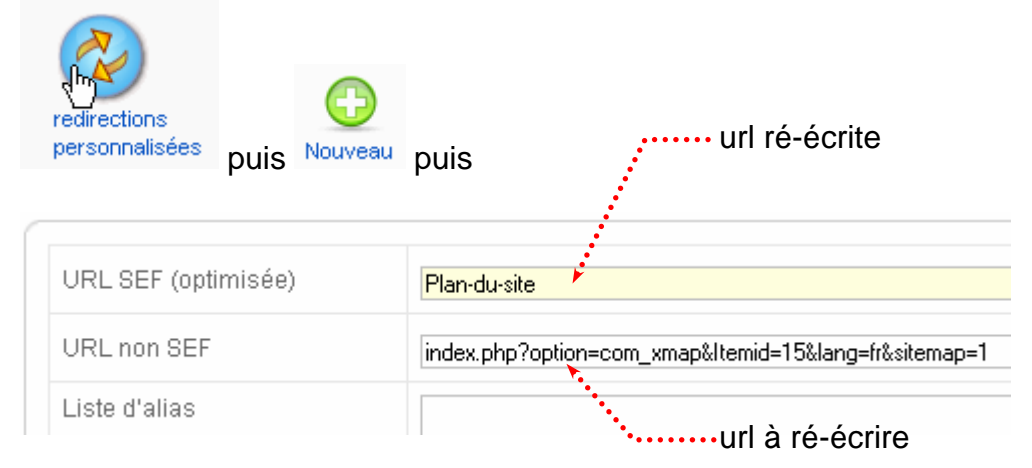

### Redirection vers la page d'accueil

| Composant>Sh404S | URLs<br>optimisées puis clic                | Alias page accueil                                                                                          |                                                            |
|------------------|---------------------------------------------|----------------------------------------------------------------------------------------------------|------------------------------------------------------------|
| Alias            | bage accueil                                |                                                                                                    |                                                            |
| Liste d'alias    | formations-lotus.                           | 123.html puis Sauver                                                                                        |                                                            |
|                  | ۰۰۰۰۰۰ Tapez<br>page c<br>Ainsi s<br>Vous é | ici des urls obsolètes pour<br>d'accueil.<br>3i vous tapez http://url/forma<br>êtes redirigé vers la page d | les rediriger vers la<br>ations-lotus123.html<br>'accueil. |

Si ce réglage n'est pas fait, les pages obsolètes (notamment les pages référencées) entraineront une erreur 404.

#### Aspect de la page d'erreur

| Princip       | aux        |            | Plug          | lins         | Langues                       | Avancés            | Par composant                           | Meta/SEO     | Sécurité   | Page erreur 40 |
|---------------|------------|------------|---------------|--------------|-------------------------------|--------------------|-----------------------------------------|--------------|------------|----------------|
| Page 4        | 404        | par (      | défau         | ıt           |                               |                    |                                         |              |            |                |
| ffiche        | r/Ma       | isqu       | er            |              |                               |                    |                                         |              |            |                |
| Θ             |            | B          | I             | U            | Police                        | ▼ Taille           | - Styles                                | - ABC 📰 3    | ≣ ≣ ≣      | Titre 4 🔹      |
|               |            | <b>A</b> A | ¢۵            | A            | - 💁 - 💥                       | 律 💷 🤊              | ° ⊨ = X •                               | a 📇 - 🖞 🥥    | 3          |                |
| <b>⊳</b> ¶    | ¶[4        | ٢          |               |              | 1 🖬                           | r 🔤 🔳   s          | f <sup>a</sup> 3. ∋-   <sup>9</sup> m n | ₹¥!]∭∎       | ii 🛃 — 1   | x, x 🖬 Ω       |
| <u>4</u>      | N          | ¶          | 66 99         | ADDR         | ал.с. <mark>А</mark> <u>А</u> | 🚰 🔳 🧠              | 🍄 <b>- </b> 📰 💷                         |              |            |                |
| Erre<br>La pa | eur<br>age | 404<br>que | 4: N<br>9 VOI | lon<br>ıs av | disponible<br>/ez demande     | e<br>ée n'existe p | oas sur ce serveur,                     | ou n'est pas | disponible |                |

# Vous pouvez personnaliser le message de la page d'erreur

# Redirection vers un article particulier

| Principaux                 | Plugins      | Langues | Avancés                                                        | Parcomposant                                                                                                    | Meta/SEO                                                                                                   | Sécurité                                                                   | Page erreur 404                                                                     | Très avan |
|----------------------------|--------------|---------|----------------------------------------------------------------|----------------------------------------------------------------------------------------------------|----------------------------------------------------------------------------------------------------|----------------------------------------------------------------------------|-------------------------------------------------------------------------------------|-----------|
| Configuration              | de base      |         |                                                                |                                                                                                    |                                                                                                    |                                                                            |                                                                                     |           |
| Activé                     |              |         | O Non                                                          | 💿 Oui                                                                                                    |                                                                                                    |                                                                            |                                                                                     | 1         |
| Caractère de r             | remplacemei  | nt      | ·                                                              |                                                                                                    |                                                                                                    |                                                                            |                                                                                     |           |
| Séparateur de No de page - |              |         |                                                                |                                                                                                    |                                                                                                    |                                                                            |                                                                                     |           |
|                            |              |         |                                                                |                                                                                                    |                                                                                                    |                                                                            |                                                                                     |           |
| Liste de remp              | lacements    |         | Å IS, Å<br>ÀIA, Ã<br>Ã%IE, Ã<br>Ă'IO, Ă<br>Ă�IY, Å<br>Ă\$IC, Ă | ′ 0, Ž Z, Å; s,<br>� A, Ã, A, Ãf A<br>Š E, Ã< E, ÃŒ I,<br><sup>©</sup>  0, Ã″ 0, • 0,<br>ÅŸ s, Ã  a, Ã; a<br>″ e, é e, ê e, | Å`l <u>o</u> e, Å¥lz<br>, Ã, IA, Ã_IA<br>�II, ÎII<br>Ã-l0, Ã <sup>°</sup> l0,<br>, âla, ãla<br>Ã≪le, Ã⊣li, | , Å, Y, Â¥<br>, Æ A, Ç <br>, � I, À<br>, ä U, Ú I<br>, ä a, å <br>Ã i, é i | Y, µ u, ^<br> C, Â^ E,<br>)D, Ă` N,<br>U, Ă> U, Ăœ U,<br> a, æ a,<br>, Ă¯ i, ð o, ▼ | •         |
| Caractères à s             | supprimer dé | but/fin | - .                                                            |                                                                                                    |                                                                                                    |                                                                            |                                                                                     |           |
| Suffixe URL                |              |         | .html                                                          |                                                                                                    |                                                                                                    |                                                                            |                                                                                     |           |
| Fichier index p            | oar défaut.  |         |                                                                |                                                                                                    |                                                                                                    |                                                                            |                                                                                     |           |
| Tout en minus              | cules        |         | 💿 Non                                                          | O Oui                                                                                                    |                                                                                                    |                                                                            |                                                                                     |           |
| Page erreur 4              | 04           | •••••   | Chambéry                                                       | en Savoie                                                                                                    | ~                                                                                                    |                                                                            |                                                                                     |           |

# CHANGER LE MOT DE PASSE DE L'ADMINISTRATEUR

Rechercher dans la bdd la table jos\_user

☐ jos\_templates\_menu
☐ jos\_users
☐ jos\_weblinks

🗐 jos\_xmap

Affichez la table jos\_user,

| 🔢 Serveur: localhost 🕨 👜 Base de données: joomla 🕨 🏢 Table: jos_users |             |        |             |           |                 |  |  |  |  |
|-----------------------------------------------------------------------|-------------|--------|-------------|-----------|-----------------|--|--|--|--|
| 🔚 Afficher                                                            | 😭 Structure | ar SQL | PRechercher | 📑 Insérer | <b>Exporter</b> |  |  |  |  |
|                                                                       |             |        |             |           |                 |  |  |  |  |
|                                                                       |             |        |             |           |                 |  |  |  |  |
| •Clique                                                               | ez ici      |        |             |           |                 |  |  |  |  |

Modifiez le champ passwd

| id | name                  | username                                  | email                                                           |  |
|----|-----------------------|-------------------------------------------|-----------------------------------------------------------------|--|
| 62 | Administrator         | admin                                     | laurent@lallias.com                                             |  |
| 63 | Quentin<br>Lallias    | Quentin38                                 | quentin38@truc.fr                                               |  |
|    | <b>id</b><br>62<br>63 | idname62Administrator63Quentin<br>Lallias | idnameusername62Administratoradmin63Quentin<br>LalliasQuentin38 |  |

Cliquez ici

# Dans la fenêtre obtenue

🖉 Rechercher 📑 Insérer 📑 Exporter **Importer** 🖀 Afficher 🛛 😭 Structure **SQL %**Opérations Champ Туре Fonction Null Valeur id int(11) ¥ 62 varchar(255) name × Administrator

username varchar(150) × admin varchar(100) email × laurent@lallias.com password varchar(100) MD5 ¥ formjoomla ÷., puis Fonction ···Tapez le nouveau mot MD5 de passe

Puis Exécuter

# INSTALLATION D'UN AUTRE EDITEUR

| nstallation         |                                                                                                    |  |  |
|---------------------|----------------------------------------------------------------------------------------------------|--|--|
| Téléchargez e       | et installez com_jce_157.zip                                                                         |  |  |
| <u>Installation</u> | Composants Modules Plugins Langues Templates                                                         |  |  |
|                     |                                                                                                    |  |  |
| Archive à transf    | férer                                                                                                |  |  |
| Archive:            | Voomla 2010/Novembre 2009 - Pack_JCE15/com_jce_157.zip Parcourir Transfert de fichier & Installation |  |  |
| nstallez com        | _jce_157-plugin154c_FR-EN.zip                                                                        |  |  |
| Ge Ge               | stion des extensions                                                                                 |  |  |
| Installation        | Composants Modules Plugins Langues Templates                                                         |  |  |
|                     |                                                                                                    |  |  |
| Archive à transf    | érer                                                                                                 |  |  |
| Archive             | UCE15 HIGHSLIDE2 EB.ENVice.com157.olug154c EB.EN.zic Parcourir Transfert de fichier & Installation   |  |  |

# Définir comme l'éditeur par défaut

| Site>Configuration générale |                      |              |                               |                             |                                           |                          |
|-----------------------------|----------------------|--------------|-------------------------------|-----------------------------|-------------------------------------------|--------------------------|
| Sit                         | e Menus              | Contenu      |                               | ļ                           |                                           | tion generale            |
| 0                           | Panneau d'adm        | ninistration |                               | _                           | Cite Continue Com                         |                          |
|                             | Gestion des uti      | lisateurs    |                               |                             | <u>Sitte</u> Systeme Serv                 | eur                      |
| 1                           | Gestion des mo       | édias        |                               |                             |                                           |                          |
| *                           | Configuration g      | iénérale     |                               |                             | -Paramètres du site                       |                          |
| 0                           | Déconnexion          |              |                               |                             | Site hors ligne                           | 💿 Non 🔘 Oui              |
|                             |                      |              |                               |                             | Message lorsque le site<br>est hors ligne | Ce site est en maintenar |
|                             |                      |              |                               |                             | Nom du site                               | Ville de Chambéry        |
|                             |                      |              | Éditeur WYSIWYG par<br>défaut | Editeur - JCE 1.5.4 🐱       |                                           |                          |
| Choisissez l'éditeur        |                      |              | Longueur des liste            | Editor - TinyMCE            |                                           |                          |
|                             | Choisissez i culteur |              |                               | Longueur du fil d'actualité | 10 💌                                      |                          |
|                             |                      |              |                               |                             | Email du flux                             | Email de l'auteur 🔽      |

# Créer un utilisateur

#### Site>gestion des utilisateurs

| Nom                            | Auguste Laurence    |
|--------------------------------|---------------------|
| Identifiant                    | auguste             |
| Email                          | auguste@truc.com    |
| Nouveau mot de passe           |                     |
| Confirmer le mot de passe      |                     |
| Groupe                         | Public Front-end    |
| Bloquer l'utilisateur          | 💿 Non 🔘 Oui         |
| Recevoir les emails<br>système | 💿 Non 🔘 Oui         |
| Date d'inscription             | 2010-06-20 13:49:23 |
| Date de la dernière visite     | Jamais              |
|                                |                     |

# Créer une catégorie de contact (vous pouvez en créer plusieurs)

# Composant>Contact>Catégorie puis cliquez sur

| Détails                                                          |                                                                                                    |
|------------------------------------------------------------------|----------------------------------------------------------------------------------------------------|
| Titre:                                                           | Relation avec la clientèle                                                                                                    |
| Alias:                                                           |                                                                                                    |
| Publié:                                                          | O Non 💿 Oui                                                                                                    |
| Section:                                                         | N/A                                                                                                    |
| Ordre de la catégorie:                                           | Les nouvelles catégories sont créées par défaut en fin de liste. Leur ordre peut être m                                                                                                    |
| Niveau d'accès:                                                  | Public Enregistré                                                                                                    |
|                                                                  | Special                                                                                                    |
| lmage:                                                           | key.jpg                                                                                                    |
| lmage:<br>Position de l'image:                                   | key.jpg                                                                                                    |
| Image:<br>Position de l'image:<br>Description                    | Special Cauche Cauche C |
| Image:<br>Position de l'image:<br>Description<br>B I U ARC   E T | Special<br>key.jpg<br>Gauche<br>Gauche<br>Styles CSS • Paragraphe • Police • Taille •                                                                                                    |

#### Composants > Contacts > Contacts puis Nouveau

| étails                |                                                                                                    |
|-----------------------|----------------------------------------------------------------------------------------------------|
| Nom:                  | Suivi Clientèle <                                                                                                    |
| Alias:                |                                                                                                    |
| Publié:               | O Non ● Oui                                                                                                    |
| Catégorie:            | Relation avec la clientèle                                                                                                |
| Lier à l'utilisateur: | Auguste Laurence                                                                                                    |
| Ordre:                | Les nouveaux contacts sont créés par défaut à la fin de la liste. Leur<br>ordre peut être modifié après avoir sauvegardé. |
| Niveau d'accès:       | Public<br>Enregistré<br>Spécial                                                                                           |

#### Créer un lien de menu pour le contact

*Menu>... puis Nouveau afin de créer un nouvel élément au menu Contact>Contact> Fiche standard de contacts* 

| Élément de menu: [Nouveau]                                                                           | 😵 🖌 🧐 Kataliga kanalari 🖉                     |
|----------------------------------------------------------------------------------------------------|-----------------------------------------------|
| Type d'élément de menu                                                                               | 🛩 Paramétres - Basique                        |
| Fiche standard de contacts La fiche standard d'un contact affiche les délaile du contact sélectionné | Menu dir contact  Suis Clerible - S           |
| Détails de l'élément du menu                                                                         | dans le fil de navigation 🗢 Masquer 🗢 Montrer |
| Titre: Nous contacter                                                                                | Paramétres - Composant                        |
| Alias:                                                                                               | Paramétres - Système                          |
| /ous obtenez                                                                                         |                                               |
| Suivi Clientèle <                                                                                    |                                               |

| Saisissez votre nom :              |
|------------------------------------|
|                                    |
| Adresse e-mail :                   |
| Obiet du message :                 |
|                                    |
|                                    |
| Saisissez votre message :          |
|                                    |
|                                    |
|                                    |
|                                    |
|                                    |
|                                    |
|                                    |
| 🗖 Recevoir une copie de cet e-mail |
|                                    |

|     | KIN A | שצח |    | ٦. |
|-----|-------|-----|----|----|
| E 1 | NV    | UΠ  | Εг | ٦. |
|     |       |     |    |    |

### Modification du fichier langue

Dans l'arborescence trouver le fichier **fr-FR.mod\_footer.ini** qui se trouve dans le dossier: /language/fr-FR/fr-FR.mod\_footer.ini. A l'intérieur de ce fichier, **vous trouverez le code qui permet d'afficher les infos dans le pied de page**.

Supprimez alors les infos qui ne vous intéressent pas et ajoutez celle que vous désirez. Attention **ne supprimez pas complètement les lignes FOOTER\_LINE1 et FOOTER\_LINE2** complétez les avec vos infos

....Vos infos

FOOTER\_LINE1=Copyright © 1989 %sitename%. Tous droits réservés. FOOTER\_LINE2=<a href="http://www.joomla.org">Joomla!</a> est un logiciel libre sous <a href="http://www.gnu.org/licenses/gpl-2.0.html">licence GNU/GPL.</a>

•••••····Vos infos

## Inscription Google - Url d'inscription

Accueil Google (<u>http://www.google.fr</u>)> A propos de> Envoyez votre contenu à Google> Ajoutez une URL

# Ou encore

http://www.google.fr/addurl/?continue=/addurl

| URL :          |                                                                                                    |
|----------------|----------------------------------------------------------------------------------------------------|
| Commentaires : |                                                                                                    |
| Facultatif :   | Pour nous aider à distinguer les URL indiquées i<br>le mot tel qu'il apparaît dans la zone ci-dessous. |
|                | notte                                                                                                  |
|                |                                                                                                    |
|                | Ajouter une URL                                                                                        |

#### Inscription Google Annuaire – DMOZ

Accueil Google (<u>http://www.google.fr</u>)> Plus> Et encore plus>Annuaires Se placer dans la bonne catégorie puis Soumettre un site

#### Inscription Bing - Url d'inscription

http://www.bing.com/docs/submit.aspx ou http://www.bing.com/webmaster/SubmitSitePage.aspx

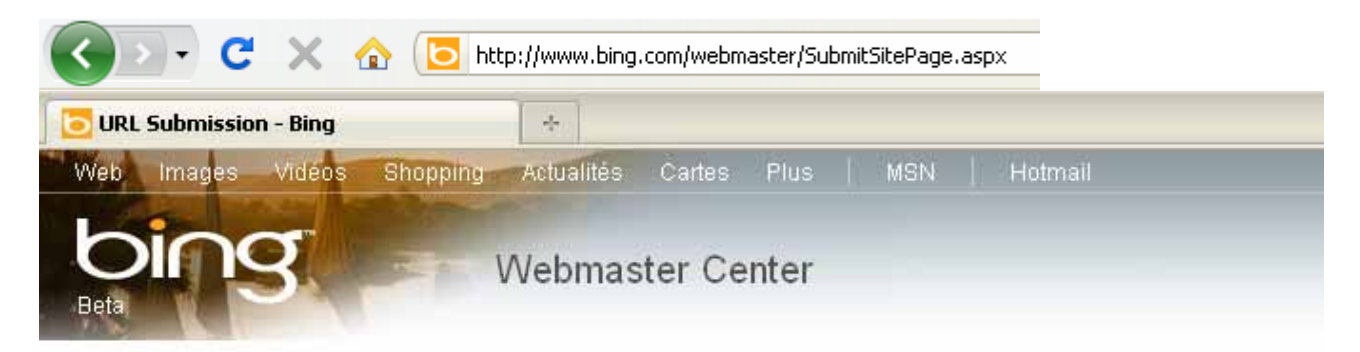

#### Soumettre votre site à Bing

Notre robo<del>t</del> d'indexation MSNBot référence la majeure partie des pages Web. Si toutefois votre site n'apparaissait pas sur Bing, vous pouvez nous envoyer son adresse (URL).

#### Tapez les caractères affichés dans l'image ci-dessous

Dans la zone ci-dessous, tapez les caractères que vous voyez dans l'image. Cette opération a pour but de veiller à ce que l'URL soit suggérée par une personne et non par un programme automatisé.

| ZÓ           | X3B1 | - |
|--------------|------|---|
| Caractères : |      | + |

Si vous ne voyez pas l'image, assurez-vous que votre navigateur est configuré pour autoriser l'affichage des images, puis actualisez cette page pour continuer.

# Tapez l'URL de votre page d'accueil

MSNBot suit les liens partant de votre page d'accueil pour localiser les autres pages de votre site.

Exemple : http://www.exemple.fr/. Suggérer une URL

| Quelques | syntaxes |
|----------|----------|
|          |          |

| Backlink :                       | link:xxx |
|----------------------------------|----------|
| Pages indexées :                 | site:xxx |
| Est ce que le site est référencé | url:xxx  |

# Inscription Yahoo moteur - Url d'inscription

| Nécessite un compte                      | Ou directement                              |
|------------------------------------------|---------------------------------------------|
| http://search.yahoo.com/info/submit.html | http://siteexplorer.search.yahoo.com/submit |
| puis Submit your site for free           |                                             |

# Yahoo - Quelques syntaxes

Backlink : Pages indexées : linkdomain:xxx site:xxx

# Inscription Voila Moteur - Url d'inscription

http://www.orange.fr/bin/frame.cgi?u=http%3A//referencement.ke.orange.fr/

## Voila - Quelques syntaxes

Pages indexées :

link:xxx

#### Introduction

Les diverses possibilités évoquées nécessite que vous soyez inscrit. Il faut aussi que vous ayez réalisé un sitemap.xml et qu'il soit dans la racine de votre site web (site statique).

# Pour un site joomla utilisant Xmap

|                                                                                                    | Cliquez ici                                                                                                    |        |
|----------------------------------------------------------------------------------------------------|----------------------------------------------------------------------------------------------------|--------|
| Sitemaps CSS Extensions                                                                                                    | Puis sur Options                                                                                                    |        |
| Ajouter Plan de site                                                                                                    |                                                                                                    |        |
| Chambery 🔮                                                                                                    | Options                                                                                                    | •      |
| 0. mainmenu                                                                                                    | Plan de site ID: 1                                                                                                    |        |
| 1. culture                                                                                                    | HTML XML                                                                                                    |        |
| 2. menuutilisateur                                                                                                    | Dernière visite Jamais Jamais                                                                                                    |        |
| 3 nartenaires                                                                                                    | Nombre de visites                                                                                                    |        |
|                                                                                                    | Nombre de liens                                                                                                    |        |
| [+]Ajoutermenus                                                                                                    |                                                                                                    |        |
|                                                                                                    |                                                                                                    | _      |
| éférences<br>éférences                                                                                                    |                                                                                                    |        |
|                                                                                                    |                                                                                                    |        |
| mi de fichier CSS. xmap                                                                                                    | Amicher le(s) titres de(s) menu(s):                                                                                                    |        |
| ombre de colonnes:                                                                                                    | lien cliquable:                                                                                                    |        |
| arquer les liens externes: 💟 img_grey.gif                                                                                                    | ✓ <sup>3</sup>                                                                                                    |        |
|                                                                                                    |                                                                                                    |        |
| RI Siteman                                                                                                    |                                                                                                    |        |
| RL Sitemap                                                                                                    |                                                                                                    |        |
| RL Sitemap<br>ML Plan de Site: http://localhost/Chambery/index.php                                                                                                    | o?option=com_xmap&sitemap=1&view=xml                                                                                                    |        |
| RL Sitemap<br>ML Plan de Site: http://localhost/Chambery/index.php<br>TML Plan de Site: http://localhost/Chambery/index.php                                                                                                    | o?option=com_xmap&sitemap=1&view=xml 0<br>o?option=com_xmap&sitemap=1 0                                                                                                    |        |
| RL Sitemap         ML Plan de Site:       http://localhost/Chambery/index.php         TML Plan de Site:       http://localhost/Chambery/index.php         ews Sitemap:       http://localhost/Chambery/index.php                                                                                                    | o?option=com_xmap&sitemap=1&view=xml<br>o?option=com_xmap&sitemap=1<br>o?option=com_xmap&sitemap=1&view=xml&news=1                                                                                                    |        |
| RL Sitemap         ML Plan de Site:       http://localhost/Chambery/index.php         TML Plan de Site:       http://localhost/Chambery/index.php         ews Sitemap:       http://localhost/Chambery/index.php                                                                                                    | o?option=com_xmap&sitemap=1&view=xml 0<br>o?option=com_xmap&sitemap=1 0<br>o?option=com_xmap&sitemap=1&view=xml&news=1 0                                                                                                    |        |
| RL Sitemap         ML Plan de Site:       http://localhost/Chambery/index.php         TML Plan de Site:       http://localhost/Chambery/index.php         ews Sitemap:       http://localhost/Chambery/index.php         xclure lien(s) [ Menu IDs ]                                                                                                    | o?option=com_xmap&sitemap=1&view=xml<br>o?option=com_xmap&sitemap=1<br>o?option=com_xmap&sitemap=1&view=xml&news=1                                                                                                    |        |
| RL Sitemap         ML Plan de Site:       http://localhost/Chambery/index.php         ITML Plan de Site:       http://localhost/Chambery/index.php         lews Sitemap:       http://localhost/Chambery/index.php         vers Sitemap:       http://localhost/Chambery/index.php         xclure lien(s) [ Menu IDs ]:                                                                                                    | o?option=com_xmap&sitemap=1&view=xml<br>o?option=com_xmap&sitemap=1<br>o?option=com_xmap&sitemap=1&view=xml&news=1                                                                                                    |        |
| RL Sitemap         ML Plan de Site:       http://localhost/Chambery/index.php         ITML Plan de Site:       http://localhost/Chambery/index.php         lews Sitemap:       http://localhost/Chambery/index.php         xclure lien(s) [ Menu IDs ]                                                                                                    | o?option=com_xmap&sitemap=1 &view=xml         o?option=com_xmap&sitemap=1         o?option=com_xmap&sitemap=1&view=xml&news=1         o?option=com_xmap&sitemap=1&view=xml&news=1         o?option=com_xmap&siew=xml&new=xml&new=xml&new=xml&new=xml&new=xml&new=xml&new=xml&new |        |
| RL Sitemap         ML Plan de Site:       http://localhost/Chambery/index.php         ITML Plan de Site:       http://localhost/Chambery/index.php         lews Sitemap:       http://localhost/Chambery/index.php         xclure lien(s) [ Menu IDs ]                                                                                                    | o?option=com_xmap&sitemap=1&view=xml<br>o?option=com_xmap&sitemap=1<br>o?option=com_xmap&sitemap=1&view=xml&news=1                                                                                                    |        |
| IRL Sitemap (ML Plan de Site: http://localhost/Chambery/index.php (TML Plan de Site: http://localhost/Chambery/index.php lews Sitemap: http://localhost/Chambery/index.php (xclure lien(s) [ Menu IDs ] (xclure lien(s) [ Menu IDs ]) (xclure lien(s) [ Menu IDs ]) (xclure lien(s) | p?option=com_xmap&sitemap=1 @         p?option=com_xmap&sitemap=1 @         p?option=com_xmap&sitemap=1 &view=xml&news=1 @         p?option=com_xmap&sitemap=1 &view=xml&news=1 @         p?option=com_xmap&sitemap=1 &view=xml&news=1 @         p?option=com_xmap&sitemap=1 &view=xml&news=1 @         p?option=com_xmap&sitemap=1 &view=xml&news=1 @         (************************************                                                                                                    | /idth: |
| RL Sitemap         ML Plan de Site:       http://localhost/Chambery/index.php         TML Plan de Site:       http://localhost/Chambery/index.php         lews Sitemap:       http://localhost/Chambery/index.php         xclure lien(s) [ Menu IDs ]                                                                                                    | a?option=com_xmap&sitemap=1&view=xml         a?option=com_xmap&sitemap=1         a?option=com_xmap&sitemap=1         a?option=com_xmap&sitemap=1         a?option=com_xmap&sitemap=1         a?option=com_xmap&sitemap=1         b?option=com_xmap&sitemap=1         a?option=com_xmap&sitemap=1         b?option=com_xmap&sitemap=1         b?option=com_xmap&sitemap=1&view=xml&news=1         b?option=com_xmap&sitemap=1&view=xml&news=1         compression         Compress the XML sitemap to save bandw                                                                                                    | /idth: |
| IRL Sitemap (ML Plan de Site: http://localhost/Chambery/index.php ITML Plan de Site: http://localhost/Chambery/index.php lews Sitemap: http://localhost/Chambery/index.php xclure lien(s) [ Menu IDs ] xclure lien(s) [ Menu IDs ]: Cache Jtiliser le Cache: Durée du Cache: 15                                                                                                    | p?option=com_xmap&sitemap=1 @         p?option=com_xmap&sitemap=1 @         p?option=com_xmap&sitemap=1 &view=xml&news=1 @         p?option=com_xmap&sitemap=1 &view=xml&news=1 @         p?option=com_xmap&sitemap=1 &view=xml&news=1 @         p?option=com_xmap&sitemap=1 &view=xml&news=1 @         p?option=com_xmap&sitemap=1 &view=xml&news=1 @         p?option=com_xmap&sitemap=1 &view=xml&news=1 @         compression         Compress the XML sitemap to save bandw         Quitter       Sauver                                                                                                    | viath: |
| RL Sitemap         ML Plan de Site:       http://localhost/Chambery/index.php         TML Plan de Site:       http://localhost/Chambery/index.php         ews Sitemap:       http://localhost/Chambery/index.php         xclure lien(s) [ Menu IDs ]                                                                                                    | a?option=com_xmap&sitemap=1 &view=xml         a?option=com_xmap&sitemap=1         a?option=com_xmap&sitemap=1 &view=xml&news=1         a?option=com_xmap&sitemap=1 &view=xml&news=1         a?option=com_xmap&sitemap=1 &view=xml&news=1         a?option=com_xmap&sitemap=1 &view=xml&news=1         a?option=com_xmap&sitemap=1 &view=xml&news=1         a?option=com_xmap&sitemap=1 &view=xml&news=1         a?option=com_xmap&sitemap=1 &view=xml&news=1         compression         Compress the XML sitemap to save bandw         Quitter       Sauver                                                                                                    | /idth: |
| IRL Sitemap (ML Plan de Site: http://localhost/Chambery/index.php (TML Plan de Site: http://localhost/Chambery/index.php lews Sitemap: http://localhost/Chambery/index.php ixclure lien(s) [ Menu IDs ] :xclure lien(s) [ Menu IDs ]: Cache                                                                                                    | a?option=com_xmap&sitemap=1 o         b?option=com_xmap&sitemap=1 o         a?option=com_xmap&sitemap=1 &view=xml&news=1 o         a?option=com_xmap&sitemap=1 &view=xml&news=1 o         a?option=com_xmap&sitemap=1 &view=xml&news=1 o         a?option=com_xmap&sitemap=1 &view=xml&news=1 o         a?option=com_xmap&sitemap=1 &view=xml&news=1 o         a?option=com_xmap&sitemap=1 &view=xml&news=1 o         a?option=com_xmap&sitemap=1 &view=xml&news=1 o         compression         Compress the XML sitemap to save bandw         Quitter       Sauver                                                                                                    | viath: |

https://www.google.com/webmasters/tools puis se logger

# Google outils pour les webmasters

| Accueil                               | Accueil                                                              |
|---------------------------------------|----------------------------------------------------------------------|
| <u>Messages (1)</u>                   | Messages                                                             |
| Obtenir de l'aide :                   | ⊠ 100€ de crédit publicitaire AdWords pour promouvoir votre site Web |
| Ajout d'un site                       | Plus »                                                               |
| Aide                                  |                                                                      |
| Réexamen du site                      |                                                                      |
| Google 101                            | Ajouter un site                                                      |
| Cliquez sur et tapez l'Url<br>du site | Ajouter un site                                                      |
|                                       | Saisissez l'URL d'un site que vous souhaitez gérer.                  |
|                                       | http://www.formation-pour-adultes.com/ Continuer                     |
|                                       | Exemple : www.google.fr                                              |

Dans un premier temps vous êtes informé que le site n'est pas validé. En fait Google veut savoir si vous êtes le propriétaire du site et demande que vous ajoutiez un morceau de code dans votre fichier Index ou que vous téléchargiez un petit fichier dans la racine de votre site.

| Google centre pou                                                                                                    | r les wébmasters                                                                                                    |
|----------------------------------------------------------------------------------------------------|----------------------------------------------------------------------------------------------------|
| Valider la propriété<br>Obtenir de l'aide :<br>Comprendre la validation<br>Validation à l'aide d'une<br>baine Meta<br>Validation à l'aide de<br>HTML<br>Erreurs de validation | Valider la propriété         En validant votre site, vous confirmez auprès de Google que vous en êtres bien le propriétaire.         Site URL       http://www.formation.pour.adultes.com/         Verification status       Non validé         Verification method       Meta tag         Copy the meta tag below, and paste it into your site's home page. It should go in the <head> section, before the first <body> section.</body></head> |
|                                                                                                    | Code à ajouter au fichier index<br>Dans la section head                                                                                                    |
|                                                                                                    |                                                                                                    |
| Verification method                                                                                                    | Upload an HTML file 🔽                                                                                                    |
|                                                                                                    | 1. Download <u>this HTML verification file</u> . [google .html]                                                                                                    |
|                                                                                                    | 2. Upload the file to http://www.formation-pour-adultes.com/                                                                                                    |
|                                                                                                    | 3. Confirm successful upload by visiting <a href="http://www.formation-pour-adultes.com/google">http://www.formation-pour-adultes.com/google</a> <a href="http://www.formation-pour-adultes.com/google">http://www.formation-pour-adultes.com/google</a>                                                                                                    |
|                                                                                                    | 4. Click the verify button below.                                                                                                    |
|                                                                                                    | Verify Verify later                                                                                                    |

Dans notre exemple nous utiliserons la deuxième méthode Récupérez le fichier proposé, stockez le dans le dossier racine de votre site. Cliquez sur le lien afin de vérifier qu'il est bien actif. Cliquez sur Lorsque tout ce passe bien...

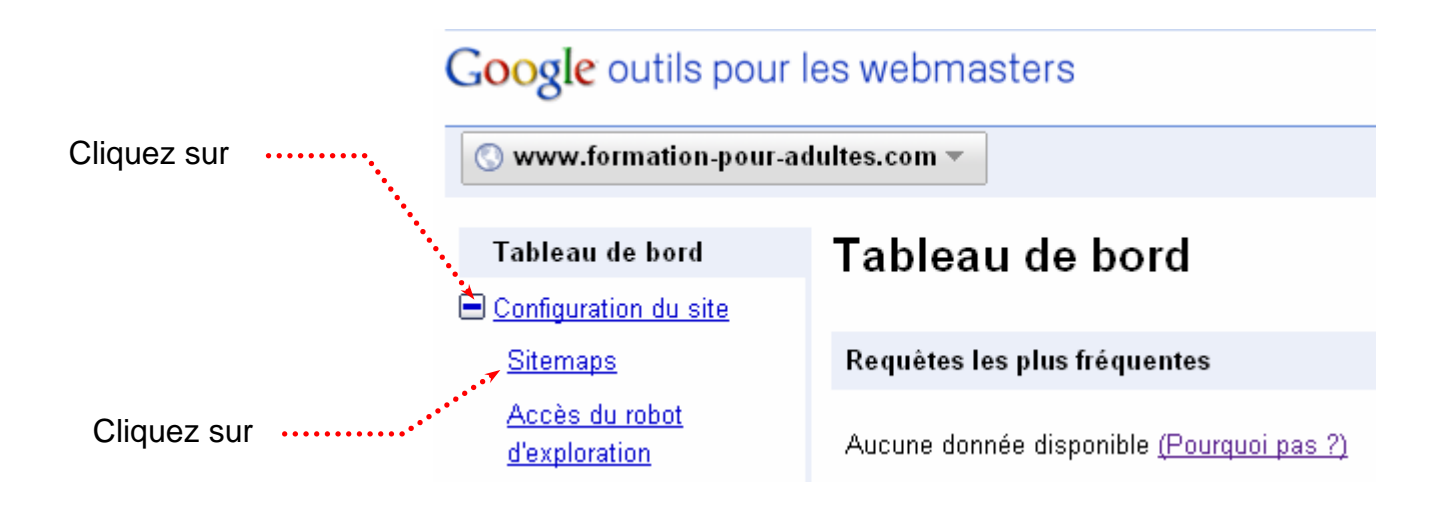

#### Google outils pour les webmasters 🔇 www.formation-pour-adultes.com 🔻 Tableau de bord Sitemaps Configuration du site Envoyer un sitemap pour indiquer à Google les pages de votre site que nous n'aurions pas trouvées autrement. Sitemaps Accès du robot 💽 Envoyer un sitemap d'exploration Nom de fichier <u>État</u> Format Téléchargé Liens de site Aucun sitemap n'a été envoyé. Changement d'adresse Cliquez ici et précisez l'url de votre sitemap Google outils pour les webmasters 🔇 www.formation-pour-adultes.com 🔻 Tableau de bord Sitemaps Configuration du site Envoyer un sitemap pour indiquer à Google les pages de votre site que nous n'aurions pas trouvées autrement. Sitemaps Accès du robot 💽 Envoyer un sitemap d'exploration http://www.formation-pour-adultes.com/ index.php?option=com\_xmap&sitem Envoyer un sitemap Liens de site Aucun sitemap n'a ete envoye. Cliquez sur Dans cet exemple il s'agit de l'url d'un . Envoyer site map généré par Xmap dans un site Joomla

#### Introduction

Les diverses possibilités évoquées nécessite que vous soyez inscrit. Il faut aussi que vous ayez réalisé un sitemap.xml et qu'il soit dans la racine de votre site web (site statique). Pour comprendre le sujet vous devez avoir lu et compris la création de sitemap (traité quelques pages avant).

#### Soumettre un Sitemap

http://www.bing.com/webmaster/ puis Sign in to use the tools Ou http://www.bing.com/webmaster/WebmasterManageSitesPage.aspx

| And a site       Note:       Note:                                                                                                    |                                  |                                                                                                    |                                                                                                    |                                                                |
|----------------------------------------------------------------------------------------------------|----------------------------------|----------------------------------------------------------------------------------------------------|----------------------------------------------------------------------------------------------------|----------------------------------------------------------------|
| Webmaster Center         Bit List       Webmaster Center         Bit Namidation       Webmaster resources         Big<br>Neg       Webmaster resources         Big<br>Neg       District Status       Webmaster Center         Big<br>Neg       District Status       Webmaster Center         Big<br>Neg       District Status       Method webmaster contract information, click the address above and go to the Profile page.         Webmaster resources       Method webmaster contract information, click the address above and go to the Profile page.         Webmaster Center       Webmaster Center         Webmaster Center       Webmaster Center         Webmaster cont state, add the site to your account.       Method webmaster cont for your site, add the site to your account.         Ste list<br>Resource search tool<br>Form       Ste<br>Webmaster cont your site, add the site to your account.       Method webmaster.       Method webmaster.         Webmaster resources<br>Form       Ste<br>Web address:       Impl/chambery.formation-pour-adules.com/<br>Stemap address:       Display to cont your site, enter your amail below (optional)<br>Webmaster resources<br>Form       Dans cet exemple j'ai<br>spécifié le fichier<br>site stationue or site stationue or site s                                                                                                    | Web Images Vidéos Shi            | opping Actualités Cartes                                                                                                    | Plus MSN Hotmail Laurent                                                                                        | (déconnexion)   France   Préférence                            |
| Webmaster venue         Related tools<br>Reduct at valuation<br>Form         Big<br>Hep         Webmaster resource<br>Form         Ste Iiii<br>Related tools<br>Form         Big<br>Hep         To change a site's profile or update your contact information; click the address above and go to the Profile page.         Output:       To change a site's profile or update your contact information; click the address above and go to the Profile page.         Output:       To change a site's profile or update your contact information; click the address above and go to the Profile page.         Output:       To change a site's profile or update your contact information; click the address above and go to the Profile page.         Output:       To change a site's profile or update your contact information; click the address above and go to the Profile page.         Output:       To change a site's profile or update your contact information; click the address above and go to the Profile page.         Output:       To change a site's profile or update your contact information; click the address above and go to the Profile page.         Output:       Webmaster resource         Webmaster resource       Webmaster resource         Big<br>Help       Web address:       http://chambery.formation-pour-adultes.com/         Output:       To would like Bits to contact you five encounter specific issues with your site, enter your enail below. (optional<br>Output:         Output:       To mention                                                                                                    | Ding                             | Mahusastan Can                                                                                                    | 4 m m                                                                                                    |                                                                |
| We List us validity or selecting a site.         Related tool Related roots for your site, add the site to your account.         We handnessen tool Webmaster Center         Webmaster resource For your site, add the site to your account.         Site Intervention         Related tool Relation of the webmaster tools for your site, add the site to your account.         Site Intervention         Related tool Relation of the webmaster cost of the webmaster cost of the webmaster of the webmaster tools for your site, add the site to your account.         Site Intervention         Related tool Relation of the webmaster tools for your site, add the site to your account.         Site Intervention         Related tool Relation of the webmaster tools for your site, add the site to your account.         Site Intervention         Related tools Related tools Report resource for your site, add the site to your account.         Site Intervention         Report of the webmaster tools for your site, add the site to your account.         Site Intervention         Report of the webmaster tools for your site.         Related tools Report         Related tools Report         Related tools Report         Relation tools Report         Related tools Report         Site Intervention         Sign me up for a periodic news update for webmastere.         Sign me up for a p                                                                                                    | Beta                             | vvepmaster Cen                                                                                                    | ter                                                                                                    |                                                                |
| Itel List         at by adding as selecting as selecting as selec                                                                                                    |                                  |                                                                                                    |                                                                                                    |                                                                |
| art by defing or selecting a site.         Related tools<br>Foldels tot site/addreme wasion.com       EVEN address       Authentication code       Lest Authentication Method         Image: State of the selected sites       Add a site       Web address com       EVEN address       Model as site         Forum       Forum       Tp: to change a site's profile or updre your contact information, click the address above and go to the Profile page.         Image: VLGOS       Stopping       Add a site       Tp: to change a site's profile or updre your contact information, click the address above and go to the Profile page.         Image: VLGOS       Stopping       Add a site       Tp: to change a site's profile or updre your contact information, click the address above and go to the Profile page.         Vectore       Vectore       Vectore       Vectore       Vectore         Vectore       Vectore       Vectore       Vectore       Vectore         Vectore       Vectore       Vectore       Vectore       Vectore       Vectore       Vectore         Vectore       Vectore       Vectore       Vectore       Vectore       Vectore       Vectore       Vectore       Vectore       Vectore       Vectore       Vectore       Vectore       Vectore       Vectore       Vectore       Vectore       Vectore       Vectore       Vectore       Vectore <td>Site List</td> <td></td> <td></td> <td></td>                                                                                                    | Site List                        |                                                                                                    |                                                                                                    |                                                                |
| Related tools       Web address       Authentication code       Lat Authentication Method         HTTP verifier       www.formations-en-entreprises.com       E783B14037657-C4098EF58DBCD2C514B       Mil. File         Webmaster resources<br>From       www.formations-en-entreprises.com       E783B14037657-C4098EF58DBCD2C514B       Mil. File         Big<br>Hep       Tp: to change a site's profile or update your contact information, click the address above and go to the Profile page.         Webmaster resources<br>From       Tp: to change a site's profile or update your contact information, click the address above and go to the Profile page.         Webmaster resources<br>Foom       Webmaster Center       Webmaster Center         Web address:       http://chambery.formation-pour-adultes.com/       Site         Web address:       http://chambery.formation-pour-adultes.com/       Sitemag address:         Webmaster resources<br>Foom       Webmaster resources<br>Foom       Webmaster resources       The volual like Bing to contact you if we encounter specific issues with your site, enter your email below. (optional)         Webmaster resources<br>Foom       Webmaster energing       Sign me up for a periodic new update for webmasters.       Dans cet exemple j'ai<br>spécifié le fichier<br>sitemap créé pour un<br>site stating up                                                                                                    | tart by adding or selecting a si | te.                                                                                                    |                                                                                                    |                                                                |
| rodots to valuated<br>HTTP verifier<br>Kayword research tool       uww.belledonne-evasion.com       E783B14037657C4098EF5EDBCD202614B       XML File         Wexhmaster resources<br>Forum       Images       Add o site       XML File         Big<br>Heip       Tp: to change a site's profile or update your contact information, click the address above and go to the Profile page.         Wexhmaster resources<br>Forum       Tp: to change a site's profile or update your contact information, click the address above and go to the Profile page.         Wexhmaster resources<br>Forum       Wexhmaster Center         Wexhmaster resources<br>Forum       Wexhmaster Center         Wexhmaster resources<br>Forum       Site         Note to tools<br>Related tools<br>Robots to vour site, add the site to your account.       Net profile or update science         Site list<br>Related tools<br>Robots to vour site, add the site to your account.       Net profile or update science         Wethmaster resources<br>Forum       Site map address:       http://chambery.formation-pour-adultes.com/<br>(Optional, if you already have a sitemap)         Contact information<br>Heip       If you would like Bing to contact you if we encounter specific issues with your site, enter your email below. (optional)         Wethmaster resources<br>Forum       If you would like Bing to contact you if we encounter specific issues with your site, enter your email below. (optional)         Wethmaster remail:       If ormation.conseil@tallias.com       Danns cet exemple j'ai<br>spécifié le fichier<br>sitemap créé p                                                                                                    | Related tools                    | Web address                                                                                                    | Authentication code                                                                                             | Last Authentication Method                                     |
| Keyword research tool       www.formations-en-entreprises.com       E783B1437657C4038EF55DBCD22614B       XML File         Big<br>Help       Tp: to change a site's profile or update your contact information, click the address above and go to the Profile page.         Velv       modes       Vuldes       Shopping       Add a site         Web master       Context       Flus       MSN       Hotmail       Laurent       (disconnestor)         Web master       Context       Flus       MSN       Hotmail       Laurent       (disconnestor)       France         Web master       Context       Flus       MSN       Hotmail       Laurent       (disconnestor)       France         Web address:       http://chambery.formation-pour-adultes.com/       Stemap address:       http://chambery.formation-pour-adultes.com/       Stemap address:       http://chambery.formation-pour-adultes.com/       Stemap address:       http://chambery.formation-pour-adultes.com/       Stemap address:       http://chambery.formation-pour-adultes.com/       Stemap address:       http://chambery.formation-pour-adultes.com/       Stemap address:       http://chambery.formation-pour-adultes.com/       Stemap address:       http://chambery.formation-pour-adultes.com/       Stemap address:       http://chambery.formation-pour-adultes.com/       Stemap address:       formation.conseli@lalias.com       Sign me up for a periodic news update for webmasters. </td <td>HTTP verifier</td> <td>www.belledonne-evasion.</td> <td>com B783B14037657CA098EF5BDBCD2C614B</td> <td>XML File</td>                                                                                                    | HTTP verifier                    | www.belledonne-evasion.                                                                                                    | com B783B14037657CA098EF5BDBCD2C614B                                                                            | XML File                                                       |
| Webmaster resources<br>Forum       Permove selected sites       Add a site         Images       Images <td< td=""><td>Keyword research tool</td><td>www.formations-en-entre</td><td>prises.com B783B14037657CA098EF5BDBCD2C614B</td><td>XML File</td></td<>                                                                                                    | Keyword research tool            | www.formations-en-entre                                                                                                    | prises.com B783B14037657CA098EF5BDBCD2C614B                                                                     | XML File                                                       |
| Form       Image solution and a site in the provide or update your contact information, click the address above and go to the Profile page.         Big       Tp: to change a site's profile or update your contact information, click the address above and go to the Profile page.         Veb       mages       Vdd a site         Veb       Market Shopping       Add a site         Veb       Market Shopping       Add a site         Veb       Market Shopping       Add a site         Veb       Market Shopping       Add a site         Veb       Market Shopping       Add a site         Veb       Market Center       Vebmaster Center         Veb       Market Site       Veb address:         Veb       Market Site       Veb address:         Veb       Market Site       Veb address:         Veb       Market resources       Site         Veb       Site information       (Optional, if you already have a sitemap         Vebmaster resources       To use of the contact you if we encounter specific issues with your site, enter your email below. (optional)         Vebmaster resources       Sign me up for a periodic news update for webmasters.         Submit       Sign me up for a periodic news update for webmasters.         Submit       Sign me up for a periodic news update for webmasters.                                                                                                    | Webmaster resources              |                                                                                                    |                                                                                                    |                                                                |
| The change a site's profile or upby the your contact information, click the address above and go to the Profile page.                                                                                                    | Forum                            | Remove selected sites                                                                                                    | Add a site                                                                                                    |                                                                |
| Cliquez sur Add     Cliquez sur Add     Cliquez sur Add     Renseignez les champ     Renseignez les champ     Renseignez les champ     Renseignez les champ     Renseignez les champ     Renseignez les champ     Renseignez les champ     Renseignez les champ     Renseignez les champ     Renseignez les champ     Renseignez les champ     Renseignez les champ     Renseignez les champ     Renseignez les champ                                                                                                    | Help                             | Tip: to change a site's profile or                                                                                                    | update your contact information, click the address above and                                                    | I go to the Profile page.                                      |
| Vector mages       Videos       Shopping       Adualités       Cartes       Plus       MSN       Hotmail       Laurent       (déconnexion)       France         Vector       Webmaster Center       Webmaster Center       Webmaster Center       Vector       Site       Novel (déconnexion)       France         Acd a site ©       ouse the webmaster tools for your site, add the site to your account.       Site       Novel (deconnexion)       France         Site Int       Site       Novel (deconnexion)       Novel (deconnexion)       France         Acd a site ©       ouse the webmaster tools for your site, add the site to your account.       Site       Novel (deconnexion)       Novel (deconnexion)       France         Acd a site ©       ouse the webmaster tools for your site, add the site to your account.       Site       Novel (deconnexion)       France         Rotots.tit validator       Novel (deconnexion)       Novel (deconnexion)       Novel (deconnexion)       France         Hittp://chambery.formation-pour-adultes.com/       Sitemap address:       Inttp://chambery.formation-pour-adultes.com/       Novel (deconnexion)         Webmaster resources       Formation.conseil@lellies.com       Optional, if you already have a sitemap       Optional, for webmasters.         Blog       Heip       Sign me up for a periodic news update for webmasters.                                                                                                    |                                  |                                                                                                    |                                                                                                    |                                                                |
| Veto       Mages       Video       Shopping       Actualités       Cartes       Pus       MSN       Hornsall       Lourent       (déconnector)       France         Veto       Mages       Veto       Shopping       Actualités       Cartes       Pus       MSN       Hornsall       Lourent       (déconnector)       France         Veto       Mages       Veto       New Mages       Veto       New Mages       Veto       France         Octa       Site       New Mages       New Mages       New Ma                                                                                                    |                                  |                                                                                                    | ••••• Cliquez sur Add                                                                                           |                                                                |
| Web made       Video       Stopping       Adualités       Carles       Pus       MSN       Hotmail       Laurent       (déconnexion)       France         Object       Webmaster Center       Webmaster Center       Webmaster Center       Webmaster Center         Out out the webmaster tools for your site, add the site to your account.       Site       Imp://chambery.formetion-pour-adultes.com/       Web address:       http://chambery.formetion-pour-adultes.com/       Sitemap address:       http://chambery.formetion-pour-adultes.com/       Mediates       Mediates:       Imp://chambery.formetion-pour-adultes.com/       Mediates:       Imp://chambery.formetion-pour-adultes.com/       Mediates:       Imp://chambery.formetion-pour-adultes.com/       Mediates:       Imp://chambery.formetion-pour-adultes.com/       Mediates:       Imp://chambery.formetion-pour-adultes.com/       Mediates:       Imp://chambery.formetion-pour-adultes.com/       Mediates:       Mediates:       Mediates:       Imp://chambery.formetion-pour-adultes.com/       Mediates:       Mediates:       Me                                                                                                    |                                  |                                                                                                    |                                                                                                    |                                                                |
| Veto       Images       Video Shopping       Actualités       Cartes       Plus       MSN       Hotmail       Laurent       (déconnexion)       France         Veto       Mebmaster Center       Webmaster Center       Webmaster Center       MSN       Hotmail       Laurent       (déconnexion)       France         Acd a site       Images       Webmaster Center       MSN       Hotmail       Laurent       (déconnexion)       France         Acd a site       Images       Vebmaster Center       MSN       Hotmail       Laurent       (déconnexion)       France         Site       Images       Images       Mg       Laurent       (déconnexion)       France         Media       Site       Mebmaster context       Mg       Laurent       (déconnexion)       France         Site       Mg       Hotp://chambery.formation-pour-adultes.com/       Sitemap address:       http://chambery.formation-pour-adultes.com/       Mg       Contact information         Webmaster resources       Forum       Gord       Gord       Formation.conseil@lellais.com       Mg       Sign me up for a periodic news update       For webmasters.       Dans cet exemple j'ai spécifié le fichier       spécifié le fichier       spécifié le fichier       sitemap créé pour un site station us <th></th> <th></th> <th>-</th> <th></th>                                                                                                    |                                  |                                                                                                    | -                                                                                                    |                                                                |
| Not         Images         Video         Statualités         Cartes         Plus         MSN         Hotmail         Laurent         (déconnexion)         France           Diget         Webmaster Center         Webmaster Center         Webmaster Center         Main         Main                                                                                                    |                                  |                                                                                                    |                                                                                                    | kenseignez les champ                                           |
| Web       Images       Ville's       Shopping       Availabilités       Carles       Plus       MSN       Hotmail       Laurent       (déconnexion)       I France         Detail       Webmaster Center       Webmaster Center       Webmaster Center       MSN       Hotmail       Laurent       (déconnexion)       I France         Add a site       Images       Webmaster Center       MSN       Hotmail       Laurent       (déconnexion)       I France         Add a site       Images       Webmaster Center       MSN       Hotmail       Laurent       (déconnexion)       I France         Site is       Images       MSN       Hotmail       Images       MSN       Hotmail       Images       Images       MSN       Hotmail       Images       Images       I                                                                                                    |                                  |                                                                                                    |                                                                                                    |                                                                |
| Web       Images       Videos       Shopping       Addialités       Cartes       Plus       MSN       Hotmail       Laurent       (déconnexion)       I       France         Output       Webmaster Center       Webmaster Center       Webmaster Center       Webmaster contex       MSN       Hotmail       Laurent       (déconnexion)       I       France         Add a site       Images       Webmaster Center       Webmaster contex       MSN       Hotmail       Laurent       (déconnexion)       I       France         Site       Ist       Ist       I                                                                                                    |                                  |                                                                                                    | i de la companya de la companya de la companya de la companya de la companya de la companya de la companya de l |                                                                |
| Webmaster Center         Add a site @         ouse the webmaster tools for your site, add the site to your account.         Site list         Related tools         Robats.txt validator         HTTP verifier         Keyword research tool         Forum         Blog         Help         Contact information         Optional, if you already have a sitemap.         Contact information         Webmaster e-mail:         formation.conseil@lalias.com         @log         Help         Sign me up for a periodic news update for webmasters.         Submit         Sign me up for a periodic news update for webmasters.         Submit         Sign me up for a periodic news update for webmasters.         Submit         Sign me up for a periodic news update for webmasters.         Submit         Submit         Sign me up for a periodic news update for webmasters.         Submit         Submit         Submit         Submit         Submit         Submit         Submit         Submit         Submit         Submit         Submit                                                                                                    | Web Images Vidéos                | Shopping Actualités Car                                                                                                    | tes Plus   MSN   Hotmail                                                                                        | Laurent (déconnexion)   France                                 |
| Webmaster Center         Add a site Contact         Site list         Related tools         Robots.txt validator         HTTP verifier         Keyword research tool         Webmaster resources         Forum         Blog         Help         Webmaster e-mail:         formation.conseil@lallias.com         Image: Sign me up for a periodic news update for webmasters.         Submit         Submit         Submit         Stemap créé pour un site statique                                                                                                    |                                  | Contraction of the local division of the local division of the loc |                                                                                                    |                                                                |
| Beta         Acd a site          a use the webmaster tools for your site, add the site to your account.         Site list         Related tools         Robots.txt validator         HTTP verifier         Keyword research tool         Webmaster resources         Forum         Blog         Help         Method         Webmaster remail:         formation.conseil@lallias.com         @ Sign me up for a periodic news update for webmasters.         Submit         Model is the station up in the station up in the statin up in the sta                                                                                                    | DINQ                             | Webmaster                                                                                                    | Center                                                                                                    |                                                                |
| Add a site  a use the webmaster tools for your site, add the site to your account.  Site list Related tools Robots.txt validator HTTP verifier Keyword research tool Webmaster resources Forum Blog Help Help Gottact information Gottact you if we encounter specific issues with your site, enter your email below. (optional) Webmaster e-mail: Dottact information Gottact you if we encounter specific issues with your site, enter your email below. (optional) Webmaster e-mail: Dottact information Gottact information Gottact you if we encounter specific issues with your site, enter your email below. (optional) Webmaster e-mail: Dottact information Gottact you if we encounter specific issues with your site, enter your email below. (optional) Webmaster e-mail: Dottact information Gottact you if we encounter specific issues with your site, enter your email below. (optional) Webmaster e-mail: Dottact information Gottact you if we encounter specific issues with your site, enter your email below. (optional) Webmaster e-mail: Dottact information Gottact you if we encounter specific issues with your site, enter your email below. (optional) Webmaster e-mail: Dottact information Gottact you if we encounter specific issues with your site, enter your email below. (optional) Webmaster e-mail: Dottact information Gottact you if we encounter specific issues with your site, enter your email below. (optional) Webmaster e-mail: Dottact information Gottact you if we encounter specific issues with your site, enter your email below. (optional) Webmaster e-mail: Dottact information Gottact you for a periodic news update for webmasters. Dottact information Gottact you would like Bing to contact you for a periodic news update for webmasters. Submit Gottact Gottact you would be be be be be be be be be be be be be                                                                                                    | Beta                             |                                                                                                    |                                                                                                    |                                                                |
| Add a site @ o use the webmaster tools for your site, add the site to your account.  Site list Related tools Robots.txt validator HTTP verifier Keyword research tool Webmaster resources Forum Blog Help Help Bog Help Help Help Help Help Help Help Help                                                                                                    |                                  |                                                                                                    |                                                                                                    |                                                                |
| a use the webmaster tools for your site, add the site to your account.  Site list Related tools Robots.txt validator HTTP verifier Keyword research tool Webmaster resources Forum Blog Help Contact information formation.conseil@lallias.com @ Sign me up for a periodic news update for webmasters.  Submit  Submit  Submit  Dans cet exemple j'ai spécifié le fichier sitemap créé pour un site statiou ue                                                                                                    | Add a site 🔞                     |                                                                                                    | i de la companya de la companya de la companya de la companya de la companya de la companya de la companya de l |                                                                |
| Site list         Related tools         Robots.txt validator         HTTP verifier         Keyword research tool         Webmaster resources         Forum         Blog         Help         Submit         Submit                                                                                                    | To use the webmaster tools :     | for your site, add the site to y                                                                                                    | our account.                                                                                                    |                                                                |
| Related tools       Note         Robots.txt validator       http://chambery.formation-pour-adultes.com/         HTTP verifier       Sitemap address:         Keyword research tool       http://chambery.formation-pour-adultes.com/sitemap.xml         Webmaster resources       formation         Forum       If you would like Bing to contact you if we encounter specific issues with your site, enter your email below. (optional)         Webmaster re-mail:       formation.conseil@lallias.com         Blog       Image: Sign me up for a periodic news update for webmasters.         Submit       Sitemap créé pour un site station ue                                                                                                    | Site list                        | Site                                                                                                    | ÷                                                                                                    |                                                                |
| Robots.txt validator       http://chambery.formation-pour-adultes.com/sitemap.xml         HTTP verifier       (Optional, if you already have a sitemap)         Keyword research tool       Contact information         Webmaster resources       If you would like Bing to contact you if we encounter specific issues with your site, enter your email below. (optional)         Blog       If you would like Bing to contact you if we encounter specific issues with your site, enter your email below. (optional)         Webmaster e-mail:       formation.conseil@lallias.com         Image: Sign me up for a periodic news update       for webmasters.         Submit       Sign me up for a periodic news update         Submit       Sitemap créé pour un site sitemap créé pour un site statique                                                                                                    | Related tools                    | Web address:                                                                                                    | http://chambery.formation-pour-adultes.com/                                                                     |                                                                |
| HTTP verifier<br>Keyword research tool<br>Webmaster resources<br>Forum<br>Blog<br>Help<br>Help<br>Webmaster e-mail: formation.conseil@lallias.com<br>Sign me up for a periodic news update<br>for webmasters.<br>Submit<br>Submit<br>S                         | Robots.txt validator             | Sitemap address:                                                                                                    | http://chambery.formation-pour-adultes.com/sitema                                                               | p.xml                                                          |
| Keyword research tool       Contact information         Webmaster resources<br>Forum       If you would like Bing to contact you if we encounter specific issues with your site, enter your email below. (optional)         Blog       Webmaster e-mail:         Help       If ormation.conseil@lallias.com         Submit       If ormation.conseil@lallias.com         Submit       If ormation.conseil@lallias.com      <                                                                                                    | HTTP verifier                    | 7.1                                                                                                    | (Optional, if you already have a sitemap A                                                                      |                                                                |
| Webmaster resources<br>Forum       If you would like Bing to contact you if we encounter specific issues with your site, enter your email below. (optional)         Blog       Webmaster e-mail:       formation.conseil@lallias.com         Help       Sign me up for a periodic news update for webmasters.         Submit       Submit         Submit       Submit         Submit       <                                                                                                    | Keyword research tool            |                                                                                                    |                                                                                                    |                                                                |
| Forum<br>Blog<br>Help<br>Webmaster e-mail: formation.conseil@lallias.com<br>Webmaster e-mail: formation.conseil@lallias.com<br>Sign me up for a periodic news update for webmasters.<br>Submit<br>Submit<br>Submit<br>Submit<br>Submit<br>Submit<br>Sign me up for a periodic news update for webmasters.                                                                                                    | Webmaster resources              | Contact informatio                                                                                                    | n<br>ontact you if we encounter energific issues with your sit                                                  | a antar vour amail halow (ontional)                            |
| Blog<br>Help<br>W Sign me up for a periodic news update for webmasters.<br>Submit<br>Submit<br>S         | Forum                            | Webmaster e-mail:                                                                                                    | formation conseil@lallias.com                                                                                   | e, enter your entail below. (optional)                         |
| Help<br>Submit<br>Submit | Blog                             |                                                                                                    | Sign me up for a periodic news update for webma                                                                 | sters                                                          |
| Submit<br>Submit<br>Soumettez<br>Soumettez<br>Sitemap créé pour un<br>site statique                                                                                                    | Help                             |                                                                                                    |                                                                                                    |                                                                |
| Soumettez<br>Soumettez<br>Sitemap créé pour un<br>site statique                                                                                                    |                                  | Submit                                                                                                    |                                                                                                    |                                                                |
| ••••• Dans cet exemple j'ai<br>spécifié le fichier<br>sitemap créé pour un<br>site statique                                                                                                    |                                  |                                                                                                    |                                                                                                    |                                                                |
| spécifié le fichier<br>sitemap créé pour un<br>site statique                                                                                                    |                                  | •                                                                                                    |                                                                                                    |                                                                |
| sitemap créé pour un                                                                                                    |                                  | Court                                                                                                    | mottoz                                                                                                    | ans cet exemple j'ai                                           |
| site statique                                                                                                    |                                  | ····· Sou                                                                                                    | mettez sp                                                                                                    | ans cet exemple j'ai<br>écifié le fichier                      |
|                                                                                                    |                                  | Soul                                                                                                    | mettez sp<br>sit                                                                                                | ans cet exemple j'ai<br>écifié le fichier<br>emap créé pour un |

Laurent (déconnexion) | France | Préférences

|      | 1      | IЧ  |   |  |
|------|--------|-----|---|--|
| Beta | W.     | -   | 1 |  |
|      | 14.0.2 | 1.1 |   |  |

Webmaster Center

## Authenticate Ownership of Website

| Site list                                                                      | Authenticate your ownership of your website 😢                                                                                                    |
|--------------------------------------------------------------------------------|----------------------------------------------------------------------------------------------------|
| Related tools<br>Robots.txt validator                                          | Webmaster Center requires authentication to ensure that only the rightful owners are provided with information about their websites.                                                                                                    |
| HTTP verifier<br>Keyword research tool<br>Webmaster resources<br>Forum<br>Blog | There are two ways to prepare your website for authentication, both of which rely on your adding an authentication code on your website.  XML file authentication Bing provides a custom XML file containing your authentication code that you can save to the root folder of your website.  Download XML Verification file |
| Trep                                                                           | File name: LiveSearchSiteAuth.xml Téléchargez ce fichier et publiez le<br>File contents: dans la racine de votre site                                                                                                    |
|                                                                                | xml version="1.0"?<br><users><br/><user>B783B14037657CA098EF5BDBCD2C614B</user><br/></users>                                                                                                    |
|                                                                                | Meta tag authentication<br>You can add a <meta/> tag containing the authentication code to the <head> section of your default webpage.</head>                                                                                                    |
|                                                                                | <meta content="B783B14037657CA098EF5BDBCD2C614B" name="mavalidate.01"/>                                                                                                    |
|                                                                                | Return to Site List                                                                                                    |
|                                                                                | ······· Après avoir publié le fichier                                                                                                    |
|                                                                                | d'authentification, cliquez sur                                                                                                    |

Return to Site List

#### Introduction

Les diverses possibilités évoquées nécessite que vous soyez inscrit. Il faut aussi que vous ayez réalisé un sitemap.xml et qu'il soit dans la racine de votre site web (site statique). Pour comprendre le sujet vous devez avoir lu et compris la création de sitemap (traité quelques pages avant).

#### Soumettre un Sitemap

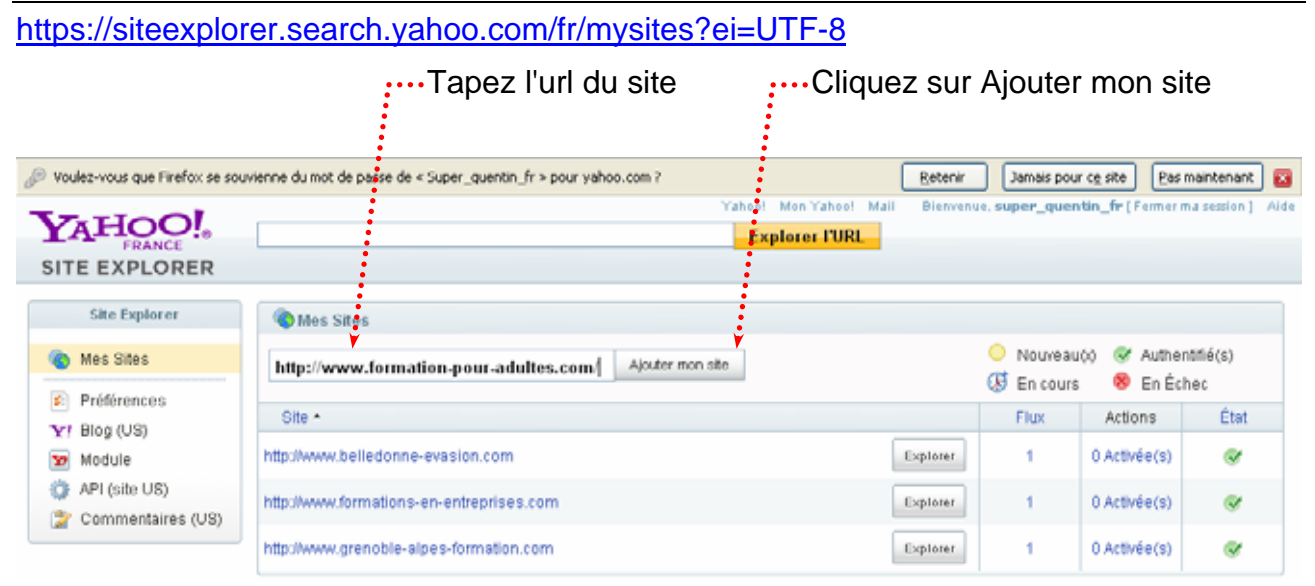

#### Comme d'habitude le moteur demande une authentification

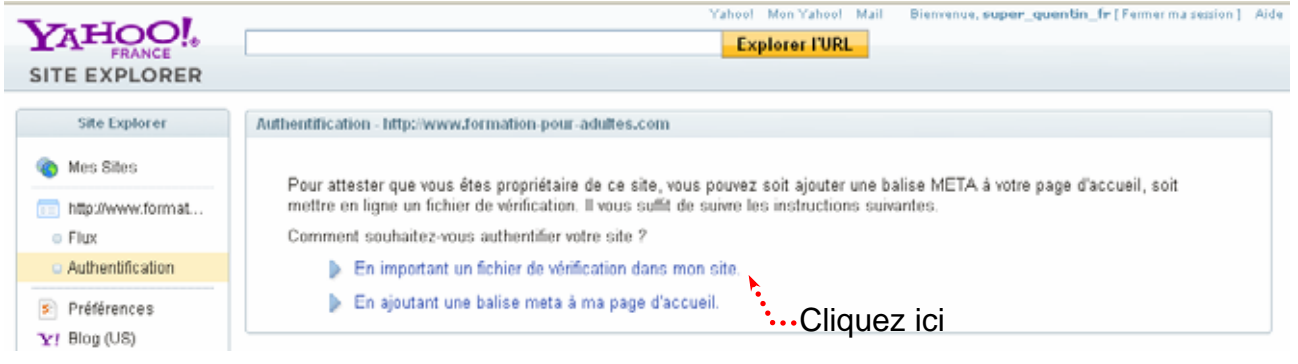

# • Téléchargez ce fichier et publiez dans la racine de votre site

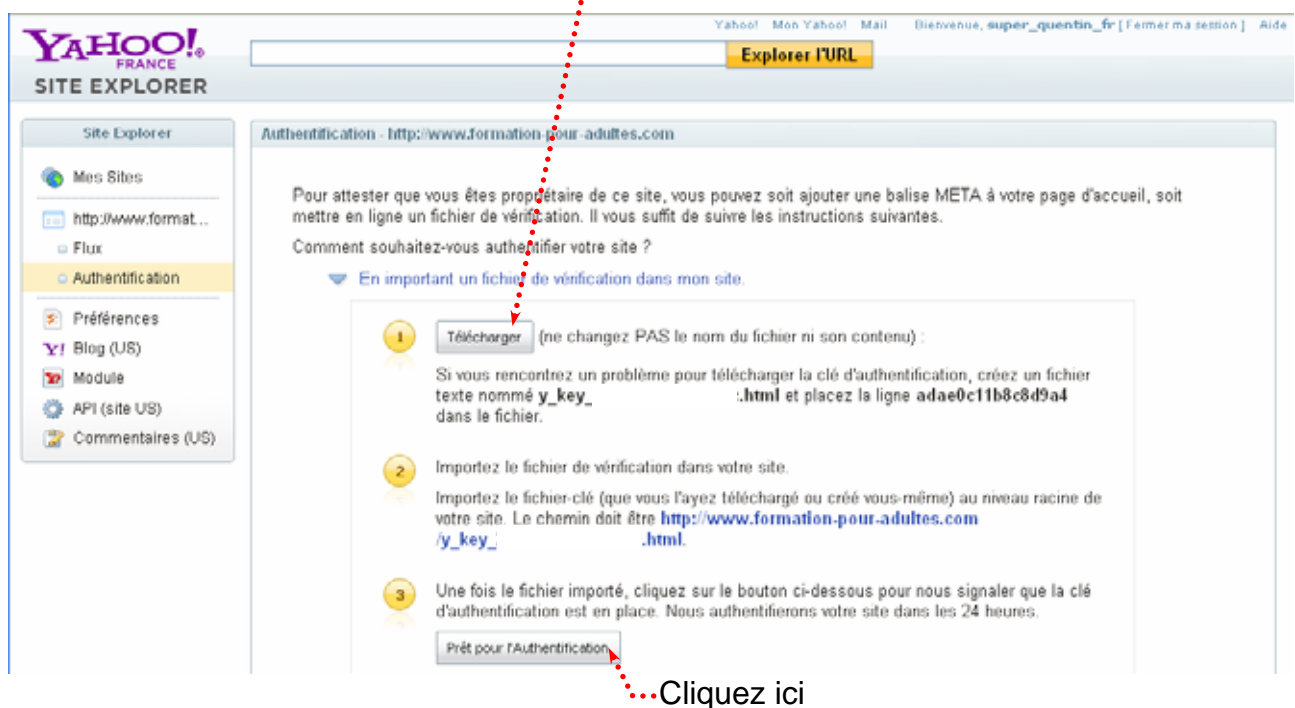

#### Si vous cliquez sur

|                                        | Yahoof Mon Yahoof Ma<br>Explorer FURL | il Bienvens | ie, super_quer                                | ilin_fr (Fermer n         | na session ]     | Aide |
|----------------------------------------|---------------------------------------|-------------|-----------------------------------------------|---------------------------|------------------|------|
| Site Explorer                          | Mes Sites                             |             |                                               |                           |                  |      |
| Co Mes Sites                           | http:// Ajouter mon ste               |             | <ul> <li>Nouveau</li> <li>En cours</li> </ul> | i(u) 🧭 Auther<br>8 En Écl | itifié(s)<br>nec |      |
| Y Blog (US)                            | Site -                                |             | Flux                                          | Actions                   | État             |      |
| 1 Module                               | http://www.belledonne-evasion.com     | Explorer    | 1                                             | 0 Activée(s)              | ø                |      |
| API (site US)<br>(2) Commentaires (US) | http://www.formation-pour-adultes.com | Explorer    | 0                                             | 0 Activée(s)              | ø                |      |
|                                        |                                       |             |                                               |                           |                  |      |

····Votre site est apparu

# Ajout du flux

| SITE EXPLORER                                        | Yahool Mon Yahool Mail<br>Explorer FURL    | Bienvenue, super_quer                           | r <b>tin_fr (</b> Fermer r | na session] Aid  |
|------------------------------------------------------|--------------------------------------------|-------------------------------------------------|----------------------------|------------------|
| Site Explorer                                        | Mes Sites     http://     Ajouter mon site | <ul> <li>Nouveau</li> <li>Ø En cours</li> </ul> | i(x) 🐨 Auther              | ttifié(s)<br>hec |
| <ul> <li>Preferences</li> <li>Preferences</li> </ul> | Site •                                     | Flux                                            | Actions                    | État             |
| Module                                               | http://www.belledonne-evasion.com          | olorer 1                                        | 0 Activée(s)               | ø                |
| API (site US) Commentaires (US)                      | http://www.formation-pour-adultes.com      | oforer                                          | 0 Activée(s)               | ø                |
|                                                      | ·····Cliquez sur le site concerné          |                                                 |                            |                  |

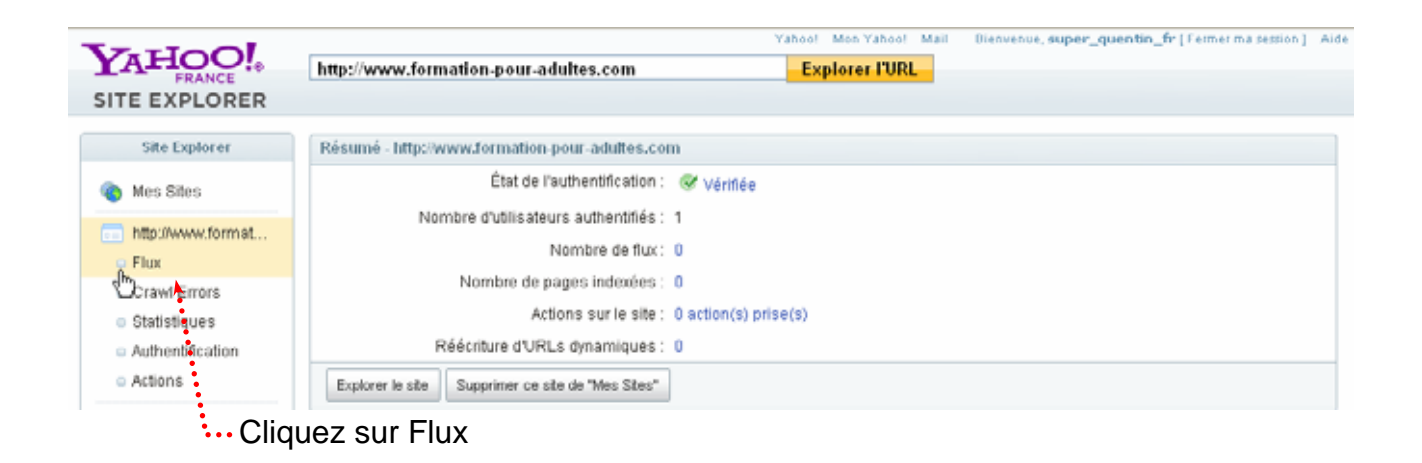

| FRANCE<br>SITE EXPLORER | Yahoo! Mon Yahoo! Mail Bienvenue, super_quentin_fr [Ferm<br>Explorer l'URL                                            |
|-------------------------|----------------------------------------------------------------------------------------------------|
| Site Explorer           | Flux - http://www.formation-pour-adultes.com         http://www.formation-pour-adultes.com/         & Ajouter un flux |
|                         | ···· Copier l'url du sitemap                                                                                          |

#### Créer un module Syndication

Ce module va permettre aux webmasters d'autres sites de s'abonner à vos flux.

| Syndication                                                                                                    |                                                                                                    |                                                                                                    |                                                            |
|----------------------------------------------------------------------------------------------------|----------------------------------------------------------------------------------------------------|----------------------------------------------------------------------------------------------------|------------------------------------------------------------|
| Syndication<br>Module de synt<br>d'actualités (RS<br>sous licence<br>dans laquelle le                                                                                                | lication créant un fil<br>S, Atom) pour la page<br>module est affiché                                                                                                    |                                                                                                    |                                                            |
| Détails                                                                                                    |                                                                                                    | Paramètres                                                                                                    |                                                            |
| Type de module:                                                                                                    | mod_syndicate                                                                                                    | Paramètres du mod                                                                                                    | ule                                                        |
| Titre:                                                                                                    | Flux RSS                                                                                                    | Mise en cache                                                                                                    | Jamais 💌                                                   |
| Montrer le titre:                                                                                                    | 🔍 Non 💿 Oui                                                                                                    |                                                                                                    |                                                            |
| Activé:                                                                                                    |                                                                                                    | Texte                                                                                                    | Les flux de la page                                        |
| Position:                                                                                                    |                                                                                                    | Format                                                                                                    | RSS 2.0 💙                                                  |
| Ordre:                                                                                                    |                                                                                                    | Suffixe de classe de                                                                                                    |                                                            |
| Niveau d'accès:                                                                                                    |                                                                                                    | module                                                                                                    |                                                            |
|                                                                                                    | Enregistré<br>Spécial                                                                                                    |                                                                                                    |                                                            |
| ID:                                                                                                    | 23                                                                                                    |                                                                                                    |                                                            |
| Description:                                                                                                    | Module de syndication créant un fil d'actualités (RSS,<br>Atom) pour la page dans laquelle le module est affiché                                                                                                    |                                                                                                    |                                                            |
|                                                                                                    |                                                                                                    |                                                                                                    |                                                            |
| 15 (A - 11 -                                                                                                    |                                                                                                    | Deservite and                                                                                                    |                                                            |
| Détails                                                                                                    |                                                                                                    | -Paramètres                                                                                                    | le la                                                      |
| Détails<br>Type de module:<br>Titro:                                                                                                    | mod_syndicate                                                                                                    | Paramètres<br>▼ Paramètres du mod                                                                                                    | ule                                                        |
| Détails<br>Type de module:<br>Titre:                                                                                                    | mod_syndicate<br>Flux RSS                                                                                                    | Paramètres  Paramètres du mod  Mise en cache                                                                                                    | ule<br>Jamais 💌                                            |
| Détails<br>Type de module:<br>Titre:<br>Montrer le titre:                                                                                                    | <i>mod_syndicate</i><br>Flux RSS<br>◯ Non ⓒ Oui                                                                                                    | Paramètres<br>▼ Paramètres du mod<br>Mise en cache                                                                                                    | Jamais V                                                   |
| Détails<br>Type de module:<br>Titre:<br>Montrer le titre:<br>Activé:                                                                                                    | <i>mod_syndicate</i><br>Flux RSS<br>Non ③ Oui<br>Non ③ Oui                                                                                                    | Paramètres<br>▼ Paramètres du mod<br>Mise en cache<br>Texte                                                                                           | ule<br>Jamais V<br>Les flux de la page                     |
| Détails<br>Type de module:<br>Titre:<br>Montrer le titre:<br>Activé:<br>Position:                                                                                                    | mod_syndicate<br>Flux RSS<br>Non Oui<br>Non Oui<br>syndicate                                                                                                    | Paramètres<br>▼ Paramètres du mod<br>Mise en cache<br>Texte<br>Format                                                                                 | ule<br>Jamais 💌<br>Les flux de la page<br>RSS 2.0 💌        |
| Détails<br>Type de module:<br>Titre:<br>Montrer le titre:<br>Activé:<br>Position:<br>Ordre:                                                                                          | mod_syndicate<br>Flux RSS<br>Non Oui<br>Non Oui<br>syndicate<br>U::Flux RSS                                                                                                    | <ul> <li>Paramètres</li> <li>▼ Paramètres du mod<br/>Mise en cache</li> <li>Texte</li> <li>Format</li> <li>Suffixe de classe de<br/>module</li> </ul> | ule<br>Jamais 💌<br>Les flux de la page<br>RSS 2.0 💌        |
| Détails<br>Type de module:<br>Titre:<br>Montrer le titre:<br>Activé:<br>Position:<br>Ordre:<br>Niveau d'accès:                                                                       | Imod_syndicate         Flux RSS         Non        Oui         Non        Oui         Syndicate       ✓         D::Flux RSS        ✓         Public       ✓                                                                                                    | <ul> <li>Paramètres</li> <li>✓ Paramètres du mod<br/>Mise en cache</li> <li>Texte</li> <li>Format</li> <li>Suffixe de classe de<br/>module</li> </ul> | ule<br>Jamais V<br>Les flux de la page<br>RSS 2.0 V        |
| Détails<br>Type de module:<br>Titre:<br>Montrer le titre:<br>Activé:<br>Position:<br>Ordre:<br>Niveau d'accès:                                                                       | Imod_syndicate         Flux RSS         Non        Oui         Non        Oui         Syndicate       ✓         O::Flux RSS        ✓         Public       ✓         Enregistré       ✓                                                                                                    | <ul> <li>Paramètres</li> <li>▼ Paramètres du mod<br/>Mise en cache</li> <li>Texte</li> <li>Format</li> <li>Suffixe de classe de<br/>module</li> </ul> | ule<br>Jamais V<br>Les flux de la page<br>RSS 2.0 V        |
| Détails<br>Type de module:<br>Titre:<br>Montrer le titre:<br>Activé:<br>Position:<br>Ordre:<br>Niveau d'accès:<br>ID:<br>Description:                                                | mod_syndicate         Flux RSS         Non ● Oui         Non ● Oui         syndicate         O::Flux RSS ♥         Evablics         Spécial         23         Module de syndication créant un fil d'actualités (RSS,                                                                                                    | Paramètres<br>▼ Paramètres du mod<br>Mise en cache<br>Texte<br>Format<br>Suffixe de classe de<br>module                                               | ule<br>Jamais V<br>Les flux de la page<br>RSS 2.0 V        |
| Détails<br>Type de module:<br>Titre:<br>Montrer le titre:<br>Activé:<br>Position:<br>Ordre:<br>Niveau d'accès:<br>ID:<br>Description:                                                | Imod_syndicate         Flux RSS         Non Oui         Non Oui         yndicate         Image: Spring of the syndicate         Image: Spring of the syndicate         Image: Spring of the syndicate         Image: Spring of the syndication créant un fil d'actualités (RSS, Atom) pour la page dans laquelle le module est affiché                                                                                                    | Paramètres<br>▼ Paramètres du mod<br>Mise en cache<br>Texte<br>Format<br>Suffixe de classe de<br>module                                               | ule<br>Jamais V<br>Les flux de la page<br>RSS 2.0 V        |
| Détails Type de module: Titre: Montrer le titre: Activé: Position: Ordre: Niveau d'accès: ID: Description:                                                                           | Imod_syndicate         Flux RSS         Non Oui         Non Oui         yndicate         Image: Syndicate         Image: Synd | Paramètres<br>▼ Paramètres du mod<br>Mise en cache<br>Texte<br>Format<br>Suffixe de classe de<br>module                                               | ule<br>Jamais V<br>Les flux de la page<br>RSS 2.0 V        |
| Détails Type de module: Titre: Montrer le titre: Activé: Position: Ordre: Niveau d'accès: ID: Description:                                                                           | mod_syndicate         Flux RSS         Non Oui         Non Oui         yndicate         Image: Syndicate         Image: Syndi | Paramètres<br>▼ Paramètres du mod<br>Mise en cache<br>Texte<br>Format<br>Suffixe de classe de<br>module                                               | ule<br>Jamais V<br>Les flux de la page<br>RSS 2.0 V        |
| Détails Type de module: Titre: Montrer le titre: Activé: Position: Ordre: Niveau d'accès: ID: Description: Sallyer                                                                   | mod_syndicate         Flux RSS         Non Oui         Non Oui         yyndicate         Image: Special         23         Module de syndication créant un fil d'actualités (RSS, Atom) pour la page dans laquelle le module est affiché                                                                                                    | Paramètres<br>▼ Paramètres du mod<br>Mise en cache<br>Texte<br>Format<br>Suffixe de classe de<br>module                                               | ule<br>Jamais V<br>Les flux de la page<br>RSS 2.0 V        |
| Détails<br>Type de module:<br>Titre:<br>Montrer le titre:<br>Activé:<br>Position:<br>Ordre:<br>Niveau d'accès:<br>ID:<br>Description:<br>Ver Sauver                                  | mod_syndicate         Flux RSS         Non Oui         Yyndicate         Image: Special         D::Flux RSS         Public         Enregistré         23         Module de syndication créant un fil d'actualités (RSS, Atom) pour la page dans laquelle le module est affiché                                                                                                    | Paramètres<br>Paramètres du mod<br>Mise en cache<br>Texte<br>Format<br>Suffixe de classe de<br>module                                                 | ule<br>Jamais V<br>Les flux de la page<br>RSS 2.0 V        |
| Détails<br>Type de module:<br>Titre:<br>Montrer le titre:<br>Activé:<br>Position:<br>Ordre:<br>Niveau d'accès:<br>ID:<br>Description:<br>Ver Sauver<br>qui donne                     | mod_syndicate         Flux RSS         Non        Oui         Non        Oui         yndicate       Image: Comparison of the syndicate of the syndicate of the syndicate of the syndicate of the syndication créant un fil d'actualités (RSS, Atom) pour la page dans laquelle le module est affiché         23       Module de syndication créant un fil d'actualités (RSS, Atom) pour la page dans laquelle le module est affiché         L'affichage du         Distriction of the syndication créant un fil d'actualités (RSS, Atom) pour la page dans laquelle le module est affiché                                                                                                    | Paramètres<br>Paramètres du mod<br>Mise en cache<br>Texte<br>Format<br>Suffixe de classe de<br>module<br>titre n'est pas                              | ule<br>Jamais V<br>Les flux de la page<br>RSS 2.0 V        |
| Détails<br>Type de module:<br>Titre:<br>Montrer le titre:<br>Activé:<br>Position:<br>Ordre:<br>Niveau d'accès:<br>ID:<br>Description:<br>Ver Sauver<br>qui donne                     | Imod_syndicate         Flux RSS         Non Oui         Yyndicate         Image: Special Special         23         Module de syndication créant un fil d'actualités (RSS, Atom) pour la page dans laquelle le module est affiché         L'affichage du prévu dans la                                                                                                    | Paramètres<br>Paramètres du mod<br>Mise en cache<br>Texte<br>Format<br>Suffixe de classe de<br>module<br>titre n'est pas<br>position Syndica          | ule<br>Jamais V<br>Les flux de la page<br>RSS 2.0 V<br>Ate |
| Détails<br>Type de module:<br>Titre:<br>Montrer le titre:<br>Activé:<br>Position:<br>Ordre:<br>Niveau d'accès:<br>ID:<br>Description:<br>Ver Sauver<br>qui donne<br>Les flux de la p | Imod_syndicate         Flux RSS         Non Oui         Image: Syndicate         Image: Syndicate    | Paramètres<br>Paramètres du mod<br>Mise en cache<br>Texte<br>Format<br>Suffixe de classe de<br>module<br>titre n'est pas<br>position Syndica          | ule<br>Jamais V<br>Les flux de la page<br>RSS 2.0 V        |
| Détails<br>Type de module:<br>Titre:<br>Montrer le titre:<br>Activé:<br>Position:<br>Ordre:<br>Niveau d'accès:<br>ID:<br>Description:<br>Ver Sauver<br>qui donne<br>Les flux de la p | mod_syndicate         Flux RSS         Non Oui         Non Oui         yyndicate         Image: Special         23         Module de syndication créant un fil d'actualités (RSS, Atom) pour la page dans laquelle le module est affiché         L'affichage du prévu dans la         age                                                                                                    | Paramètres<br>Paramètres du mod<br>Mise en cache<br>Texte<br>Format<br>Suffixe de classe de<br>module<br>titre n'est pas<br>position Syndica          | ule<br>Jamais V<br>Les flux de la page<br>RSS 2.0 V        |

Le module de syndication ne s'affiche pas lorsque l'on accède à un article par un lien direct

#### Fonctionne avec :

Lien vers page d'accueil Lien vers Articles d'une catégorie donnée en blog Lien vers Liste des articles d'une catégorie Lien vers Liste des catégories d'une section Lien vers Articles d'une section donnée en blog

#### Table des matières Installation.....1 Wamp - Serveur Web local ...... 1 Installation de joomla ...... 1 Accéder à l'administration du site (Backend) ......5 Les positions du template par défaut ......6 Affichage des modules ......9 Afficher/masquer un module (Administration-Backend)......9 Charger l'ordre d'apparition des modules dans une zone......10 Breadcrumbs (Fil d'Ariane, mod breadcrumbs)......11 Banners (Bannières, mod\_banners) ..... 11 Footer (Bas de page, mod\_footer) ..... 11 Menu principal, Top menu, Ressources, Concept clés, Menu utilisateur (mod\_mainmenu) .. 11 Statistics (Statistiques, mod\_statistics) ..... 11 Sections (Sections, mod\_sections) ..... 11 Related Items (Articles relatifs, mod\_related\_items).....11 Wrapper (Wrapper, mod\_wrapper) ..... 12 Feed Display (Flux Rss, mod feed)......12 Polls (Sondages, mod\_poll) ..... 12 Who's Online (Qui est en ligne, mod\_whosonline) ...... 12 Advertisement (Bannières, mod\_banners)......12 Random image (Image au hasard, mod\_random\_image) .....12 Syndication (Syndication, mod\_syndicate) ..... 12 Newsflash (Flash actu, mod\_newsflash).....12 Latest News (Derniers infos, mod\_latestnews)......12 Popular (Articles populaires, mod\_mostread) ..... 12 Search (Recherche, mod\_search) ..... 12 Remplacement de l'image d'entête......16 Gestion de contenu......17 Création d'un article non catégorisé......18 Création d'un article non catégorisé......18 Paramètres avancés et métadonnées ...... 19

| Autre réglage                                                                    | . 23       |
|----------------------------------------------------------------------------------|------------|
| Autre réglage                                                                    | . 24       |
| Définir l'ordre des articles sur la page d'accueil                               | . 24       |
| Template Brownie                                                                 | .25        |
| Changer l'aspect du site                                                         | . 25       |
| Référencement – Title et meta                                                    | .27        |
| Le réglage par défaut                                                            | . 27       |
| Gestion des meta keywords, description et du title de la page d'accueil          | . 27       |
| Gestion des méta keywords, description et du title des autres pages              | . 28       |
| Le minimum : Rewriting Url - Demander son utilisation                            | . 28       |
| Modification du fichier htaccess                                                 | . 28       |
| Extension – Sh404SEF                                                             | .29        |
| Téléchargement et installation                                                   | . 29       |
| Installez le plugin                                                              | . 29       |
|                                                                                  | . 29       |
| Activer le plugin                                                                | . 29       |
|                                                                                  | . 30       |
| Demander l'utilisation du fichier .ntaccess                                      | .31        |
| Problèmes sur la page d'accueil                                                  | . 31       |
| Problemes sur la page d'accuell                                                  | . 32       |
| Gestion du double lien sur lire la suite                                         | . 33       |
| Pódego du titlo do la pago d'accueil                                             | . ວວ<br>ຊຊ |
| Title et méta des pages d'articles (accédés par un lien)                         | . 35       |
| Modification des Alias d'articles et donc des Lirl                               | . 35<br>36 |
| I Itilisation des sauts de nages dans un article                                 | 37         |
| Objectif                                                                         | .37        |
| Réalisation                                                                      | 37         |
| La destion des Médias                                                            | 38         |
| Gestion des images                                                               | 38         |
| Création d'un nouveau dossier                                                    | . 38       |
| Uploader d'une image                                                             | 39         |
| Insertion d'une image dans un article                                            | 40         |
| Ouvrir l'article concerné                                                        | 40         |
| Gestion de l'espace à droite de l'image                                          | . 41       |
| Mise en œuvre des modules de base joomla                                         | 42         |
| Principe de mise en œuvre d'un module                                            | 42         |
| Le module breadcrumb – Fil d'Ariane                                              | 43         |
| Le module menu principal                                                         | 44         |
| l ien vers la page d'accueil                                                     | 44         |
| Paramètres système – Affichage/masquage du titre du site                         | 44         |
| Aiout d'éléments au menu                                                         | . 45       |
| Ajout du lien dans le menu principal                                             | . 45       |
| Changer le titre du menu                                                         | . 47       |
| Complément sur les menus - Définir une page d'accueil                            | . 48       |
| Complément sur les menus - Supprimer un élément de menu                          | . 49       |
| Le bouton Corbeille                                                              | . 49       |
| La corbeille à éléments de menus                                                 | . 49       |
| Gestion du contenu – Sections et Catégories                                      | .50        |
| Création d'une section                                                           | . 50       |
| Création d'une catégorie                                                         | . 50       |
| Création d'une catégorie                                                         | . 51       |
| Créer un article catégorisé                                                      | . 53       |
| Est-ce que les articles peuvent être affectés à plusieurs catégories ou sections | . 54       |
| Créer un nouveau menu                                                            | .55        |
| Créer un nouveau menu                                                            | . 55       |
| Positionner et activer le nouveau menu                                           | . 56       |
| Liens vers un article catégorisé                                                 | .57        |
| Lien vers "Articles d'une section donnée en blog"                                | . 57       |

| Objectif :                                                                     | 57 |
|--------------------------------------------------------------------------------|----|
| Création de l'élément de menu (création du lien)                               | 57 |
| Configuration du lien                                                          | 58 |
| Lien vers "Liste des catégories d'une section"                                 | 59 |
| Objectif :                                                                     | 59 |
| Création du lien                                                               | 59 |
| Configuration du lien                                                          | 60 |
| Quelques options du lien :                                                     | 61 |
| Liste des catégories d'une section (suite)                                     | 61 |
| Lien vers "Liste des articles d'une catégorie"                                 | 62 |
| Objectif :                                                                     | 62 |
| Création du lien                                                               | 62 |
| Configuration du lien                                                          | 62 |
| Quelques options du lien                                                       | 63 |
| Lien vers "Articles d'une catégorie donnée en blog"                            | 65 |
| Objectif :                                                                     | 65 |
| Création de l'élément de menu (création du lien)                               | 65 |
| Configuration du lien                                                          | 65 |
| Ordre des Articles                                                             | 66 |
| Sh404SEF avec les articles catégorisés                                         | 67 |
| Problème des url des catégories et des sections                                | 67 |
| Solution : il faudrait prendre l'alias de la section / l'alias de la catégorie | 67 |
| Problème des tables (liste) d'articles ou de catégories                        | 68 |
| Solution 1                                                                     | 68 |
| Solution 2                                                                     | 69 |
| Solution 3 - Création d'une redirection personnalisée                          | 69 |
| Problème du titre de la page                                                   | 69 |
| Module de recherche                                                            | 72 |
| Créer un nouveau module                                                        | 72 |
| Résultat de la recherche                                                       | 72 |
| Limitation de la recherche                                                     | 72 |
| Composant recherche – Statistiques sur les recherches                          | 73 |
| Avertissement                                                                  | 73 |
| Activez le composant de recherche et les statistiques                          | 73 |
| Composant Liens Web                                                            | 74 |
| Objectif :                                                                     | 74 |
| Créer une catégorie                                                            | 74 |
| Créer un lien web                                                              | 74 |
| Le module du menu                                                              | 75 |
| Ajouter un lien au menu utilisateur                                            | 75 |
| Module Flash d'information                                                     | 77 |
| Créer une section Actualité                                                    | 77 |
| Créer une/plusieurs catégories                                                 | 77 |
| Créer des articles                                                             | 77 |
| Creer un nouveau module Flash d'information                                    | 78 |
| Parametres de mise en page                                                     | 79 |
| Astuce de mise en page                                                         | 79 |
|                                                                                | 80 |
| Creer un nouveau module                                                        | 80 |
| Affectation des modules a certains menus                                       | 81 |
|                                                                                | 81 |
| Module Contenu le plus lu                                                      | 82 |
| Creer un nouveau module                                                        | 82 |
| Module Articles en rapport                                                     | 83 |
| I ravail préliminaire dans les articles                                        | 83 |
| Creer un nouveau module                                                        | 83 |
|                                                                                | 83 |
|                                                                                | 84 |
|                                                                                | 84 |
| Creer le nouveau module H I ML personnalise                                    | 84 |

| Extension Allvideos Reloaded                                                   | .8         | 5 |
|--------------------------------------------------------------------------------|------------|---|
| Objectif :                                                                     | . 8        | 5 |
| Télécharger et installer                                                       | . 8        | 5 |
| Utilisation du plugin AVR Video/Flash dans un module                           | . 8        | 5 |
| Utilisation du plugin AVR dans un article pour insérer un fichier Flash (.swf) | . 8        | 6 |
| Utilisation du module AVR                                                      | . 8        | 6 |
| Activez le module :                                                            | . 8        | 7 |
| Configurez le module                                                           | . 8        | 7 |
| Le module Encapsuleur                                                          | .88        | 8 |
| Objectif :                                                                     | . 8        | 8 |
| Création de la page web à afficher                                             | . 8        | 8 |
| Index.html                                                                     | . 8        | 8 |
| Trait form.php                                                                 | . 8        | 8 |
| Créer le nouveau module Encapsuleur                                            | . 8        | 8 |
| Utilisation du module dans un article                                          | . 8        | 9 |
| Créer un lien                                                                  | . 9        | 0 |
| Module image au hasard                                                         | 9          | 1 |
| Créer un nouveau module                                                        | . ت<br>م   | 1 |
| Module Bannière                                                                | à          | 2 |
| Ordre de déroulement :                                                         | <u>م</u> . | 2 |
| Créar un diant                                                                 | . ອ.<br>ດ  | 2 |
| Créer une octégorie                                                            | . 9.<br>0' | 2 |
| Dremière colution - Créer une bannière graphique                               | . ອ.<br>ດ  | 2 |
| Aiguter la modula Pappiàrea                                                    | . ອ.<br>ດ  | 5 |
| Ajouler le moule Dalmieles                                                     | . 9:       | 5 |
| Oréar la client                                                                | . 9<br>0'  | 7 |
| Créar la bannière texte                                                        | . 9        | 7 |
| Aiguter la madula Dennièrea                                                    | . 9        | 1 |
|                                                                                | . 90       | 0 |
|                                                                                | .9:        | 9 |
|                                                                                | . 9        | 9 |
| Installation                                                                   | . 9        | 9 |
| Lancer la sauvegarde                                                           | . 9        | 9 |
| Publication de la sauvegarde                                                   | 100        | 0 |
| Elements de Menu a plusieurs niveaux                                           | 102        | 2 |
| Créer 4 articles                                                               | 102        | 2 |
| Créer des liens vers les articles                                              | 102        | 2 |
| Image de menu                                                                  | 04         | 4 |
| Objectif                                                                       | 104        | 4 |
| Préparation                                                                    | 104        | 4 |
| Création du lien                                                               | 104        | 4 |
| Configuration du module de menu                                                | 10         | 4 |
| Objectif                                                                       | 10         | 5 |
| Préparation                                                                    | 10         | 5 |
| Création du lien                                                               | 10         | 5 |
| Configuration du module de menu                                                | 10         | 5 |
| Extension – XMAP                                                               | 10         | 6 |
| Télécharger et Installer                                                       | 10         | 6 |
| Configuration :                                                                | 10         | 6 |
| Déplacement d'un menu dans la liste                                            | 10         | 7 |
| Les options XML                                                                | 10         | 7 |
| Les options                                                                    | 10         | 8 |
| Création d'un lien permettant d'afficher le plan du site                       | 10         | 9 |
| Soumission à Google                                                            | 10         | 9 |
| Enlever le lien Powered by Xmap !                                              | 10         | 9 |
| Objectif : Utilisation détournée de Xmap - Lister tous les éléments d'un menu  | 11(        | 0 |
| Créez un nouveau menu                                                          | 11(        | 0 |
| Ajoutez des liens                                                              | 11(        | 0 |
| Créez un nouveau Xmap                                                          | 11(        | 0 |
| Créez un lien Xmap                                                             | 11(        | 0 |
| Excluez le lien Xmap (Cinémas) du Xmap                                         | 11         | 0 |

| Extension – Sh404SEF - redirection                              | 1  | 11 |
|-----------------------------------------------------------------|----|----|
| Redirection personnalisée – pour un module non pris en charge   | 1  | 11 |
| Redirection vers la page d'accueil                              | 1  | 11 |
| Redirection erreur 404                                          | 1  | 12 |
| Aspect de la page d'erreur                                      | 1  | 12 |
| Redirection vers un article particulier                         | 1  | 12 |
| Changer le mot de passe de l'administrateur                     | 1  | 13 |
| Installation d'un autre éditeur                                 | 1  | 14 |
| Installation                                                    | 1  | 14 |
| Définir comme l'éditeur par défaut                              | 1  | 14 |
| Créer un contact                                                | 1  | 15 |
| Créer un utilisateur                                            | 1  | 15 |
| Créer une catégorie de contact (vous pouvez en créer plusieurs) | 1  | 15 |
| Créer un contact                                                | 1  | 16 |
| Créer un lien de menu pour le contact                           | 1  | 16 |
| Pied de page                                                    | 1  | 17 |
| Modification du fichier langue                                  | 1  | 17 |
| Inscriptions moteurs et annuaire                                | 1  | 18 |
| Inscription Google - Url d'inscription                          | 1  | 18 |
| Inscription Google Annuaire – DMOZ                              | 1  | 18 |
| Inscription Bing - Url d'inscription                            | 1  | 18 |
| Quelques syntaxes                                               | 1  | 19 |
| Inscription Yahoo moteur - Url d'inscription                    | 1  | 19 |
| Yahoo - Quelques syntaxes                                       | 1  | 19 |
| Inscription Voila Moteur - Url d'inscription                    | 1  | 19 |
| Voila - Quelques syntaxes                                       | 1  | 19 |
| Sitemap Google                                                  | 12 | 20 |
| Introduction                                                    | 12 | 20 |
| Pour un site joomla utilisant Xmap                              | 1  | 20 |
| Ajouter un site Web                                             | 1; | 20 |
| Ajouter un site Web                                             | 1: | 21 |
| Sitemap Bing                                                    | 12 | 23 |
| Introduction                                                    | 12 | 23 |
| Soumettre un Sitemap                                            | 1; | 23 |
| Sitemap Yahoo                                                   | 12 | 25 |
| Introduction                                                    | 1; | 25 |
| Soumettre un Sitemap                                            | 1; | 25 |
| Ajout du flux                                                   | 1; | 27 |
| Module Syndication                                              | 12 | 28 |
| Créer un module Syndication                                     | 1; | 28 |
| Fonctionne avec :                                               | 1; | 28 |